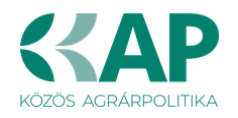

# FELHASZNÁLÓI KÉZIKÖNYV

## ELEKTRONIKUS FELÜLET HASZNÁLATÁHOZ ÉS E-KÉRELEM BENYÚJTÁSÁHOZ

## Öntözésfejlesztési és vízfelhasználás hatékonyságát javító mezőgazdasági üzemen belüli beruházások támogatása

Felhívás kódszáma: KAP-RD12-RD01c-2-24

Verziószám: 1.0

2025. február 4.

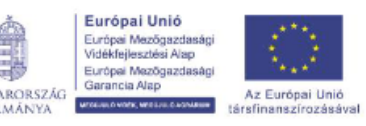

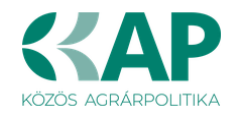

## Tartalomjegyzék

| Fontos tudnivalók                                                           | 4  |
|-----------------------------------------------------------------------------|----|
| A benyújtás technikai feltételei:                                           | 4  |
| Szükséges alap adatok, dokumentumok:                                        | 5  |
| Kitöltés előtt – A Portál használata                                        | 6  |
| Belépés a benyújtó felületre                                                | 6  |
| Meghatalmazás                                                               | 9  |
| A támogatási kérelem kitöltésének megkezdése                                |    |
| A kitöltőfelület általános felépítése                                       |    |
| Alapvető műveletek a felületen                                              |    |
| Kérelem Térkép                                                              |    |
| Panelek gombiai és azok funkciói                                            |    |
| Hiba súlvok                                                                 |    |
| Időtúllépés                                                                 | 17 |
| A kérelem kitöltése                                                         | 18 |
| Általános tudnivalók                                                        | 18 |
| Flérhetőség                                                                 | 10 |
| A Felhívást érintő általános táiékoztató                                    | 19 |
| Kedvezményezett                                                             | 23 |
| Kedvezményezett adatai                                                      |    |
| ÁFA visszatérítésre vonatkozó adatok                                        | 24 |
| Kedvezményezett jellemzőj                                                   |    |
| Források és költségek bemutatása                                            |    |
| Gazdaságátadásra vonatkozó adatok                                           |    |
| Fiatal mezőgazdasági termelő                                                |    |
| Kedvezményezett – További információk                                       |    |
| Más vállalkozásra vonatkozó adatok                                          |    |
| Átláthatósági nyilatkozat                                                   |    |
| Üzleti terv                                                                 |    |
| Üzleti terv / tartalmi értékelési szempontok vizsgálatához szükséges adatok | 38 |
| Pénzügyi adatok tábla                                                       | 49 |
| Képzettséggel rendelkező adatai                                             |    |
| Közbeszerzés adatok                                                         |    |
| Kérelem                                                                     | 53 |
| Projektre vonatkozó alapinformációk                                         | 53 |
| Források és költségek bemutatása                                            |    |
| Kérelem – További információk                                               |    |
| Kérelem – Energetika – projekt szint                                        | 60 |
| Térkép                                                                      |    |
| Tábla rögzítés                                                              | 64 |
| Hely-Tevékenység                                                            |    |
| Megvalósítási hely általános adatai                                         |    |
| Megvalósítási hely – További információk                                    | 69 |
| Megvalósítási hely részlet                                                  | 72 |
| Megvalósítási hely részlet – További információk                            | 73 |
| Tevékenységek                                                               | 74 |
| Tevékenységek – További információk                                         | 75 |
|                                                                             |    |

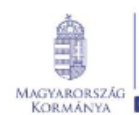

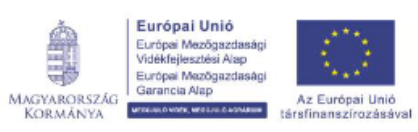

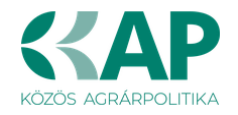

| Tevékenységek – Megújuló energiatermelő berendezés | 76  |
|----------------------------------------------------|-----|
| Tevékenységek – Műszaki információk                | 77  |
| Energetika – Megvalósítási hely                    | 77  |
| Árajánlatok                                        | 81  |
| Árajánlatok azonosító adatai                       |     |
| Építési költségek                                  | 83  |
| Építésre vonatkozó adatok                          |     |
| Építési ÉNGY-s tételek                             |     |
| Kézzel felvitt tételek esetén:                     |     |
| Építési árajánlatos tételek                        |     |
| Elszámolható kiadásra vonatkozó adatok             |     |
| Árajánlatra vonatkozó adatok                       | 90  |
| Építés munkanem                                    | 91  |
| Nem építési költségek                              | 93  |
| Tétel általános adatai                             | 94  |
| Tétel besorolása                                   | 95  |
| Mennyiségre és árra vonatkozó adatok               | 96  |
| Elszámolható kiadás                                | 97  |
| Árajánlatra vonatkozó adatok                       |     |
| STÉ/Árbevétel                                      |     |
| STÉ évre vonatkozó adatok                          |     |
| STÉ tételek- Állatok                               |     |
| STÉ tételek- Termőföld                             | 101 |
| Árbevétel adatok                                   |     |
| Nyilatkozat                                        |     |
| Dokumentum feltöltés panel                         |     |
| Tájékoztatás                                       |     |
| Kérelem benyújtása                                 |     |
| Visszaigazolás letöltése a Tárhelyről              | 109 |
| Beadott kérelmek megtekintése                      | 114 |
| Kérdésfeltevés                                     | 116 |
| Hibabejelentés                                     | 117 |

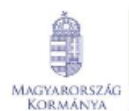

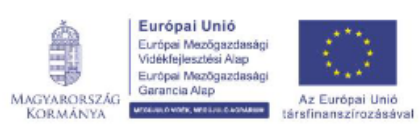

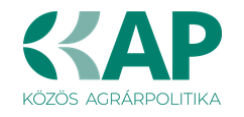

## Fontos tudnivalók

## Öntözésfejlesztési és vízfelhasználás hatékonyságát javító mezőgazdasági üzemen belüli beruházások támogatása (KAP-RD12-RD01c-2-24)

A Pályázati Felhívásban foglaltak alapján a kérelmet kizárólag elektronikus úton lehet benyújtani, a Kincstár erre kialakított elektronikus felületén.

#### A benyújtás technikai feltételei:

Az elektronikus benyújtásból kifolyólag űrlapot csak azok a kedvezményezettek tudnak benyújtani:

- akiket a Magyar Államkincstárnál (továbbiakban: Kincstár) vezetett Kedvezményezetti Nyilvántartási Rendszerben már nyilvántartásba vettek, Támogatási azonosítóval (korábban ügyfél-azonosító) rendelkeznek. A Kedvezményezetti nyilvántartásról az alábbi helyen tájékozódhatnak: <u>https://www.mvh.allamkincstar.gov.hu/ugyfelnyilvantartas</u>
- akik rendelkeznek Ügyfélkapus hozzáféréssel (az ügyfélkapuról további információt <u>https://ugyfelkapu.gov.hu</u> weboldalon talál).

Az ügyfélkapus regisztrációkor megadott alapadatainak (születési név, hely, idő és anyja neve) meg kell egyeznie a Kincstárhoz benyújtott, nyilvántartásba vételi kérelemben megadott adatokkal, ugyanis az első belépéskor meg kell adni a Támogatási azonosítót, ami alapján az adatok egyeztetésre kerülnek. Eltérés esetén hibaüzentet küldünk és a kérelembenyújtási felületre nem lehet belépni! Ebben az esetben kérjük, telefonon vagy portálkérdés útján kérjen segítséget a Kincstár ügyfélszolgálatától a hiba elhárítása érdekében.

Amennyiben a kedvezményezett kérelmét nem saját maga, hanem képviselő útján kívánja benyújtani, úgy a kérelem meghatalmazott vagy elsődleges képviselő általi elektronikus úton való benyújtásának feltétele a meghatározott képviseleti forma előzetes bejelentése, és annak Kincstár általi nyilvántartásba vétele!

#### FONTOS! Szervezetek csak meghatalmazottjaik útján tudnak kérelmet benyújtani.

**FONTOS!** Az elektronikus felület a **Mozilla Firefox** 110.0 vagy magasabb verziószámú, illetve **Google Chrome** böngészőre lett optimalizálva! Más böngészőkkel előfordulhat hibás megjelenítés!

**Figyelem!** A felület ún. **felugró ablakok**at használ (pop-up), ezért kérjük, ezek **megjelenítését engedélyezze**, amennyiben az ilyen ablakok az Ön által használt böngészőben tiltva vannak! A felugró ablak használata nélkül a kérelem beadása nem lehetséges.

**FONTOS**, hogy soha ne halassza a kérelem benyújtását az utolsó pillanatra, tekintettel az internet kapcsolatban esetlegesen felmerülhető kimaradásokra! Rendszeresen mentsen!

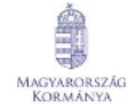

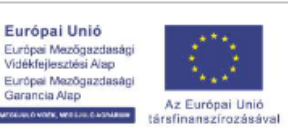

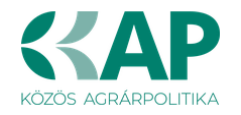

#### Szükséges alap adatok, dokumentumok:

A támogatási kérelem kitöltését megelőzően az alábbi adatokra, dokumentumokra lesz szüksége:

- 1. Amennyiben saját nevében adja be a kérelmet:
  - a. Támogatási azonosító
  - b. a támogatási kérelem mellékletei feltöltésre alkalmas, elektronikus (pl.: szkennelt) formában
  - c. a támogatási kérelem kitöltőfelületével kapcsolatos útmutató, amit a Kérelem kitöltése pontban érhet el.
- 2. Amennyiben meghatalmazott útján kívánja a kérelmet beadni:
  - a. a meghatalmazó Támogatási azonosítója
  - b. a meghatalmazott Támogatási azonosítója
  - c. érvényes meghatalmazás, amelyről részleteket a Meghatalmazás használata pontban talál
  - d. támogatással megvalósítandó fejlesztés adatai
  - e. a kérelem mellékletei feltöltésre alkalmas (pl.: szkennelt) formában
  - f. a kérelem kitöltőfelületével kapcsolatos útmutató, amit a Kérelem kitöltése pontban éri el.

#### FONTOS! Szervezetek csak meghatalmazottjaik útján tudnak kérelmet benyújtani.

#### Kérelem benyújtás menete:

- 1. Meghatalmazás beállítása (amennyiben releváns) bővebb információt а Meghatalmazás használata pontban talál.
- 2. Elsődleges képviselet beállítása (amennyiben releváns) bővebb információt a Meghatalmazás használata pontban talál.
- 3. Belépés a kérelembenyújtó felületre bővebb információt a Belépés a kérelembenyújtó felületre pontban talál.
- 4. Űrlap adatainak feltöltése bővebb információt a Kérelem kitöltése pontban talál.
- 5. Űrlap benyújtása bővebb információt a Kérelem benyújtása pontban talál.

A támogatási kérelem összeállítását, benyújtását segítő egyéb funkciók:

- 1. Portál használata bővebb információt a Kitöltés előtt A Portál használata pontban talál.
- 2. Az elektronikus benyújtó felület felépítésével, használatával kapcsolatos általános információkat A kitöltő felület felépítése és az Alapvető műveletek a felületen pontokban talál.
- Kérdés feltevéssel kapcsolatban bővebb információt a <u>Kérdés feltevés</u> pontban talál.
- 4. Hibabejelentéssel kapcsolatos információt a Hibabejelentés pontban talál.

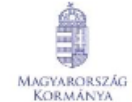

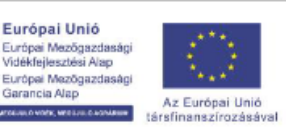

ia Alap

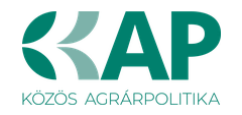

### Kitöltés előtt – A Portál használata

A Portál elérhetősége: www.mvh.allamkincstar.gov.hu

Az Államkincstár internetes portálján keresztül többek közt az alábbiakban felsorolt, a támogatási kérelem összeállítását és benyújtását támogató alkalmazás és szolgáltatás érhető el:

- elektronikus ügyintés felülete, amelyen keresztül lehetőség van a *támogatási* kérelem elektronikus benyújtására;
- általános, illetve a felhívással kapcsolatos kérdések feltevését támogató felület;
- felhívással kapcsolatos hírek, közlemények, jogszabályok;
- gyakori kérdések listája;
- ügyfél-tájékoztatási rendszer felülete.

### Belépés a benyújtó felületre

**FONTOS!** Az elektronikus felület a **Mozilla Firefox** 110.0 vagy magasabb verzió számú, illetve **Google Chrome** böngészőre lett optimalizálva! Más böngészőkkel előfordulhat hibás megjelenítés!

1. Kérelem benyújtásához látogasson el a <u>https://www.mvh.allamkincstar.gov.hu/</u> weboldalara, és kattintson az E-ügyintézés gombra.

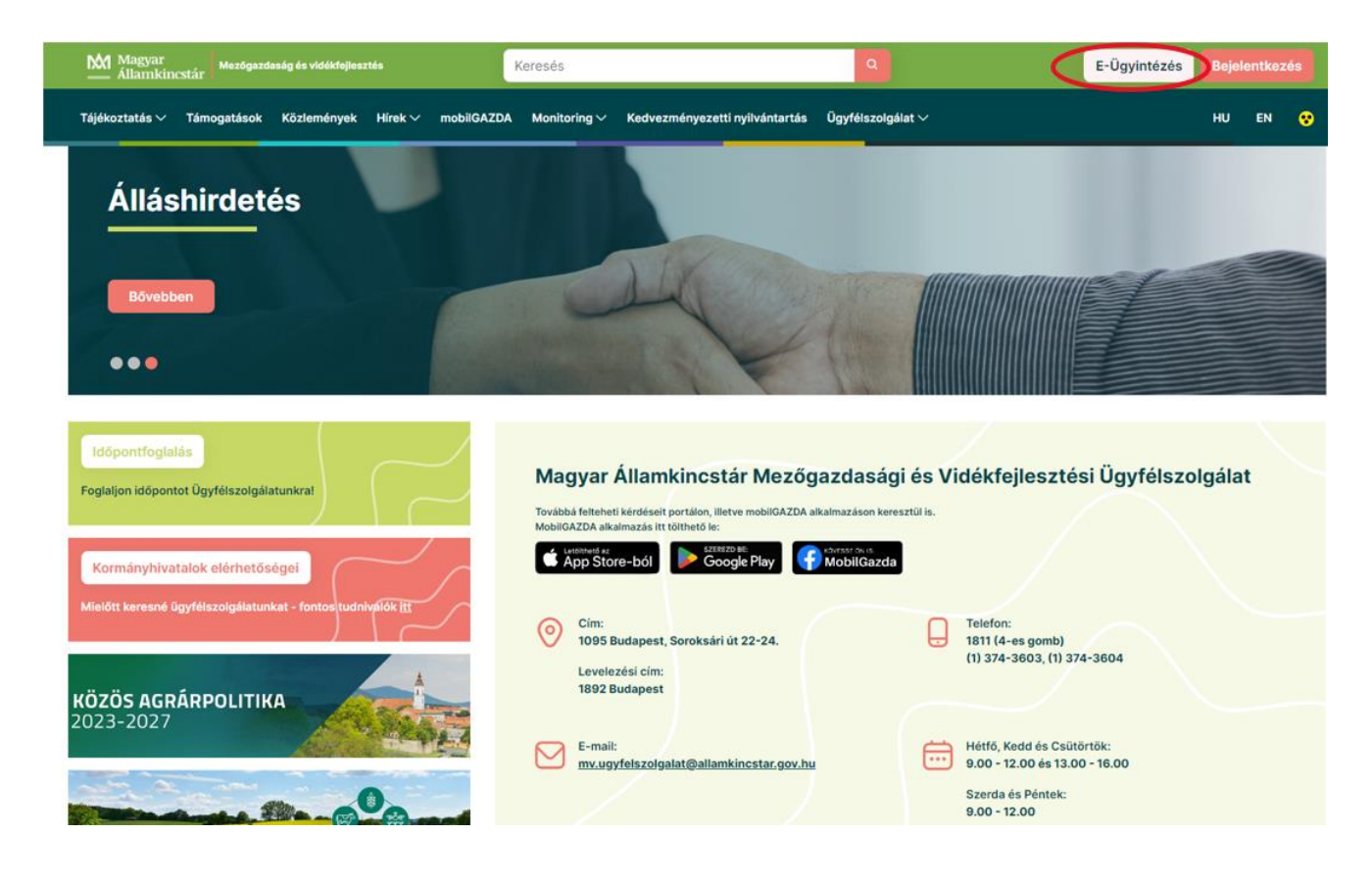

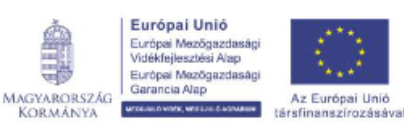

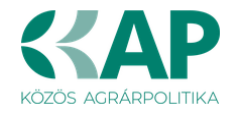

2. A megjelenő E-ÜGYINTÉZÉS nyitó oldalon kattintson az ALKALMAZÁS MEGNYITÁSA szöveget tartalmazó gombra.

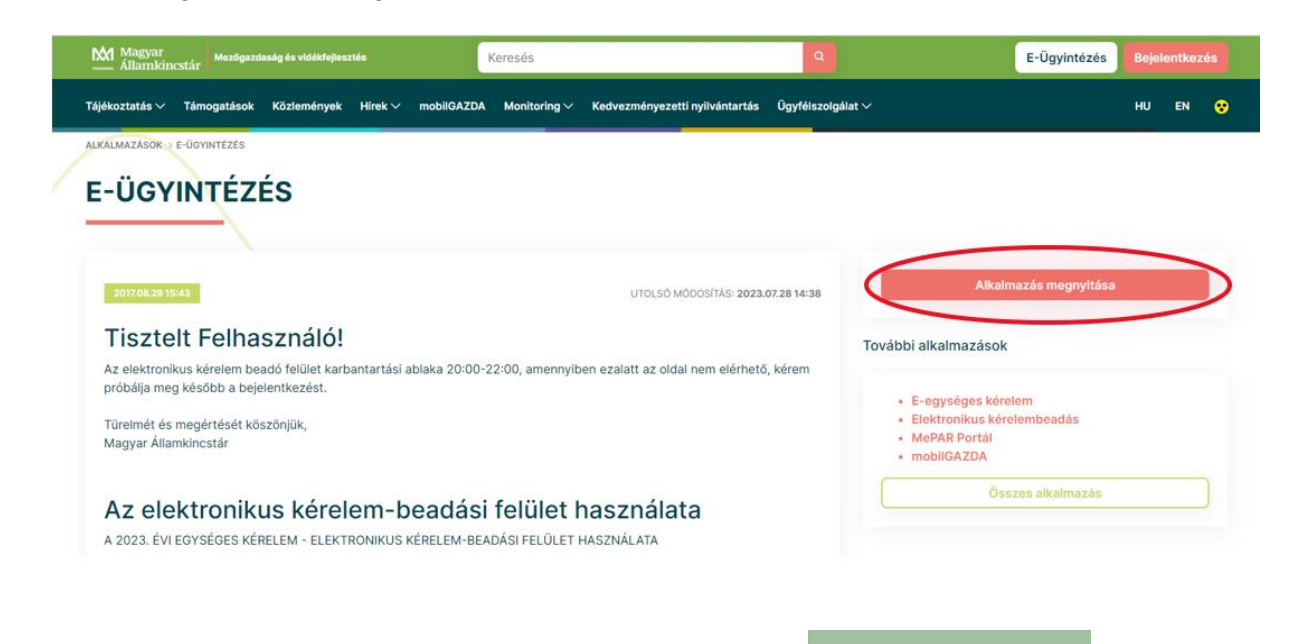

3. A megnyíló E-ÜGYINTÉZÉS oldalon kattintson a Bejelentkezés soldalon, ezt követően megnyílik a Központi Azonosítási Ügynök azonosítási szolgáltatás oldala.

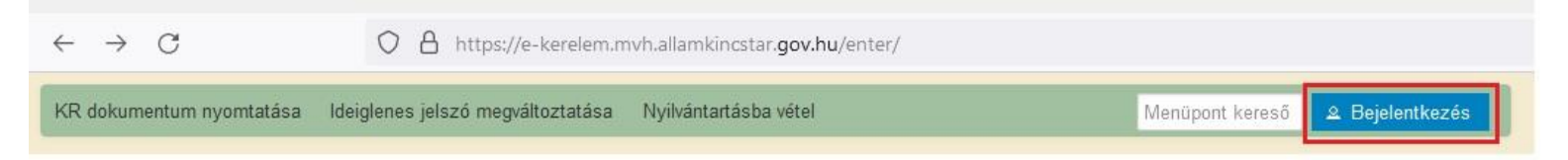

A Központi Azonosítási Ügynök bejelentkezési felületén válassza az Ön által használt azonosítási formát:

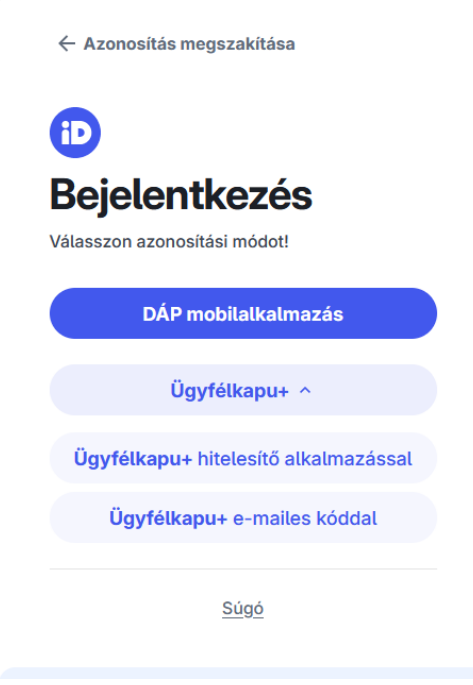

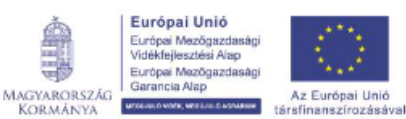

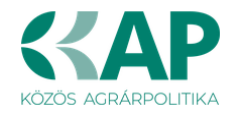

Amennyiben az Ügyfélkapu+-t választotta, adja meg az ügyfélkapus felhasználónevét és jelszavát majd a Bejelentkezés gombot megnyomva a hitelesítő kód beírása után lépjen be a felületre.

| iD                                          | iD                                                        |
|---------------------------------------------|-----------------------------------------------------------|
| Ügyfélkapu+                                 | Ügyfélkapu+                                               |
| 1. lépés: felhasználónév és jelszó megadása | 2. lépés: Hitelesítő alkalmazásban kapott kód<br>megadása |
| Felhasználónév                              | Felhasználónév                                            |
| Jelszó                                      | Hitelesítő kód                                            |
| Elfelejtett jelszó                          |                                                           |
| Bejelentkezés                               | Bejelentkezés                                             |
| Azonosítás megszakítása                     | Azonosítás megszakítása                                   |

4. A megjelenő oldalon válassza ki, hogy saját nevében vagy meghatalmazottként kíván-e kérelmet benyújtani. Ha most kíván új meghatalmazást rögzíteni, akkor a saját nevében lehetőséget válassza. Ha már van előzőleg rögzített meghatalmazása, akkor kiválaszthatja a listából Meghatalmazóját.

| (saját n | evében)                      |                                                                                                    | ^ |
|----------|------------------------------|----------------------------------------------------------------------------------------------------|---|
| 10       | 9 -                          | Mezőgazdasági termelő, Kereskedelmi és Szolgáltató Kft.                                                                                                    |   |
| 10       | 8 -                          | Termelő, Forgalmazó és Szolgáltató Kft.                                                                                                    |   |
| 10       | 3 -                          | Kereskedelmi és Szolgáltató Bt.                                                                                                    |   |
| 10       | 0 -                          | Kereskedelmi és Szolgáltató Kft.                                                                                                    |   |
| 10       | 0 -                          | Mezőgazdasági Kft.                                                                                                    |   |
| 10       | 5 -                          | Mezőgazdasági Kft.                                                                                                    |   |
| 10       | 9 -                          | ( )                                                                                                    |   |
| 10       | 4 -                          | ( )                                                                                                    |   |
| 10       | 8 -                          | Mezőgazdasági Termelő és Kereskedelmi Kft.                                                                                                    | ~ |
|          | Kérjük,<br>aki/am<br>"Képvis | bogy amennyiben olyan meghatalmazó képviseletében kíván bejelentkezni,<br>aly az Ön részére a Rendelkezési nyilvántartásban adott meghatalmazást, a<br>eltek frissítése" gombra kattintva frissítse a képviselt kedvezményezettek<br>listáját. |   |

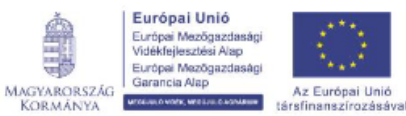

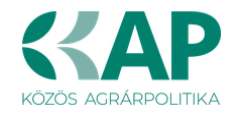

A keresési/szűrési feltételnek a **Szűrés** gomb előtti szöveges mezőbe történő megadásával (név vagy Támogatási azonosító), majd a **Szűrés** gomb megnyomásával lehet a képviselt ügyfelek listájában keresni, illetve a megjelenítésre kerülő képviseltek között szűrni. A **Töröl** gomb megnyomásával törlődnek a megadott szűrési/keresési feltételek.

A képviseltek listájának frissítése a *Képviseltek frissítése* gomb megnyomásával történik.

A **Tovább** gombot megnyomva, a felugró ablakon lévő képviselet módjáról ismét meggyőződve, az **Ok** gombot megnyomva tud továbblépni.

| (saját r | nevében) |      |                                                                                                    |        | ^   |
|----------|----------|------|----------------------------------------------------------------------------------------------------|--------|-----|
| 100      | 9 -      | Me   | and the second second second second second second second second second second second second second second second | 1.     |     |
| 100      | 8 -      | ISE  | Kepviselet modja                                                                                                 | ó Kft. |     |
| 100      | 3 -      | bld  | Képviselt Kedvezményezett: 1000991399 - " 3 J "                                                                  |        |     |
| 100      | 0 -      | OL   | Mezőgazdasági termelő, Kereskedelmi és<br>Szolgáltató Kft.                                                       |        |     |
| 100      | 0 -      | alc  |                                                                                                    |        |     |
| 101      | 5 -      | an   |                                                                                                    |        |     |
| 100      | 9 -      | : Je | Állandó                                                                                                    |        |     |
| 100      | 4 -      | :né  | meghatalmazás/egyéb                                                                                              |        |     |
| 100      | 8 -      | 1ez  | kepviselet upus                                                                                                  |        | ~   |
|          | 246 116  |      | $\sim$                                                                                                    | -      | 750 |

### Meghatalmazás

Európai Mezőgazdasági Garancia Alap

Az Európai Unid

MAGYARORSZÁG KORMÁNYA

Amennyiben az adott ügyben nem személyesen kíván eljárni, vagy gazdálkodási formájából adódóan személyes azonosítással nem tud belépni a kitöltő felületre úgy előzetesen meghatalmazást kell készíteni.

A meghatalmazás kitöltéséhez szükséges részletes segédlet a <u>www.mvh.allamkincstar.gov.hu</u> oldalon a *Kiemelt dokumentumok* 

Felhasználói segédlet az állandó meghatalmazás és az elsődleges képviselet elektronikus úton történő létesítéséhez és visszavonásához menüpontban található meg.

| 2 Elektronikus ügyintézés | Kiemelt dokumentumok | Álláspályázatok    |
|---------------------------|----------------------|--------------------|
| טע                        |                      |                    |
| O Alkalmazások            | (?) Kérdés-válasz    | Közzétételi listák |
|                           |                      | _                  |
|                           |                      |                    |
|                           |                      |                    |
|                           |                      |                    |

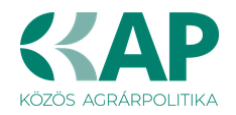

2016.04.14 14:45

Felhasználói segédlet az állandó meghatalmazás és az elsődleges képviselet elektronikus úton történő létesítéséhez és visszavonásához

UTOLSÓ MÓDOSÍTÁS: 2018.07.16 23:02

Amennyiben nincs az ügyre megfelelő meghatalmazása az alábbi hibaüzenetet kapja:

| Ön néven azonosított. | Képviselt Kedvezményezett:                             |
|-----------------------|--------------------------------------------------------|
|                       |                                                        |
| Ennek a biz           | onylatnak a rögzítésére nincs érvényes meghatalmazása! |
|                       | Vissza a menüre                                        |
|                       |                                                        |

### A támogatási kérelem kitöltésének megkezdése

- 1. Mielőtt megkezdi a kitöltést, **tanulmányozza a vonatkozó** KAP ST Öntözésfejlesztési és vízfelhasználás hatékonyságát javító mezőgazdasági üzemen belüli beruházások támogatása című felhívást (továbbiakban: Felhívás) és a jelen Segédletet.
- 2. Ellenőrizze, hogy a képviselt kedvezményezett szerepel-e a felső azonosítási mezőkben, a "Képviselt Kedvezményezett" megnevezést követően.
- 3. Amennyiben saját nevében, vagy mégsem a képviselni kívánt személy, vagy szervezet

nevében lépett be a rendszerbe, akkor 🖭 gomb alatt, a "Képviselt választás" pontra kattintva megváltoztathatja a képviselt Kedvezményezettet.

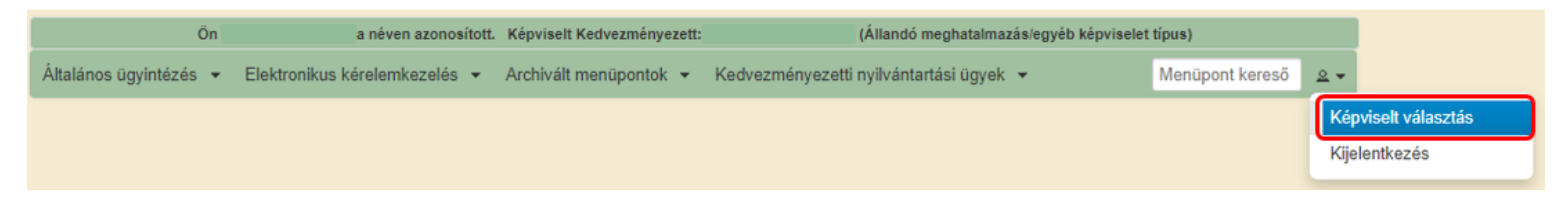

 Válassza ki a menülistából az Elektronikus kérelemkezelés / KAP ST Vidékfejlesztés (2023-2027) / Növénytermesztés menü alatt a Öntözésfejlesztés és vízfelhasználás hatékonyságát beruházásw (KAP-RD12-RD01c-2-24) menüpontot:

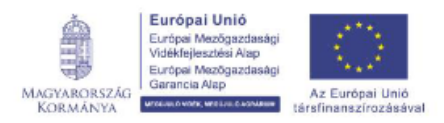

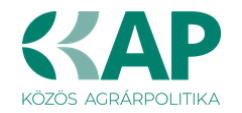

|                        | Ön néver                                                                                                    | azonositott.                                                                                                    |                                                                                                    |                                                                    |                                                                                                    |                                                                                                    |
|------------------------|----------------------------------------------------------------------------------------------------|----------------------------------------------------------------------------------------------------|----------------------------------------------------------------------------------------------------|--------------------------------------------------------------------|----------------------------------------------------------------------------------------------------|----------------------------------------------------------------------------------------------------|
| Általános ügyintézés 👻 | Elektronikus kérelemkezelés 👻 Kedvezményezetti nyilvánta                                                                                                    | tási ügyek 👻                                                                                                    | Archivált menüpontok 👻                                                                                      |                                                                    | Menüpont kereső                                                                                                    | L +                                                                                                    |
|                        | Áttalános űrlap benyújtás         Egységes kérelem         Mezőgazdasági kockázatkezelési rendszer         Mezőgazdasági és Környezeti Információs Rendszer         Elektronikus Kiesés Pótlás Kérelem indítás         Vidékfejlesztési Program (2014-2020) Általános ügyek         Piaci intézkedések         Vidékfejlesztési Program (2014-2020) Támogatási Kérelem         Vidékfejlesztési Program (2014-2020) Támogatási Kérelem         Vidékfejlesztési Program (2014-2020) Kifizetési Kérelem         GINOP         EFOP         TÉSZ         Horizontális ügyintézés         KAP ST Vidékfejlesztési támogatások (2023-2027)         VP Tk 2023-tól | Állattenyéz<br>Erdészet<br>Élelmiszer<br>KAP STM<br>Kockázatk<br>LEADER<br>Novénytem<br>Tudásátad<br>Vállalkozá<br>Zöldberuhá | sztési ágazat<br>ágazat és feldolgozóipar<br>egvalósítás<br>ezelés<br>nesztés<br>ás<br>sfejlesztés<br>zások | <ul> <li>Kert</li> <li>Disz</li> <li>Kert</li> <li>Onta</li> </ul> | észeti üvegházakhoz, hűt<br>ckertészeti ágazat kisválla<br>észet-ültetvénytelepítés é<br>ozcisfojlesztós és vízfelha | tőházakhoz kapcsolódó, és post-harvest fejlesztések (KAP-RD01a-RD01c-1-24)<br>alkozásai (KAP-RD09b-1-24)<br>is gyógymövénytermesztés (KAP-RD01a-RD12-1-24)<br>szmálás hatékonyságát js/kő beruházás (KAP-RD12-RD01c-2-24) |
|                        |                                                                                                    |                                                                                                    |                                                                                                    |                                                                    | (<br>F                                                                                                    | Öntözésfejlesztés és vízfelhasználás hatékonyságát javító beruházás (KAP-RD12-<br>D01c-2-24)                                                                                                    |

- 5. Ezt követően egy űrlap előválasztó jelenik meg, amin kiválaszthatja a kitölteni kívánt űrlapot.
  - 1. Új űrlap kitöltésének indítására az űrlap mellett található
  - 2. A Támogatáshoz kapcsolódó iratok elektronikus beküldése űrlap is a mellette található

Új gomb megnyomásával érhető el.

Ez az űrlap az egyéb iratok beküldésére szolgál, nem a támogatási, kifizetési kérelem benyújtására!

| A megnyitni kívánt űrlap kiválasztáshoz kattintson az i                                | űrlap mellett található gombra |
|----------------------------------------------------------------------------------------|--------------------------------|
|                                                                                        |                                |
| Új űrlapok                                                                             |                                |
| Ürlap megnevezése                                                                      |                                |
| Támogatási kérelem-Öntözésfejlesztés és vízfelhasználás hatékonyságát javító beruházás | Új                             |
| Támogatáshoz kapcsolódó iratok elektronikus beküldése                                  | Új                             |

3. Meghatalmazás esetén a szoftver minden belépéskor felugró ablakban megmutatja, hogy melyik Kedvezményezett kérelmébe/űrlapjába lép be:

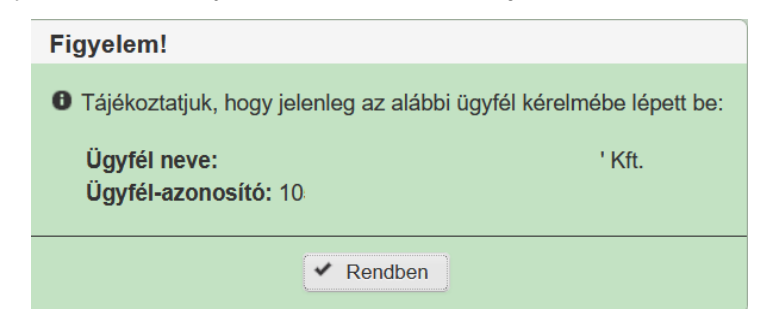

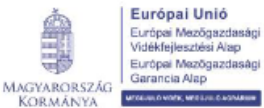

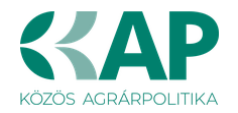

4. Megkezdett űrlapokat a Rögzítés alatt álló űrlapok táblában találják, ahol a **Folytatás** gomb megnyomásával betöltődik a megkezdett űrlap.

Törlés

gomb

5. A "Szerkesztés alatt álló kérelem törlése" oszlopban a megnyomásával lehet törölni a megkezdett űrlapot.

|                                                                                               |                              | F                                        | Rögzítés alatt álló űrlapo    | ok        |                                           |                   |
|-----------------------------------------------------------------------------------------------|------------------------------|------------------------------------------|-------------------------------|-----------|-------------------------------------------|-------------------|
| Űrlap megnevezése                                                                             | Hivatkozott<br>iratazonosító | Támogatási<br>kérelem<br>iratazonosítója | Utolsó módosítás<br>időpontja | Folytatás | Szerkesztés alatt álló<br>kérelem törlése | További informáci |
| ámogatási kérelem-<br>Dntözésfejlesztés és<br>ízfelhasználás hatékonyságát<br>avító beruházás |                              |                                          | 2025.01.30 17:38:42           | Folytatás | Törlés                                    |                   |
|                                                                                               |                              |                                          |                               |           |                                           |                   |

6. A Beadott űrlapok táblában taláják a kitöltött és elektronikus úton beküldött űrlapokat. A benyújtás után az adatokat tartalmazó PDF-et itt is le tudják tölteni. FIGYELEM! Az itt letöltött PDF nem helyettesíti a Tárhelyre küldött KR dokumentumot.

|                      |                   |                              | Beadott űrlapok                          |                  |                               |     |       |      |
|----------------------|-------------------|------------------------------|------------------------------------------|------------------|-------------------------------|-----|-------|------|
| Iratazonosító        | Űrlap megnevezése | Hivatkozott<br>iratazonosító | Támogatási<br>kérelem<br>iratazonosítója | Beadás időpontja | Beadott kérelem<br>módosítása | Pdf | Excel | Tová |
| Nincs beadott űrlap! | !                 |                              |                                          |                  |                               |     |       |      |
| <                    |                   |                              |                                          |                  |                               |     |       | >    |
|                      |                   |                              |                                          |                  |                               |     |       |      |
|                      |                   |                              | Manü                                     |                  |                               |     |       |      |

7. Az Előválasztó panel alján Menu gombbal a főmenübe léphet vissza.

Az űrlap kiválasztását és indítását/folytatását követően felugró ablak figyelmeztet, hogy az oldal betöltése hosszabb időt vehet igénybe, ill. amennyiben **nem a felület saját menüjét, hanem a** 

böngésző funkciót (pl. visszafele nyíl  $\bigcirc$   $\rightarrow$   $^{\circ}$   $\bigcirc$  ) használja, úgy a beírt adatok az utolsó szabályos mentés után automatikusan törlődnek.

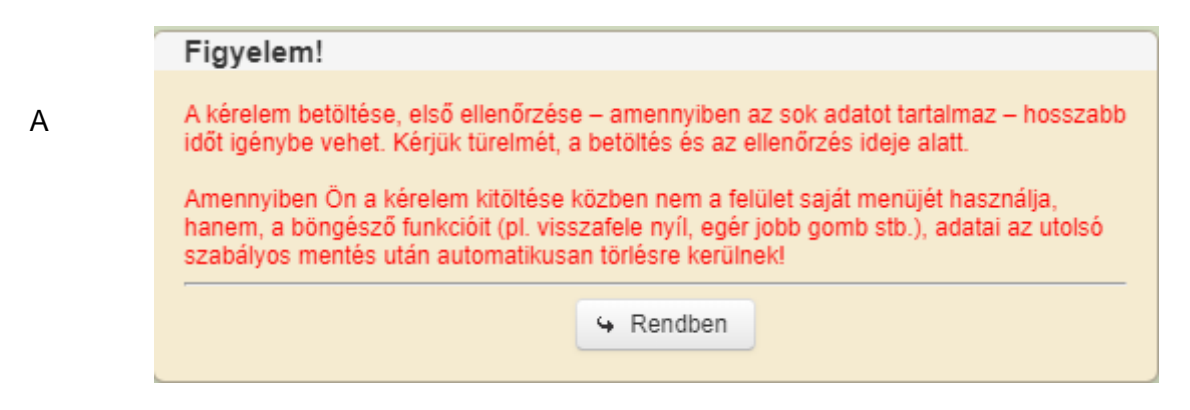

figyelmeztetés elfogadását követően az oldal betöltése egy kis időt vehet igénybe.

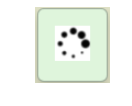

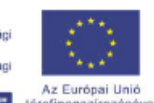

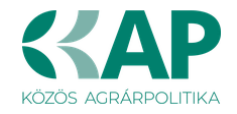

Az űrlap nyitó oldalán egy újabb felugró figyelmeztetés elfogadását követően lehet megkezdeni a kérelem szerkesztését:

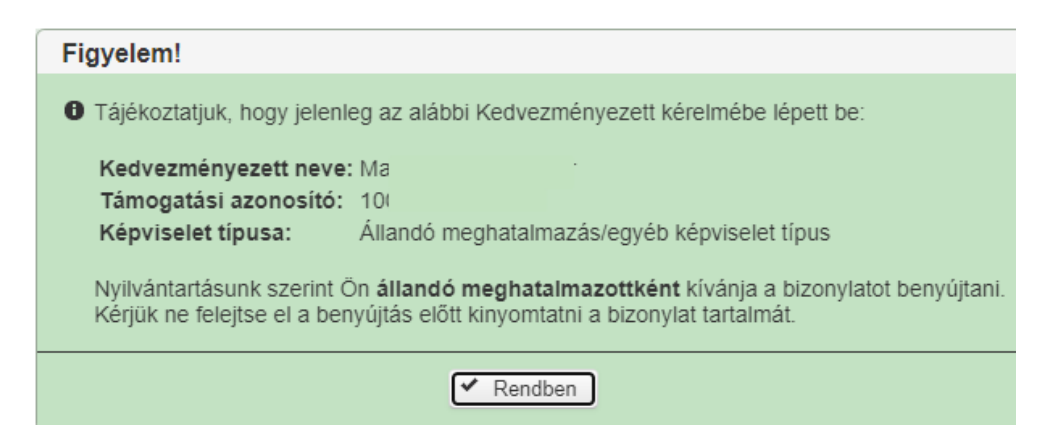

## A kitöltőfelület általános felépítése

FONTOS! Az űrlap kitöltésekor a felület saját menüjét használja, ne a böngésző menüjét!

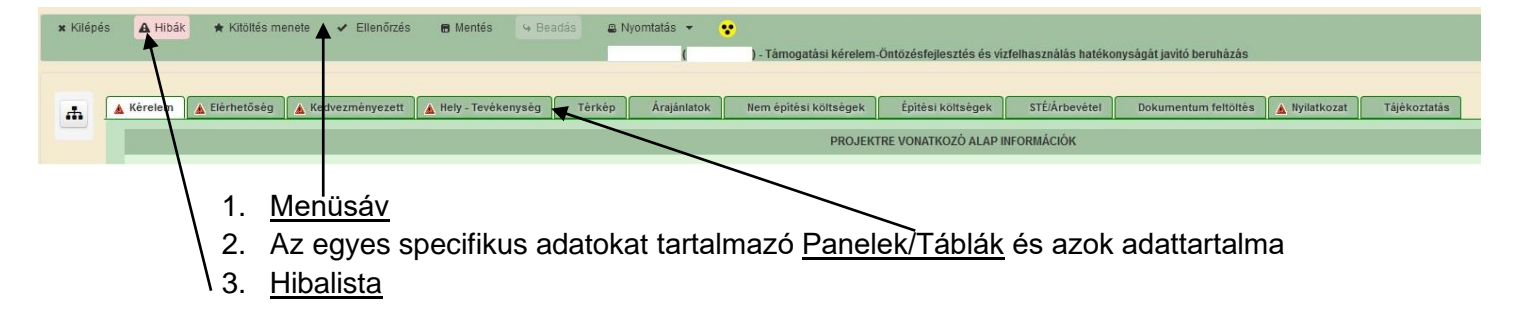

## Alapvető műveletek a felületen

A menüsávban található egyes gombok és jelölések funkciója:

Kilépés – visszalépés a főmenübe

**Hibák –** a felületen található összes hibaüzenet megjelenítését szolgálja, a hiba súlyának megfelelő jelzéssel.

**Kitöltés menete**- Tájékoztató adatok az űrlap kitöltéséről, mikor, ki és milyen folyamatot kezdeményezett az űrlapon.

Ellenőrzés – Hatására lefutnak a beépített ellenőrzések (Javasoljuk gyakori használatát!)

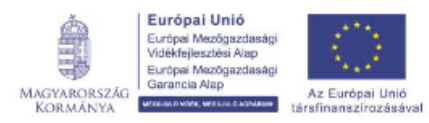

▲ Hibák 🔹 Kitöltés menete 🗸 Ellenőrzés 🖪 Mentés

Kilépés

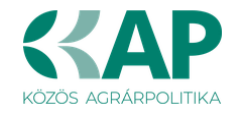

**Mentés** – a mentés gombra kattintva az űrlap adatai benyújtás nélkül tárolásra kerülnek (kilépés után is), később a kitöltés bármikor folytatható. *Javasoljuk gyakori használatát!* 

Beadás – hibátlan űrlap esetén aktív, funkciója az űrlap elektronikus benyújtása.

**Nyomtatás** – A kitöltés közben kinyomtathatja az űrlapot, az aktuális állapotában. A kinyomtatott "űrlap" nem benyújtható, csupán tájékoztató jellegű!

#### Kérelem Térkép

A Kérelem térkép a képernyő bal oldalán található, Panelek/Táblák elérését segítő, az űrlap

szerkezetét megmutató gomb

A gomb megnyomásával strukturáltan látható az űrlap szerkezete, innen könnyen elérhető a kitölteni kívánt panel.

| 1                                                         | 🛦 Kérelem                                                                                                    | n 🔒 Elérh                                                                                                    | etőség  🛦 Ke                                                                                                    | lvezményezett                                                                                                    | 🛕 Hely - Te                  | evékenység                                   | Térkép            | Árajánlatok       | Nem építési költségek                                                                                                    | Építési költségek                                          | STÉ/Árbevétel                                 | Dokumentum feltöltés | 🛕 Nyilatkozat    | Tajekoztatas |
|-----------------------------------------------------------|----------------------------------------------------------------------------------------------------|----------------------------------------------------------------------------------------------------|----------------------------------------------------------------------------------------------------|----------------------------------------------------------------------------------------------------|------------------------------|----------------------------------------------|-------------------|-------------------|----------------------------------------------------------------------------------------------------|------------------------------------------------------------|-----------------------------------------------|----------------------|------------------|--------------|
|                                                           |                                                                                                    |                                                                                                    |                                                                                                    |                                                                                                    |                              |                                              |                   |                   | PROJEKT                                                                                                    | RE VONATKOZÓ ALAP IN                                       | Formációk                                     |                      |                  |              |
|                                                           |                                                                                                    | A proje                                                                                                    | ekt kollektiv ner                                                                                                    | i                                                                                                    |                              |                                              |                   |                   |                                                                                                    |                                                            |                                               |                      |                  |              |
|                                                           | beruh                                                                                                    | házásként va                                                                                                    | llósul meg?                                                                                                    |                                                                                                    |                              |                                              |                   |                   |                                                                                                    |                                                            |                                               |                      |                  |              |
|                                                           | Egysze                                                                                                    | en elszamola                                                                                                    |                                                                                                    |                                                                                                    |                              |                                              |                   |                   |                                                                                                    |                                                            |                                               |                      |                  |              |
| He                                                        | ely - Tevéken                                                                                                    | <u>lység</u>                                                                                                    |                                                                                                    |                                                                                                    |                              |                                              |                   |                   |                                                                                                    |                                                            |                                               |                      |                  |              |
| 0                                                         | Megvalósítá                                                                                                    | ási hely részl                                                                                                    | let                                                                                                    |                                                                                                    |                              |                                              |                   |                   |                                                                                                    |                                                            |                                               |                      |                  |              |
|                                                           | <ul> <li>További ir</li> </ul>                                                                                                    | információk                                                                                                    |                                                                                                    |                                                                                                    |                              |                                              |                   |                   |                                                                                                    |                                                            |                                               |                      |                  |              |
| ۰                                                         | <ul> <li>Tevékenysé</li> <li>További ii</li> </ul>                                                                                                    | egek<br>információk                                                                                                    |                                                                                                    |                                                                                                    |                              |                                              |                   |                   |                                                                                                    |                                                            |                                               |                      |                  |              |
|                                                           | o Megújuló                                                                                                    | ó energiatern                                                                                                    | nelő berendezés                                                                                                    |                                                                                                    |                              |                                              |                   |                   |                                                                                                    |                                                            |                                               |                      |                  |              |
|                                                           | o Műszaki i                                                                                                    | i információk<br>Mogualócít                                                                                                    | áni holu                                                                                                    |                                                                                                    |                              |                                              |                   |                   |                                                                                                    |                                                            |                                               |                      |                  |              |
|                                                           | Energetika -                                                                                                    | - megvalosia                                                                                                    |                                                                                                    |                                                                                                    |                              |                                              |                   |                   |                                                                                                    |                                                            |                                               |                      |                  |              |
|                                                           | terv                                                                                                    | vezett fizikai                                                                                                    | befejezése                                                                                                    |                                                                                                    |                              |                                              |                   |                   |                                                                                                    |                                                            |                                               |                      |                  |              |
| _                                                         |                                                                                                    |                                                                                                    |                                                                                                    |                                                                                                    | <u> </u>                     |                                              |                   |                   |                                                                                                    | ( + * * * * * * * * * *                                    |                                               |                      |                  |              |
| A                                                         | Kerelem                                                                                                    | Lierhe                                                                                                    | toseg 🛕 Ked                                                                                                    | /ezmenyezett                                                                                                    | A Hely - Te                  | evekenyseg                                   | Terkep            | Arajanlatok       | Nem epitesi költsegek                                                                                                    | Epitesi koltsegek                                          | STE/Arbevetel                                 | Dokumentum feltölte  | es 🛕 Nyilatkozat | Tajekoztat   |
|                                                           | U Uj felv                                                                                                    | vitel                                                                                                    |                                                                                                    |                                                                                                    |                              | Mogyalós                                     | vítáci holy corr  | záma 🔺            |                                                                                                    | Ez a projekt elsődlasos                                    | monvalócítáci boly                            | 2 ^                  |                  | Amon         |
|                                                           |                                                                                                    |                                                                                                    |                                                                                                    |                                                                                                    |                              | megvaloa                                     | situal nely aora  | szama –           |                                                                                                    | Ez a projekt elsouleges                                    | inegvalositasi neiye                          |                      |                  | Amegu        |
| ſ                                                         |                                                                                                    |                                                                                                    | <u>ā</u>                                                                                                    |                                                                                                    | 01                           |                                              |                   |                   |                                                                                                    |                                                            |                                               |                      |                  |              |
|                                                           | /                                                                                                    |                                                                                                    |                                                                                                    |                                                                                                    |                              |                                              |                   |                   |                                                                                                    |                                                            | _                                             |                      |                  |              |
|                                                           | Contraction of the local distance of the                                                                                                    | - 440                                                                                                    |                                                                                                    |                                                                                                    |                              |                                              |                   |                   |                                                                                                    | 2.4 4 1.4 1.4                                              | E                                             |                      |                  |              |
| ely<br>To                                                 | / - Tevékenys<br>ovábbi inforr                                                                                                    | ség<br>mációk                                                                                                    |                                                                                                    |                                                                                                    |                              |                                              |                   |                   | (1 / 1)                                                                                                    |                                                            | 5 ~ 116                                       | etel                 |                  |              |
| iely<br>To<br>M                                           | / - Tevékenys<br>ovábbi inforr<br>Aegvalósítási                                                                                                    | ség<br>mációk<br>si hely részle                                                                                                    | t                                                                                                    |                                                                                                    |                              |                                              |                   |                   | (1 / 1) ···                                                                                                    | ALÓSÍTÁSI HELY ÁLTALÁ                                      | 5 V 1 te                                      | itel                 |                  |              |
| Hely<br>To<br>M                                           | / - Tevékenys<br>ovábbi inforr<br>Aegvalósítási<br>További inf                                                                                                    | ség<br>mációk<br>si hely részle<br>formációk                                                                                                    | t                                                                                                    |                                                                                                    |                              |                                              |                   |                   | (1 / 1) <sup>14</sup><br>MEGV/                                                                                                    | ALÓ SÍTÁSI HELY ÁLTALÁ                                     | 5 V 1 te                                      | rtel                 |                  |              |
| Hely<br>o To<br>o M<br>o <u>Te</u>                        | <ul> <li>7 - Tevékenys</li> <li>7 - Tevékenys</li> <li>7 - Tevékenységi</li> <li>9 - Tevékenységi</li> <li>9 - Tevékenységi</li> <li>9 - Tevékenységi</li> </ul>                                                                                                    | ség<br>mációk<br>si hely részle<br>formációk<br>jek<br>formációk                                                                                                    | t                                                                                                    | i helyszíne?                                                                                                    |                              |                                              |                   | -                 | (1 / 1) 14<br>MEGV/                                                                                                    | ALÓSÍTÁSI HELY ÁLTALÁ                                      | NOS ADATAI                                    | rtel                 | -                |              |
|                                                           | <ul> <li>Y - Tevékenys</li> <li>ovábbi inforr</li> <li>Aegvalósítási</li> <li>További inf</li> <li>evékenységi</li> <li>További inf</li> <li>Megújuló e</li> </ul>                                                                                                    | ség<br>mációk<br>si hely részle<br>formációk<br>jek<br>formációk<br>energiaterm                                                                                                    | t<br>elő berendezés                                                                                                    | i helyszíne?<br>zékhely?                                                                                                    |                              |                                              |                   |                   | (1 / 1) •••<br>MEGV/                                                                                                    | ALÓ SÍTÁ SI HELY ÁLTALÁ                                    | S V 1 R                                       | itel                 |                  |              |
|                                                           | <ul> <li>Tevékenys</li> <li>Tevábbi inforr</li> <li>Aegvalósítási</li> <li>További inf</li> <li>Evékenységi</li> <li>További mí</li> <li>Megújuló e</li> <li>Műszaki inf</li> </ul>                                                                                                    | ség<br>mációk<br>si hely részle<br>formációk<br>tormációk<br>energiaterm<br>nformációk                                                                                                    | t<br>elő berendezés                                                                                                    | i helyszíne?<br>zékhely?                                                                                                    |                              | - A<br>- A                                   |                   |                   | (1 / 1) 14<br>MEGV/                                                                                                    | ALÓSÍTÁSI HELY ÁLTALÁ                                      | 5 V 1 TE                                      | itel                 |                  |              |
| Hely<br>To<br>M<br>O<br>T <u>E</u><br>O<br>O<br>E         | <ul> <li>revékenys</li> <li>revékenys</li> <li>rovábbi inforr</li> <li>rovábbi inf</li> <li>rovábbi inf</li> <li>revékenysége</li> <li>rovábbi inf</li> <li>Megújuló e</li> <li>Műszaki in</li> <li>inergetika - N</li> </ul>                                                                                                    | ség<br>mációk<br>si hely részle<br>formációk<br>jek<br>formációk<br>energiaterm<br>nformációk<br>Megvalósítá:                                                                                                    | t<br>elő berendezés<br>si hely                                                                                                    | i helyszíne?<br>zékhely?                                                                                                    |                              | • A<br>• A                                   |                   |                   | (1 / 1) ····<br>MEGV                                                                                                    | ALÓ SÍTÁ SI HELY ÁLTALÁ                                    | 5 V 1 K                                       | itel                 |                  |              |
|                                                           | <ul> <li>revékenys</li> <li>revékenys</li> <li>rovábbi inforr</li> <li>Aegvalósítási</li> <li>További inf</li> <li>rovábbi inf</li> <li>rovábbi inf</li> <li>rovábbi inf</li> <li>Megújuló e</li> <li>Můszaki in</li> <li>inergetika - N</li> <li>vízkivéte</li> <li>megneve</li> </ul>                                                                                                    | ség<br>mációk<br>si hely részle<br>formációk<br>jek<br>formációk<br>energiaterm<br>nformációk<br>Megyalósítá:<br>ellel érintett<br>nezése és me                                                                                                    | t<br>elő berendezés<br>si hely<br>víztest<br>annyiségi                                                                                                    | i helyszíne?<br>zékhely?                                                                                                    |                              | • <b>A</b>                                   |                   |                   | (1 / 1) ····<br>MEGV                                                                                                    | ALÖSÍTÁSI HELY ÁLTALÁ                                      | 5 V 1 K                                       | tel                  |                  |              |
|                                                           | <ul> <li>revékenys</li> <li>ovábbi inforr</li> <li>Aegvalósítási</li> <li>További inf</li> <li>rovábbi inf</li> <li>evékenység</li> <li>rovábbi inf</li> <li>evékenység</li> <li>rovábbi inf</li> <li>Megújuló e</li> <li>Műszaki in</li> <li>inergetika - N</li> <li>vízkivéte</li> <li>megnevé</li> <li>szempor</li> </ul>                                                                                                    | ség<br>mációk<br>si hely részle<br>formációk<br>jek<br>formációk<br>energiatermen<br>formációk<br>Megvalósítá:<br>ellel érintett v<br>ezése és me<br>ntú minősíté                                                                                                    | t<br>elő berendezés<br>si hely<br>viztest<br>annyiségi<br>se                                                                                                    | i helyszíne?<br>zékhely?                                                                                                    |                              | • <b>•</b>                                   |                   |                   | (1 / 1) ····<br>MEGV/                                                                                                    | ALÖSÍTÁSI HELY ÁLTALÁ                                      | S V 1 te                                      | tel                  |                  |              |
| Hely<br>o Tc<br>o M<br>o T <u>c</u><br>o C<br>o EI        | <ul> <li>revékenys</li> <li>revékenys</li> <li>rovábbi inforr</li> <li>novábbi inforr</li> <li>rovábbi inforr</li> <li>rovábbi inforr</li> <li>rovábbi infor</li> <li>rovábbi infor</li> <li>novábbi infor</li> <li>novábbi infor</li> <li>megúlato infor</li> <li>Můszaki in</li> <li>inergetika - N</li> <li>vízklvéte</li> <li>megnev</li> <li>szempor</li> </ul>                                                                                                    | ség<br>mációk<br>si hely részle<br>formációk<br>lek<br>normációk<br>energiaterm<br>nformációk<br>Megvalósitá:<br>ellel érintett t<br>ellel érintett t<br>minősíté                                                                                                    | t<br>elő berendezés<br>si hely<br>víztest<br>ennyiségi<br>se                                                                                                    | ii helyszíne?<br>zékhely?                                                                                                    | noy rossig 1                 | <ul> <li>A</li> <li>Tevékenységek</li> </ul> | Bergetika - Meg   | pvalósitási hely  | (1 / 1) ···<br>MEGV                                                                                                    | ALÓSÍTÁSI HELY ÁLTALÁ                                      | S V 1 K                                       | tel                  |                  |              |
|                                                           | <ul> <li>revékenys<br/>ovábbi inforr<br/>Aegyalósítási</li> <li>További inf</li> <li>további inf</li> <li>evékenységi</li> <li>további inf</li> <li>megúluó e</li> <li>Miszaki in</li> <li>megretika - h</li> <li>vizkivéte</li> <li>megnety</li> <li>szempor</li> </ul>                                                                                                    | ség<br>mációk<br>si hely részle<br>formációk<br>lek<br>formációk<br>mergiatemen<br>nformációk<br>Megvalósitás<br>ezése és me<br>ezése és me                                                                                                    | t<br>elő berendezés<br>si hely<br>víztest<br>annyiségi<br>se<br>További információ                                                                                                    | ii helyszíne?<br>zékhely?                                                                                                    | nely részle                  | <ul> <li>A</li> <li>Tevékenységek</li> </ul> | t) ergetika - Meg | gvalósítási hely  | (1 / 1) ····<br>MEGV                                                                                                    | ALÖSÍTÁSI HELY ÁLTALÁ                                      | S V 1 K                                       | tel                  |                  |              |
| Hely<br>To To<br>M<br>O<br>T <u>E</u><br>O<br>O<br>D<br>E | <ul> <li>Tevékenys</li> <li>ovábbi inforr</li> <li>Aegvalósítás</li> <li>További ní</li> <li>További ní</li> <li>További ní</li> <li>Megújuló e</li> <li>Můszaki in</li> <li>nergetika - N</li> <li>vízkivéte</li> <li>szempor</li> </ul>                                                                                                    | ség<br>mációk<br>si hely részle<br>formációk<br>energiaterm<br>nformációk<br>energiaterm<br>nformációk<br>Megvalósitá<br>ellel érintett<br>ezése és me<br>ntú minősité                                                                                                   | t<br>si hely<br>viztest<br>Tovlebi informicos<br>– – Tendranység<br>D ú jefené                                                                                                    | i helyszíne?<br>zékhely?<br>Megyesősítási h                                                                                                    | nely részle                  | V A                                          | t) ergetika - Meg | gyałóstitási hely | (1 / 1) ···                                                                                                    | ALÓSÍTÁSI HELY ÁLTALÁ                                      | S V 1 K                                       | tel                  |                  |              |
|                                                           | <ul> <li>revékenys</li> <li>revékenys</li> <li>rovábbi inforr</li> <li>Aegvalósítás</li> <li>rovábbi mír</li> <li>rovábbi mír</li> <li>Megújuló e</li> <li>Můszaki in</li> <li>inergetika - N</li> <li>vízkivéte</li> <li>szempor</li> </ul>                                                                                                    | ség<br>mációk<br>si hely részle<br>formációk<br>energiatermentormációk<br>energiatermentormációk<br>Megvalósítáa<br>ellel érintett t<br>ezése és mentú minősíté                                                                                                    | t<br>elő berendezés<br>si hely<br>viztest<br>mylségi<br>se<br>Tovibbi információ<br>– Terkitanység<br>D újrekei                                                                                                    | i helyszíne?<br>zékhely?                                                                                                    | nely részle                  | V A A Terebenységek                          | t) ergetika - Meg | gvalósítási hely  | (1/1) IS IS IS IS IS IS IS IS IS IS IS IS IS                                                                                                    | na *                                                       | S V 1 K                                       | vég csoport 0        |                  |              |
|                                                           | <ul> <li>revékenyső<br/>ovábbi inforr<br/>legvalósításá</li> <li>További inforr<br/>evékenységa</li> <li>További inforr<br/>evékenységa</li> <li>További inforr<br/>evékenységa</li> <li>További inforr</li> <li>Megújuló ej</li> <li>Miszaki in őinergetika - In</li> <li>vízkívéte<br/>megneve<br/>szempor</li> </ul>                                                                                                    | ség<br>mációk<br>si hely részlet<br>formációk<br>etk<br>formációk<br>energiaterm<br>nformációk<br>Megvalósitát<br>ellel érintett t<br>ezése és me<br>ntú miosité                                                                                                    | t<br>elő berendezés<br>si hely<br>víztest<br>amylségi<br>se<br>Tovibbi információ<br>– Terkitanységi<br>D új fektei                                                                                                    | i helyszíne?<br>zékhely?                                                                                                    | vely részle                  | Tevékanységek                                | Dergetika - Neo   | gyałóstitási hely | (1/1) IS MEGV                                                                                                    | na *                                                       | S V 1 K                                       | ség csoport 0        |                  |              |
|                                                           | <ul> <li>revékenyső<br/>ovábbi inforr<br/>negvalósításá</li> <li>rovábbi inforr<br/>evékenységei</li> <li>rovábbi inforr<br/>evékenységei</li> <li>rovábbi inforr<br/>evékenységei</li> <li>rovábbi inforr<br/>evékenységei</li> <li>rovábbi inforr</li> <li>rovábbi inforr</li> <li>rovábi inforr</li> <li>rovábbi inforr</li> <li>rovábi inforr</li> <li>rovábi inforr</li></ul>                                                                                                    | ség<br>mációk<br>is hely részlet<br>formációk<br>let<br>formációk<br>energiaterm<br>nformációk<br>Megvalósitát<br>ellel érintett<br>rezése és me<br>ntú minősité                                                                                                    | t<br>elő berendezés<br>si hely<br>víztest<br>amylségi<br>56<br>Tovibbi információ<br>D új feknei<br>új feknei                                                                                                    | i helyszíne?<br>zékhely?                                                                                                    | nely részié                  | Tevébanységek                                | Dergetika - Neo   | gyałósińasi hely  | (1/1) is MEGV                                                                                                    | na *                                                       | S V 1 K                                       | ség csoport 0        |                  |              |
|                                                           | <ul> <li>revékenység</li> <li>rovábbi informálogyalóstiása</li> <li>rovábbi informálogyalóstiása</li> <li>rovábbi informálostiása</li> <li>rovábbi informálostiása</li> <li>rovábbi informálostiása</li> <li>rovábbi informálostiása</li> <li>rovábbi informálostiása</li> <li>rovábbi informálostiása</li> <li>rovábbi informálostiása</li> <li>rovábbi informálostiása</li> <li>rovábbi informálostiása</li> <li>rovábi informálostiása</li> <li>rovábi inform</li></ul>                                                                                                    | ség<br>mációk<br>is hely részlet<br>tormációk<br>let<br>tormációk<br>energiaterm<br>nformációk<br>ellel érintett v<br>ezése és mentú<br>miðsité                                                                                                    | t<br>elő berendezés<br>si hely<br>viztest<br>amylségi<br>se<br>Tovibbi információ<br>D új feknei<br>új feknei                                                                                                    | i helyszíne?<br>zékhely?                                                                                                    | nety reside                  | Tevékenységek                                | Dergetika - Neo   | gvalósítási hely  | (1 / 1) (4 / 1) (4 / 1 | na *                                                       | S V 1 te<br>INOS ADATAI<br>Teréken<br>1 tétel | ség csoport 9        |                  |              |
|                                                           | <ul> <li>Tevékenys</li> <li>ovábbi Inforr</li> <li>lovábbi Inforr</li> <li>lovábbi Inforr</li> <li>lovábbi Inforr</li> <li>lovábbi Inforr</li> <li>Megújulóš</li> <li>További Inforr</li> <li>Megújulóš</li> <li>Műszaki Inforr</li> <li>megetika - h</li> <li>vízkivéte</li> <li>szempor</li> </ul>                                                                                                    | ség<br>mációk<br>is hely részle<br>formációk<br>jek<br>formációk<br>energiaterm<br>andromációk<br>ellel érintett v<br>ezése és me<br>ntú minősíté                                                                                                    | t<br>elő berendezés<br>si hely<br>víztest<br>mylségi<br>se<br>Tovibbi információ<br>– Terkkonysép<br>D új fektei                                                                                                    | i helyszíne?<br>zékhely?                                                                                                    | nety részte                  | Trockanységek                                | Dergetika - Reg   | gvalósítási hely  | (1 / 1) I I I I I I I I I I I I I I I I I I                                                                                                    | na *                                                       | S V 1 te                                      | ség caoport 0        |                  |              |
|                                                           | <ul> <li>Tevékenys</li> <li>ovábbi Inforr</li> <li>logvalóstiása</li> <li>További Inforr</li> <li>logvalóstiása</li> <li>További Inforr</li> <li>Megújulóš</li> <li>Megújulóš</li> <li>Műszaki Inforr</li> <li>megretika - h</li> <li>vízkivéte</li> <li>szempor</li> </ul>                                                                                                    | ség<br>mációk<br>is hely részle<br>formációk<br>jek<br>formációk<br>energiaterm<br>andormációk<br>Megvalósitá:<br>sellel érintett t<br>ezése és me<br>ntú minősité                                                                                                    | t<br>elő berendezés<br>si hely<br>víztest<br>mységi<br>95<br>További információ<br>— Továkon sép<br>D új fektel<br>« 1<br>Megvalósítás<br>Továkon                                                                                                    | i helyszíne?<br>zékhely?<br>Megwałosidan /<br>k<br>bely sorszáma 01                                                                                                    | nety réssit                  | Treekanységek                                | Dergetika - Reg   | gvalósítási hely  | (1 / 1) I I I I I I I I I I I I I I I I I I                                                                                                    | na *                                                       | S V 1 té                                      | stel                 |                  |              |
|                                                           | <ul> <li>Tevékenys</li> <li>vabbi inforr</li> <li>degvalósítása</li> <li>További inf</li> <li>degvalósítása</li> <li>További inf</li> <li>Megújulósása</li> <li>További inf</li> <li>Megújulós</li> <li>További inf</li> <li>Megújulós</li> <li>Miszaki in</li> <li>nergetika - h</li> <li>vízkivéte</li> <li>szempor</li> </ul>                                                                                                    | ség<br>mációk<br>is hely részle<br>formációk<br>jek<br>formációk<br>energiaterm<br>and romációk<br>Megvalósitát<br>ellel érintett t<br>ezése és me<br>ntú minősité                                                                                                    | t<br>elő berendezés<br>si hely<br>víztest<br>mységi<br>59<br>Tovibbi információ<br>— Továko információ<br>Q újrevites<br>Továko<br>Megvalósitás<br>Továko<br>Továko                                                                                                    | i helyszíne?<br>zékhely?<br>Megvalósiási f<br>k<br>helysorszáma 01<br>helysorszáma 01                                                                                                    | nety réssit                  | Tevékenységek                                | Dergetika - Ideg  | gvelósítási hely  | (1 / 1)<br>MEGV<br>Tevékenység sorszár<br>(1 / 1)<br>Tevékenység                                                                                                    | na *                                                       | S V 1 té                                      | ség csoport \$       |                  |              |
|                                                           | <ul> <li>Tevékenys</li> <li>vabbi inforr</li> <li>degvalósítás</li> <li>További inf</li> <li>További inf</li> <li>Megúalótás</li> <li>További inf</li> <li>Megúalótás</li> <li>Megúalótás</li> <li>Niszaki in</li> <li>nergetika - h</li> <li>vízkivéte</li> <li>szempor</li> </ul>                                                                                                    | ség<br>mációk<br>is hely részlet<br>formációk<br>jek<br>formációk<br>energiaterm<br>atormációk<br>Megvalósitát<br>Megvalósitát<br>Megvalósitát<br>0<br>0<br>0<br>0<br>0<br>0<br>0<br>0<br>0<br>0<br>0<br>0<br>0<br>0<br>0<br>0<br>0<br>0                                 | t<br>elő berendezés<br>si hely<br>iztest miységi<br>se<br>Tovibbi információ<br>□ Cytewie<br>↓<br>Megvalósitás<br>Tovéker<br>Tovéker                                                                                                    | i helyszíne?<br>zékhely?<br>Megyalósiási f<br>k<br>helysorszána 01<br>rség sorszána 01<br>rség sorszána 01                                                                                                    | nety réscie                  | Tevékenységek<br>Megyalósítási               | ergetika - Meg    | gvelősítási hely  | (1/1)<br>MEGV<br>Tevékenység sorszár<br>(1/1)<br>TEVÉKENYSÉG                                                                                                    | na *                                                       | 1 tétel                                       | ség csoport \$       |                  |              |
|                                                           | <ul> <li>Tevékenys</li> <li>vabbi informálogyalóstása</li> <li>További informálogyalóstása</li> <li>További informálostása</li> <li>További informálostása</li> <li>További informálostása</li> <li>További informálostása</li> <li>Továbi informálostása</li> <li>Továbi informálostása<td>ség<br/>mációk<br/>is hely részle<br/>formációk<br/>jek<br/>tormációk<br/>energiaterm<br/>atormációk<br/>Megvalósitát<br/>Megvalósitát<br/>Megvalósitát<br/>0<br/>0<br/>0<br/>0<br/>0<br/>0<br/>0<br/>0<br/>0<br/>0<br/>0<br/>0<br/>0<br/>0<br/>0<br/>0<br/>0<br/>0</td><td>t<br/>elő berendezés<br/>si hely<br/>iztest<br/>mységi<br/>se<br/>Toubbi információ<br/>□ Crietanység<br/>© Cytenael<br/>Cytenael<br/>Cytenael<br/>Megvalósítás<br/>Tevékan<br/>Tevékan</td><td>i helyszíne?<br/>zékhely?<br/>// Megratósitási t<br/>k<br/>helysorszána 01<br/>svég azonostio 01<br/>tási azonostio 01<br/>Céterület</td><td>nety réssit</td><td>Tevékenységek<br/>Mogyalósítási</td><td>Pergetika - Meg</td><td>gyalósítási hely</td><td>(1 / 1)<br/>MEGV</td><td>na *</td><td>1 tétel</td><td>ség csoport 0</td><td></td><td></td></li></ul> | ség<br>mációk<br>is hely részle<br>formációk<br>jek<br>tormációk<br>energiaterm<br>atormációk<br>Megvalósitát<br>Megvalósitát<br>Megvalósitát<br>0<br>0<br>0<br>0<br>0<br>0<br>0<br>0<br>0<br>0<br>0<br>0<br>0<br>0<br>0<br>0<br>0<br>0                                  | t<br>elő berendezés<br>si hely<br>iztest<br>mységi<br>se<br>Toubbi információ<br>□ Crietanység<br>© Cytenael<br>Cytenael<br>Cytenael<br>Megvalósítás<br>Tevékan<br>Tevékan                                                                                                    | i helyszíne?<br>zékhely?<br>// Megratósitási t<br>k<br>helysorszána 01<br>svég azonostio 01<br>tási azonostio 01<br>Céterület                                                                                                    | nety réssit                  | Tevékenységek<br>Mogyalósítási               | Pergetika - Meg   | gyalósítási hely  | (1 / 1)<br>MEGV                                                                                                    | na *                                                       | 1 tétel                                       | ség csoport 0        |                  |              |
|                                                           | <ul> <li>Tevékenys</li> <li>ovábbi inforr</li> <li>negvalóstása</li> <li>További inforr</li> <li>rovábbi inforr</li> <li>ovábbi inforr</li> <li>ovábi inforr</li> <li>ovábi inforr</li> <li></li></ul>                                                                                                    | ség<br>mációk<br>is hely részlé<br>formációk<br>lek<br>formációk<br>energiaterm<br>atormációk<br>Megvalósítát<br>ellel érintett t<br>ezése és mentú minősíté<br>0<br>0<br>0<br>0<br>0<br>0<br>0<br>0<br>0<br>0<br>0<br>0<br>0<br>0<br>0<br>0<br>0<br>0<br>0              | t<br>elő berendezés<br>si hely<br>víztest<br>se<br>rovibbi információ<br>se<br>Urjendei<br>Urjendei<br>Urjendei<br>Megvalósitás<br>Tovékan<br>Tovékan                                                                                                    | i helyszíne?<br>zékhely?<br>// Megratósitási t<br>k<br>helysorszána 01<br>svég sorszána 01<br>tásis azonositó 01<br>tásis azonositó 10<br>Céterükt                                                                                                    | nety réssit                  | Tevékenységek<br>Megyalósítási               | bely sorszáma O   | preliósitási hely | (1 / 1) • • • • • • • • • • • • • • • • • •                                                                                                    | na *<br>1 • 15 •<br>RE VONATKOZÓ ADATOK                    | 1 tétel                                       | ség csoport 0        |                  |              |
|                                                           | <ul> <li>Tevékenys</li> <li>ovábbi inforr</li> <li>negvalóstása</li> <li>További inforr</li> <li>rovábbi inforr</li> <li>ovábbi inforr</li> <li>ovábbi info</li></ul>                                                                                                    | ség<br>mációk<br>is hely részié<br>formációk<br>tormációk<br>energiaterm<br>aformációk<br>Megvalósítás<br>ellel érintett<br>ellel érintett<br>ezése és me<br>ntú minősíté<br>0<br>0<br>0<br>0<br>0<br>0<br>0<br>0<br>0<br>0<br>0<br>0<br>0<br>0<br>0<br>0<br>0<br>0<br>0 | t<br>elő berendezés<br>si hely<br>víztest<br>se<br>Tovibbi információ<br>se<br>D újtektel<br>újtektel<br>újtektel<br>újtektel<br>újtektel<br>tovéket<br>Tovéket<br>Tovék | i helyszine?<br>zékhely?                                                                                                    | nety réssit                  | Tevékenységek<br>Megyalósítási               | Þergetika - Meg   | prelósitási hely  | (1/1) **<br>MEGV<br>*<br>*<br>*<br>*<br>*<br>*<br>*<br>*<br>*<br>*<br>*<br>*<br>*<br>*                                                                                                    | na *<br>1 • 15 v<br>RE VONATKOZÓ ADATOK                    | 1 tétel                                       | tel                  |                  |              |
|                                                           | <ul> <li>Tevékenys</li> <li>vábbi informalegyalósítása</li> <li>További informalegyalósítása</li> <li>További informalegyalósítása</li> <li>További informalegyalósítása</li> <li>Megiguló és</li> <li>Mégiguló és</li> <li>Mégiguló és</li> <li>Mészaki informalegyalósítása</li> <li>Nizkivéte megneve szempor</li> </ul>                                                                                                    | ség<br>mációk<br>is ihely részié<br>formációk<br>tormációk<br>energiaterm<br>aformációk<br>Megvalósítás<br>iellel érintett<br>ezése és me<br>ntú minősíté<br>0<br>0<br>0<br>0<br>0<br>0<br>0<br>0<br>0<br>0<br>0<br>0<br>0<br>0<br>0<br>0<br>0<br>0<br>0                 | t<br>elő berendezés<br>si hely<br>víztest<br>se<br>Tovistel információ<br>se<br>Digitadei<br>Ugitadei<br>tovistel<br>Megvalósítás<br>Toviéke<br>Toviéke<br>Tovieke<br>tovistel<br>Toviské<br>tovistel<br>tovistel<br>tovist                                                                                  | i helyszine?<br>zékhely?<br>// Megradisátás i f<br>k<br>helysorszáma 01<br>szég sorszáma 01<br>szég szég szég szég szég szég szég szég | hely réssi<br>01<br>01<br>01 | Tevékenységek<br>Megvatósítási               | bely sorszáma ¢   | gyalósitási hely  | (1/1) **<br>MEGV<br>•<br>•<br>•<br>•<br>•<br>•<br>•<br>•<br>•<br>•<br>•<br>•<br>•<br>•<br>•<br>•<br>•<br>•<br>•                                                                                                    | ал Ó SÍTÁ SI HELY ÁLTAL Á<br>па *<br>1 = 15 = 15 = 15 = 15 | NOS ADATAI                                    | tel                  |                  |              |

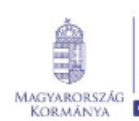

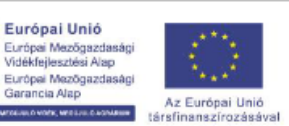

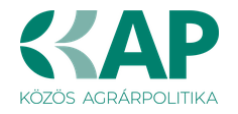

#### Panelek gombjai és azok funkciói

#### Új sorok beszúrása:

| A                          | A Új felvitel gomb megnyomásával tud sort beszúrni. |    |                               |         |                                                |                                                 |   |  |  |  |
|----------------------------|-----------------------------------------------------|----|-------------------------------|---------|------------------------------------------------|-------------------------------------------------|---|--|--|--|
| L <sup>1</sup> Új felvitel |                                                     |    |                               |         |                                                |                                                 | ± |  |  |  |
|                            |                                                     |    | Megvalósítási hely sorszáma ≎ |         | Ez a projekt elsődleges megvalósítási helye? 💲 | A megvalósítási hely telephely vagy székhely? 🗘 |   |  |  |  |
|                            |                                                     |    |                               |         |                                                |                                                 |   |  |  |  |
| <b>a</b>                   | ۸                                                   | 01 |                               |         |                                                |                                                 |   |  |  |  |
| <u> </u>                   | ۸                                                   | 02 |                               |         |                                                |                                                 |   |  |  |  |
| i i                        | A                                                   | 03 |                               |         |                                                |                                                 |   |  |  |  |
|                            |                                                     |    |                               | (1 / 1) | i≪ 1 »> ⊨i 5 ∨ 3 tétel                         |                                                 |   |  |  |  |

A későbbiekben (pl. kilépést követően újra visszalépve az űrlapra) az adott sorra kattintva nyílik meg újra a kívánt adatblokk/mezőcsoport, mely tovább tölthető, szerkeszthető.

#### Sorok törlése:

Egy sor **törlés**éhez jelölje ki a törölni kívánt sort (az érintett sor 💼 bejelölésével) majd nyomja meg a 💼 gombot. Ekkor az adott sor még nem törlődik, a sor elejére 🙆 ikon kerül. A Törlés véglegesítése a **B Mentés**-re történik, erre a felugró figyelmeztetésre – "Biztosan törli a kijelölt sort?" – adott **Igen** gomb megnyomásával kerül sor.

**Törlés visszavonása még ellenőrzés és mentés előtt lehetséges.** Ezt a sor elején található gomb megnyomásával teheti meg.

#### Navigációs gombok:

Amennyiben az adott adatblokkban több tétel is van rögzítve, úgy az űrlap alján lévő navigációs gombok segítségével lehet az adott adatblokkon belül oldalak között lépegetni.

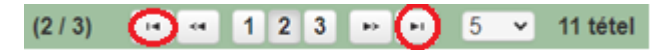

A felületen módosítható az egy oldalon megjelenített adatsorok száma:

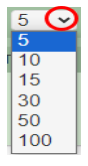

Az Export/Letöltés gomb - segítésével lehet az adott adatblokk tartalmát Excel fájl formátumban kiexportálni, vagy feltöltött fájlt letölteni.

A Feltöltés gomb 📑 - megnyomásával lehet dokumentumot csatolni.

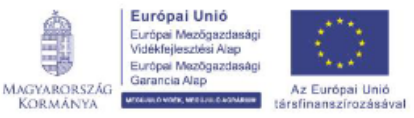

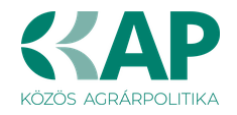

**A Dátum kiválasztó** gomb - segítségével felugró naptárban lehet naptári időpontot kiválasztani. (Dátumkiválasztó nélkül is lehet dátumot rögzíteni, a hónapot számmal kell megadni.)

#### <u>Mező méret</u>

**Mező méret (oszlop) módosítása:** Ha egy sorban több (osztott) mező van, akkor azok mérete változtatható. Egér bal gombjával a választóvonalra kattintva módosítható a mező (oszlop) mérete:

| Megvalósíta<br>hely<br>sorszáma | Ez a projekt elsődleges megvalósítási helye? ≎ | A megvalósitási hely telephely |
|---------------------------------|------------------------------------------------|--------------------------------|
| •                               |                                                | ; /                            |

#### Hiba súlyok

Az egyes adatmezőkhöz tartozó cellák színe jelöli az adott cella állapotát.

Fehér háttérszín
 Feltöltés dátuma – a cella megfelelően kitöltött, vagy nem kell kitölteni
 Piros háttérszín E-mail cím – a cella kitöltendő, vagy hibás. A cella végén lévő 
 ikonra állva megjelenítésre kerül a hiba oka.
 Sárga háttérszín Nem támogatható tevékenységek bemutatása: – a cella kitöltése nem kötelező, vagy

figyelmeztető hibát tartalmaz.

A hiba lehet adatmegadás hiánya, hibás adat, vagy másik megadott adattal ellentétes adat. A hiba oka megjelenik a hibaüzenetek között.

A hiba súlyossága szerint lehet:

- Súlyos, a kérelem beadását gátló hiba 🛦
- Súlyos, a kérelem beadását gátló másik megadott adattal ellentétes adat hiba 🏁
- Figyelmeztető hiba, ami nem gátolja a kérelem benyújtását 🕭

Az egyes mezők után, valamint sorok, ill. panelek előtt megjelenő <u>k</u>/<sup>@</sup>/<u>k</u> ikonra állva az egérmutatóval, megjelenik az adott mezőre/sorra/panelre vonatkozó hiba/hibalista.

| Név |          |       |                                                                              |
|-----|----------|-------|------------------------------------------------------------------------------|
|     |          |       | ▲ 3039 A mező kitöltése kötelező! - Név (kapcsolattartó)                     |
|     |          |       |                                                                              |
|     | 💼 🙆      |       | 01                                                                           |
|     | <b>A</b> | 35018 | A(z) nincs megadva a(z) sorban A megvalósítási hely telephely vagy székhely? |
|     | •        | 35018 | A(z) nincs megadva a(z) sorban Ez a projekt elsődleges megvalósítási helye?  |

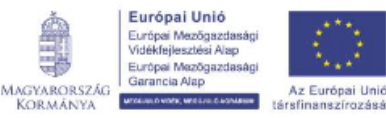

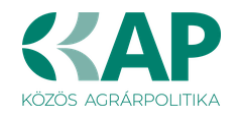

| l |   | lérhetőség |                                                   |
|---|---|------------|---------------------------------------------------|
|   |   | 3039       | A mező kitöltése kötelező! - Beosztás             |
| ł | ۸ | 3039       | A mező kitöltése kötelező! - E-mail cím           |
|   | ۸ | 3039       | A mező kitöltése kötelező! - Név (kapcsolattartó) |
|   | ۸ | 3039       | A mező kitöltése kötelező! - Telefonszám          |

A menüsorban lévő A Hibák funkciógombra kattintva a bizonylat teljes egészére vonatkozó hibaüzenet megjelenik lista formájában.

| Hibák    | \star Kitöltés menete | 🛩 Ellenőrzés 🛛 🖶 Mentés 🕓 Beadás 🚇 Nyomtatás 👻 😍                                   |   |
|----------|-----------------------|------------------------------------------------------------------------------------|---|
| ۸        | 35018                 | <u>A(z) nincs megadva a(z) sorban Alkalmazottak átlaglétszáma (bázisév)</u>        |   |
| <u>^</u> | 35020                 | <u>A(z) Közterület típusa nincs megadva a(z) {5} sorban.</u>                       |   |
| ۸        | 35018                 | <u>A(z) nincs megadva a(z) sorban Ez a projekt elsődleges megvalósítási helye?</u> |   |
| ۸        | 35043                 | A(z) A projekt kollektív beruházásként valósul meg? nincs megadva                  |   |
| Δ        | 35020                 | <u>A(z) nincs megadva a(z) sorban Blokkazonosító</u>                               |   |
| <u>^</u> | 35020                 | <u>A(z) Közterület típusa nincs megadva a(z) {5} sorban.</u>                       |   |
| ۸        | 3039                  | <u>A mező kitöltése kötelező! - Név (kapcsolattartó)</u>                           |   |
| ۸        | 35043                 | A(z) Egyszeri elszámolást választ? nincs megadva                                   |   |
| ۸        | 3039                  | A mező kitöltése kötelező! - Telefonszám                                           |   |
| ٨        | 35018                 | <u>A(z) nincs megadva a(z) sorban Irányítószám</u>                                 |   |
| ٨        | 35043                 | <u>A(z) Projekt rövid összefoglalója nincs megadva</u>                             |   |
| <u>^</u> | 35020                 | <u>A(z) Házszám nincs megadva a(z) {5} sorban.</u>                                 |   |
| <u>^</u> | 35020                 | <u>A(z) Házszám nincs megadva a(z) {5} sorban.</u>                                 |   |
| <u>^</u> | 35020                 | A(z) Nem támogatható tevékenységek bemutatása: nincs megadva a(z) {5} sorban.      |   |
| <u>^</u> | 35020                 | <u>A(z) Helyrajzi szám nincs megadva a(z) {5} sorban.</u>                          | - |

A listában szereplő hibára kattintva az adott hibás mezőre ugrik a kurzor.

#### Időtúllépés

Ha a felhasználó 30 percen túl inaktív, a rendszer kilépteti. 28 perc inaktivitást követően 120 másodpercig figyelmeztetés jelenik meg, a Folytatás gombra kattintva a munkamenet folytatható. Minden mentés után a számláló újraindul. A hátralévő időt a jobb felső sarokban találja:

- Támogatási kérelem-Öntözésfejlesztés és vízfelhasználás hatékonyságát javító beruházás

Hátralévő idő: 27:01

2

Figyelmeztető üzenet:

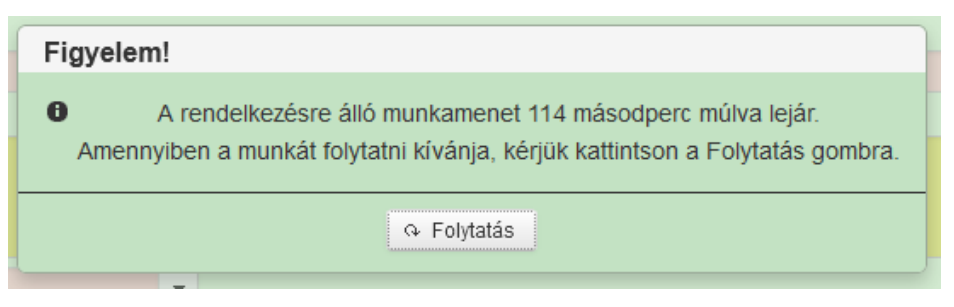

A kiléptetéshez kapcsolódó üzenet:

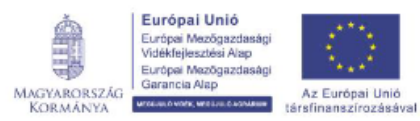

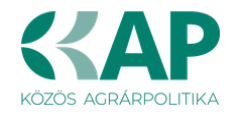

Önt a rendszer időtúllépés miatt kiléptette. A megnyitott bizonylatát elmentettük. Kérem, jelentkezzen be újra!

**FONTOS!** Az internetkapcsolat esetleges zavarából fakadó esetleges adatvesztés elkerülése érdekében a kitöltés közben használja gyakran a Mentés gombot!

### A kérelem kitöltése

#### Általános tudnivalók

#### A kérelem kitöltése előtt figyelmesen olvassa el a kitöltési útmutatókat és a vonatkozó Felhívást!

1. A kérelem űrlapjait a Kincstár elektronikus kérelemkitöltő felületen kell kitölteni és elektronikus úton benyújtani, a csatolandó dokumentumokat szkennelés útján előállított formában (pl. pdf, jpg), vagy a hiteles mellé kell csatolni az elektronikus kérelemhez.

FIGYELEM! A kérelem elutasításra kerül, ha a kérelmet nem elektronikus úton nyújtották be.

*Amennyiben a* kérelem kitöltésével vagy értelmezésével kapcsolatban bármilyen kérdése, problémája van, forduljon bizalommal a Magyar Államkincstár Vidékfejlesztési Ügyfélszolgálatához.

**FONTOS!** Mielőtt az űrlapot/kérelmet benyújtaná, bizonyosodjon meg arról, hogy minden, Önre vonatkozó rovatot kitöltött, és minden szükséges dokumentumot csatolt! Ennek érdekében javasoljuk a Felhívás, valamint az ÁLTALÁNOS ÚTMUTATÓ a 2023 - 2027-es programozási időszakban a KAP Stratégiai Terv alapján meghirdetett pályázati felhívásokhoz című dokumentum (a továbbiakban: ÁÚF, https://kap.gov.hu/auf) alapos tanulmányozását.

A kitöltő felületre történő bejelentkezést követően **javasoljuk gyakori mentés alkalmazását**, mivel az ügyfélkapu által alkalmazott időkorlát következtében a rendszer automatikusan kiléptetheti a felhasználót. Az ilyen kiléptetés következtében a nem mentett adatok elvesznek!

Ha egy mezőben adatot ad meg, a háttérben automatikusan lefutó ellenőrzések miatt előfordulhat, hogy a következő mezőbe nem tud azonnal átlépni.

FIGYELEM! Az alábbiakban az egyes mezőkbe beírt adatok kizárólag csak a felület bemutatását szolgálják, nincsenek összefüggésben az egyes felhívásoknál támogatható tevékenységekkel.

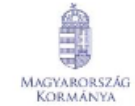

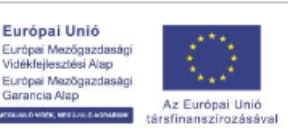

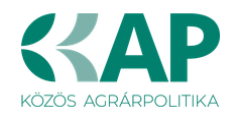

## Elérhetőség

| Kérelem 🚺 🛦 Elérhetőség | 🛦 Kedvezményezett        | 🛦 Hely - Tevékenység    | Árajánlatok       | 🛦 Nem építési költségek   | 🛦 Építés      | 🛕 Dokumentum feltöltés     | Nyilatkozat |
|-------------------------|--------------------------|-------------------------|-------------------|---------------------------|---------------|----------------------------|-------------|
|                         |                          |                         |                   |                           |               | ELÉRHETŐSÉG                |             |
| Né                      | v                        |                         |                   |                           |               | <b>A</b>                   |             |
| Telefonszár             | n                        | <b>A</b>                |                   |                           |               |                            |             |
| Beosztá                 | S                        |                         |                   |                           |               | <b>A</b>                   |             |
| E-mail cír              | n                        |                         |                   |                           |               | <b>A</b>                   |             |
| Fe                      | elhívjuk szíves figyelmé | ét, hogy a kérelemmel k | apcsolatos tájéko | ztatás csak a kedvezménye | ezett vagy me | ghatalmazottja részére adh | ató.        |

Ebbe az adatblokkba írja be a kapcsolattartó személy nevét beosztását, elérhetőségét a telefonszám és e-mail cím feltüntetésével. Az adatok megadása kötelezően elvárt annak érdekében, hogy a kapcsolattartás biztosított legyen.

Célszerű olyan személy telefonszámát megadni, aki a Kedvezményezettel fel tudja venni a kapcsolatot a Kincstár megkeresése esetén, illetve rendszeresen figyeli az elektronikus levelezését. Ez az információ segít ügyintézőinknek kérelme gyorsabb és hatékonyabb kezelésében.

A Kedvezményezettel történő hivatalos levelezést a Kincstár a jogszabályban leírt módon, elektronikus tárhelyen bonyolítja.

### A Felhívást érintő általános tájékoztató

A Felhívás Magyarország Közös Agrárpolitika Stratégiai Tervének (a továbbiakban: KAP ST) beavatkozásaiban megfogalmazott alábbi célok megvalósulását kívánja elősegíteni:

Az alapvető megvalósítandó cél a jelentősen megváltozott klimatikus viszonyoknak kitett, művelés alatt álló területeken a víz utánpótlásának biztosítása, figyelembe véve a vízvédelmi intézkedéseket, a Vízgyűjtő-gazdálkodási Terv (VGT 3) mezőgazdasági intézkedésekkel kapcsolatban megfogalmazott ajánlásait. Támogatási cél a vízvisszatartás, a vízkészleteinkkel való fenntartható gazdálkodás, a takarékos öntözési technológiák elterjesztése.

A Felhívás keretében két célterület kapcsán nyújtható be támogatási kérelem. Egy támogatási kérelemben lehetőség van mind a kétcélterületre vonatkozóan kérelmet benyújtani.

- 1. célterület Öntözésfejlesztési és vízfelhasználás hatékonyságát javító mezőgazdasági üzemen belüli beruházások:
  - A Felhívás alapján támogatott a víztakarékos öntözési technológiák bevezetése, az öntözőrendszerek vízfelhasználásának optimalizálása, a víztakarékos öntözési infrastruktúra és a kapcsolódó műtárgyak korszerűsítése, bővítése és rekonstrukciója, valamint új öntözővíz-szolgáltató művek és - rendszerek létrehozása. A Felhívás azokat a műszaki megoldásokat helyezi előtérbe, amelyek figyelembe veszik a felszíni és felszín alatti vízkészletek szűkösségét, és ennek megfelelően maximális víztakarékossággal járnak.

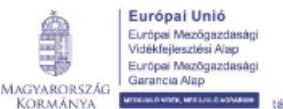

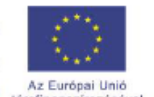

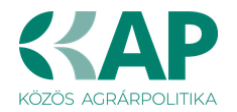

- További támogatási cél a tűrhetőnél nagyobb károkat okozó csapadékvizek összegyűjtéséhez és későbbi hasznosítását megelőző tározásához szükséges műszaki megoldások ösztönzése, a többletvizek tározóba elvezetése és hasznosítása által is hozzájárulva a víztakarékos, fenntartható vízkészletgazdálkodás biztosításához, a mezőgazdasági termelés hozamingadozásának csökkentéséhez, a vízkárelhárítás megvalósításához.
- Az üzemen belüli mezőgazdasági területekhez kapcsolódó meliorációs tevékenységek megvalósítása és a meliorációs utak kialakítása.

#### 2. célterület - A vízfelhasználás hatékonyságát szolgáló zöld beruházások

 Támogatott az öntözési infrastruktúra energiaigényének kielégítést szolgáló, megújuló energiaforrások alkalmazására irányuló tevékenységek, továbbá a meglévő, alacsony hatásfokú öntözési rendszerek energiahatékonyságot növelő korszerűsítése.

Javasoljuk a támogatási kérelem kitöltését a jelen segédletben bemutatott sorrend alapján kitölteni!

- 1. Kedvezményezett
- 2. Térkép
- 3. Hely Tevékenység
- 4. Kérelem
- 5. Árajánlatok
- 6. Nem építési költségek
- 7. Építési költségek
- 8. STÉ/Árbevétel
- 9. Nyilatkozat
- 10. Elérhetőség
- 11. Dokumentum feltöltés

A Megvalósítási helyek rögzítése az öntözőrendszer és a víztestestekre vonatkozó előírások kezelése miatt eltérően történik a fogalomtárban meghatározottaktól. Felhívjuk szíves figyelmét a jelen segédletben, a Hely – Tevékenységek panel c. fejezetnél leírtakra!

#### Felhívjuk szíves figyelmét az alábbiakra:

- Őstermelők családi gazdasága (továbbiakban: ŐCSG), mint termelési közösség keretében, valamint konzorciumi formában támogatási kérelem benyújtására nincs lehetőség. ÖCSG vezetője vagy tagja mint őstermelő igényelhet támogatást, amennyiben a Felhívás 2.1. Kedvezményezettek köre fejezetének 1. a) és 1. b) alpontjaiban rögzített jogosultsági feltételeknek együttesen megfelel.
- A Felhívás keretében a támogatási kérelem benyújtására kollektív beruházás keretében is van lehetőség.
   Kollektív beruházásnak minősül a termelői csoport, a termelői szervezet, a termelői integrációs szervezet, a fenntartható vízgazdálkodási közösség, a mezőgazdasági termelők tagságával működő szövetkezet, valamint a szociális szövetkezet által végrehajtott művelet.

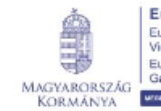

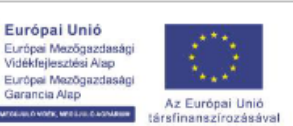

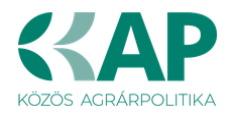

- Állami elismeréssel rendelkező együttműködés (termelői csoport, termelői szervezet, termelői integrációs szervezet és a fenntartható vízgazdálkodási közösség) a 2.1.1 pont a) és b) alpontokban meghatározott feltételek igazolása nélkül mezőgazdasági termelőnek minősül.
- Új öntözőtelep létrehozása vagy a meglévő bővítése (nettó öntözött terület növekedés) a támogatási kérelem benyújtásakor hatályos vízgyűjtő-gazdálkodási tervben (VGT) jónál rosszabb mennyiségi minősítésű víztest esetén nem támogatható.
- A támogatható tevékenységek vonatkozásában a kapcsolódó engedélyeknek a kedvezményezett (pályázó) nevére kell szólniuk.
   Ha a kedvezményezett a tervezett beruházás során meglévő vízszolgáltató műhöz, öntözőfürthöz kíván csatlakozni (azaz onnét kapja majd az öntözővizet), ebben az esetben a Felhívás 3.3. IV. 10. pontja szerint kell eljárni: amennyiben a vízjogi engedély, vagy a vízjogi engedély iránti eljárás megindítását igazoló dokumentum nem a kedvezményezett, hanem öntözési szolgáltató nevére szól, úgy a támogatási kérelemhez szükséges az öntözési szolgáltatóval kötött legalább a fenntartási időszak végéig szóló szerződést is csatolni, amelynek tartalmaznia kell az öntözési szolgáltató hozzájárulását a kedvezményezett támogatási kérelmének benyújtásához.
- Közepes méretű tározótér\* kizárólag a tűrhetőnél nagyobb károkat okozó csapadékvizek összegyűjtéséhez és későbbi hasznosítását megelőző betározásához létesíthető, a csapadékvíz tározók feltöltése felszíni, vagy felszín alatti vizekből tilos.

Új öntözőberendezések beszerzéséhez, illetve új öntözővíz-szolgáltató művek létrehozásához kapcsolódóan **csak közepes méretűnél kisebb**, a technológiai igényeket kielégítő, az öntözővíz minőségét javító tározók létesítésére van lehetőség.

- <u>ÉNGY-be nem sorolható</u> építési tevékenységek esetén legalább 3 db azonos funkcióra vonatkozó műszaki tartalommal rendelkező, a Közös Agrárpolitikából és a nemzeti költségvetésből biztosított agrártámogatások felhasználásának rendjéről szóló 54/2023. (IX. 13.) AM rendelet (a továbbiakban: KAP Vhr.) 3. mellékelte szerinti árajánlat benyújtása szükséges;
- <u>Gép, eszköz és technológiai berendezés</u> beszerzése esetén három, a KAP Vhr. 3. melléklete szerinti tartalmi elemekkel rendelkező, 3 db, azonos funkcióra vonatkozó, összehasonlítható műszaki paraméterekkel rendelkező gépre, eszközre, technológiai berendezésre vonatkozó árajánlatot kell csatolni;
- <u>Szolgáltatás</u> vásárlása esetén (a könyvvizsgálat, a műveletmenedzsment és a műveletelőkészítés kivételével) szintén 3 db árajánlat benyújtása szükséges;
- Felhívjuk a kedvezményezettek figyelmét, hogy a 3 db árajánlat helyett kizárólagos forgalmazói nyilatkozat(ok) benyújtására és elfogadására nincs lehetőség, tekintettel arra, hogy a meghatározó, lényeges műszaki paraméterek és a felhasználási cél (funkció) tekintetében egyenértékű gépek, eszközök más forgalmazóknál is elérhetők.
- A kedvezményezettek által egyedi gyártásúként megjelölt eszközök esetén is szükséges a 3 db árajánlat csatolása, mert egyedi méretre gyártásra nem kizárólag egy adott gyártó képes, ezért a kizárólagossági nyilatkozat ezekben az esetekben sem fogadható el.

 \* Közepes nagyságú tározó:10 ezer m<sup>3</sup> (sík területen, 1m átlagos vízmélységű körtöltéses víztározó esetén 1 ha) és 1 millió m<sup>3</sup> közötti vízmennyiség befogadására alkalmas tározó

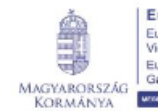

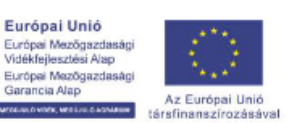

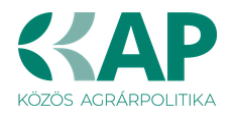

- Mobil, nem fixen beépített vagy telepített eszközök (pl. öntöződob, öntözőkonzol, gyorskapcsolású öntözőcsövek, stb.) beszerzése esetén ezek tárolási helyét (pl. öntözési szezonon kívül a kedvezményezett székhelye vagy telephelye) is szükséges megadni a művelet megvalósítási helyének adatai között.
- Az 1. célterület vonatkozásában az önállóan nem támogatható tevékenységek keretében csatornák kotrásához, karbantartásához szükséges gépek, például önjáró kotrógépek és a hozzájuk tartozó kanál adapterek beszerzése is támogatható, azonban kizárólag olyan gépek beszerzése lehetséges, amelyek kifejezetten és közvetlenül a meder kotrására, illetve a mederszakasz, a csatorna karbantartására (pl.: gyommentesítésre, növényzettől való tisztításra) alkalmasak. Nem támogatható erőgép, traktor és elsődlegesen szállító, anyagmozgató funkciót ellátó gépek (pl.: homlokrakodó) vásárlása.
- Ha még nem áll rendelkezésre, a művelet részeként ki kell építeni egy olyan vízfogyasztás-mérő rendszert, amely a támogatott művelet szintjén lehetővé teszi a vízfogyasztás mérését.
- Az ÁÚF "Kizáró okok" c. részben felsoroltakon túl, az alábbi szempontok szerint nem ítélhető meg támogatás azon kedvezményezett részére, aki/amely:
  - támogatási kérelme nem felel meg a felhívás célkitűzéseinek;
  - azonos megvalósítási hely kapcsán a Vidékfejlesztési Program VP2-4.1.4-16 kódszámú, A mezőgazdasági vízgazdálkodási ágazat fejlesztése című felhívása keretében támogatói okirattal rendelkezik és a támogatási kérelem benyújtásakor kifizetési kérelem beadásával igazoltan még nem kezdte meg a már támogatott projekt megvalósítását. (Kivételt képeznek azon kedvezményezettek, akik a támogatási okiratukat 2023. szeptember 1-jén vagy azt követően vették kézhez.)
- Amennyiben a "Művelet kockázatosságának minősítése" vizsgálat alapján (bővebben: Felhívás 3. melléklet – Tartalmi értékelési szempontok) a kérelem "nem megfelelt" minősítést ér el, akkor a támogatási kérelem elutasításra kerül. (A fenntartható vízgazdálkodási közösségek esetében a "vállalkozás eredményes működésének vizsgálata" minősítésre nem kerül sor.)
- A kedvezményezett benyújtási szakaszonként egy támogatási kérelmet nyújthat be, amely több célterületre is vonatkozhat.
- A kedvezményezett <u>eltérő benyújtási szakaszokban</u> benyújtott és <u>különböző</u> megvalósítási helyekre vonatkozó <u>több kérelem alapján is</u> részesülhet támogatásban.

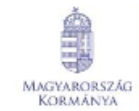

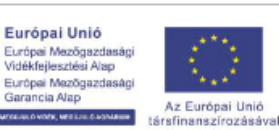

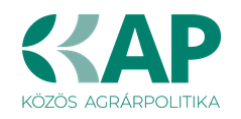

## Kedvezményezett

#### Kedvezményezett adatai

| 🛦 Kérelem Elérhető | iség 🛕     | Kedvezményezett     | 🛕 Hely - Tevékenység | Térkép | Árajánlatok | Nem építési költségek | Építési költségek | 🛦 STÉ/Árbevétel | Dokumentum feltöltés | 🛦 Nyilatkozat | Tájékoztatás |
|--------------------|------------|---------------------|----------------------|--------|-------------|-----------------------|-------------------|-----------------|----------------------|---------------|--------------|
|                    |            |                     |                      |        |             |                       | KEDVEZMÉNYEZETT A | DATAI           |                      |               |              |
| Támogatási az      | zonosító   |                     |                      |        |             |                       |                   |                 |                      |               |              |
|                    | Név        |                     |                      |        |             |                       |                   |                 |                      |               |              |
| Kedvezményeze      | ett tipusa | egyéb vállalkozás   |                      |        |             | -                     |                   |                 |                      |               |              |
| Minősítés          | si kódja:  | 1- Belföldi termész | etes személy         |        |             |                       |                   |                 |                      |               |              |
| Ка                 | ategória:  | Őstermelő           |                      |        |             | <b>•</b>              |                   |                 |                      |               |              |
| (                  | GFO-kód    | 233                 |                      |        |             |                       |                   |                 |                      |               |              |
| GFO meg            | nevezés    | Adószámmal rende    | lkező magánszemély   |        |             |                       |                   |                 |                      |               |              |

Kérjük, ügyeljen arra, hogy az alább megadott adatok összhangban legyenek az Ügyfélnyilvántartási rendszerben szereplő adatokkal. Amennyiben az ügyfél-nyilvántartási rendszerben szereplő adatok nem naprakészek, azokat frissíteni szükséges.

Jelen felhívásra kizárólag azon kérelmező nyújthat be támogatási kérelmet, aki a Felhívásban előírt jogosultsági feltételeknek megfelel.

Támogatási azonosító: A kérelmet benyújtó Kedvezményezett támogatási azonosító száma jelenik meg.

Név: Nem szerkeszthető, a támogatási azonosító száma alapján automatikusan töltődik.

**Kedvezményezett típusa:** A legördülő menüből válassza ki, hogy az alábbiak közül Ön melyik típusba tartozik:

- Állami többségi tulajdonú nem pénzügyi vállalkozás
- Egyéb vállalkozás
- Önkormányzati többségi tulajdonú nem pénzügyi vállalkozás
- Pénzügyi vállalkozás

**Minősítési kódja**: Ebben a cellában az 1-8 közötti értékkel jelölje, hogy melyik kategóriába tartozik:

- 1 Belföldi természetes személy;
- 2 Mikrovállalkozás;
- 3 Kisvállalkozás;
- 4 Középvállalkozás;
- 5 Nagyvállalkozás;
- 6 1-5-be nem tartozó vállalkozás;
- 7 Nonprofit szervezet államháztartáson belül;
- 8 Nonprofit szervezet államháztartáson kívül.

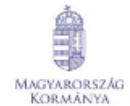

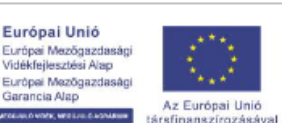

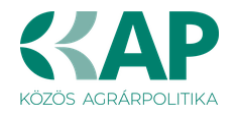

**Kategória:** Ebben a rovatban a legördülő menüből válassza ki, hogy az alábbiak közül Ön melyik kategóriába esik:

- Egyéni cég
- Egyéni vállalkozó
- Egyházi jogi személy
- Gazdasági társaság
- Non-profit gazdasági társaság
- Non-profit szervezet
- Önkormányzat, önkormányzati társulás
- Őstermelő
- Családi mezőgazdasági társaság (CSMT)
- Gyógynövény integrátor
- Hegyközség vagy hegyközségi tanács
- Szövetkezet Mezőgazdasági termelők tagságával működő szövetkezet
- Szövetkezet Egyéb szövetkezet
- Szövetkezet Szociális szövetkezet
- Termelői csoport
- Termelői szervezet
- Termelői integrációs szervezet
- Vízgazdálkodási társulat

Figyelem! Amennyiben Ön egyszerre több kategóriába is esik, kérjük ennél a menüpontnál azt a minőségét adja meg, amiként a támogatás tekintetében kérelmez.

**GFO kód:** Az Ügyfél-nyilvántartási rendszerben lévő adattal töltődik, de szerkeszthető. **GFO megnevezés:** A GFO kód alapján töltődik.

#### ÁFA visszatérítésre vonatkozó adatok

|                                               | ÁFA VISSZATÉRÍTÉSRE VONATKOZÓ ADATOK                                                                                                   |
|-----------------------------------------------|----------------------------------------------------------------------------------------------------|
| Áfa költség támogatható?                      |                                                                                                    |
|                                               | م                                                                                                    |
|                                               |                                                                                                    |
| Költségvetési szervként                       | A - Nem - Kedvezményezett alanya az ÁFA-nak, a támogatási kérelemben megjelölt költségeire adólevonási jog illeti meg. Nettó össz ke   |
| kérelmez?                                     | B - Igen - Kedvezményezett nem alanya az ÁFA-nak. Bruttó összeg számolható el.                                                         |
| A kedvezményezett az<br>átláthatósági törvény | C - Igen - Kedvezményezett alanya az ÁFA-nak, de az elszámolni kívánt költségeire adólevonási jog nem illeti meg. Bruttó összeg szá ro |

**ÁFA költség támogatható?** Ebben a cellában a legördülő menüből válassza ki az Önre vagy a képviselt vállalkozásra vonatkozó megállapítást:

- A Nem Kedvezményezett alanya az ÁFA-nak, a támogatási kérelemben megjelölt költségeire adólevonási jog illeti meg. Nettó összeg számolható el.
- B Igen Kedvezményezett nem alanya az ÁFA-nak. Bruttó összeg számolható el.
- C Igen Kedvezményezett alanya az ÁFA-nak, de az elszámolni kívánt költségeire adólevonási jog nem illeti meg. Bruttó összeg számolható el.

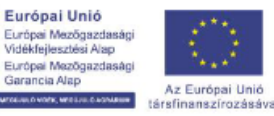

MAGYARORSZÁG

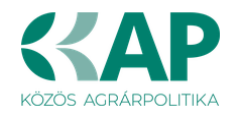

#### Kedvezményezett jellemzői

|                                                                                                    |   |          | KEDVE | ZMÉNYEZE | TT JELLEMZŐI                              |   |   |
|----------------------------------------------------------------------------------------------------|---|----------|-------|----------|-------------------------------------------|---|---|
| Költségvetési szervként<br>kérelmez?                                                               |   |          | •     |          | TEÁOR (Főtevékenység):                    |   |   |
| A kedvezményezett az<br>átláthatósági törvény<br>erejénél fogva átlátható<br>szervezetnek minősül? |   |          | •     | *        | TEÁOR (Projektben<br>érintett):           |   | • |
| 100 %-os állami és/vagy<br>önkormányzati<br>részesedés?                                            |   |          | -     |          | Önállóan gazdálkodó a<br>kedvezményezett? | • | * |
| Kettős könyvvitelt<br>alkalmaz?                                                                    |   |          | •     | ٨        | Más vállalkozásban<br>érdekelt?           | • |   |
| Alapítás időpontja                                                                                 |   | A        |       |          |                                           |   |   |
|                                                                                                    | 0 |          |       |          |                                           |   |   |
| Átlagos statisztikai<br>állományi létszám (utolsó<br>lezárt üzleti évre<br>vonatkozóan)            |   | <b>A</b> |       |          |                                           |   |   |
| Tervezett statisztikai<br>állományi létszám a<br>beruházást követően                               |   | *        |       |          |                                           |   |   |

Költségvetési szervként kérelmez? A legördülő menüből válassza ki, hogy költségvetési szervként kérelmez-e. (*Igen/Nem*)

A kedvezményezett az átláthatósági törvény erejénél fogva átlátható szervezetnek minősül? Abban az esetben kell kitölteni, ha a *Minősítési kódja* mezőben megadott érték nem *Belföldi természetes személy*. Ebben a cellában a legördülő menüből válassza ki, hogy a törvény erejénél fogva átlátható szervezetnek minősül-e. (*Igen/Nem*) Amennyiben a GFO kódja 31,32,34,35,37,55 alcsoportba tartozik, akkor a válasz nem lehet *Nem*.

*A nemzeti vagyonról szóló* 2011. évi CXCVI. törvény (továbbiakban Nvtv.) 3. § (1) bekezdésének 1. pont a) alpontja értelmében törvény erejénél fogva átlátható szervezetek az alábbiak:

- állam,
- költségvetési szerv,
- köztestület,
- helyi önkormányzat,
- nemzetiségi önkormányzat,
- társulás,
- egyházi jogi személy,
- az olyan gazdálkodó szervezet, amelyben az állam vagy a helyi önkormányzat különkülön vagy együtt 100%-os részesedéssel rendelkezik,
- nemzetközi szervezet,
- külföldi állam,
- külföldi helyhatóság,
- külföldi állami vagy helyhatósági szerv
- az Európai Gazdasági Térségről szóló megállapodásban részes állam szabályozott piacára bevezetett nyilvánosan működő részvénytársaság.

**100 %-os állami és / vagy önkormányzati részesedés?** Abban az esetben kell kitölteni, ha a *kedvezményezett az átláthatósági törvény erejénél fogva átlátható szervezetnek minősül?* kérdésre a válasz *Igen*, és a GFO kód nem a 31,32,34,35,37,55 alcsoportba tartozik. Ebben a cellában adja meg, hogy 100 %-os állami és/ vagy önkormányzati tulajdonban lévő szervezet -e. (*Igen/Nem*)

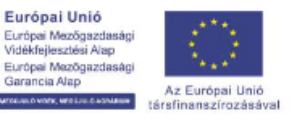

MAGYARORSZÁG

KORMÁNYA

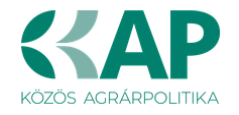

**TEÁOR (Főtevékenység):** Ebben a cellában adja meg a vállalkozás főtevékenységének TEÁOR számát. A TEÁOR számot kitöltő nulla és pont nélkül adja meg (pl. a 01.1 esetén a mezőbe a 11-et írjon, a 11.01 esetén pedig: 1101-et).

**TEÁOR (Projektben érintett):** Ebben a cellában adja meg a projektben érintett legjellemzőbb TEÁOR számot. A TEÁOR számot kitöltő nulla és pont nélkül adja meg (pl. a 01.1 esetén a mezőbe a 11-et írjon, a 11.01 esetén pedig: 1101-et).

**Kettős könyvvitelt alkalmaz?** Ebben a cellában adja meg, hogy a vállalkozása kettős könyvvitelt alkalmaz-e. (*Igen/Nem*)

Alapítás időpontja: Ebben a cellában adja meg a vállalkozás alapításának időpontját.

Önállóan gazdálkodó- a kedvezményezett? A legördülő menüből válassza ki, hogy önállóan gazdálkodik-e. (*Igen/Nem*)

**Más vállalkozásban érdekelt?** Ebben a cellában adja meg, hogy érdekelt-e más vállalkozásban, továbbá, hogy más vállalkozások rendelkeznek-e érdekeltséggel a kedvezményezett vállalkozásában.

Fontos, hogy *Igen* válasz esetén a más vállalkozásra vonatkozó adatokat a *Más vállalkozásra vonatkozó adatok* panelen kell rögzíteni! (*Igen/Nem*)

Átlagos statisztikai állományi létszám (utolsó lezárt üzleti évre vonatkozóan): Ebben a cellában adja meg az átlagos statisztikai állományi létszámot az utolsó lezárt üzleti évre vonatkozóan.

**Tervezett statisztikai állományi létszám a beruházást követően:** Ebben a cellában adja meg a tervezett statisztikai állományi létszámot a beruházást követően.

#### Források és költségek bemutatása

|                                                    | FORRÁSOK ÉS KÖLTSÉGEK BEMUTATÁSA |                                                                      |   |  |  |  |  |  |  |  |
|----------------------------------------------------|----------------------------------|----------------------------------------------------------------------|---|--|--|--|--|--|--|--|
|                                                    | Források bemutatása              | Költségek bemutatása                                                 |   |  |  |  |  |  |  |  |
| lgényelt támogatás -<br>kedvezményezett (Ft):      | 0                                | Teljes költség -<br>kedvezményezett (Ft):                            | 0 |  |  |  |  |  |  |  |
| Önerő - Saját forrás -<br>kedvezményezett (Ft):    |                                  | <ul> <li>Elszámolható költség -<br/>kedvezményezett (Ft):</li> </ul> | 0 |  |  |  |  |  |  |  |
| Önerő - Egyéb támogatás -<br>kedvezményezett (Ft): |                                  | Nem elszámolható költség<br>- kedvezményezett (Ft):                  | 0 |  |  |  |  |  |  |  |

**Igényelt támogatás-kedvezményezett (Ft):** Automatikusan töltődik a kérelemben megadott adatok alapján! Kérjük, ellenőrizze, hogy a szoftvert által számolt összeg megegyezik-e az Ön által előzetesen kalkulált összeggel!

Önerő – Saját forrás-kedvezményezett (Ft): Ebben a cellában adja meg az önerő saját forrás összegét. Saját forrásnak a kedvezményezett által a projekthez igénybe vett, állami támogatást nem tartalmazó forrás minősül.

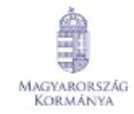

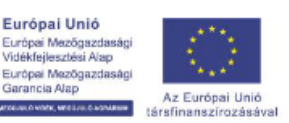

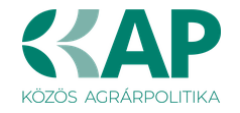

Önerő – Egyéb támogatás-kedvezményezett (Ft): Ebben a cellában adja meg az önerő egyéb támogatás összegét. Saját forrásnak a kedvezményezett által a projekthez igénybe vett, állami támogatást nem tartalmazó forrás minősül.

Teljes költség-kedvezményezett (Ft): Automatikusan töltődik a kérelemben megadott adatok alapján!

Elszámolható költség-kedvezményezett (Ft): Automatikusan töltődik a kérelemben megadott adatok alapján!

Nem elszámolható költség-kedvezményezett (Ft): Automatikusan töltődik a kérelemben megadott adatok alapján!

#### Gazdaságátadásra vonatkozó adatok

Gazdaságátadás esetén a kedvezményezett: Amennyiben a támogatási kérelem gazdaságátadással érintett, akkor a legördülő menüből válassza ki, hogy a támogatási kérelmet a gazdaság átadója, vagy átvevője nyújtja be. Amennyiben a támogatási kérelem gazdaságátadással nem érintett, erre a kérdésre kérjük a Nem releváns választ adja meg.

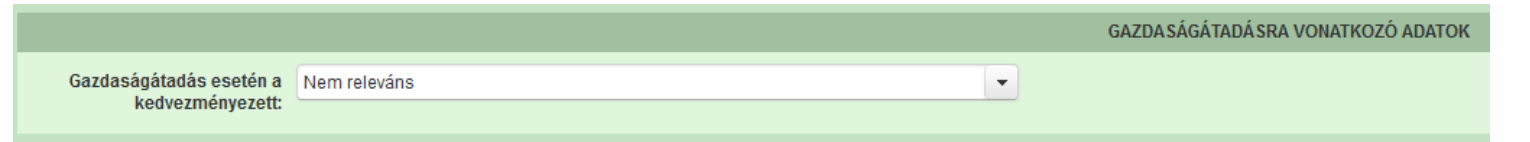

Ebben a mezőben adja meg, hogy a támogatási kérelem gazdaságátadással érintett-e, azaz ha a támogatási kérelmet a gazdaság átadója, vagy a gazdaság átvevője nyújtja be.

Gazdaságátadás esetén 15%-kal megemelt támogatási intenzitásra lehet jogosult a gazdaság átvevője vagy együttműködési időszakkal kötött gazdaságátadási szerződés esetén a gazdaság átadóia:

- Ha a kedvezményezett a gazdaság átvevője, úgy a támogatási kérelem benyújtásakor csatolni kell a mezőgazdasági igazgatási szerv határozatát a szerződés jóváhagyásáról. Ebben az esetben a Felhívás 2.1. 1. a) és b) alpontokban rögzített előírásai a gazdaság átadó által is teljesíthetőek. A záró kifizetési kérelem benyújtásakor igazolni szükséges, hogy a gazdaságátadási szerződésnek megfelelően a gazdaságátadó a gazdaság minden elemét átadta a gazdaság átvevőjének.

- Ha a kedvezményezett a gazdaság átadója, úgy a támogatási kérelem benyújtásakor igazolást szükséges csatolnia arról, hogy a mezőgazdasági igazgatási szervhez a gazdaságátadási szerződés benyújtásra került.

Az első kifizetési kérelemhez csatolni kell a mezőgazdasági igazgatási szerv határozatát a szerződés jóváhagyásáról.

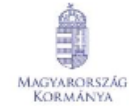

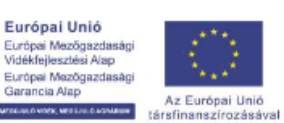

ia Alap

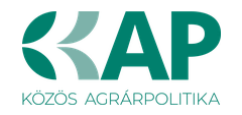

#### Fiatal mezőgazdasági termelő

**Fiatal mezőgazdasági termelőként kérelmez?** Ebben a cellában adja meg, amennyiben fiatal mezőgazdasági termelőként kérelmez. (*Igen / Nem*)

|                                                                                                    | FIATAL MEZŐGAZDA SÁGI TERMELŐ |
|----------------------------------------------------------------------------------------------------|-------------------------------|
| Fiatal mezőgazdasági<br>termelőként kérelmez?<br>Fiatal mezőgazdasági<br>termelő típusa                    | Nem •                         |
| Fiatal mezőgazdasági<br>termelő támogatási<br>azonosítója                                                  |                               |
| Fiatal mezőgazdasági<br>termelő neve                                                                       |                               |
| Fiatal mezőgazdasági<br>termelő anyja neve                                                                 |                               |
| Fiatal mezőgazdasági<br>termelő születési idő                                                              | 0                             |
| Fiatal mezőgazdasági<br>termelő születési hely                                                             |                               |
| Előírt végzettség<br>teljesítésének módja                                                                  | •                             |
| Mezőgazdasági<br>tevékenység<br>megkezdésének dátuma                                                       | <u>a</u>                      |
| Mezőgazdasági<br>tevékenység megkezdését<br>meghatározó esemény<br>leírása                                 |                               |
| Nyilatkozom, hogy a<br>tényleges és hosszú távú<br>ellenőrzési jogkör<br>biztosított                       |                               |
| Fejtse ki az ellenőrzési<br>jogkört biztosító<br>szavazatok megoszlását a<br>21/2024, (IV. 9.) AM rendelet |                               |
| 1. § 4. pont szerinti<br>előírások alapián                                                                 |                               |

Felhívjuk szíves figyelmét, hogy a fiatal mezőgazdasági termelők 15%-kal megemelt támogatási intenzitásra jogosultak. A fiatal mezőgazdasági termelő fogalomnak való megfelelést (lásd: Felhívás 1. mellékelt – Fogalomtár) a Kincstár állapítja meg (igazoló dokumentumok benyújtása nem szükséges).

Felhívjuk a figyelmet arra, hogy a fiatal mezőgazdasági termelőnek államilag elismert képzettséggel kell rendelkezni, amelyet a Felhívás *11.3. Képzettségi nyilvántartás* pontja szerint legkésőbb a támogatási kérelem benyújtásig a képzettségi nyilvántartásba be kell jelenteni.

## Fiatal mezőgazdasági termelő: az (EU) 2021/2115 rendelet 4. cikkének (6) bekezdésével összhangban meghatározott mezőgazdasági termelő az alábbiak figyelembevételével.

1. **Természetes személy**, amennyiben a támogatási kérelem benyújtásakor együttesen megfelel az alábbi feltételeknek:

- a) 18. életévét betöltött, de 40. életévénél nem idősebb,
- b) államilag elismert vagy honosított mezőgazdasági jellegű végzettséggel rendelkezik,
- c) legfeljebb 5 éve alapított mezőgazdasági üzemet vezet,
- d) legalább 10.000, de legfeljebb 50.000 STÉ értékű mezőgazdasági üzemmérettel rendelkezik.

2. A fiatal mezőgazdasági termelő **tényleges és hosszú távú ellenőrzése alatt álló jogi személy,** amennyiben a támogatási kérelem benyújtásakor együttesen megfelel az alábbi feltételeknek:

- a) a benne a tényleges és hosszú távú ellenőrzést gyakorló fiatal mezőgazdasági termelő legalább 18 és legfeljebb 40 éves,
- b) a benne a tényleges és hosszú távú ellenőrzést gyakorló fiatal mezőgazdasági termelő államilag elismert vagy honosított mezőgazdasági jellegű végzettséggel rendelkezik,
- c) a mezőgazdasági tevékenységet a támogatási kérelem benyújtásától számított 5 évnél nem régebben végző vállalkozás,
- d) legalább 10.000, de legfeljebb 50.000 STÉ értékű üzemmérettel rendelkezik.

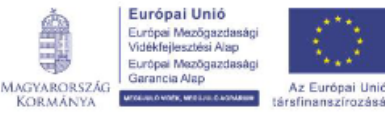

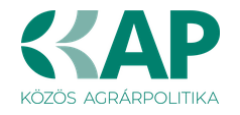

**Fiatal mezőgazdasági termelő típusa:** Automatikusan töltődik a kérelemben megadott adatok alapján! (*Természetes személy/Jogi személy*)

Természetes személy esetén a Fiatal mezőgazdasági termelő támogatási azonosítója, Fiatal mezőgazdasági termelő neve, Fiatal mezőgazdasági termelő anyja neve, Fiatal mezőgazdasági termelő születési idő és Fiatal mezőgazdasági termelő születési hely mezőket a felület automatikusan tölti a kedvezményezettre vonatkozó adatokkal.

**Fiatal mezőgazdasági termelő támogatási azonosítója:** ebben a cellában jogi személy kedvezményezett esetén adja meg annak a tényleges és hosszú távú ellenőrzést gyakorló személynek a támogatási azonosítóját, akire a fiatal mezőgazdasági termelő címet érvényesíteni szeretné. Amennyiben a személy nem rendelkezik támogatási azonosítóval, akkor hagyja üresen.

**Fiatal mezőgazdasági termelő neve:** ebben a cellában jogi személy kedvezményezett esetén adja meg annak a tényleges és hosszú távú ellenőrzést gyakorló személynek a nevét, akire a fiatal mezőgazdasági termelő címet érvényesíteni szeretné.

**Fiatal mezőgazdasági termelő anyja neve:** ebben a cellában jogi személy kedvezményezett esetén adja meg annak a tényleges és hosszú távú ellenőrzést gyakorló személynek az anyja nevét, akire a fiatal mezőgazdasági termelő címet érvényesíteni szeretné.

**Fiatal mezőgazdasági termelő születési idő:** ebben a cellában jogi személy kedvezményezett esetén adja meg annak a tényleges és hosszú távú ellenőrzést gyakorló személynek a születési idejét, akire a fiatal mezőgazdasági termelő címet érvényesíteni szeretné.

**Fiatal mezőgazdasági termelő születési hely:** ebben a cellában jogi személy kedvezményezett esetén adja meg annak a tényleges és hosszú távú ellenőrzést gyakorló személynek a születési helyét, akire a fiatal mezőgazdasági termelő címet érvényesíteni szeretné.

#### Előírt végzettség teljesítésének módja:

(Mezőgazdasági szakmai gyakorlat / Mezőgazdasági végzettség)

Amennyiben a *mezőgazdasági végzettség*et választotta, akkor kérjük, hogy a fiatal mezőgazdasági termelőhöz kapcsolódó végzettséget vigye fel a *Képzettséggel rendelkező adatai* panelre is!

Amennyiben a *mezőgazdasági szakmai gyakorlat*ot választotta, akkor kérjük csatolja az ezt igazoló dokumentumot!

Felhívjuk szíves figyelmét, hogy az államilag elismert vagy honosított mezőgazdasági jellegű végzettség vonatkozásában figyelembe vehető végzettségek felsorolását a Közös Agrárpolitika Stratégiai Terv fiatal mezőgazdasági termelői támogatásáról szóló 21/2024. (IV. 9.) AM rendelet (a továbbiakban: 21/2024. (IV. 9.) AM rendelet) 1. melléklete tartalmazza.

Külföldön szerzett végzettség esetén a külföldi bizonyítványok és oklevelek elismeréséről szóló 2001. évi C. törvény szerint elismert vagy honosított, az 1. melléklet szerinti szakképesítés vagy végzettség vehető figyelembe.

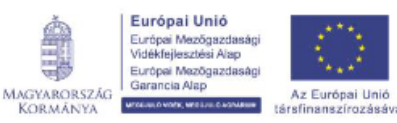

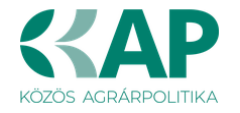

A végzettségi előírás minimum 2 év releváns mezőgazdasági szakmai gyakorlattal kiváltható:

aa) mezőgazdasági tevékenységhez kapcsolódó foglalkoztatási, szerződéses vagy őstermelők családi gazdaságban vagy családi gazdaságban tagi jogviszonyt (a továbbiakban: gyakorlati tevékenység) igazolásával,

ab) gyakorlati tevékenység esetében a támogatási kérelem beadásához viszonyítva visszamenőleg számítva összesen – egybefüggően vagy több részletben, akár megszakításokkal – 730 foglalkoztatásban, teljes munkaidőben töltött napot vagy azzal legalább megegyező foglalkoztatásban töltött időt kell igazolni,

ac) egyszerűsített foglalkoztatás keretében szerzett szakmai gyakorlat esetében minden foglalkoztatásban töltött nap – függetlenül a napi óraszámtól – 1 napnak számít. A gyakorlati tevékenység vonatkozásában a 21/2024. (IV. 9.) AM rendelet 2. § (10) bekezdés szerinti igazolás fogadható el. Az igazolás kiállítójára a 21/2024. (IV. 9.) AM rendelet 2. § (11) bekezdés szerinti előírások vonatkoznak

**Mezőgazdasági tevékenység megkezdésének dátuma:** ebben a cellában adja meg a mezőgazdasági tevékenység megkezdésének dátumát.

**Mezőgazdasági tevékenység megkezdését meghatározó esemény leírása:** ebben a cellában írja le a mezőgazdasági tevékenység megkezdését meghatározó eseményt.

### Nyilatkozom, hogy a tényleges és hosszú távú ellenőrzési jogkör biztosított:

#### (igen/ nem)

Ebben a cellában jogi személy kedvezményezett esetén nyilatkozzon arról, hogy a támogatási kérelmet benyújtó vállalkozás esetén a fiatal mezőgazdasági termelő címet igénylő természetes személy számára biztosított a vállalkozás tényleges és hosszú távú ellenőrzési jogköre.

Felhívjuk szíves figyelmét az alábbiakra:

A tényleges és hosszú távú ellenőrzés: a jogi személyben vezető tisztségviselőnek minősülő fiatal mezőgazdasági termelő olyan, irányítási, valamint a haszon és a pénzügyi kockázatok tekintetében történő döntés meghozatalára vonatkozó jogköre, amelyet a szavazati jogok többsége biztosít számára. A szavazati jogok többsége vonatkozásában a Közös Agrárpolitika Stratégiai Terv fiatal mezőgazdasági termelői támogatásáról szóló 21/2024. (IV. 9.) AM rendelet (a továbbiakban: 21/2024. (IV. 9.) AM rendelet) 1. § 4. pont szerinti előírásokat kell alkalmazni.

Fejtse ki az ellenőrzési jogkört biztosító szavazatok megoszlását a 21/2024. (IV. 9.) AM rendelet 1. § 4. pont szerinti előírások alapján: ebben a cellában jogi személy kedvezményezett esetén fejtse ki, hogy milyen módon biztosított a fiatal mezőgazdasági termelő címet igénylő természetes személy számára szavazati jogok többségének biztosítása.

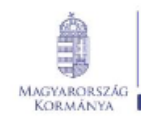

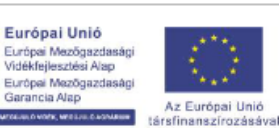

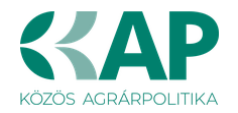

#### Kedvezményezett – További információk

Ezen a munkalapon jelennek meg a specifikus kedvezményezettszintű adatok.

| További információk | Más vállalkozásra vonatkozó adatok | Átláthatósági nyilatkozat | Üzleti terv   | Képzettséggel rendelkező adatai                                                                                                    | Közbeszerzés adatok                                                                        |                                                                                                    |                                                    |          |
|---------------------|------------------------------------|---------------------------|---------------|----------------------------------------------------------------------------------------------------|--------------------------------------------------------------------------------------------|----------------------------------------------------------------------------------------------------|----------------------------------------------------|----------|
|                     |                                    |                           |               |                                                                                                    |                                                                                            |                                                                                                    |                                                    |          |
| - Tovabbi informat  |                                    |                           |               |                                                                                                    |                                                                                            |                                                                                                    |                                                    |          |
|                     | 6 · ·                              |                           |               |                                                                                                    | Kindin A                                                                                   |                                                                                                    | 161                                                | <u> </u> |
| 01                  | Sorszam 🛎                          |                           | A             | kedvezményezett állami elismeréssel                                                                                                   | rendelkező együttműködé:                                                                   | s (termelői csoport, termelői szervezet                                                                                                    | Nam                                                |          |
| 01                  |                                    |                           | és            | s termelői integrációs szervezet)?<br>kervezményezett a művelethez kancsr                                                             | nlódó állami elismeréssel                                                                  | rendelkező együttműködésben vesz                                                                                                    |                                                    |          |
| 02                  |                                    |                           | ré            | iszt?                                                                                                    |                                                                                            | for the forest of                                                                                                    | Igen                                               | <b>_</b> |
| 03                  |                                    |                           | vá            | yogynovenytermesztesnez kapcsolodo<br>állalkozás?                                                                                     | oan integratori, vagy teidoig                                                              | ozoi tevekenyseget folytato                                                                                                    | Nem                                                |          |
| 04                  |                                    |                           | R             | endelkezem Kormányhivatal által igazo                                                                                                 | olt (4. számú melléklet) me                                                                | ezőgazdasági területtel.                                                                                                    | Nem                                                | <b>•</b> |
| 05                  |                                    |                           | R             | endelkezem hatósági állatorvos (5. szá                                                                                                | ámú melléklet) által igazolt                                                               | t állatokkal.                                                                                                    | Nem                                                | •        |
| 06                  |                                    |                           | Ö             | kológiai gazdálkodást folytat?                                                                                                    |                                                                                            |                                                                                                    | Nem                                                | -        |
| 06.1                |                                    |                           | Ki            | érem az ökológiai gazdálkodás utáni e<br>okumentumokat benyújtom és egyben                                                            | emelt intenzitást, melyhez a<br>vállalom az emelt intenzitá                                | i csatolandó alátámasztó<br>ással járó követelmények betartását.                                                                              |                                                    | -        |
| 06.2                |                                    |                           | К             | érem adja meg, hogy mely ökológiai ta                                                                                                 | anúsító szervezettel áll kap                                                               | csolatban:                                                                                                    |                                                    | <b>•</b> |
| 07                  |                                    |                           | Ar<br>év      | mennyiben családi mezőgazdasági tár<br>wel?                                                                                           | rsaságként (CSMT) kérelm                                                                   | ez, rendelkezik teljes lezárt üzleti                                                                                                    | Nem releváns                                       | -        |
| 08                  |                                    |                           | М             | ezőgazdasági termelők tagságával mű                                                                                                   | űködő szövetkezetként kére                                                                 | elmez?                                                                                                    | Nem                                                | •        |
| 09                  |                                    |                           | A             | Felhívás 2.1.1. a) és b) pontokban rögz                                                                                               | zített előírásainak teljesítés                                                             | si módja                                                                                                    | önmagában                                          | •        |
| 11                  |                                    |                           | H<br>zö<br>te | ány éve végez növénytermesztési (kerte<br>31dségtermesztési, szántóföldi növényte<br>irületen, ahol az öntözés fejlesztést me         | tészeti (gyümölcs, szőlő, ha<br>termesztési vagy vetőmag-t<br>egvalósítja? (A fenntartható | ajtatott termesztés stb.), szántóföldi<br>termesztési) tevékenységet azon a<br>vízgazdálkodási közösség<br>jalölt tarca vonatkoztata tötépik) | Legalább 5 éve folyamatosan folytatott tevékenység | •        |
| 13                  |                                    |                           | A<br>(F       | Kedvezményezett östermelők családi ç<br>Fenntartható vízgazdálkodási közösség<br>azdálkodást folytat )                                | gazdaságának tagja vagy o<br>j Kedvezményezett esetén                                      | családi mezőgazdasági társaság?<br>valamely tagja igazoltan családi                                                                           | Nem                                                | •        |
| 14                  |                                    |                           | A<br>ér<br>kö | Kedvezményezett - mint eladó - rendell<br>rtékesített termék esetén több egymást<br>bzösség kedvezményezett esetében a :<br>irénbet ) | lkezik több évre szóló érték<br>t követő évre szóló szerződ<br>szempont egy, a közösség    | esítési szerződéssel vagy ugyanazon<br>éssel? (Fenntartható vízgazdálkodási<br>által megjelölt tagra vonatkoztatva                            | lgen                                               | •        |
| 15                  |                                    |                           | Az            | z előállított termékeket a TCS-n és vagy                                                                                              | y TÉSZen keresztül értékes                                                                 | síti?                                                                                                    | Igen                                               | -        |
| 16                  |                                    |                           | E             | gyüttműködik szaktanácsadóval?                                                                                                    |                                                                                            |                                                                                                    | Igen                                               | •        |
| 17                  |                                    |                           | R             | észt vesz Tesztüzemi Információs Háló                                                                                                 | ózatban?                                                                                   |                                                                                                    | Igen                                               | -        |
| 18                  |                                    |                           | M<br>tá       | űanyaghulladékok újrahasznosításáva<br>irolók, takarófólia) használ?                                                                  | al készült műanyagipari teri                                                               | mékeket (pl.: öntözőrendszer elemei,                                                                                                    | Igen                                               | -        |
| 21                  |                                    |                           | A             | pályázat keretében megvalósított fejles<br>betakarított terményre vonatkozóan szr                                                     | sztéssel (új öntözés vagy ö<br>erződött partnerrel bír a terr                              | ntözés korszerűsítés) érintett területen<br>mény feldolgozására vonatkozóan?                                                                  | A termény egy részére                              | •        |
|                     |                                    |                           |               | (1 / 1)                                                                                                    | <f 1="">&gt; &gt;1</f>                                                                     | 30 🗸 19 tétel                                                                                                    |                                                    |          |

#### 01 A kedvezményezett állami elismeréssel rendelkező együttműködés (termelői csoport, termelői szervezet és termelői integrációs szervezet)?

A mezőre adható válasz: Igen/Nem

Az elismert szervezetek listája a következő weboldalon tekinthető meg: Államilag elismert szervezetek | Közös Agrárpolitika (gov.hu)

Állami elismeréssel rendelkező együttműködésnek minősül az elismert fenntartható vízgazdálkodási közösség is. Fenntartható vízgazdálkodási közösség kedvezményezett esetén a támogatási kérelemhez csatolni szükséges a fenntartható vízgazdálkodási közösség elismeréséről szóló döntést.

#### 02 A kedvezményezett a művelethez kapcsolódó állami elismeréssel rendelkező együttműködésben vesz részt?

A mezőre adható válasz: Igen/Nem

Az elismert szervezetek listája a következő weboldalon tekinthető meg: Államilag elismert szervezetek | Közös Agrárpolitika (gov.hu)

Elfogadható a támogatási kérelem benyújtásának időpontjában már elismert, a listákban szereplő szervezetekben meglévő, igazolt tagság.

Részvétel esetén a tagságról csatolni szükséges a Felhívás 7.melléklete szerinti igazolást.

A tagsági viszonyt igazoló szervezetnek jellegéből kifolyólag kapcsolódnia kell a tervezett beruházáshoz.

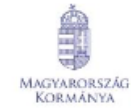

MITCH

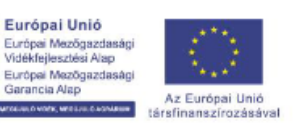

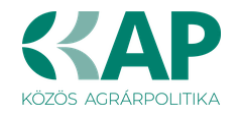

## 03 Gyógynövénytermesztéshez kapcsolódóan integrátori, vagy feldolgozói tevékenységet folytató vállalkozás?

#### A mezőre adható válasz: Igen/Nem

*Igen* válasz megadása szükséges, abban az esetben, ha gyógynövénytermesztéshez kapcsolódóan integrátori, vagy feldolgozói tevékenységet folytató vállalkozásként nyújtja be a kérelmét, minden más esetben *Nem* válasz megadása szükséges.

## 04 Rendelkezem Kormányhivatal által igazolt (4. számú melléklet) mezőgazdasági területtel.

#### A mezőre adható válasz: Igen/Nem

Amennyiben rendelkezik Kormányhivatal által igazolt mezőgazdasági területtel, **nyújtsa be a Felhívás kitöltött 4. számú mellékletét, valamint** ne felejtse el rögzíteni az igazoláson szereplő adatokat az STÉ értékek fülön.

#### 05 Rendelkezem hatósági állatorvos (5. számú melléklet) által igazolt állatokkal.

A mezőre adható válasz: Igen/Nem

Amennyiben rendelkezik hatósági állatorvos által igazolt állatokkal, **nyújtsa be a Felhívás kitöltött 5. számú mellékletét, valamint** ne felejtse el rögzíteni az igazoláson szereplő adatokat az STÉ értékek fülön.

#### 06 Ökológiai gazdálkodást folytat?

A mezőre adható válasz: Igen/Nem

Abban az esetben adjon Igen választ, amennyiben megfelel a Felhívás alábbi előírásainak.

Az ökológiai gazdálkodást folytató kedvezményezett - kollektív módon megvalósuló beruházás és gyógynövénytermesztéshez kapcsolódóan integrátori, vagy feldolgozói tevékenységet folytató vállalkozás kivételével - 10%-kal megemelt támogatási intenzitásra jogosult az alaptámogatáshoz képest, ha erről a kedvezményezett a támogatási kérelem benyújtó felületén nyilatkozik, és:

- a támogatási kérelem benyújtását megelőző teljes lezárt üzleti évben a felhívás 2.1. pont 1. a) alpontja alapján meghatározott mezőgazdasági tevékenységből számított üzemméretéből legalább 10.000 euró STÉ értékű ökológiai üzemmérettel rendelkezik, valamint
- a növénytermesztéshez kapcsolódó üzemmérete legalább 30%-os arányban ökológiai vagy ökológiai átállási státuszú.

Kérjük, legyen figyelemmel arra is, hogy amennyiben erre a kérdésre *Igen* választ jelöl, és rendelkezik az előző pontokban (8., 9.) részletezett **kormányhivatal által igazolt mezőgazdasági területtel és/vagy hatósági állatorvos által igazolt állatokkal**, úgy ezen igazolások benyújtása már **a támogatási kérelem benyújtásakor szükséges**, egyéb esetben az ökológiai gazdálkodást folytató kedvezményezettekre vonatkozó emelt intenzitásra nem lesz jogosult:

A Felhívás 13.1.1. Támogatási kérelem elkészítésekor kötelezően csatolandó (nem pótolható) mellékletek fejezetének vonatkozó előírásai:

1. Ökológiai gazdálkodást folytató kedvezményezett vonatkozásában, ha a kedvezményezett 10%-kal megemelt támogatási intenzitást kíván érvényesíteni:

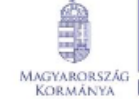

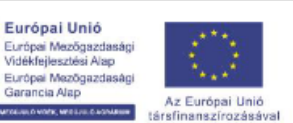

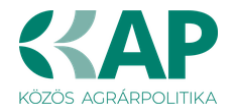

 a "Kormányhivatal igazolása a mezőgazdasági tevékenységgel hasznosított területadatokról", valamint a "Hatósági állatorvos igazolása az éves átlagos állatlétszám igazolásához" című nyomtatványok (ha azok relevánsak).

Felhívjuk a figyelmet, hogy a támogatási kérelem benyújtását követően a fenti dokumentumok pótlására nincs lehetőség, így ha e dokumentumok nem kerülnek benyújtásra a támogatási kérelemmel egyidejűleg, úgy a 10%-kal megemelt támogatási intenzitás nem érvényesíthető!

- 06.1. Kérem az ökológiai gazdálkodás utáni emelt intenzitást, melyhez a csatolandó alátámasztó dokumentumokat benyújtom és egyben vállalom az emelt intenzitással járó követelmények betartását. A mezőre adható válasz: *Igen/Nem*
- **06.2. Kérem adja meg, hogy mely ökológiai tanúsító szervezettel áll kapcsolatban:** A mezőre adható válasz: *Biokontroll Hungária Nonprofit Kft./Bio Garancia Kft.*

## 07 Amennyiben családi mezőgazdasági társaságként (CSMT) kérelmez, rendelkezik teljes lezárt üzleti évvel?

A mezőre adható válasz: Igen/Nem/Nem releváns

CSMT kérelmező esetében a Felhívás 2.1.1. a) és b) pontokban rögzített előírásainak teljesítési módja annak függvénye, hogy a CSMT rendelkezik-e teljes lezárt üzleti évvel.

#### 08 Mezőgazdasági termelők tagságával működő szövetkezetként kérelmez?

A mezőre adható válasz: Igen/Nem

*Igen* válasz megadása szükséges, abban az esetben, ha mezőgazdasági termelők tagságával működő szövetkezetként nyújtja be a kérelmét, minden más esetben *Nem* válasz megadása szükséges.

#### 09 A Felhívás 2.1.1. a) és b) pontokban rögzített előírásainak teljesítési módja

A mezőre adható válasz: önmagában/tagjain keresztül

Amennyiben nem mezőgazdasági termelők tagságával működő szövetkezetként nyújtja be a kérelmét, ezt a mezőt nem kell kitölteni, mivel minden egyéb esetben a Felhívásban leírtak szerint szabályozott a fenti pontok teljesítésének módja.

**11 Hány éve végez növénytermesztési** (kertészeti (gyümölcs, szőlő, hajtatott termesztés stb.), szántóföldi zöldségtermesztési, szántóföldi növénytermesztési vagy vetőmag-termesztési) **tevékenységet azon a területen, ahol az öntözés fejlesztést megvalósítja?** 

Fenntartható vízgazdálkodási közösség kedvezményezett esetében a szempont egy, a közösség által megjelölt tagra vonatkoztatva történik.

A mezőre adható válasz:

- 5 éve folyamatosan folytatott tevékenység
- Legalább 4 éve, de 5 évnél kevesebb ideje folyamatosan folytatott tevékenység
- Legalább 3 éve, de 4 évnél kevesebb ideje folyamatosan folytatott tevékenység
- Legalább 2 éve, de 3 évnél kevesebb ideje folyamatosan folytatott tevékenység
- Legalább 1 éve, de 2 évnél kevesebb ideje folyamatosan folytatott tevékenység
- 1 évnél kevesebb ideje vagy nem végez

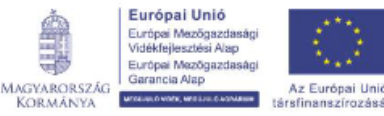

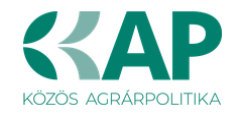

13 A Kedvezményezett őstermelők családi gazdaságának tagja vagy családi mezőgazdasági társaság?

Fenntartható vízgazdálkodási közösség kedvezményezett esetén valamely tagja igazoltan családi gazdálkodást folytat.

A mezőre adható válasz: Igen/Nem

14 A Kedvezményezett - mint eladó - rendelkezik több évre szóló értékesítési szerződéssel vagy ugyanazon értékesített termék esetén több egymást követő évre szóló szerződéssel?

Fenntartható vízgazdálkodási közösség kedvezményezett esetében a szempont egy, a közösség által megjelölt tagra vonatkoztatva történhet.

A mezőre adható válasz: Igen/Nem

15 Az előállított termékeket a TCS-n és vagy TÉSZen keresztül értékesíti?

A mezőre adható válasz: Igen/Nem

16 Együttműködik szaktanácsadóval?

A mezőre adható válasz: Igen/Nem

#### 17 Részt vesz Tesztüzemi Információs Hálózatban?

A mezőre adható válasz: Igen/Nem

Fenntartható vízgazdálkodási közösség kedvezményezett esetében a szempont egy, a közösség által megjelölt tagra vonatkoztatva történhet.

18 Műanyaghulladékok újrahasznosításával készült műanyagipari termékeket (pl.: öntözőrendszer elemei, tárolók, takarófólia használ?

A mezőre adható válasz: Igen/Nem

Kérjük, hogy csatolja az újrahasznosított műanyagipari termék megvásárlását igazoló dokumentumok (pl.: számla), valamint a gyártó és/vagy forgalmazó által kiállított igazolást, tanúsítványt stb. a termék újrahasznosított jellegének igazolására!

21 A pályázat keretében megvalósított fejlesztéssel (új öntözés vagy öntözés korszerűsítés) érintett területen a betakarított terményre vonatkozóan szerződött partnerrel bír a termény feldolgozására vonatkozóan?

A mezőre adható válasz:

- Igen, teljes mértékben, az összes terményre
- A termény egy részére
- Nincs szerződött partner a termény feldolgozására

#### Más vállalkozásra vonatkozó adatok

Ebben az adatblokkban a támogatási kérelmet benyújtó kérelmező más vállalkozásaira (beleértve a partner, illetve kapcsolódó vállalkozásokat is) vonatkozó adatokat kell megadni.

Kitöltése csak akkor szükséges, amennyiben más vállalkozásban érdekelt a támogatási kérelem benyújtója.

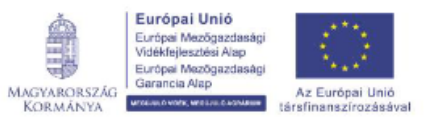

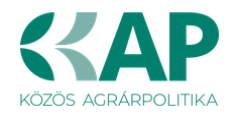

| Kedvezményezett - További információ                                 | Más vállalkozásra vonatkozó adatok | Átláthatósági nyilatkozat Üzleti te                                                                                                    | v Kedvezményezett-adatszolgáltatás | Képzettséggel rendelkező adatai | Nehéz helyzet De minin | nis Közbeszerzés adatok |                           |  |  |  |  |
|----------------------------------------------------------------------|------------------------------------|----------------------------------------------------------------------------------------------------|------------------------------------|---------------------------------|------------------------|-------------------------|---------------------------|--|--|--|--|
|                                                                      |                                    |                                                                                                    |                                    |                                 |                        |                         |                           |  |  |  |  |
| <ul> <li>Más vállalkozásra vonatkozó ad</li> </ul>                   | atok                               |                                                                                                    |                                    |                                 |                        |                         |                           |  |  |  |  |
| 🗋 Új felvitel                                                        |                                    |                                                                                                    |                                    |                                 |                        |                         | ±                         |  |  |  |  |
|                                                                      | Támogatási azonosító ≎             | Vállalkozás neve: ≎                                                                                                    | Más vállalkozás támoga             | tási azonosítója: ≎             | Adószám: ≎             | Adóazonosító jel va     | agy külföldi adószáma: 🗘  |  |  |  |  |
|                                                                      |                                    |                                                                                                    |                                    |                                 |                        |                         |                           |  |  |  |  |
| Nincs adat                                                           |                                    | Joint Contract of Contract of | Jun Jun A                          | Joppin                          |                        | J. 4. 1                 |                           |  |  |  |  |
|                                                                      | (1/1) 14 44 P> P1 30 V 0 tétel     |                                                                                                    |                                    |                                 |                        |                         |                           |  |  |  |  |
|                                                                      |                                    |                                                                                                    |                                    |                                 |                        |                         |                           |  |  |  |  |
| A Új felvitel gomb megnyomásával lehet új más vállalkozást felvenni: |                                    |                                                                                                    |                                    |                                 |                        |                         |                           |  |  |  |  |
|                                                                      | aomb med                           | nvomásával le                                                                                                    | het úi más válla                   | lkozást felver                  | nni <sup>.</sup>       |                         |                           |  |  |  |  |
| , (                                                                  | genne meg                          | griyomadavarid                                                                                                    | not aj mao valia                   |                                 |                        |                         |                           |  |  |  |  |
| P1 Úi felvitel                                                       |                                    |                                                                                                    |                                    |                                 |                        |                         | +                         |  |  |  |  |
|                                                                      | Támogatási azonosító ^             | Vállalkozás povo: A                                                                                                    | Mác vállalkozás támogai            | táci azonocítóla: ^             | Adóczám: ^             | Adéazonosító iol v      | any külföldi adóczáma: ^  |  |  |  |  |
|                                                                      |                                    | Valiaikozas neve. V                                                                                                    | mas vanarkozas tamoga              |                                 | Auoszam. V             | Addazonosito jei v      | agy kullolul auoszalla. V |  |  |  |  |
|                                                                      |                                    |                                                                                                    |                                    |                                 |                        |                         |                           |  |  |  |  |
| <b>a</b> 10146                                                       | 07493                              |                                                                                                    |                                    |                                 |                        |                         |                           |  |  |  |  |
|                                                                      |                                    |                                                                                                    |                                    |                                 |                        |                         |                           |  |  |  |  |
|                                                                      |                                    | (171                                                                                                    |                                    | • I tetei                       |                        |                         |                           |  |  |  |  |
|                                                                      |                                    |                                                                                                    | MÁS VÁLLALKOZÁSRA VONATKOZÓ ADAT   | ок                              |                        |                         |                           |  |  |  |  |
| Compting 1                                                           |                                    |                                                                                                    |                                    |                                 |                        |                         |                           |  |  |  |  |
| 30152011                                                             |                                    |                                                                                                    |                                    |                                 |                        |                         |                           |  |  |  |  |
| vallaikozas neve:                                                    |                                    |                                                                                                    |                                    |                                 |                        |                         |                           |  |  |  |  |
| Más vállalkozás                                                      |                                    |                                                                                                    |                                    |                                 |                        |                         |                           |  |  |  |  |
| aniogatasi azonositoja.                                              |                                    |                                                                                                    |                                    |                                 |                        |                         |                           |  |  |  |  |
| Adoszam:                                                             |                                    |                                                                                                    |                                    |                                 |                        |                         |                           |  |  |  |  |
| Adóazonosító jel vagy                                                |                                    |                                                                                                    |                                    |                                 |                        |                         |                           |  |  |  |  |
| kunolai adoszama:                                                    |                                    |                                                                                                    |                                    |                                 |                        |                         |                           |  |  |  |  |
| Azon<br>magánszemély/szervezet                                       |                                    |                                                                                                    |                                    |                                 |                        |                         |                           |  |  |  |  |
| neve, akin vagy amelyen                                              |                                    |                                                                                                    |                                    |                                 |                        |                         |                           |  |  |  |  |
| keresztűr terman a<br>kapcsolódás:                                   |                                    |                                                                                                    |                                    |                                 |                        |                         |                           |  |  |  |  |
| Kapcsolódás kezdeti                                                  |                                    |                                                                                                    |                                    |                                 |                        |                         |                           |  |  |  |  |
| dátuma 📋                                                             |                                    |                                                                                                    |                                    |                                 |                        |                         |                           |  |  |  |  |
| Töke mértéke (%)                                                     |                                    |                                                                                                    |                                    |                                 |                        |                         | %                         |  |  |  |  |
|                                                                      |                                    |                                                                                                    |                                    |                                 |                        |                         |                           |  |  |  |  |
| százalékban (%):                                                     |                                    |                                                                                                    |                                    |                                 |                        |                         | 76                        |  |  |  |  |
| Szavazati jog mértéke (%):                                           |                                    |                                                                                                    |                                    |                                 |                        |                         | %                         |  |  |  |  |
| A vállalkozás egy és                                                 |                                    | -                                                                                                    |                                    |                                 |                        |                         |                           |  |  |  |  |
| ugyanazon vállalkozásnak                                             |                                    |                                                                                                    |                                    |                                 |                        |                         |                           |  |  |  |  |
| Alleleses:                                                           |                                    |                                                                                                    |                                    |                                 |                        |                         |                           |  |  |  |  |
| átlaglétszáma (bázisév)                                              |                                    |                                                                                                    |                                    |                                 |                        |                         |                           |  |  |  |  |
|                                                                      |                                    |                                                                                                    |                                    |                                 |                        |                         |                           |  |  |  |  |
|                                                                      |                                    |                                                                                                    |                                    |                                 |                        |                         |                           |  |  |  |  |

Vállalkozás neve: Ebben a cellában kell megadni a más vállalkozás teljes nevét.

**Más vállalkozás támogatási azonosítója:** Ebben a cellában kell megadni a más vállalkozás ügyfél támogatási azonosítóját, amennyiben az adott vállalkozás rendelkezik ilyennel.

Adószám: Ebben a cellában kell megadni a más vállalkozás adószámát.

Adóazonosító jel vagy külföldi adószáma: Ebben a cellában kell megadni a más vállalkozás adóazonosító jelét, vagy külföldi adószámát, amennyiben nem Magyarországon bejegyzett vállalkozás.

Az Adószám vagy Adóazonosító jel vagy külföldi adószáma cellák közül az egyik kitöltése kötelező.

**Azon magánszemély/szervezet neve, akin vagy amelyen keresztül fennáll a kapcsolódás:** Ebben a cellában kell megadni azon magánszemély/szervezet nevét, akin vagy amelyen keresztül fennáll a kapcsolódás.

Kapcsolódás kezdeti dátuma: Ebben a cellában adja meg a kapcsolódás kezdeti dátumát.

**Tőke mértéke (%):** Ebben a cellában adja meg a nevezett más vállalkozásban meglévő tőke mértékét.

**Tulajdoni hányad százalékban (%):** Ebben a cellában adja meg a nevezett más vállalkozásban meglévő tulajdoni hányadát.

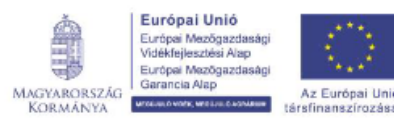

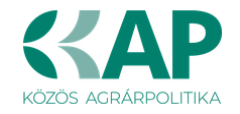

**Szavazati jog mértéke (%):** Ebben a cellában adja meg a nevezett más vállalkozásban meglévő szavazati jogát.

A vállalkozás egy és ugyanazon vállalkozásnak minősül-e?: Ebben a cellában adja meg, hogy a vállalkozás egy és ugyanazon vállalkozásnak minősül-e. (*Igen/Nem*)

**Alkalmazottak átlaglétszáma (bázisév):** Ebben a cellában adja meg a más vállalkozás alkalmazottainak átlaglétszámát a bázisév vonatkozásában. A bázislétszám alapja a kérelem benyújtást megelőző naptári év.

A foglalkoztatotti átlaglétszám kiszámításának módját a Központi Statisztikai Hivatal (KSH) "Útmutató a munkaügy-statisztikai adatszolgáltatáshoz" című kiadványa tartalmazza. Egyéni vállalkozók és őstermelők esetében az önfoglalkoztatás is beleszámít az itt megadott értékbe.

Őstermelő ügyfél minden esetben önfoglalkoztató, közös őstermelői igazolvány esetén, különkülön önfoglalkoztatók (mert csak az igazolvány közös, külön adóalanynak számítanak) és külön-külön nyújthatnak be kérelmet. A nyugdíjas őstermelő is önfoglalkoztatónak tekinthető.

#### Átláthatósági nyilatkozat

|   | Kedvezményezett - További információk         | Más vállalkozásra vonatkozó adatok | Átláthatósági nyilatkozat | Üzleti terv          | Kedvezményezett-adatszolgáltatás | Képzettséggel rendelkező adatai | Nehéz helyzet            | De minimis | Közbeszerzés adatok |   |
|---|-----------------------------------------------|------------------------------------|---------------------------|----------------------|----------------------------------|---------------------------------|--------------------------|------------|---------------------|---|
|   |                                               |                                    |                           |                      |                                  |                                 |                          |            |                     |   |
| 1 | <ul> <li>Atláthatósági nyilatkozat</li> </ul> |                                    |                           |                      |                                  |                                 |                          |            |                     |   |
|   | 🗋 Új felvitel                                 |                                    |                           |                      |                                  |                                 |                          |            |                     | ± |
|   |                                               | Tényleges tulajdonos (enne         | ≎ Adószám                 | /adóazonosító jel: ≎ |                                  | Külfö                           | ldi adószám/adóazonosító | ó jel: ≎   |                     |   |
|   |                                               |                                    |                           |                      |                                  |                                 |                          |            |                     |   |
|   | Nincs adat                                    |                                    |                           |                      |                                  |                                 | July 1                   |            |                     |   |
|   | (1/1) ™ ≪ ⇒ ⇒ 5 <b>∨</b> 0 tétel              |                                    |                           |                      |                                  |                                 |                          |            |                     |   |

Ezt a nyilatkozatot akkor kell kitölteni, ha a *Kedvezményezett jellemzői* blokkban *A kedvezményezett az átláthatósági törvény erejénél fogva átlátható szervezetnek minősül?* kérdésre vagy a 100 %-os állami és / vagy önkormányzati tulajdonban lévő szervezet? kérdés közül valamelyikre "Nem" választ adott.

D Új felvitel gomb megnyomásával lehet átláthatósági nyilatkozatot felvenni:

| Kedvezményezett - További információk                                                                                                    | Más vállalkozásra vonatkozó adatok | Átláthatósági nyilatkozat  | Üzleti terv   | Kedvezményezett-adatszolgáltatás | Képzettséggel rendelkező adatai | Nehéz helyzet | De minimis | Közbeszerzés adatok    |            |   |  |
|----------------------------------------------------------------------------------------------------|------------------------------------|----------------------------|---------------|----------------------------------|---------------------------------|---------------|------------|------------------------|------------|---|--|
| – Átláthatásági puljatkozat                                                                                                    |                                    |                            |               |                                  |                                 |               |            |                        |            |   |  |
| Úi felvitel                                                                                                    |                                    |                            |               |                                  |                                 |               |            |                        |            | ± |  |
|                                                                                                    | Tényleges tulajdonos (enne         | k hiányában vezető tisztsé | gviselő) neve | e: ≎ Adószám                     | /adóazonosító jel: ≎            | 1             | Külfe      | oldi adószám/adóazonos | itó jel: ≎ |   |  |
|                                                                                                    |                                    |                            |               |                                  |                                 |               |            |                        |            |   |  |
| <u>i</u>                                                                                                    |                                    |                            |               |                                  |                                 |               |            |                        |            |   |  |
| X .                                                                                                    |                                    |                            | (1 / 1)       | 14 <4 <b>1</b> P> P1 5           | <ul> <li>1 tétel</li> </ul>     |               |            |                        |            | , |  |
|                                                                                                    | ÁTLÁTHATÓSÁGI NYILATKOZAT          |                            |               |                                  |                                 |               |            |                        |            |   |  |
| Sorszám                                                                                                    |                                    |                            |               |                                  |                                 |               |            |                        |            |   |  |
| Tényleges tulajdonos<br>(ennek hiányában vezető<br>tisztségviselő) neve:                                                                                                    |                                    |                            |               |                                  |                                 |               |            |                        |            |   |  |
| Adószám/adóazonosító<br>jel:                                                                                                    |                                    |                            |               |                                  |                                 |               |            |                        |            |   |  |
| Külföldi<br>adószám/adóazonosító jel:                                                                                                    |                                    |                            |               |                                  |                                 |               |            |                        |            |   |  |
| Tulajdoni<br>hányad/részesedés<br>mértéke (%):                                                                                                    |                                    |                            |               |                                  |                                 |               |            |                        |            | % |  |
| Adóilletőség:                                                                                                    |                                    |                            | -             |                                  |                                 |               |            |                        |            |   |  |
| Az illetőség szerinti<br>országban termelő,<br>feldolgozó,<br>mezőgazdasági,<br>szolgálitató, befektetői,<br>valamint kereskedelmi<br>tevékenységből származó<br>bevételek aránya az<br>összes bevételhez képest<br>(%): |                                    |                            |               |                                  |                                 |               |            |                        |            | % |  |

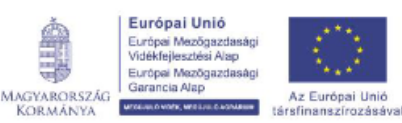

Az
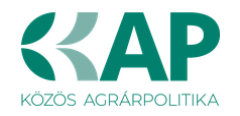

**Átlátható** az a belföldi vagy külföldi jogi személy, vagy jogi személyiséggel nem rendelkező gazdálkodó szervezet, amely megfelel a következő feltételeknek (Nyvt. 3. § (1) bekezdés 1. alpont b) alpontja):

- ba) tulajdonosi szerkezete, a pénzmosás és a terrorizmus finanszírozása megelőzéséről és megakadályozásáról szóló törvény szerint meghatározott tényleges tulajdonosa megismerhető,
- bb) az Európai Unió tagállamában, az Európai Gazdasági Térségről szóló megállapodásban részes államban, a Gazdasági Együttműködési és Fejlesztési Szervezet tagállamában vagy olyan államban rendelkezik adóilletőséggel, amellyel Magyarországnak a kettős adóztatás elkerüléséről szóló egyezménye van,
- *bc)* **nem minősül** a társasági adóról és az osztalékadóról szóló törvény szerint meghatározott **ellenőrzött külföldi társaságnak**,
- bd) a gazdálkodó szervezetben közvetlenül vagy közvetetten több mint 25%-os tulajdonnal, befolyással vagy szavazati joggal bíró jogi személy, jogi személyiséggel nem rendelkező gazdálkodó szervezet tekintetében a *ba*), *bb*) és *bc*) alpont szerinti feltételek fennállnak.

Átláthatósági nyilatkozat kitöltése szükséges tényleges tulajdonosonként

- a támogatást igénylő kedvezményezett vonatkozásában és
- minden olyan jogi személy, jogi személyiséggel nem rendelkező gazdálkodó szervezet vonatkozásában, amely szervezet a támogatást igénylőben közvetlenül vagy közvetve több, mint 25%-os tulajdoni hányaddal, szavazati joggal stb. rendelkezik.

Tényleges tulajdonosok:

- amennyiben a kedvezményezett kizárólag természetes személy tulajdonosokkal rendelkezik, abban az esetben minden olyan természetes személy tényleges tulajdonos, amely személyek legalább 25%-os tulajdoni hányaddal/részesedéssel rendelkeznek a kedvezményezett szervezetében,
- amennyiben a kedvezményezett szervezet nem (csak) természetes személy tulajdonosokkal rendelkezik, abban az esetben minden olyan közvetlenül vagy közvetetten tulajdonos gazdálkodó szervezet természetes személy tulajdonosa tényleges tulajdonos, amely személyek közvetlenül vagy közvetve legalább 25%os tulajdoni hányaddal, részesedéssel rendelkeznek a kedvezményezett szervezetében,
- amennyiben a kedvezményezettnek nincs olyan természetes személy tulajdonosa, akinek a tulajdoni hányada/részesedése közvetlenül vagy közvetetten nem éri el a 25%-ot a kedvezményezett szervezetében, abban az esetben a kedvezményezett tényleges tulajdonosa a vezető tisztségviselő.

Sorszám: Automatikusan töltődik.

**Tényleges tulajdonos (ennek hiányában vezető tisztségviselő) neve:** Ebben a cellában kell megadni a tényleges tulajdonos(ok) illetve a vezető tisztségviselő teljes nevét

Adószám/adóazonosító jel vagy Külföldi adószám/adóazonosító jel: Ebben a cellában kell megadni a tényleges tulajdonos adószámát/adóazonosító jelét, vagy külföldi adószámát/adóazonosító jelét, amennyiben nem Magyarországon bejegyzett vállalkozás. A két mező közül az egyik kitöltése kötelező.

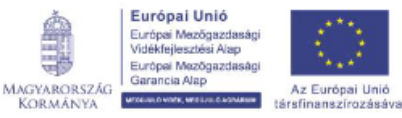

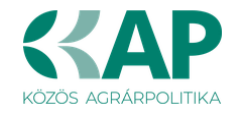

**Tulajdoni hányad/részesedés mértéke (%):** Ebben a cellában adja meg a fent megnevezettnek a vállalkozásban meglévő tulajdoni hányadát.

Adóilletőség: Lenyíló listából kell kiválasztani az érintett ország nevét

Az illetőség szerinti országban termelő, feldolgozó, mezőgazdasági, szolgáltató, befektetői, valamint kereskedelmi tevékenységből származó bevételek aránya az összes bevételhez képest (%): Ebben a cellában kell megadni a teljes árbevételhez viszonyított, kiszámított arányszámot.

#### Üzleti terv

### Az üzleti terv kitöltéséhez szükséges részletes leírást a Felhívás 3. melléklete tartalmazza (Kitöltési útmutató üzleti tervhez).

Az üzleti terv adatait az alábbi paneleken kell megadni:

- Üzleti terv
- Pénzügyi adatok tábla
- Digitalizáció-általános
- Digitalizáció-specifikus

| $\sim$ |                                                                                                    |
|--------|----------------------------------------------------------------------------------------------------|
| Ĭ      | dvezměnyezett - További információk Más vállalkozásra vonatkozó adatok Átláthatósági nyilatkozat Úzleti terv Kedvezményezett-adatszolgáltatás Képzettséggel rendelkező adatal Nehéz helyzet Kozbeszerzés adatok De minimis |
|        |                                                                                                    |
| ſ      |                                                                                                    |
| I      | UZLETI TERV                                                                                                    |
|        | Kérelem beadása előtti utolsó lezárt üzbeli év (N)                                                                                                    |
|        | A pénzügyi tábla adatait ezer Fi-ban kell megadnil                                                                                                    |
|        | Uzleti terv Pénzügyi adatok tábla Digitalizáció - áttalános Digitalizáció - specifikus                                                                                                    |
|        |                                                                                                    |

**Kérelem beadás előtti utolsó lezárt üzleti év (N):** Ebben a cellában adja meg a támogatási kérelem benyújtását megelőző utolsó lezárt üzleti évet. (Lezárt üzleti év: beszámolóval/SZJA bevallással lezárt üzleti év.)

#### Üzleti terv / tartalmi értékelési szempontok vizsgálatához szükséges adatok

#### Művelet kockázatosságának minősítése

1. A vállalkozás eredményes működésének vizsgálata

Fenntartható vízgazdálkodási közösség kedvezményezett esetében a minősítésre nem kerül sor!

- **1.1.** A vállalkozás eredményének vizsgálata egyszeres és kettős könyvvitelű vállalkozások esetén (A Pénzügyi adatok tábla kitöltése szükséges!)
- **1.2.** Saját tőke arányos beruházási érték vizsgálata csak kettős könyvvitelt vezető vállalkozások esetén (A Pénzügyi adatok tábla kitöltése szükséges!)
- **1.3. Eladósodottság fokának vizsgálata csak kettős könyvvitelt vezető vállalkozások esetén** (A Pénzügyi adatok tábla kitöltése szükséges!)

A vállalkozás eredményes működésének vizsgálata a támogatási kérelemben megadott pénzügyi adatok alapján történik, amelyhez a Pénzügyi adatok tábla kitöltése szükséges.

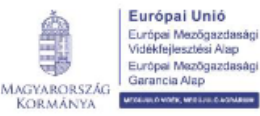

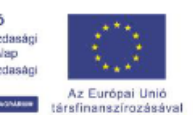

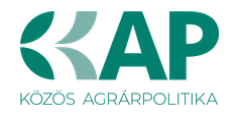

#### Tartalmi értékelési szempontok

#### 1. Üzleti terv minősége

1.1. Művelet realitásának vizsgálata (A Pénzügyi adatok tábla kitöltése szükséges!)

Fenntartható vízgazdálkodási közösségek vonatkozásában a szempont nem kerül vizsgálatra!

- 1.2. Eredményesség vizsgálata (A Pénzügyi adatok tábla kitöltése szükséges!) Fenntartható vízgazdálkodási közösségek vonatkozásában a szempont nem kerül vizsgálatra!
- 1.3. A fejleszteni kívánt kertészeti (gyümölcs, szőlő, hajtatott termesztés stb.), szántóföldi zöldségtermesztési, szántóföldi növénytermesztési vagy vetőmagtermesztési tevékenység múltja (a támogatási kérelem benyújtását megelőzően végzett a fejlesztéssel érintett tevékenység éveinek száma)

A fenntartható vízgazdálkodási közösség esetében a szempont egy, a közösség által megjelölt tagra vonatkoztatva történik, ezért kérjük, a támogatási kérelemhez csatolt, cégszerűen aláírt nyilatkozatban jelöljék meg a közösség azon tagját (1 fő), akinek tekintetében a vizsgálat lefolytatását kérik!

**Az értékelés alapja** az Egységes Kérelem, a támogatott tevékenységgel kapcsolatos, a támogatási kérelemhez benyújtott értékesítést igazoló számlák és szerződések, valamint a <u>Kedvezményezett tábla - További információk panel 11</u> sorszámú kérdésre adott válasza.

A mezőre adható válasz:

- 5 éve folyamatosan folytatott tevékenység
- Legalább 4 éve, de 5 évnél kevesebb ideje folyamatosan folytatott tevékenység
- Legalább 3 éve, de 4 évnél kevesebb ideje folyamatosan folytatott tevékenység
- Legalább 2 éve, de 3 évnél kevesebb ideje folyamatosan folytatott tevékenység
- Legalább 1 éve, de 2 évnél kevesebb ideje folyamatosan folytatott tevékenység
- 1 évnél kevesebb ideje vagy nem végez

Kérjük, csatolja a kertészeti, szántóföldi növénytermesztési vetőmagtermesztési vagy szántóföldi zöldségtermesztési tevékenységhez kapcsolódó termékek értékesítését igazoló számlákat, szerződéseket.

1.4. A fejleszteni kívánt szántóföldi zöldségtermesztési, szántóföldi növénytermesztési, kertészeti (gyümölcs, szőlő, hajtatott termesztés stb.) tevékenységre vonatkozó üzemméret.

A Felhívás 2.1.1. a) pontjában meghatározott mezőgazdasági tevékenységéből származó üzemméretből milyen arányt képvisel a fejleszteni kívánt tevékenységekre vonatkozó üzemméret aránya.

Az értékelés alapját a támogatási kérelem adatai képezik.

Fenntartható vízgazdálkodási közösségek vonatkozásában a szempont nem kerül vizsgálatra!

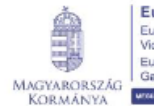

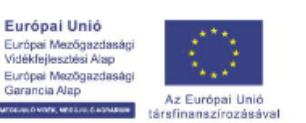

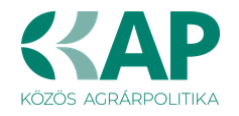

1.5. Új öntözőrendszer telepítése esetén az alkalmazni kívánt öntözési technológia. Az értékelés alapját a támogatási kérelem adatai képezik.

### 1.6. Meglévő öntözőrendszer felújítása, korszerűsítése esetén a kötelező elváráson túlmutató – potenciális vízmegtakarítás:

#### 1.6.1. Mikroöntözés esetén

1.6.2. Lineár, center pivot és csévélődobos berendezések esetében

**Az értékelés alapját** a támogatási kérelem adatai, valamint a VZ-TER és VZ-VG, továbbá VZ tervezői jogosultsággal rendelkező tervező által elkészített vízhatékonysági számítás képezik.

#### 1.7. Családi gazdálkodás

A kedvezményezett <u>őstermelők családi gazdaságának tagja</u>, vagy <u>családi</u> <u>mezőgazdasági társaság</u> (Kedvezményezett fenntartható vízgazdálkodási közösség esetén valamely tagja igazoltan családi gazdálkodást folytat.)

Az értékelés alapja a <u>Kedvezményezett</u> tábla - <u>További információk panel 13</u> sorszámú kérdésre adott válasza, valamint:

- őstermelők családi gazdasága esetén a Nemzeti Élelmiszerlánc-biztonsági Hivatal nyilvántartása,
- családi mezőgazdasági társaság (CSMT) esetén a Nemzeti Agrárgazdasági Kamara nyilvántartása.

Fenntartható vízgazdálkodási közösség esetében a szempont egy, a közösség által megjelölt tagra vonatkoztatva történik, ezért kérjük, a támogatási kérelemhez csatolt, cégszerűen aláírt nyilatkozatban jelöljék meg a közösség azon tagját (1 fő), akinek tekintetében a vizsgálat lefolytatását kérik!

#### 1.8. Meglévő piaci kapcsolatok

| Uzleti terv       |                                                                                                    |                                                                                                    |  |  |  |  |  |  |  |
|-------------------|----------------------------------------------------------------------------------------------------|----------------------------------------------------------------------------------------------------|--|--|--|--|--|--|--|
| ÜZLETI TERV       |                                                                                                    |                                                                                                    |  |  |  |  |  |  |  |
| Kérelem           | beadása előtti utolsó lezárt üzleti év (N) 2023                                                                                                    |                                                                                                    |  |  |  |  |  |  |  |
| A nénzüavi        | i tábla adatait ezer Ft-ban kell megadnil                                                                                                    |                                                                                                    |  |  |  |  |  |  |  |
| penzagy           |                                                                                                    |                                                                                                    |  |  |  |  |  |  |  |
| ti terv           | Pénzügyi adatok tábla Digitalizáció - általános Digitalizáció - specifikus                                                                                                    |                                                                                                    |  |  |  |  |  |  |  |
|                   |                                                                                                    |                                                                                                    |  |  |  |  |  |  |  |
|                   |                                                                                                    |                                                                                                    |  |  |  |  |  |  |  |
| – Üzleti te       |                                                                                                    |                                                                                                    |  |  |  |  |  |  |  |
| • Üzleti te       |                                                                                                    |                                                                                                    |  |  |  |  |  |  |  |
| - Üzleti te<br>So | orszám ▲ Kérdés ≎                                                                                                    | Välasz                                                                                                    |  |  |  |  |  |  |  |
| uzleti te         | erv<br><br>orszám ≁Kérdés ≎<br>                                                                                                    | Välasz                                                                                                    |  |  |  |  |  |  |  |
| Uzleti te         | nv<br>orszäm ★ Kérdés ≎<br>Meglévő placi kapcsolatok<br>1. Értékesítési kapcsolatok A kedvezményezett - mint eladó - rendelkezik több évre szó                                                                                                    | ý értékesítési szerződéssel, vagy ugyanazon                                                                                                    |  |  |  |  |  |  |  |
| • Üzleti te<br>So | orszám * Kérdés ≎<br>Meglévő placi kapcsolatok<br>1. Ertőksaltási kapcsolatok<br>2. Ertőksaltási kapcsolatok A kedvazményezett - mint eladó - rendelikezik több évre szól<br>értőksaltett termék esetén több egymást követő évre szóló- akár eltérő kereskedelmi p<br>vagy számföldi nővénteresztési tevőkenyeségőb í számazó termékre vonatkozáa                                                                                                    | Válasz<br>) értékesítési szerződéssel, vagy ugyanazon<br>merekkek költőt - szerződéssel, a kertészeti,<br>© Fenntahtab V közösség<br>a támogatási kérelem benyújtását megelőző 4 évre igazottak a beszállítói kapcsolatai . ▼                                                                                                    |  |  |  |  |  |  |  |
| uzleti te         | orszám ▲ Kérdés ≎<br>Meglévő piaci kapcsolatok<br>1. Értőkseltősi kapcsolatok A kedvezményezett - mint eladó - rendeikezik több évre szó<br>értőkesítet termék esetén több egymást követő évre szóló - atár eltérő kereskedelmi pz<br>vagy szántófoldi növénytermesztési levékkenységből származó termékre vonatkozda<br>kedvezményezett esetben a szempont egy, a kössés á játal megjeli tiltagra vonatkozdak                                                                                                    | ý értékesítési szerződéssel, vagy ugyanazon<br>Itnerekkel költöt - szerződéssel, a kertészett,<br>(fenntatható vízgazdálkodási közösség<br>a támogatási kérelem benyújtását megelőző 4 évre igazottak a beszállítói kapcsolatai →                                                                                                    |  |  |  |  |  |  |  |
| uzleti te         | orszám • Kérdés ≎<br>Meglévő placi kapcsolatok<br>1. Értékseltési kapcsolatok / Lértékseltési kapcsolatok / Lértékseltési kernekselteti termék esetén több egymást kovétő évre szóló - akár eltérő kereskedelim p<br>vagy szántótol novéntferenzési telvékenységből származó termékre vonatkozba<br>kedvezményszet esetében a szempont egy, a közösség átlal megjelött tagra vonatkozba<br>2. Termelői (szonotón-vagy termelői szenveztent kereszül történ telfékesítés A. kedvezmé                                                                                                    | Válesz<br>Ó értékesítési szerződéssel, vagy ugyanazon<br>fireretket kötöt - szerződéssel, a kertészeti,<br>a támogatási kérelem benyújtását megelőző 4 évre igazottak a beszállítói kapcsolatai →<br>(Fentathatió - vézzálákodási kezeség<br>örtéhnet.)<br>vezet - a támogatási kérelem benyújtásátói                                                                                                    |  |  |  |  |  |  |  |
| = Üzleti te       | orszám * Kérdés 3<br>Meglévő placi kapcsolatok<br>1. Ertőksaltési kapcsolatok<br>2. Ertőksaltet termék esetén több egymást követő évre szló- arákr eltérő kereskedelmi p<br>vagy szántódi nővéntyremzésile tevkénsysépbő származó termékre vonatkozóa<br>kedvezményezett esetében a szempont egy, a közösség átlai megjelölt tagya vonatkozda<br>2. Termelői csoporton, vagy termelői szenzezeten keresztuli történe krékseltés. A kedvezmi<br>számtött 5 évre visszamenőleg a művelehet kapcsoldó átlami elismerőssel rendeltes<br>részére értőkesíteta a felleszándő ketészett, vagy szántódítol növéntermezősi telvé                                                                                                    | v értékesítési szerződéssel, vagy ugyanazon<br>therekket köttő - szerződéssel, a kertészeti,<br>a támogatási kérelem benyújtását kérelem benyújtását megelőző 4 évre igazoltak a beszállítói kapcsolatai •<br>(Fennatható) végazdálavodási közsévezet<br>yezet - a támogatási kérelem benyújtásától<br>3 a termelői csoport, vagy termelői szervezet fészé •                                                     |  |  |  |  |  |  |  |
| – Üzieti te       | orszám  Meglévő piaci kapcsolatok Grego Kapcsolatok Grego Kapcsola | Válasz<br>Válasz<br>Merekkel szerződéssel, vagy ugyanazon<br>merekkel köldt – szerződéssel, a kefészel,<br>a támogatási kérelem benyújtását megelőző 4 évre igazottak a beszállítól kapcsolatal<br>vezet – a támogatási kérelem benyújtásától<br>ja termejől csport vagy termelől szervezet<br>a tilogásgal érintet<br>3 teljes lezárt lüdell évben igazottan a termelől csoport vagy termelől szervezet részé • |  |  |  |  |  |  |  |

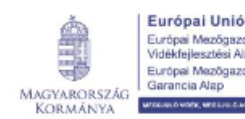

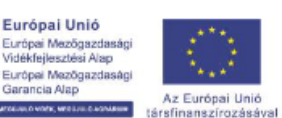

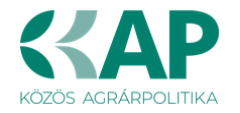

#### 1.8.1. Értékesítési kapcsolatok

A kedvezményezett – mint eladó – rendelkezik több évre szóló értékesítési szerződéssel, vagy ugyanazon értékesített termék esetén több egymást követő évre szóló – akár eltérő kereskedelmi partnerekkel kötött – szerződéssel, a kertészeti, vagy szántóföldi növénytermesztési tevékenységből származó termékre vonatkozóan.

Fenntartható vízgazdálkodási közösség esetében a szempont egy, a közösség által megjelölt tagra vonatkoztatva történik, ezért kérjük, a támogatási kérelemhez csatolt, cégszerűen aláírt nyilatkozatban jelöljék meg a közösség azon tagját (1 fő), akinek tekintetében a vizsgálat lefolytatását kérik!

Az értékelés alapja a <u>Kedvezményezett</u> tábla - <u>További információk panel 14</u> sorszámú kérdésre adott válasza, valamint a <u>Kedvezményezett</u> tábla – <u>Üzleti terv</u> panel / <u>Üzleti terv</u> fülén szereplő 02 kérdésre adott válasza.

Az üzleti terv kérdésére adható válasz:

- a támogatási kérelem benyújtását megelőző 5 évre igazoltak a beszállítói kapcsolatai
- a támogatási kérelem benyújtását megelőző 4 évre igazoltak a beszállítói kapcsolatai
- a támogatási kérelem benyújtását megelőző 3 évre igazoltak a beszállítói kapcsolatai
- a támogatási kérelem benyújtását megelőző 2 évre igazoltak a beszállítói kapcsolatai
- a támogatási kérelem benyújtását megelőző 1 évre igazoltak a beszállítói kapcsolatai
- nincs szerződés

Kérjük, csatolja a kertészeti, szántóföldi növénytermesztési tevékenységhez kapcsolódó termékek értékesítését igazoló szerződéseket és a szerződések tárgyához kapcsolódó értékesítésekről szóló számlákat.

A stabil értékesítési kapcsolattal rendelkező pályázók előnyben részesülnek, ezért amennyiben rendelkezik <u>több évre szóló</u> értékesítési szerződéssel, vagy ugyanazon értékesített termék esetén több egymást követő évre szóló – akár eltérő kereskedelmi partnerekkel kötött – szerződéssel, akkor a stabil értékesítési kapcsolat igazolására nyújtsa be ezeket, illetve nyújtsa be az értékesítési szerződések tárgyában kelt, <u>a támogatási kérelem benyújtását megelőző évekre vonatkozó termék értékesítéséről szóló számlákat</u>, amelyek igazolják a szerződéses kapcsolat megvalósulását.

A benyújtott szerződésekhez kapcsolódóan elegendő 1-1 db olyan számla benyújtása, ami beazonosítható módon kapcsolódik a benyújtott szerződéshez és alátámasztja a szerződés szerinti teljesítés megtörténtét.

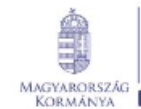

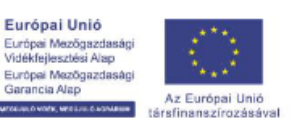

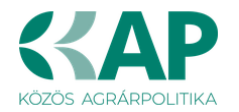

A kérelem értékelése során kizárólag olyan - a támogatási kérelem benyújtását megelőző 5 évben, vagy a támogatási kérelem benyújtásakor érvényes és hatályos szerződés kerül figyelembevételre, ami a támogatási kérelem benyújtásakor folytatott a fejlesztendő kertészeti, vagy szántóföldi növénytermesztési tevékenységéből keletkező termékekre vonatkozik, továbbá amelyből egyértelműen kiderül, hogy a szerződő partnerek rögzítették a szerződés időtartamát, a szállítási és a fizetési feltételeket.

Fentieken túl csak olyan szerződés kerül figyelembevételre, amelvből egyértelműen kiderül, hogy a szerződéskötés kelte megelőzi a támogatási kérelem benyújtásának időpontját!

Szándéknyilatkozat, együttműködési megállapodás, vagy egyéb nem szerződéses kapcsolatot alátámasztó dokumentum, illetve feltételes, jövőbeli tevékenységhez kapcsolódó termék(ek) beszállításra vonatkozó, de a támogatási kérelem benyújtását megelőzően megkötött szerződés nem képezi az értékelés alapját.

A szerződésekből a fent felsoroltakon kívüli, üzleti titoknak minősülő részek kitakarhatóak.

#### 1.8.2. Termelői csoporton, vagy termelői szervezeten keresztül történt értékesítés

A kedvezményezett – a támogatási kérelem benyújtásától számított 5 évre visszamenőleg a művelethez kapcsolódó állami elismeréssel rendelkező a termelői csoport, vagy termelői szervezet részére értékesítette a fejlesztendő kertészeti, vagy szántóföldi növénytermesztési tevékenységéhez kapcsolódó tagsággal érintett termésének/termékének legalább 75%-át.

Fenntartható vízgazdálkodási közösség esetében a szempont egy, a közösség által megjelölt tagra vonatkoztatva történik, ezért kérjük, a támogatási kérelemhez csatolt, cégszerűen aláírt nyilatkozatban jelöljék meg a közösség azon tagját (1 fő), akinek tekintetében a vizsgálat lefolytatását kérik!

Az értékelés alapja a Kedvezményezett tábla - További információk panel 15 sorszámú kérdésre adott válasza, a Kedvezményezett tábla – Üzleti terv panel/Üzleti terv fülén szereplő 03 kérdésre adott válasza, valamint a termelői csoport, vagy termelői szervezet igazolása.

Az Üzleti terv panel / Üzleti terv fül 03 kérdésére adható válaszok:

- 5 teljes lezárt üzleti évben igazoltan a termelői csoport, vagy termelői szervezet részére értékesítette a tagsággal érintett termésének / termékének legalább 75%-át
- 4 teljes lezárt üzleti évben igazoltan a termelői csoport, vagy termelői szervezet részére értékesítette a tagsággal érintett termésének / termékének legalább 75%-át
- 3 teljes lezárt üzleti évben igazoltan a termelői csoport, vagy termelői szervezet részére értékesítette a tagsággal érintett termésének / termékének legalább 75%-át

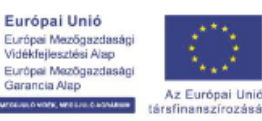

MAGYARORSZÁG

WITCH

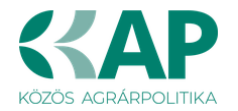

- 2 teljes lezárt üzleti évben igazoltan a termelői csoport, vagy termelői szervezet részére értékesítette a tagsággal érintett termésének / termékének legalább 75%-át
- 1 teljes lezárt üzleti évben igazoltan a termelői csoport, vagy termelői szervezet részére értékesítette a tagsággal érintett termésének / termékének legalább 75%-át
- Nincs értékesítés

Amennyiben a támogatási kérelem benyújtásától számított 5 évre visszamenőleg a művelethez kapcsolódó állami elismeréssel rendelkező termelői csoport, vagy termelői szervezet részére értékesítette a fejlesztendő kertészeti, vagy szántóföldi növénytermesztési tevékenységéhez kapcsolódó tagsággal érintett termésének/termékének legalább 75%-át, akkor nyújtsa be a vonatkozó évek tekintetében a termelői csoport, vagy termelői szervezet ezt tanúsító igazolását.

#### 1.9. Szaktanácsadás igénybevételének bemutatása

 A kedvezményezett együttműködik az 1/2022. (I. 14.) AM rendeletben meghatározott, vízgazdálkodási, öntözésfejlesztési tématerületen jogosult, névjegyzékben szereplő szaktanácsadóval és a támogatási kérelemhez benyújtotta a fenntartási időszak végéig terjedő szaktanácsadásról szóló szerződését.

#### VAGY

- A vállalkozás vezetője vagy alkalmazottja vízgazdálkodási, öntözésfejlesztési tématerületen névjegyzékben szereplő szaktanácsadó, és alkalmazottja vonatkozásában csatolta a foglalkoztatást igazoló munkaszerződést, és vállalta, hogy a fenntartási időszak végéig terjedően folyamatosan foglalkoztatni fog öntözésfejlesztési tématerületen névjegyzékben szereplő munkavállalót.

**Az értékelés alapja** a <u>Kedvezményezett tábla - További információk panel 16 sorszámú</u> <u>kérdésre adott válasza</u>, a támogatási kérelemhez benyújtott alátámasztó dokumentumok (munkaszerződés, szaktanácsadói szerződés), valamint, hogy az alkalmazott/igénybe vett szaktanácsadó szerepel-e a NAK szaktanácsadói névjegyzékében.

Amennyiben a kedvezményezett együttműködik vízgazdálkodási, öntözésfejlesztési tématerületen jogosult, az agrárgazdasági és vidékfejlesztési szaktanácsadói tevékenységről és az agrárgazdasági szaktanácsadási rendszerről szóló 1/2022. (I. 14.) AM rendeletben meghatározott névjegyzékben szereplő szaktanácsadóval és benyújtotta a támogatási kérelem benyújtásakor hatályos szaktanácsadói szerződését / munkaszerződését valamint vállalja, hogy a fenntartási időszak végéig terjedően folyamatosan rendelkezni fog szaktanácsadásról szóló szerződéssel.

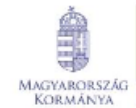

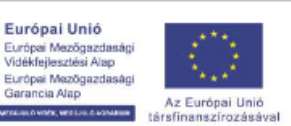

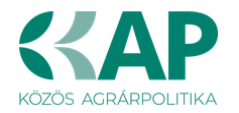

A kedvezményezett akkor jogosult a pontszámra, ha a <u>vállalkozás vezetője</u> vagy <u>alkalmazottja</u> vízgazdálkodási, öntözésfejlesztési tématerületen névjegyzékben szereplő szaktanácsadó. Alkalmazott vonatkozásában csatolni szükséges a foglalkoztatást igazoló munkaszerződést, és vállalni, hogy a fenntartási időszak végéig terjedően folyamatosan foglalkoztatni fog öntözésfejlesztési tématerületen névjegyzékben szereplő munkavállalót.

Ha a kedvezményezett a támogatási kérelem benyújtásakor rendelkezik ugyan szaktanácsadásról szóló szerződéssel, de az a várható fenntartási időszak végéig nem érvényes, abban az esetben a meglévő, hatályos szerződése mellé csatolnia szükséges a cégszerűen aláírt nyilatkozatát is, amelyben vállalja, hogy a fenntartási időszak végéig terjedően folyamatosan rendelkezni fog ilyen szerződéssel.

#### 1.10. Tesztüzemi Információs Hálózatban való részvétel

Amennyiben a kedvezményezett részt vesz az Agrárközgazdasági Intézet Nonprofit Kft. (a továbbiakban: AKI) által üzemeltetett Tesztüzemi Információs Rendszer (tesztüzemi rendszer) munkájában, csatolja a támogatási kérelem benyújtásakor érvényes írásbeli megállapodást.

Fenntartható vízgazdálkodási közösség kedvezményezett esetében a szempont egy, a közösség által megjelölt tagra vonatkoztatva történhet.

**Az értékelés alapja** a <u>Kedvezményezett tábla - További információk panel 17</u> sorszámú kérdésre adott válasza, a támogatási kérelemhez benyújtott együttműködési megállapodás, valamint az AKI adatszolgáltatása.

#### 1.11. Digitalizációs fejlesztések bemutatása

A Felhívás esetében a kedvezményezettek digitális felkészültsége önálló értékelési szempontként jelenik meg. Az önértékelés módszertanára alapuló kérdőívet a támogatási kérelem beadására szolgáló elektronikus felületen az *Üzleti terv / Digitalizáció – általános* és az *Üzleti terv / Digitalizáció – specifikus* fejlesztések paneleken kell kitölteni. Az önértékelési kérdőív magába foglalja a kedvezményezett digitalizációval kapcsolatos általános készségeit / kompetenciáit, valamint a felhíváshoz kapcsolódó specifikus technológiák számbavételét.

A digitalizációs kérdések kitöltéséhez szükséges részletes leírást a Felhívás 3. melléklete tartalmazza.

Fenntartható vízgazdálkodási közösség esetében kérjük, hogy a kérdőív kérdéseire lehetőség szerint a közösség szempontjából, a közösség aktuális állapotának megfelelően válaszoljon!

Amennyiben az adott kérdés a közösség szempontjából nem értelmezhető, kérjük, a közösségben részt vevő tag vagy tagok aktuális adottságainak megfelelően adják meg a válaszokat!

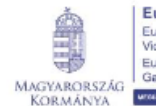

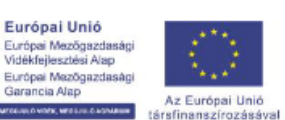

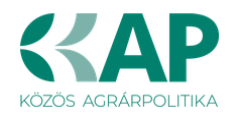

#### 1.11.1. Digitalizáció - általános

| – Digitalizáci | 5 - általános                                                                                                    |                   |   |                                    |   |
|----------------|----------------------------------------------------------------------------------------------------|-------------------|---|------------------------------------|---|
|                |                                                                                                    |                   |   |                                    | ± |
| Sorszám 🔺      | Kérdés ≎                                                                                                    | Jelenlegi állapot |   | Fejlesztés hatására remélt állapot |   |
| 1              | A vállalkozásában milyen szinten használnak általános irodai szoftvereket? (pl. Word, Excel)                                                                                                    | átlagosan         | - | magas szinten                      | - |
| 2              | A vállalkozásában milyen szinten használnak távoli hozzáférést lehetővé tevő alkalmazásokat? (pl. felhőalapú szolgáltatások, VPN)                                                                     | alap szinten      | • | átlagosan                          | • |
| 3              | A vállalkozásában milyen szinten használnak a tevékenység támogatását szolgáló közösségi oldalakat? (pl. Facebook, Instagram, LinkedIn)                                                               | átlagosan         | • | magas szinten                      | - |
| 4              | A vállalkozásában milyen szinten használnak értékesítést és/vagy beszerzést segítő alkalmazásokat? (e-kereskedelem)                                                                                   | átlagosan         | • | magas szinten                      | • |
| 5              | A vállalkozásában milyen szinten használnak digitális munkaidő/munkateljesítmény nyilvántartást?                                                                                                    | átlagosan         | - | átlagosan                          | - |
| 6              | A vállalkozásában mekkora hangsúlyt fektetnek az adatok- és eszközök védelmére? (pl. jelszavak rendszeres cseréje, vírusírtók használata, frissítések)                                                | átlagosan         | - | magas szinten                      | • |
| 7              | Vállalkozásának digitalizációs igényeit mennyire tudja lefedni belső kompetenciával? (pl. agrárdigitalizációs, preciziós gazdálkodási, drónirányító- és adatelemző, informatikus szakember)           | alap szinten      | - | átlagosan                          | • |
| 8              | Vállalkozásának digitalizációs igényeinek kielégítésére mennyire vesz igénybe agrárdigitalizációhoz kapcsolódó szolgáltatást?                                                                         | egyáltalán nem    | • | átlagosan                          | • |
| 9              | A munkavállalók digitális kompetenciáinak fejlesztéséhez milyen szinten biztosít, illetve javasol elérhető oktatóanyagokat, segédleteket? (pl. belső segédletek, online elérhető anyagok)             | átlagosan         | • | átlagosan                          | - |
| 10             | Jellemző-e / terveznek-e külső szervezetek által nyújtott képzéseken való részvételt? (pl. iskolarendszerű képzés, tanfolyamok)                                                                       | egyáltalán nem    | • | alap szinten                       | • |
| 11             | Vállalkozásában mennyire valósul meg az adatok digitális formában való gyűjtése?                                                                                                    | átlagosan         | - | magas szinten                      | - |
| 12             | Vállalkozásában mennyire valósul meg a releváns adatok digitális formában történő tárolása? (pl. Excel, farm menedzsment rendszer, vállalatirányítási rendszer)                                       | alap szinten      | • | átlagosan                          | • |
| 13             | Vállalkozásában mennyire valósul meg a különböző rendszerekben gyűjtött adatok integrátt elemzése?                                                                                                    | alap szinten      | • | átlagosan                          | - |
| 14             | Vállalkozásában mennyire valósul meg ágazatspecifikus döntéstámogató rendszerek használata? (pl. növényvédelem, takarmányozás)                                                                        | alap szinten      | - | átlagosan                          | • |
| 15             | Vállalkozásában mennyire valósul meg külső intézmények által rendelkezésre bocsátott és/vagy e-szakigazgatási adatok felhasználása a döntések meghozatalához? (pl. piaci<br>árinformáció, KSH-adatok) | átlagosan         | - | magas szinten                      | - |
|                | (1 / 1) 14 <4 1 >> >1 30 ¥ 15 tétel                                                                                                    |                   |   |                                    |   |

A kedvezményezettnek a jelenlegi állapotának megfelelően, valamint a fejlesztés hatására remélt jövőbeli állapot alapján kell válaszolnia a kérdésekre. (A kérdések nem ágazat specifikusak.)

Kérjük, a legördülő menüben felkínált válaszlehetőségek alapján válassza ki a vállalkozására jellemző alkalmazási szintet.

Az alkalmazási szintek elkülönítése a kérdés jellegétől függően az alábbiaknak felel meg:

- egyáltalán nem: az adott technológia, illetve kompetencia a vállalkozásban nincs jelen;
- alapszinten: az adott technológiát csak az alapfunkciókkal / alkalmanként / egyes műveleteknél, illetve részfolyamatokban használja; a kompetenciák jelen vannak, de nem jellemzőek;
- átlagosan: az adott technológiát több funkcióval / viszonylag rendszeresen / több műveletnél, illetve folyamatban használja; a kompetenciák részben rendelkezésre állnak:
- magas szinten: az adott technológiát széles körűen / rendszeresen / szinte minden műveletnél, illetve folyamatban használja; a kompetenciák az igényeket kielégítik.

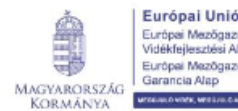

a Alap

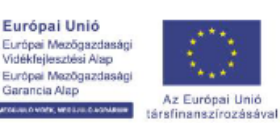

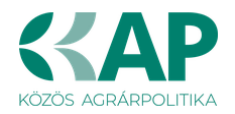

#### 1.11.2. Digitalizáció – specifikus

| - Digitalizáci | i - specifikus                                                       |                   |   |                                               |   |
|----------------|----------------------------------------------------------------------|-------------------|---|-----------------------------------------------|---|
|                |                                                                      |                   |   |                                               | ± |
| Sorszám 🔺      | Kérdés ≎                                                             | Jelenlegi állapot |   | Fejlesztés hatására remélt állapot            |   |
| 1              | Meteorológiai szenzorok (adatgyűjtő állomás)                         | Nem alkalmazzuk   | • | A pályázat keretében, illetve a pályázat közv |   |
| 2              | Talajnedvesség szenzorok                                             | Nem alkalmazzuk   | - | A pályázat keretében, illetve a pályázat közv |   |
| 3              | Növényállapot szenzoros vizsgálata                                   | Nem alkalmazzuk   | - | A pályázat keretében, illetve a pályázat közv |   |
| 4              | Adatgyűjtés központi adatbázisba                                     | Alkalmazzuk       | • | Nem lesz változás                             | - |
| 5              | Távoli beavatkozás lehetősége                                        | Alkalmazzuk       | • | Nem lesz változás                             | - |
| 6              | Öntözővíz mennyiségének digitális nyilvántartása                     | Alkalmazzuk       | • | Nem lesz változás                             | - |
| 7              | Öntözés időzítése meteorológiai adatok és/vagy növényállapot alapján | Alkalmazzuk       | • | Nem lesz változás                             | - |
| 8              | Preciziós (differenciálit) öntözés                                   | Nem alkalmazzuk   | • | A pályázat keretében, illetve a pályázat közv |   |
| 9              | Tápoldalozó rendszer                                                 | Nem alkalmazzuk   | • | Nem alkalmazzuk                               | - |
| 10             | Tereprendezés GPS-el                                                 | Nem alkalmazzuk   | • | A pályázat keretében, illetve a pályázat közv |   |
| 11             | Drénezés kialakítása GPS-el                                          | Nem alkalmazzuk   | • | Nem alkalmazzuk                               | - |
| 12             | Preciziós vápa-kialakítás                                            | Nem alkalmazzuk   | • | Nem alkalmazzuk                               | - |
| 13             | Tározott víz mennyiségének mérése, nyilvántartása                    | Alkalmazzuk       | • | Nem lesz változás                             | - |
| 14             | Termelt energia mennyiségének mérése, nyilvántartása                 | Nem alkalmazzuk   | • | A pályázat keretében, illetve a pályázat közv |   |
| 15             | Felhasznált energia mennyiségének mérése, nyilvántartása             | Alkalmazzuk       | • | Nem lesz változás                             | - |
|                | (1 / 1) ⊨ ≪ 1 ⇒ ⇒ 50 ∨ 15 tétel                                      |                   |   |                                               |   |

Kérjük, a legördülő menüben felkínált válaszlehetőségek alapján válassza ki a vállalkozása jelenlegi állapotának megfelelő alkalmazási szintet, valamint a fejlesztés hatására bekövetkező változást.

Kérjük, választása során vegye figyelembe az alábbi fogalom-meghatározásokat:

- Meteorológiai szenzor (adatgyűjtő állomás): időjárási adatokat (hőmérséklet, csapadék, páratartalom, sugárzás, szélsebesség) gyűjt megfelelő időközökben és tárolja azokat.
- Növényállapot szenzoros vizsgálata: magában foglalja a növényállományban elhelyezett szenzorokkal, illetve távérzékeléssel megvalósított vizsgálatokat (pl. levélfelület, klorofilltartalom, vegetációs indexek, növényi stressz meghatározása).
- Precíziós (differenciált) öntözés: általában valós idejű információk (talaj vízellátottsága, növények állapota és vízigénye) felhasználásával történő agrotechnikai beavatkozás, amely lehetővé teszi az öntözőberendezés által lefedett területen lévő különféle, illetve eltérő állapotú növények differenciált vízmennyiséggel történő öntözését, a változó környezeti adottságokhoz igazodó vízmennyiség kijuttatását.
- Drénezés kialakítása GPS-el: a GPS-vezérléssel üzemeltető traktor és a csőfektető eszköz ISOBUS-os adatátvitel kompatibilitása esetén, RTK-jel felhasználásával az alagcsövezés lefektetése akár 2,5 cm pontossággal is megvalósítható.
- Precíziós vápa-kialakítás: a terület domborzatmodellje alapján meghatározható az ideális lefolyást biztosító árok nyomvonala vagy nagyobb belvizes területeken az árokhálózat, annak mélysége és lejtése, ami GPSantennával felszerelt erő- és/vagy munkagéppel kerül pontos kialakításra.

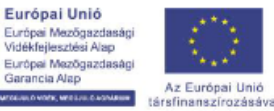

MAGYARORSZÁG

KORMÁNYA

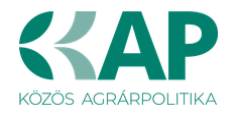

# 2. A kedvezményezett állami elismeréssel rendelkező együttműködés, vagy a művelethez kapcsolódó állami elismeréssel rendelkező együttműködésben vesz részt

2.1. A kedvezményezett állami elismeréssel rendelkező együttműködés

**Az értékelés alapja** a *Kedvezményezett* tábla - *További információk* panel 01 sorszámú kérdésre adott válasza, valamint a fenntartható vízgazdálkodási közösség kedvezményezett esetén a benyújtott elismerő határozat.

2.2. A kedvezményezett a művelethez kapcsolódó állami elismeréssel rendelkező együttműködésben vesz részt

**Az értékelés alapja** a *Kedvezményezett tábla - További információk* panel 02 sorszámú kérdésre adott válasza, valamint a termelői csoport, vagy termelői szervezet a Felhívás 7. melléklete szerinti igazolása.

#### 3. Környezeti szempontok érvényesítése

3.1. A kedvezményezettnek a növénytermesztéshez kapcsolódó üzemmérete legalább 30%-os arányban ökológiai vagy ökológiai átállási státuszú. Fenntartható vízgazdálkodási közösség esetében a szempont vizsgálata egy, a közösség által megjelölt tagra vonatkoztatva törtéhet. Kérjük, hogy a támogatási kérelemhez csatolt, cégszerűen aláírt nyilatkozatban jelöljék meg a közösség azon tagját (1 fő), akinek tekintetében a vizsgálat lefolytatását kérik!

**Az értékelés alapja:** a szempontnak való megfelelés ellenőrzése a tanúsító szervezetek adatszolgáltatása és az üzemméret számításhoz kapcsolódó adatok és dokumentumok alapján történik.

3.2. **Műanyaghulladékok újrahasznosításával készült műanyagipari termékek** (pl.: öntözőrendszer elemei, tárolók, takarófólia) **használata** 

**Az értékelés alapja** a <u>Kedvezményezett tábla - További információk panel 18</u> sorszámú kérdésre adott válasza, valamint a támogatási kérelemhez benyújtott, az újrahasznosított műanyagipari termék megvásárlását igazoló dokumentumok és a termék újrahasznosított jellegét igazoló tanúsítvány, műszaki adatlap, gyártói/forgalmazói nyilatkozat.

- 3.3. A kedvezményezett **legalább részleges kifizetésben részesült** a KAP ST keretében meghirdetett Agro-ökológiai Program alapján a következő gyakorlat valamelyikének alkalmazására tett vállalása kapcsán:
  - Talajtakarás szántóterületeken
  - 2% alatti lejtésű területeken az állandó kultúrák talajtakarása mulcsozással, egyéves sorköztakaró növények termesztésével
  - Állandó kultúrák talajtakarása évelő kultúrák fenntartásával vagy gyepesítéssel
  - Mikrobiológiai készítmények alkalmazása szántóterületeken
  - Mikrobiológiai készítmények alkalmazása egyéb állandó kultúrában
  - Forgatás nélküli talajművelés alkalmazása

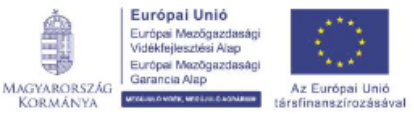

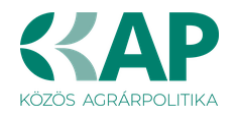

Fenntartható vízgazdálkodási közösség esetében a szempont vizsgálata egy, a közösség által megjelölt tagra vonatkoztatva törtéhet. Kérjük, hogy a támogatási kérelemhez csatolt, cégszerűen aláírt nyilatkozatban jelöljék meg a közösség azon tagját (1 fő), akinek tekintetében a vizsgálat lefolytatását kérik!

A szempontnak való megfelelést a Kincstár állapítja meg!

- 3.4. A kedvezményezett támogatásban részesült:
  - a Vidékfejlesztési Program keretében meghirdetett VP4-10.1.1-21 Agrárkörnyezetgazdálkodási kifizetés című pályázati felhívás

vagy

a KAP ST alapján meghirdetésre kerülő Agrár-környezetgazdálkodási kifizetés című pályázati felhívás alapján szántó földhasználati kategória kapcsán

és ezáltal vízmegtartó gyakorlatok végzését vállalta, pl.: istállótrágya kijuttatása, zöldtrágyanövény termesztése, középmély lazítás és a területen képződő melléktermékek bedolgozása vagy visszaforgatása

Fenntartható vízgazdálkodási közösség esetében a szempont vizsgálata egy, a közösség által megjelölt tagra vonatkoztatva törtéhet. Kérjük, hogy a támogatási kérelemhez csatolt, cégszerűen aláírt nyilatkozatban jelöljék meg a közösség azon tagját (1 fő), akinek tekintetében a vizsgálat lefolytatását kérik!

A szempontnak való megfelelést a Kincstár állapítja meg!

3.5. Új csatornák létesítése-, vagy meglévő csatornák felújítása esetén vad átjárók, kilépők, menekülő utak építése

A területileg érintett vadászatra jogosult és/vagy az illetékes tájegységi fővadász bevonásával meghatározott vadmentő technológia megvalósítása esetén.

Az értékelés alapja a Hely - Tevékenység tábla - Tevékenységek panel -További információk panel 02 sorszámú kérdésre adott válasza, valamint a területileg érintett vadászatra jogosult és/vagy az illetékes tájegységi fővadász szakmai közreműködésével elkészített műszaki dokumentáció.

#### 4. Térségi szempontok érvényesítése

- 4.1. Amennyiben a fejlesztés megvalósítási helye a 1403/2019. (VII. 5.) Korm. határozat alapján besorolt településen található
- 4.2. Amennyiben a fejlesztés megvalósítási helye a 1404/2019. (VII. 5.) Korm. határozat alapján besorolt településen található
- 4.3. Amennyiben a fejlesztés megvalósítási helye a 1186/2020. (IV. 28.) Korm. határozat alapján besorolt településen található
- 4.4. Amennyiben a fejlesztés megvalósítási helye a 1057/2021. (II. 19.) Korm. határozat alapján besorolt településen található

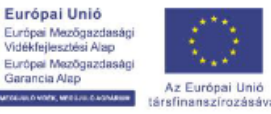

MAGYARORSZÁG

WITCH

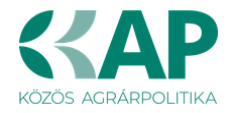

5. Belvízérzékeny területek figyelembevétele a beruházás során

Amennyiben a művelet belvízzel veszélyeztetett területen valósul meg.

Az értékelés alapja: a Mezőgazdasági Parcella Azonosító Rendszer (MePAR) megvalósítási hely(ek)re vonatkozó adatai.

6. Klímaváltozáshoz való alkalmazkodás (aszálykockázatok mérséklése)

Amennyiben a művelet aszály érzékeny területen valósul meg.

Az értékelés alapja: a Mezőgazdasági Parcella Azonosító Rendszer (MePAR) megvalósítási hely(ek)re vonatkozó adatai.

- 7. Energiafelhasználás hatékonyságának javítása
  - Amennyiben az öntözésfejlesztési beruházás megvalósítása során megújuló energiaforrást hasznosító (nap/szélenergia) technológia kiépítése valósul meg. Az értékelés alapja: a létesítendő, beépítendő berendezések műszaki leírása, tervdokumentációja.
  - Amennyiben a beruházás során meglévő, alacsony hatásfokú szivattyúk cseréje, energiatakarékos gépek beszerzése valósul meg. Az értékelés alapja: az energiahatékonyság javulás teljesítését alátámasztó, a Felhívás 3.3. pont V. rész 1. alpontja szerinti szakértői számítás.

#### Pénzügyi adatok tábla

#### A pénzügyi adatok tábla kitöltéséhez szükséges részletes leírást a Felhívás 3. számú melléklete tartalmazza.

Ezen a panelen adja meg támogatási kérelem benyújtását megelőző utolsó 5 teljes lezárt üzleti évére vonatkozóan a pénzügyi adatokat!

#### A pénzügyi adatokat ezer Ft-ban adja meg!

Kétféle pénzügyi tábla jelenhet meg, attól függően, hogy a Kedvezményezett panelen található "Kettős könyvitelt alkalmaz?" kérdésre milyen választ adott meg:

| icateacuea:                     |        |
|---------------------------------|--------|
| Kettős könyvvitelt<br>alkalmaz? | Nem    |
| Alapítás időpontja              | lgen   |
|                                 | Nem    |
| Átlagos statisztikai            | 564,00 |

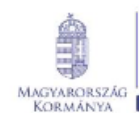

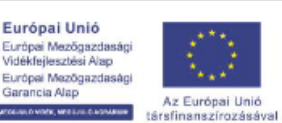

ia Alap

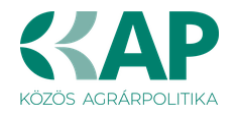

- Ha a "Kettős könyvitelt alkalmaz?" kérdésre *Nem* a válasz, akkor az alábbi táblázat jelenik meg:

| Üzleti ter | Pénzügyi adatok tábla Digitalizáció - általános Dig                                                                                  | gitalizáció - specifikus                            |               |                     |        |        |   |  |  |  |  |  |
|------------|----------------------------------------------------------------------------------------------------|-----------------------------------------------------|---------------|---------------------|--------|--------|---|--|--|--|--|--|
| D/         | Removi adapti (b)                                                                                                    |                                                     |               |                     |        |        |   |  |  |  |  |  |
|            | zugyi adatok tabla                                                                                                    |                                                     |               |                     |        |        |   |  |  |  |  |  |
| Sorszár    | <sup>n</sup> Pénzügyi tábla adata ≎                                                                                                  | Kérelem beadása előtti utolsó lezá<br>üzleti év (N) | árt N-1 év    | N-2 év              | N-3 év | N-4 év | × |  |  |  |  |  |
| 01         | Bevételek összesen (2+6+7+8+9)                                                                                                    | 0                                                   | 0             | 0                   | 0      | 0      |   |  |  |  |  |  |
| 02         | Támogatásból származó bevételek összesen (3+4+5)                                                                                     | 0                                                   | 0             | 0                   | 0      | 0      |   |  |  |  |  |  |
| 03         | A költségek fedezetére és fejlesztési célra folyósított támogatás                                                                    |                                                     |               |                     |        |        |   |  |  |  |  |  |
| 04         | Egységes területalapú támogatás                                                                                                    |                                                     |               |                     |        |        |   |  |  |  |  |  |
| 05         | Egyéb jogcímen folyósított támogatás                                                                                                 |                                                     |               |                     |        |        |   |  |  |  |  |  |
| 06         | Mezőgazdasági termelésből származó bevétel                                                                                           |                                                     |               |                     |        |        |   |  |  |  |  |  |
| 07         | Mezőgazdasági szolgáltatásból származó bevétel                                                                                       |                                                     |               |                     |        |        |   |  |  |  |  |  |
| 08         | Egyéb tevékenységek árbevétele                                                                                                    |                                                     |               |                     |        |        |   |  |  |  |  |  |
| 09         | Egyéb bevételek                                                                                                    |                                                     |               |                     |        |        |   |  |  |  |  |  |
| 10         | Kiadások összesen (11+12+13+14+15+16)                                                                                                | 0                                                   | 0             | 0                   | 0      | 0      |   |  |  |  |  |  |
| 11         | Anyag, áru, félkész- és késztermék beszerzési költsége/<br>Áru, anyag, göngyöleg beszerzési ára                                      |                                                     |               |                     |        |        |   |  |  |  |  |  |
| 12         | Eladott, közvetített szolgáltatások értéke                                                                                           |                                                     |               |                     |        |        |   |  |  |  |  |  |
| 13         | Pénzintézeti hitelre kifizetett kamatok / A vállalkozási<br>tevékenységgel kapcsolatban felvett hitelre, kölcsönre<br>fizetett kamat |                                                     |               |                     |        |        |   |  |  |  |  |  |
| 14         | Egyéb kiadások                                                                                                    |                                                     |               |                     |        |        |   |  |  |  |  |  |
| 15         | Bér- és járulékai                                                                                                    |                                                     |               |                     |        |        |   |  |  |  |  |  |
| 16         | Értékcsökkenés                                                                                                    |                                                     |               |                     |        |        |   |  |  |  |  |  |
| 17         | Vállalkozás eredménye (1-10)                                                                                                    | 0                                                   | 0             | 0                   | 0      | 0      |   |  |  |  |  |  |
|            |                                                                                                    |                                                     | (1 / 1) 14 <4 | 1 🕨 🕫 50 🕶 17 tétel |        |        |   |  |  |  |  |  |

- Ha a "Kettős könyvitelt alkalmaz?" kérdésre *Igen* a válasz, akkor az alábbi táblázatot kell kitölteni:

| - Pén:  | rügyi adatok tábla                                             |                                                       |                 |                   |        |        |
|---------|----------------------------------------------------------------|-------------------------------------------------------|-----------------|-------------------|--------|--------|
| Sorszám | Pénzügyi tábla adata ≎                                         | Kérelem beadása előtti utolsó lezárt<br>üzleti év (N) | N-1 év          | N-2 év            | N-3 év | N-4 év |
| 01      | Eszközök összesen                                              |                                                       |                 |                   |        |        |
| 02      | Ebből: Befektetett eszközök                                    |                                                       |                 |                   |        |        |
| 03      | Ebből: Forgóeszközök                                           |                                                       |                 |                   |        |        |
| 04      | Források összesen                                              |                                                       |                 |                   |        |        |
| 05      | Ebből: Saját tőke                                              |                                                       |                 |                   |        |        |
| 06      | Ebből: Hosszú lejáratú kötelezettségek                         |                                                       |                 |                   |        |        |
| 07      | Ebből: Rövid lejáratú kötelezettségek                          |                                                       |                 |                   |        |        |
| 08      | Értékesítés nettó árbevétele (9+10+11)                         |                                                       |                 |                   |        |        |
| 09      | Mezőgazdasági termelésből származó bevétel                     |                                                       |                 |                   |        |        |
| 10      | Mezőgazdasági szolgáltatásból származó bevétel                 |                                                       |                 |                   |        |        |
| 11      | Egyéb tevékenységek árbevétele                                 |                                                       |                 |                   |        |        |
| 12      | Aktivált saját teljesítmények értéke                           |                                                       |                 |                   |        |        |
| 13      | Egyéb bevétel                                                  |                                                       |                 |                   |        |        |
| 14      | Anyag jellegű ráfordítások                                     |                                                       |                 |                   |        |        |
| 15      | Személyi jellegű ráfordítások                                  |                                                       |                 |                   |        |        |
| 16      | Értékcsökkenési leírás                                         |                                                       |                 |                   |        |        |
| 17      | Egyéb ráfordítások                                             |                                                       |                 |                   |        |        |
| 18      | Üzemi (üzleti) tevékenység eredménye (8+12+13-14-15-<br>16-17) |                                                       |                 |                   |        |        |
| 19      | Pénzügyi tevékenység eredménye                                 |                                                       |                 |                   |        |        |
| 20      | Adózás előtti eredmény (18+19)                                 |                                                       |                 |                   |        |        |
| 21      | Adózott eredmény                                               |                                                       |                 |                   |        |        |
|         |                                                                |                                                       | (1 / 1) 📧 🖂 1 🕨 | > > 50 • 21 tétel |        |        |

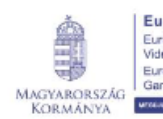

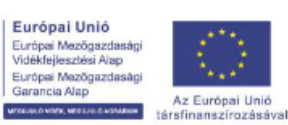

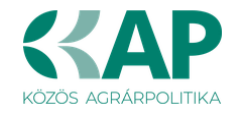

#### Képzettséggel rendelkező adatai

Amennyiben a *Fiatal mezőgazdasági termelő* panelen, a *Fiatal mezőgazdasági termelőként kérelmez*? kérdésre a válasz *Igen*, valamint az *Előírt végzettség teljesítésének a módja* kérdésre a válasz *Mezőgazdasági végzettség*, továbbá a Képzettségi nyilvántartásban nem történt meg a bejelentés, vagy az igazolás alapjául szolgáló képzettség tekintetében változás történt, akkor azt legkésőbb a támogatási kérelem benyújtásával egyidejűleg köteles a képzettségi nyilvántartásba

A képzettségi nyilvántartásba történő bejelentés szabályait a Kincstár 20/2024. (IV. 4.) számú közlemény tartalmazza, amely az alábbi elektronikus útvonalon érhető el:

https://www.mvh.allamkincstar.gov.hu/kozlemenyek/-/kozlemeny/20-2024-iv-4-szamu-kincstarkozlemeny

A képzettséggel rendelkező adatai panelen Új felvitel gombbal több sor is felvehető.

| Kedvezme | nyezett - További informá         | ciók Más vállalk                            | ozásra vonatkozó ada                      | ok Átláthatósági         | nyilatkozat Üzleti       | iterv Kedvezmén         | nyezett-adatszolgáltatá | s Képzettségge              | l rendelkező adatai         | Nehéz helyzet             | Közbeszerzés adatok          | De minimis               |                         |                |
|----------|-----------------------------------|---------------------------------------------|-------------------------------------------|--------------------------|--------------------------|-------------------------|-------------------------|-----------------------------|-----------------------------|---------------------------|------------------------------|--------------------------|-------------------------|----------------|
|          |                                   |                                             |                                           |                          |                          |                         |                         |                             |                             |                           |                              |                          |                         |                |
| − Kép    | - Képzettséggel rendelkező adatai |                                             |                                           |                          |                          |                         |                         |                             |                             |                           |                              |                          |                         |                |
| 🖸 Új     | L Új fehtel                       |                                             |                                           |                          |                          |                         |                         |                             |                             |                           |                              |                          |                         |                |
|          | Bejelentés típusa<br>≎            | Képzettséggel<br>rendelkező<br>jogállása: ≎ | Képzettséggel<br>rendelkező<br>támogatási | Viselt név előtagja<br>≎ | Viselt családi neve<br>≎ | Viselt utóneve (1)<br>≎ | Viselt utóneve (2)      | Születési név<br>előtagja ≎ | Születési családi<br>neve ≎ | Születési utónev<br>(1) ≎ | e Születési utóneve<br>(2) ≎ | Anyja neve<br>elõtagja ≎ | Anyja családi neve<br>≎ | Anyja utó<br>≎ |
|          |                                   |                                             | azonositoja: ≎                            |                          |                          |                         |                         |                             |                             |                           |                              |                          |                         |                |
| Nincs ad | Vincs adat                        |                                             |                                           |                          |                          |                         |                         |                             |                             |                           |                              |                          |                         |                |
| <        |                                   |                                             |                                           |                          |                          |                         |                         |                             |                             |                           |                              |                          |                         |                |

A bejelentés típusa kiválasztása után meg kell nyomni az ellenőrzés vagy mentés gombot, hogy a releváns hibaüzenetek jelenjenek meg!

#### Bejelentés típusa:

- Saját/képviselt személy képzettségét jelenti be típus választása után ellenőrzésre vagy mentésre automatikusan betöltődik a Képzettséggel rendelkező jogállása mezőbe a kedvezményezett érték és a Képzettséggel rendelkező támogatási azonosítója mezőbe a kedvezményezett támogatási azonosítója.
- Más személy képzettségét jelenti be támogatási azonosító megadásával típus választása után ellenőrzésre vagy mentésre megjelennek a hibaüzenetek.
- Más személy képzettségét jelenti be természetes személyazonosító adatok megadásával típus választása után ellenőrzésre vagy mentésre megjelennek a hibaüzenetek.

|                                        | KÉPZETT SÉGGEL RENDELKEZŐ ADATAI                        |
|----------------------------------------|---------------------------------------------------------|
| Bejelentés típusa                      | ▼ ▲                                                     |
| Képzettséggel rendelkező<br>jogállása: | ✓ ✓ Képzettséggel rendelkező<br>támogatási azonosítója: |

Képzettséggel rendelkező jogállása: a képzettséggel rendelkező jogállását kell feltüntetni az alábbiak szerint:

- kedvezményezett
- vezető tisztségviselő
- tulajdonos
- alkalmazott
- egyéb

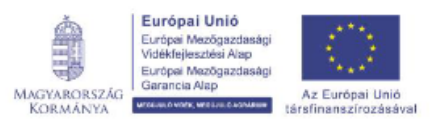

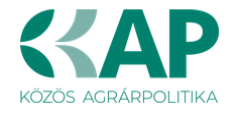

Képzettséggel rendelkező támogatási azonosítója: a képzettséggel rendelkező támogatási azonosítóját kell feltüntetni.

A kedvezményezettől eltérő támogatási azonosító megadása esetén a viselt nevet is meg kell adni:

Viselt név

Viselt név előtagja Viselt családi neve Viselt utóneve (1) Viselt utóneve (2)

Természetes személyazonosító adatok megadásakor tölthető mezők:

Születési név

Születési név előtagja Születési család neve Születési utóneve (1) Születési utóneve (2)

Anyja neve

Anyja neve előtagja Anyja családi neve Anyja utóneve (1) Anyja utóneve (2)

Születés adatai

Születési ideje Születési helye

Figyelem! A képzettséggel rendelkező képzettségét legkésőbb a támogatási kérelem benyújtásával egyidejűleg be kell jelenteni a Képzettségi nyilvántartásba. A benyújtó felület elérhető az Elektronikus kérelemkezelés/Horizontális ügyintézés/Képzettségi nyilvántartás menüpontból.

#### Közbeszerzés adatok

Értelemszerűen töltse ki ezt a panelt az alapján, hogy közbeszerzésre kötelezett-e vagy önkéntesen közbeszerzési eljárást folytat le.

Kérem, tanulmányozza a közbeszerzésekről szóló 2015. évi CXLIII. törvény előírásait. Különösen ügyeljen a támogatásokból megvalósuló beruházások szabályait részletező 5. § (2)-(3) bekezdésében foglaltakra.

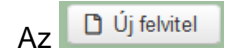

gomb megnyomásával lehet az adatokat felvenni:

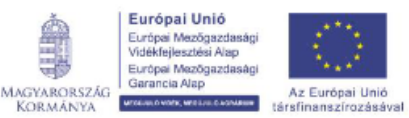

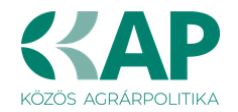

|   | 12.1 2.1.1              |      |     |     |        |          |     |    |
|---|-------------------------|------|-----|-----|--------|----------|-----|----|
|   | - Kozbeszerzes adatok   |      |     |     |        |          |     |    |
|   | 🗋 Új felvitel           |      |     |     |        |          |     |    |
| ľ |                         |      | Köz | bes | szerzé | s tárgya | : ≎ |    |
|   |                         |      |     |     |        |          |     |    |
| l |                         |      |     |     |        |          |     |    |
|   | 1                       |      |     |     |        |          |     |    |
|   | <                       |      |     |     |        |          |     |    |
|   |                         |      |     |     |        |          |     | (1 |
|   |                         |      |     |     |        |          |     |    |
|   |                         |      |     |     |        |          |     | ł  |
|   |                         | <br> |     | _   |        |          |     |    |
|   | Közbeszerzésre          |      |     | •   | *      |          |     |    |
|   | kötelezett?             |      |     |     |        |          |     |    |
|   | Önkéntes közbeszerzést  |      |     | •   | *      |          |     |    |
|   | vállalt?                |      |     |     |        |          |     |    |
|   | Közbeszerzési eljárás   |      |     | -   |        |          |     |    |
|   | típusa:                 |      |     |     |        |          |     |    |
|   | Közbeszerzés tárgya:    |      |     | -   |        |          |     |    |
|   |                         |      |     | -   |        |          |     |    |
|   | Közbeszerzés becsült    |      |     |     |        |          |     |    |
|   | netto erteke (Ft):      |      |     |     |        |          |     |    |
|   | Az érvényes árajánlatok |      |     |     |        |          |     |    |
|   | száma:                  |      |     |     |        |          |     |    |
|   |                         |      |     |     |        |          |     |    |

### Kérelem

Ezen a panelen lehet a művelettel kapcsolatos adatokat rögzíteni. Művelet alatt a fejlesztéssel megvalósítandó projekt értendő.

Projektre vonatkozó alapinformációk

|                                                                                                    |                                           | PROJEKTRE VONATKOZÓ ALAP INFORMÁCIÓK |          |
|----------------------------------------------------------------------------------------------------|-------------------------------------------|--------------------------------------|----------|
| A projekt kollektív<br>beruházásként valósul<br>meg?                                                     | nem                                       |                                      |          |
| Egyszeri elszámolást<br>választ?                                                                         | lgen 💌                                    |                                      |          |
| Projekt címe                                                                                             | Borszőlő ültetvény telepítése 20 hektáron |                                      | *        |
| Projekt rövid összefoglalója                                                                             |                                           |                                      | <b>A</b> |
| Projekt megvalósításának<br>tervezett kezdete                                                            | 2024.10.15.                               |                                      |          |
| Projekt megvalósításának<br>tervezett fizikai befejezése                                                 | 2026.01.30.                               |                                      |          |
| Nem támogatható<br>tevékenységek<br>bemutatása:                                                          |                                           |                                      | 4        |
| Saját felelősségre<br>megkezdte a projekt<br>megvalósítását a<br>támogatási kérelem<br>benyújtása előtt? | nem 🔹                                     |                                      |          |

#### Egyszeri elszámolást választ?

Ebben a cellában adja meg, hogy egyszeri elszámolást választ-e. (Igen/Nem)

Projekt címe: Ebben a cellában adja meg a művelet címét.

**Projekt rövid összefoglalója:** Ebben a cellában röviden foglalja össze a megvalósítani kívánt tevékenységeket.

**Projekt megvalósításának tervezett kezdete:** Ebben a cellában adja meg a művelet megvalósításának kezdő dátumát.

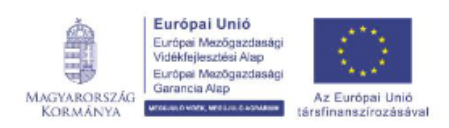

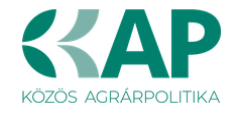

#### Felhívjuk szíves figyelmét a Felhívás 4.1. A művelet megkezdése pontjában foglaltakra!

**Projekt megvalósításának tervezett fizikai befejezése:** Ebben a cellában adja meg a művelet megvalósításának tervezett fizikai befejezését.

**Nem támogatható tevékenységek bemutatása:** Ebben a cellában mutassa be a művelet keretében megvalósítani kívánt nem elszámolható tevékenységeket. Felhívjuk a figyelmet a Felhívás *3.1.3. Nem támogatható tevékenységek* fejezetében foglaltakra.

Saját felelősségre megkezdte a projekt megvalósítását a támogatási kérelem benyújtása előtt? Ebben a cellában adja meg, hogy saját felelősségre megkezdte-e a művelet megvalósítását a támogatási kérelem benyújtása előtt. (*Igen/Nem*) Felhívjuk a figyelmét a Felhívás *4.1. A művelet megkezdése* pontjában előírtakra!

#### Források és költségek bemutatása

**A projekt teljes költsége:** Automatikusan töltődik a kérelemben megadott adatok alapján! A művelet teljes költsége tartalmazza a művelet megvalósítása során felmerült összes elszámolható és nem elszámolható költséget.

A művelet teljes költségét a támogatást igénylő ÁFA minősítése alapján adja meg, tehát amennyiben a művelet kapcsán <u>ÁFA visszatérítésre jogosult, akkor nettó módon</u>, amennyiben <u>ÁFA visszatérítésre nem jogosult, akkor az ÁFA-val növelt módon</u>.

A projekt elszámolható költsége: Automatikusan töltődik a kérelemben megadott adatok alapján!

A művelet keretében elszámolható költségek listáját a Felhívás 9.2. Elszámolható költségek pontja, a nem elszámolható költségeket pedig a 9.5. Nem elszámolható költségek pontja tartalmazza.

Az elszámolható költségeket a kedvezményezett ÁFA minősítése alapján adja meg, tehát amennyiben a művelet kapcsán <u>ÁFA visszatérítésre jogosult, akkor nettó módon</u>, amennyiben <u>ÁFA visszatérítésre nem jogosult, akkor az ÁFA-val növelt módon</u>.

A projekt nem elszámolható költsége: Automatikusan töltődik a kérelemben megadott adatok alapján!

A művelet nem elszámolható költségeit a kedvezményezett ÁFA minősítése alapján adja meg, tehát amennyiben a művelet kapcsán <u>ÁFA visszatérítésre jogosult, akkor nettó módon</u>, amennyiben <u>ÁFA visszatérítésre nem jogosult, akkor az ÁFA-val növelt módon</u>.

**Igényelt támogatás (Ft):** Automatikusan töltődik a kérelemben megadott adatok alapján! Kérjük, a támogatási kérelem beadása előtt ellenőrizze, hogy a szoftvert által számolt összeg megegyezik-e az Ön által előzetesen kalkulált összeggel!

Önerő – Saját forrás (Ft): Automatikusan töltődik a kedvezményezett panelen megadott adatok alapján!

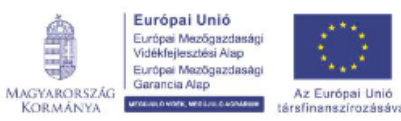

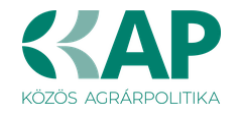

Önerő – Egyéb támogatás (Ft): Automatikusan töltődik a *Kedvezményezett* panelen megadott adatok alapján!

**FONTOS!** Benyújtás előtt kérjük, hogy feltétlenül ellenőrizze, hogy az egyes árajánlatos, illetve építési tételek esetében nem történt-e elütés azok elszámolni kívánt kiadásainak megadásakor annak érdekében, hogy a támogatási határozat meghozatalakor a megfelelő támogatási összegek kerülhessenek meghatározásra.

#### Kérelem – További információk

Ezen a munkalapon jelennek meg a specifikus kérelem szintű adatok.

#### A kitöltést segítő fogalmak:

Öntözhető terület (kultúra): hatályos vízjogi üzemeltetési, vagy fennmaradási engedéllyel rendelkező, öntözési infrastruktúrával ellátott terület, függetlenül attól, hogy az utolsó gazdasági évben az öntözőtelepen ténylegesen öntöztek-e.

Öntözött terület: a teljes lezárt üzleti évben legalább egyszer megöntözött terület.

**Mezőgazdasági üzem**: egy adott mezőgazdasági termelő által mezőgazdasági tevékenység folytatásához használt termelőegységek, különösen termőföld, állatállomány, gép, épület, építmény, ültetvény, berendezés összessége.

## 01 Rendelkezésre áll/kiépítésre kerül olyan vízfogyasztás-mérő rendszer, amely a támogatott művelet szintjén lehetővé teszi a vízfogyasztás mérését?

A mezőre adható válasz: Igen/Nem/Nem releváns

Felhívjuk a figyelmét, hogy öntözésfejlesztési beruházások esetén a Felhívás 3.3. A művelet műszaki, szakmai tartalmával kapcsolatos elvárások fejezetének IV. 1. pontja értelmében, ha még nem áll rendelkezésre, a művelet részeként ki kell építeni egy olyan vízfogyasztás-mérő rendszert, amely a támogatott művelet szintjén lehetővé teszi a vízfogyasztás mérését.

### 03 A mezőgazdasági üzem öntözhető területének nagysága a korszerűsítést megelőző gazdasági évben (ha):

A mezőre adható válasz: szám négy tizedessel.

## 03.1 Öntözhető kultúrák területének nagysága az öntözési korszerűsítéssel érintett területen, korszerűsítés előtt - szántóföldi növények (ha)

A mezőre adható válasz: szám négy tizedessel.

## 03.2 Öntözhető kultúrák területének nagysága az öntözési korszerűsítéssel érintett területen, korszerűsítés előtt - zöldségfélék (ha)

A mezőre adható válasz: szám négy tizedessel.

03.3 Öntözhető kultúrák területének nagysága az öntözési korszerűsítéssel érintett területen, korszerűsítés előtt – szaporítóanyag (magtermesztés) (ha) A mezőre adható válasz: szám négy tizedessel.

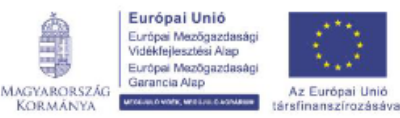

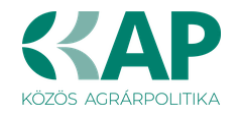

## 03.4 Öntözhető kultúrák területének nagysága az öntözési korszerűsítéssel érintett területen, korszerűsítés előtt – szőlő (ha)

A mezőre adható válasz: szám négy tizedessel.

# 03.5 Öntözhető kultúrák területének nagysága az öntözési korszerűsítéssel érintett területen, korszerűsítés előtt – gyümölcs (ha)

A mezőre adható válasz: szám négy tizedessel.

## 03.6 Öntözhető kultúrák területének nagysága az öntözési korszerűsítéssel érintett területen, korszerűsítés előtt – gyep (ha)

A mezőre adható válasz: szám négy tizedessel.

### **03.7** Öntözhető kultúrák területének nagysága az öntözési korszerűsítéssel érintett területen, korszerűsítés előtt – energiaültetvény (ha) A mezőre adható válasz: szám négy tizedessel.

# 03.8 Öntözhető kultúrák területének nagysága az öntözési korszerűsítéssel érintett területen, korszerűsítés előtt – fólia, üvegház (ha)

A mezőre adható válasz: szám négy tizedessel.

# 03.9 Öntözhető kultúrák területének nagysága az öntözési korszerűsítéssel érintett területen, korszerűsítés előtt – egyéb (pl. faiskola (ha)

A mezőre adható válasz: szám négy tizedessel.

## 04 A mezőgazdasági üzem öntözött területének nagysága a korszerűsítést megelőző gazdasági évben (ha):

A mezőre adható válasz: szám négy tizedessel.

A mezőgazdasági üzemen belül, vízjogi engedéllyel rendelkező, öntözött kultúrák/területek nagysága a támogatási kérelem benyújtásakor.

#### 05 A művelet során korszerűsítéssel érintett öntözött területek nagysága (ha):

A mezőre adható válasz: szám négy tizedessel.

A támogatási kérelemben igényelt korszerűsíteni kívánt öntözőrendszerek területének nagysága.

(Az egyes megvalósítási helyeknél a *Megvalósítási hely* – *További információk* – 02 *A megvalósítási hely vonatkozásában korszerűsítéssel érintett öntözött területek nagysága (ha)* kérdésre rögzített értékek összegével kell megegyeznie.)

#### 06 A művelet során újonnan kialakított öntözött területek nagysága (ha):

A mezőre adható válasz: szám négy tizedessel

A támogatási kérelemben igényelt, új öntözőberendezés(ek), illetve öntözővíz-szolgáltató művek által lefedett terület nagysága (öntözött terület nettó növekedése) - tervérték (ha)

(Az egyes megvalósítási helyeknél a *Megvalósítási hely* – További információk - A megvalósítási hely vonatkozásában az újonnan kialakított öntözött területek nagysága (ha) kérdésre rögzített értékek összegével kell megegyeznie.)

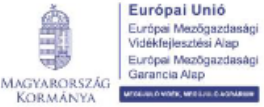

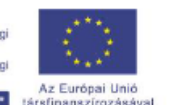

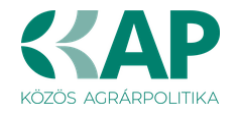

A 07 – 11 kérdéseknél kérem adja meg, hogy a kérelemben szereplő öntözésfejlesztéssel (új, korszerűsítés) érintett vízkivételek milyen arányban oszlanak meg az alábbi kategóriák között!

07 Felszíni vízkivétel aránya az öntözővíz felhasználásának hatékonyságát javító beruházás (1. A célterület) esetén a benyújtott vízjogi engedély alapján (%): A mezőre adható válasz: szám négy tizedessel.

**08 Felszín alatti vízkivétel aránya az öntözővíz felhasználásának hatékonyságát javító beruházás (1. A célterület) esetén a benyújtott vízjogi engedély alapján (%):** A mezőre adható válasz: szám négy tizedessel.

09 Vízvisszatartás (összegyűjtött csapadékvíz) aránya az öntözővíz felhasználásának hatékonyságát javító beruházás (1. A célterület) esetén a benyújtott vízjogi engedély alapján (%):

A mezőre adható válasz: szám négy tizedessel.

10 Tisztított szennyvíz aránya az öntözővíz felhasználásának hatékonyságát javító beruházás (1. A célterület) esetén a benyújtott vízjogi engedély alapján (%): A mezőre adható válasz: szám négy tizedessel.

11 Egyéb (pl.: szürkevíz, bányavíz) aránya az öntözővíz felhasználásának hatékonyságát javító beruházás (1. A célterület) esetén a benyújtott vízjogi engedély alapján (%): A mezőre adható válasz: szám négy tizedessel.

#### FIGYELEM!

A következő, **12 - 19** sorszámú, az öntözőrendszer korszerűsítéssel kapcsolatos adatok megadása a *Felhívás 3.3. A művelet műszaki, szakmai tartalmával kapcsolatos elvárások* fejezetének I*V. Öntözésfejlesztéssel kapcsolatos elvárások:* rész 7. pontjának előírásai miatt szükséges:

"Amennyiben a beruházás meglévő öntözőberendezések hatékonyságának javítását szolgálja:

a) Meglévő öntözőberendezések vagy a meglévő öntözőrendszerek részeinek fejlesztésére irányuló beruházások kizárólag akkor támogathatók, ha az előzetes értékelés azt állapítja meg, hogy azok a meglévő berendezés vagy rendszer műszaki paramétereiből kiindulva **mikroöntözé**s tekintetében legalább **10%-os, csévélődobos, körforgó és lineár berendezések esetében legkevesebb 15%-os potenciális vízmegtakarítást** eredményeznek majd.

b) Ha a művelet vagy annak valamely eleme olyan felszín alatti vagy felszíni vizekből álló víztesteket érint, amelyek a vonatkozó vízgyűjtő-gazdálkodási tervben vízmennyiséggel kapcsolatos okok miatt jónál rosszabb minősítést kaptak, akkor a beruházásnak az alábbi együttes feltételeknek is meg kell felelnie:

I. biztosítani kell, hogy az érintett (vagyis vízmennyiséggel kapcsolatos okok miatt jónál rosszabb minősítésű víztesthez kapcsolódó) öntözőberendezések, vagy öntözőrendszerek vonatkozásában legalább az előzetes értékelés által megállapított potenciális vízmegtakarítás
 50 %-ának megfelelő mértékű tényleges vízfogyasztás csökkenés történjen;

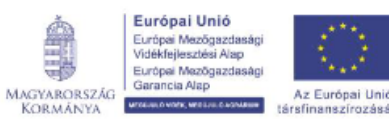

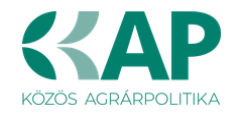

#### és

II. ha a művelet az adott mezőgazdasági üzem öntözött területeinek csak egy részét érinti, a mezőgazdasági üzem teljes – üzemszintű – öntözésre használt tényleges vízfogyasztása legalább az előzetes értékelés által megállapított potenciális vízmegtakarítás 50%-nak megfelelő mértékben kell, hogy csökkenjen. A mezőgazdasági üzem teljes, öntözésre használt vízfogyasztásához az üzem által értékesített, vagy bármilyen más módon öntözési célból átadott vízmennyiséget is hozzá kell számítani.

A tényleges vízfogyasztás csökkenést legkésőbb - a kedvezményezett döntése alapján - a fenntartási időszak utolsó évében vagy az utolsó három év átlagában kell elérni.

A felhívás 3.1.1. pont 1. célterület A) alpont esetén (meglévő öntözési infrastruktúra felújítása) a támogatási kérelemhez csatolni kell az építésügyi és az építésüggyel összefüggő szakmagyakorlási tevékenységekről szóló 266/2013. (VII. 11.) Korm. rendelet által előírt VZ-TER, VZ-VG, továbbá VZ tervezői jogosultsággal rendelkező tervező által elkészített vízhatékonysági számítást. Amennyiben a művelet keretében több öntözőberendezés, vagy öntözőrendszer korszerűsítésére is sor kerül, valamennyi kapcsán szükséges a szakértői számítás benyújtása, továbbá a b) II. alpont kapcsán is külön számítás benyújtása szükséges."

#### A fentiek vonatkozásában:

Víztest: A vízfolyások, állóvizek és felszín alatti víztartók egy-egy elkülöníthető, lehatárolható és jelentős eleme, a vízgyűjtő-gazdálkodási tervezés alapegysége.

Előzetes értékelés: olyan, VZ-TER, VZ-VG, továbbá VZ- tervezői jogosultsággal rendelkező tervező által készített szakértői becslés, vagy gyártói igazolás, amelyből egyértelműen megállapítható a potenciális vízmegtakarítás.

Potenciális vízmegtakarítás: az üzem, vagy annak projekt által érintett része vonatkozásában a támogatási kérelem benyújtását megelőző 5 naptári év átlagfogyasztásához, vagy erre vonatkozó hiteles adat hiányában a vízjogi engedélyben szereplő mennyiséghez (bázisadat) képest a projekt eredményeképpen bekövetkező - az előzetes értékelésben megállapított vízhasználat-csökkenés. Amennyiben a hatályban lévő vízjogi engedély az 5 naptári év átlagfogyasztásánál alacsonyabb mennyiségre szól, a bázisadat megállapításához a hatályban lévő vízjogi engedélyben szereplő mennyiséget kell figyelembe venni.

Tényleges vízfogyasztás csökkenés: a potenciális vízmegtakarítás 50%-ának megfelelő tényleges vízhasználat-csökkenés.

#### 12 A korszerűsítéssel érintett területen az öntözésre felhasznált víz mennyisége a korszerűsítés előtt (m3/év):

A mezőre adható válasz: szám négy tizedessel.

A vízhatékonysági számítás alapjául szolgáló, a korszerűsíteni kívánt öntözőrendszer vízfelhasználása.

#### 13 A korszerűsítéssel érintett területen az öntözésre felhasznált víz mennyisége a fejlesztés után (m3/év):

A mezőre adható válasz: szám négy tizedessel.

A vízhatékonysági számításban szereplő, az öntözőrendszer korszerűsítésének következtében megvalósítandó paraméterek alapján számított (tervezett) éves vízfelhasználás.

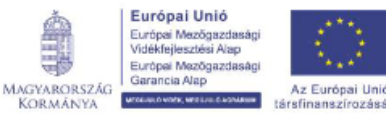

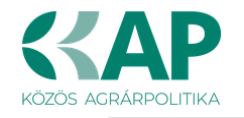

#### **FIGYELEM!**

Nagyon fontos az alábbi, 14 - 16 sorszámú adatok pontos megadása, amennyiben a 17 A támogatási kérelem alapján tervezett öntözési korszerűsítés a mezőgazdasági üzem öntözött területeinek csak egy részét érinti? kérdésre Igen válasz kerül kiválasztásra.

Ügyeljen arra, hogy ezen kérdéseknél mezőgazdasági üzem szintű öntözési adatok megadása szükséges!

14 A mezőgazdasági üzem teljes - üzemszintű - öntözésre használt tényleges vízfogyasztásának (beleértve az üzem által értékesített, vagy bármilyen más módon öntözési célból átadott vízmennyiséget is) értéke a művelet keretében támogatott korszerűsítés előtt (m3/év):

A mezőre adható válasz: szám négy tizedessel.

#### 15 A mezőgazdasági üzem teljes - üzemszintű - öntözésre használt vízfogyasztásában elérni tervezett vízmegtakarítás (%):

A mezőre adható válasz: szám négy tizedessel.

16 A mezőgazdasági üzem teljes - üzemszintű - öntözésre használt vízfogyasztásának (beleértve az üzem által értékesített, vagy bármilyen más módon öntözési célból átadott vízmennyiséget is) tervezett értéke a művelet keretében támogatott korszerűsítés után (m3/év):

A mezőre adható válasz: szám négy tizedessel.

#### 17 A támogatási kérelem alapján tervezett öntözési korszerűsítés a mezőgazdasági üzem öntözött területeinek csak egy részét érinti?

A mezőre adható válasz: Igen/Nem.

18 Potenciális vízmegtakarítás a vízhatékonysági számítás alapján, a korszerűsítéssel érintett területen (%)

A mezőre adható válasz: szám négy tizedessel.

#### 19 Tervezett, potenciális vízfelhasználás öntözésre feilesztéssel érintett а (korszerűsítéssel érintett) területen az öntözés fejlesztés után (m3/év):

A mezőre adható válasz: szám négy tizedessel.

sorszámú kérdésnél megadott öntözőrendszer korszerűsítés tervezett Α 13 utáni vízfelhasználás értékének és a támogatási kérelemben igényelt, újonnan kialakított öntözőrendszerek, tervezett, éves vízfelhasználásának az összege.

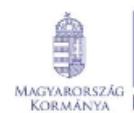

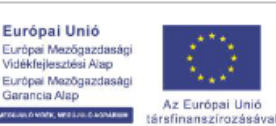

ia Alap

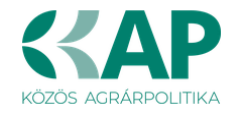

#### Kérelem – Energetika – projekt szint

Az *Energetika – projekt szint* panelen a művelet energetikai adatainak összegzett megjelenítése történik.

| További információk Energetika - projekt szint |                                               |                                        |                                                                               |
|------------------------------------------------|-----------------------------------------------|----------------------------------------|-------------------------------------------------------------------------------|
| I                                              |                                               |                                        |                                                                               |
| - Energetika - projekt szint                   |                                               |                                        |                                                                               |
|                                                |                                               |                                        |                                                                               |
| 🗅 Új felvitel                                  |                                               |                                        | ± .                                                                           |
|                                                | Évec villamos energia fogyacztáca (kMb/áv): 🏠 | Éves hõenorgia fogyasztása (k l/áv): 🗘 | Éves tervezett villamos energia fogyasztása a művelet megvalósítását követően |
|                                                | creo manos chergia roggastasa (krimer). +     |                                        | (kWh/év): ≎                                                                   |
|                                                |                                               |                                        |                                                                               |
| Niese odeł                                     |                                               |                                        |                                                                               |
| Nincs adat                                     |                                               |                                        |                                                                               |
|                                                | (1 / 1)                                       | na ka 😥 🖂 5 🔽 0 tétel                  |                                                                               |

A panelt akkor kell kitölteni, amennyiben a kérelemben szerepel energiahatékonyság javítására, illetve megújuló energiaforrást hasznosító technológiákkal kapcsolatos tevékenység.

Ebben az esetben az bij felvitel gombot megnyomva hozzon létre egy sort és töltse ki az alábbiak szerint.

Az adatokat a vonatkozó energetikai számítás(ok), tanúsítvány(ok) alapján adja meg!

Amennyiben a felület kitöltendőnek jelöli a mezőt, de a kérelem kapcsán az nem releváns, úgy kérjük azt 0 értékkel töltse ki!

| - Energeuka - projekt színt                                                      |                                               |                                                                                                    |                                                                               |
|----------------------------------------------------------------------------------|-----------------------------------------------|----------------------------------------------------------------------------------------------------|-------------------------------------------------------------------------------|
| 🗅 Új felvitel                                                                    |                                               |                                                                                                    | ±                                                                             |
|                                                                                  | Éves villamos energia fogyasztása (kWh/év): ≎ | Éves hőenergia fogyasztása (kJ/év): ≎                                                               | Éves tervezett villamos energia fogyasztása a művelet megvalósítását követően |
|                                                                                  |                                               |                                                                                                    | (KVVII/BV). V                                                                 |
|                                                                                  |                                               |                                                                                                    |                                                                               |
| ū                                                                                |                                               |                                                                                                    | 0                                                                             |
| <                                                                                |                                               |                                                                                                    | >                                                                             |
|                                                                                  | (1 / 1)                                       | ia <a 1="" ≥=""> ≥i 5 ∨ 1 tétel</a>                                                                 |                                                                               |
|                                                                                  | ENERG                                         | IAFOGYASZTÁSRA VONATKOZÓ ADATOK                                                                     |                                                                               |
| Sorszám 2                                                                        |                                               |                                                                                                    |                                                                               |
| Éves átlagos villamos energia fogyasztás a támo                                  | pogatási 0                                    | Éves átlagos hőenergia fogyasztás a támogatási 0                                                    |                                                                               |
| kérelem benyújtását megelőző évben (kl                                           | Wh/év):                                       | kérelem benyújtását megelőző évben (kJ/év):                                                         |                                                                               |
| Éves tervezett villamos energia fogyasztása a n                                  | nűvelet 0                                     | Éves tervezett hőenergia fogyasztása a művelet 0                                                    |                                                                               |
| megvalositasat követően (kv                                                      | wn/ev):                                       | megvalositasat követően (kJ/ev):                                                                    |                                                                               |
|                                                                                  |                                               |                                                                                                    |                                                                               |
|                                                                                  | ENERGIAHATEKONYSAG JAVULASSAL                 | JARO- KOMPLEX, EPULETET ES TECHNOLOGIAT ERINTO FEJLESZTESEK                                         |                                                                               |
| Kiinduló végsőenergia fogyasztás érték összese                                   | en (GJ): 0                                    | Új (terv) végsőenergia fogyasztás érték összesen (GJ): 0                                            |                                                                               |
| Energiafogyasztás csökkenés tervezett arán                                       | nya (%): %                                    |                                                                                                    |                                                                               |
|                                                                                  |                                               |                                                                                                    |                                                                               |
|                                                                                  | ENERGIAHATÉKONYSÁG JAVULÁSSA                  | L JÁRÓ CSAK ÉPÜLETET VAGY TECHNOLÓGIÁT ÉRINTŐ FEJLESZTÉSEK                                          |                                                                               |
| Failagos energiafogyasztás                                                       |                                               |                                                                                                    |                                                                               |
| vetitési alapja:                                                                 |                                               |                                                                                                    |                                                                               |
|                                                                                  |                                               |                                                                                                    |                                                                               |
|                                                                                  |                                               |                                                                                                    |                                                                               |
| energiafogyasztás / hőveszteségtényez                                            | ő érték                                       | uj (terv) eves fajlagos, a vetitesi alapra vetitett<br>energiafogyasztás / hőveszteségtényező érték |                                                                               |
| összesen (GJ vagy W                                                              | //m3K):                                       | összesen (GJ vagy W/m3K):                                                                           |                                                                               |
| Fajlagos kalkulált (terv) energiahatékonyság j                                   | javulás 0                                     | Fajlagos kalkulált (terv) energiahatékonyság javulás %                                              |                                                                               |
| menteke (GJ vagy vi                                                              |                                               | aranya (19).                                                                                        |                                                                               |
|                                                                                  | ENED                                          | CIATEDINEI ÉSDE VONATKOZÓ ΑΒΑΤΟΚ                                                                    |                                                                               |
|                                                                                  | ENER                                          | UNTERMELESRE VONATIOZO ADATOR                                                                       |                                                                               |
| A művelet keretében megvalósítandó me                                            | egújuló 0                                     | A művelet keretében megvalósítandó megújuló 0                                                       |                                                                               |
| energia torras nasznostto berendezes eves vi<br>energia termelési kapacitása (k) | Wh/év):                                       | termelési kapacitása (kJ/év):                                                                       |                                                                               |
| A műveletet megelőzően már meglévő me                                            | egújuló 0                                     | A műveletet megelőzően már meglévő megújuló 0                                                       |                                                                               |
| energiaforrást hasznosító berendezé<br>villamosenergia termelési kapacitása (k)  | is éves<br>Wh/év):                            | energiaforrást hasznosító berendezés éves hőenergia<br>termelési kanacitása (k.l/év):               |                                                                               |
| A művelet keretéhen monvalósuló m                                                | entituló 0                                    | torneros republidad (rojev).                                                                        |                                                                               |
| energiatermelő berendezések, eszközök össz                                       | zesitett                                      |                                                                                                    |                                                                               |
| (névleges) kapacitás                                                             | a (kW):                                       |                                                                                                    |                                                                               |
|                                                                                  |                                               |                                                                                                    |                                                                               |

#### Energiafogyasztásra vonatkozó adatok adatblokk

Ebben a mezőcsoportban a kérelemben szereplő tevékenységek energiafogyasztására vonatkozó adatok kerülnek megjelenítésre. Automatikusan töltődik.

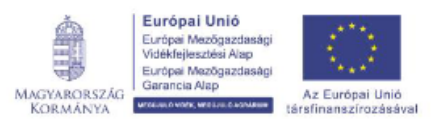

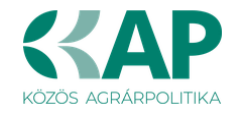

### Energiahatékonyság javulással járó - Komplex, épületet és technológiát érintő fejlesztések

Ebben a mezőcsoportban az energiahatékonyság javításával járó tevékenységekhez kapcsolódó komplex, épületet és technológiát érintő fejlesztésekre vonatkozó összegző adatok kerülnek megjelenítésre. Automatikusan töltődik.

#### Energiahatékonyság javulással járó csak épületet vagy technológiát érintő fejlesztések

Ebben a mezőcsoportban az energiahatékonyság javításával járó tevékenységekhez kapcsolódóan a kérelemben szereplő csak épületet és/vagy csak technológiát érintő fejlesztésekre vonatkozó összegző adatokat kell megadni.

| E                                                                                                    | RGIAHATÉKONYSÁG JAVULÁSSAL JÁRÓ CSAK ÉPÜLETET VAGY TECHNOLÓGIÁT ÉRINTŐ FEJLESZTÉSEK                                                                                                    |    |
|----------------------------------------------------------------------------------------------------|----------------------------------------------------------------------------------------------------|----|
| Fajlagos energiafogyasztás<br>vetitési alapja:                                                                                                    |                                                                                                    | 1. |
| Klinduló éves fajlagos, a vetitési alapra vetitett<br>energialogyasztás / hőveszteségtényező érték<br>őszszesni (GJ vagy Wim3K);<br>Fajlagos kalkulált (terv) energiahatékonyság javulás 0<br>mértéke (GJ vagy Wim3K); | új (terv) éves fajlagos, a veítési alapra veítétt<br>energiafogyasztás / hőveszteségtényező érték<br>oszszen (GJ vagy Wim3K);<br>Fajlagos kalkulált (terv) energiahatékonyság javulás %<br>arānya (%); |    |

#### Fajlagos energiafogyasztás vetítési alapja:

Kérjük, írja be, hogy az éves fajlagos energiamegtakarítás kimutatásának mi lesz a vetítési alapja és adja meg a mértékegységet is!

Amennyiben a felület kitöltendőnek jelöli a mezőt, de a kérelem kapcsán nem releváns, úgy kérjük a *Nem releváns* megjegyzéssel töltse ki!

Amennyiben a kérelemben több energetikai projekt is érintett, esetleg eltérő vetítési alappal, akkor kérjük azt adja meg, amelyik a leginkább releváns!

### Kiinduló éves fajlagos, a vetítési alapra vetített energiafogyasztás / hőveszteségtényező érték összesen (GJ vagy W/m<sup>3</sup>K):

Kizárólag technológiát érintő fejlesztés esetében a termelésre vetített kiinduló éves fajlagos primerenergia fogyasztást írja be, és válassza a GJ mértékegységet!

### Új (terv) éves fajlagos, a vetítési alapra vetített energiafogyasztás / hőveszteségtényező érték összesen (GJ vagy W/m³K

Kizárólag technológiát érintő fejlesztés esetében a termelésre vetített tervezett új éves fajlagos primerenergia fogyasztást írja be, és válassza a GJ mértékegységet!

Az adatokat a vonatkozó energetikai tanúsítvány alapján adja meg!

Amennyiben a felület kitöltendőnek jelöli a mezőt, de a kérelem kapcsán az nem releváns, úgy kérjük azt 0 értékkel töltse ki!

#### Fajlagos kalkulált (terv) energiahatékonyság javulás mértéke (GJ vagy W/m<sup>3</sup>K):

Nem szerkeszthető, a *Kiinduló* és *Új (terv) éves fajlagos* energiafogyasztás alapján a szoftver számolja.

#### Fajlagos kalkulált (terv) energiahatékonyság javulás aránya (%):

Nem szerkeszthető, a *Kiinduló* és *Új (terv) éves fajlagos* energiafogyasztás alapján a szoftver számolja.

A Felhívás alapján az elvárt energiamegtakarítás minimum 10%.

#### Energiatermelésre vonatkozó adatok

Ebben a mezőcsoportban az energiatermelésre vonatkozó összesített adatok kerülnek megjelenítésre, amiket a felület automatikusan tölt!

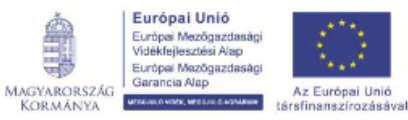

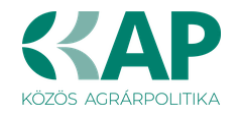

### Térkép

A térkép nézeten az igénylési adatokat, és a tábla (parcella) fizikai helyét adhatja meg rajzolás útján. A térkép fülön kell rögzíteni a művelettel érintett táblák adatait és poligonjait.

FIGYELEM! Előfordulhat, hogy a *Térkép* panel használata során a poligon rajzolás funkció a Mozilla Firefox böngészőben nem vagy hibásan működik, ezért javasoljuk, hogy a támogatási kérelem kitöltésének ezen szakaszában váltson a Google Chrome alkalmazásra.

|   | Kérelem Elérh      | etőség Kedvezmény  | rezett 🔺 Hely - Tevékenység 🛛 Térk | ép Árajánlatok Nem építési költ | ségek Építési költségek 🔺 STÉ/Á | bevétel Dokumentum feltöltés 🛕 | Nyilatkozat Tájékoztatás      |                                                |
|---|--------------------|--------------------|------------------------------------|---------------------------------|---------------------------------|--------------------------------|-------------------------------|------------------------------------------------|
|   | 🗋 Új blokk beszúra | ása 🛛 🕂 Shape Impo | rt                                 |                                 |                                 |                                |                               | ŧ                                              |
| ſ |                    | Rajzolás           | Tábla sorszáma ≎                   | Blokkazonosító ≎                | Tábla berajzolt területe (ha) 🔺 | Helyrajzi szám ≎               | Megvalósítási hely sorszáma ≎ | Terület (ha) - mérési jegyzőkönyv<br>alapján ≎ |
| Ν | ncs adat           |                    |                                    |                                 |                                 | ·                              |                               |                                                |
|   |                    |                    |                                    | (1 / 1)                         | 14 <4 P> PI 5 V                 | 0 tétel                        |                               |                                                |

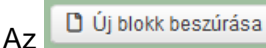

gombra kattintva lehet új blokkot felvinni a felületen.

Két lehetőség van a blokk keresésére, vagy település és helyrajzi szám alapján vagy a blokkazonosító alapján lehet keresni blokkot.

Település és hrsz alapú kereséskor a 📙

Blokk keresés

gombra kattintva megjelenik a találat. A

megjelenő blokkazonosítóra kattintva, azt kijelölve, lehet a + A blokk felvitele gombra kattintva felvinni a blokkot.

| Blokk felvétel ×                                             | Blokk felvétel ×                                                                |
|--------------------------------------------------------------|---------------------------------------------------------------------------------|
| Keresés település és helyrajzi szám<br>alapján               | Keresés település és helyrajzi szám<br>alapján                                  |
| Település: Mány<br>Helyrajzi<br>szám: 074/3<br>Blokk keresés | Település:       Mány         Helyrajzi szám:       074/3         Blokk keresés |
| Új vagy utódblokk keresés                                    | Új vagy utódblokk keresés                                                       |
| Blokkazonosító<br>J313HE22<br>+ A blokk felvitele            | Blokkazonosító<br>J313HE22<br>+ A J313HE22 blokk felvitele                      |

"Új vagy utódblokk keresés" mezőre kattintva lehet azonosítóra keresni, kötőjelek és szóközök nélküli blokkazonosító megadásával lehet keresni. A megtalált blokkazonosítóra, ha több találat van, akkor a megfelelőre kattintva lehet a blokk felvitele gombra kattintva felvinni a blokkot.

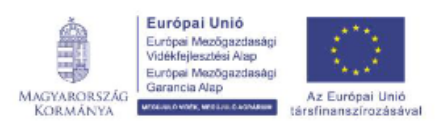

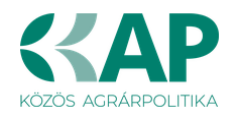

|                                                | Blokk felvétel ×                               |
|------------------------------------------------|------------------------------------------------|
|                                                | Keresés település és helyrajzi szám<br>alapján |
|                                                | Új vagy utódblokk keresés                      |
| Blokk felvétel ×                               | Blokkazonosító: NW220V22                       |
| Keresés település és helyrajzi szám<br>alapján | Blokk keresés                                  |
| Új vagy utódblokk keresés                      | Blokkazonosító<br>N108WT22                     |
| Blokkazonosító: <u>NW220V22</u>                | N1RQ3H22<br>N13K9U22<br>N1D6HY22               |
| Blokk keresés                                  | + A N1RQ3H22 blokk felvitele                   |
|                                                |                                                |

Érvénytelen blokk keresésekor hibaüzenet jelenik meg.

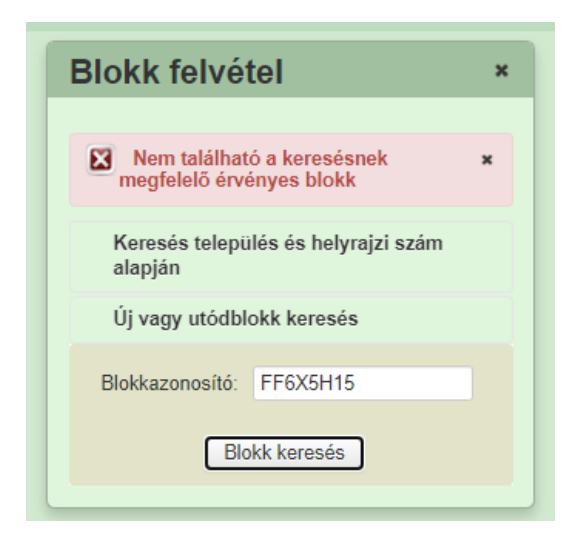

Blokk felvitelekor beszúródik egy tábla, mely automatikusan sorszámot kap.

| 4 | Kérelem    | Elérhető  | iség 🚺 🛦 Kedvezménye | zett 🚺 🔺 Hely - Tevékenys | ég 🔺 Térkép 🛛 Árajár               | latok |
|---|------------|-----------|----------------------|---------------------------|------------------------------------|-------|
|   | 🖞 Új blokk | beszúrása |                      |                           |                                    |       |
| ľ |            |           | Sorszám ≎            | Blokkazonosító \$         | Tábla berajzolt területe<br>(ha) ≎ | Fa    |
| [ | ۵ 🔺        | <i>a</i>  | 1                    | J313HE22                  |                                    |       |

Minden táblát külön (blokk)beszúrással lehet felvinni, akkor is, ha ugyanabban a blokkban vannak a táblák, vagyis ugyanazt a blokkot ilyenkor többször kell felvinni. A rajzoló felületen egy blokkban csak egy tábla rajza rögzíthető.

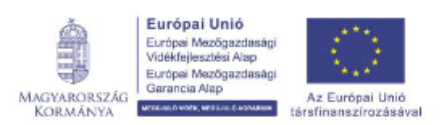

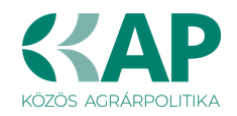

| ۸ | Kérelem   | Elérhetőség                             | Kedvezményeze           | tt 🚺 🛦 Hely - Tevékenység | 🛦 Térkép | Árajánlatok | Nem építési költ | ségek Építési költse | égek 🚺 🛦 STÉ/Árbevéte |
|---|-----------|-----------------------------------------|-------------------------|---------------------------|----------|-------------|------------------|----------------------|-----------------------|
|   | 🗋 Új blok | k beszúrása                             | + Shape Import          |                           |          |             |                  |                      |                       |
|   |           |                                         | Rajzolás                | Tábla sorszáma ≎          |          | Blokkazono  | osító ≎          | Tábla berajzolt ter  | ülete (ha) 🔺          |
|   | đ         | ٨                                       | Ø 2                     |                           | EON      | WFP23       |                  |                      |                       |
| ĺ | (         |                                         |                         |                           |          |             | (1 / 1)          |                      | ⊨ 5 <b>∨</b> 1 te     |
|   |           | Blokkazonos<br>Tábla sorszái            | nitó E0NWFP23 ▲<br>ma 2 |                           |          |             |                  |                      |                       |
|   | Tábla     | berajzolt terüle<br>(I<br>Helyrajzi sza | ete<br>ha)              |                           |          |             |                  |                      |                       |
|   | N         | legvalósítási h<br>sorszái              | ely<br>ma               |                           |          |             |                  |                      |                       |
|   | Te<br>jeg | rület (ha) - mér<br>yzőkönyv alapj      | ési<br>án               |                           |          |             |                  |                      |                       |

Csak létező blokkazonosítót lehet felvinni újként a kérelembe, **kötőjelek és szóközök** nélkül megadva. Az "Új felvitel" gombra kattintva meg kell adni az új blokk azonosítóját.

Helyrajzi szám: Kérjük adja meg a tábla vonatkozó helyrajzi számát.

#### Tábla rögzítés

A *ikonra kattintva megnyílik a térkép felület, ahol a tábla területét lehet rögzíteni.* 

A térkép ablakot a szélénél fogva lehet növelni.

A térkép felület nagyításához és kicsinyítéséhez nyomja le a CTRL billentyűt és az egér görgetőjét tekerje előre-hátra.

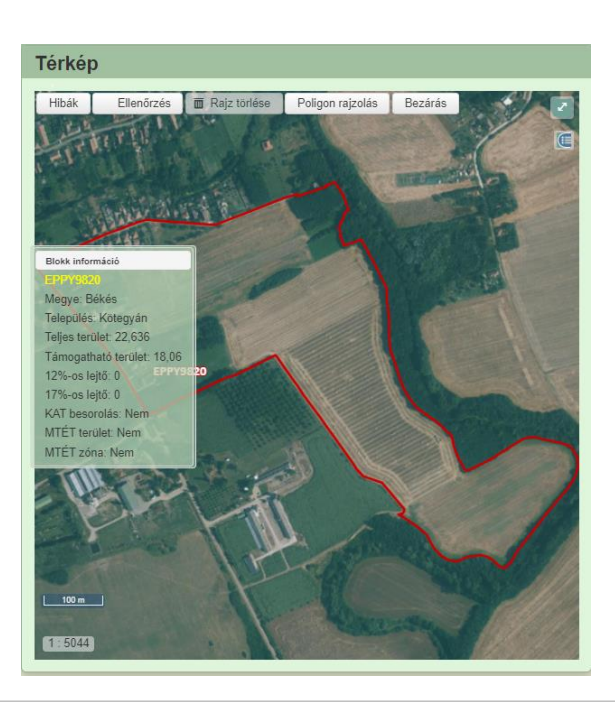

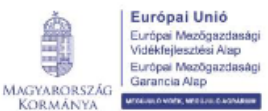

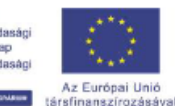

Magyar Államkincstár

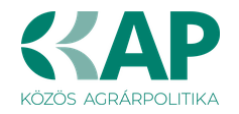

Poligon rajzolása: A "Poligon rajzolás" gomra kattintás után lehet elhelyezni poligon töréspontjait, melyek esetén az utolsó pontra dupla kattintással véglegesedik a poligon. A töréspontjai ezek után is szabadon kézzel mozgathatóak maradnak.

A poligon rajzolás gombra kattintás után, a jobb felül található 🎽 gombra kattintva az ablak teljes képernyős nézetté alakítható. A kép további nagyításához nyomja le a CTRL billentyűt és az egér görgetőjét tekerje előre.

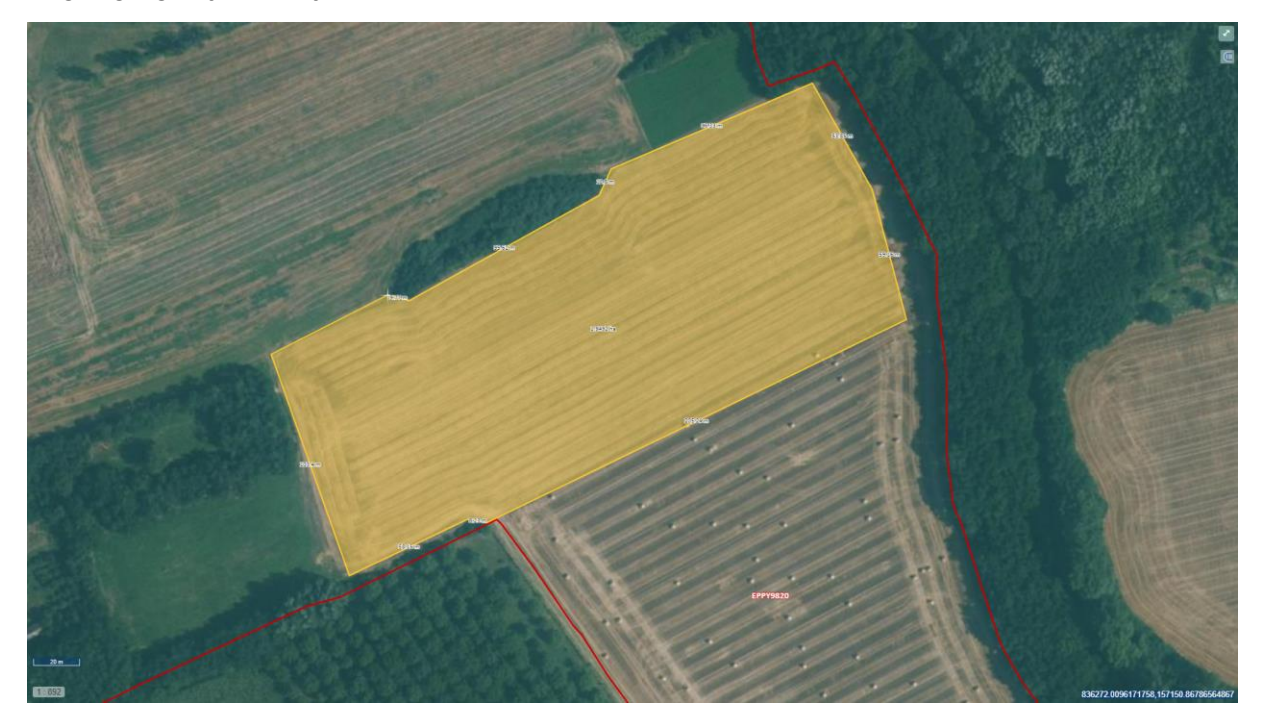

Dupla kattintás után a poligon zöld színűre vált.

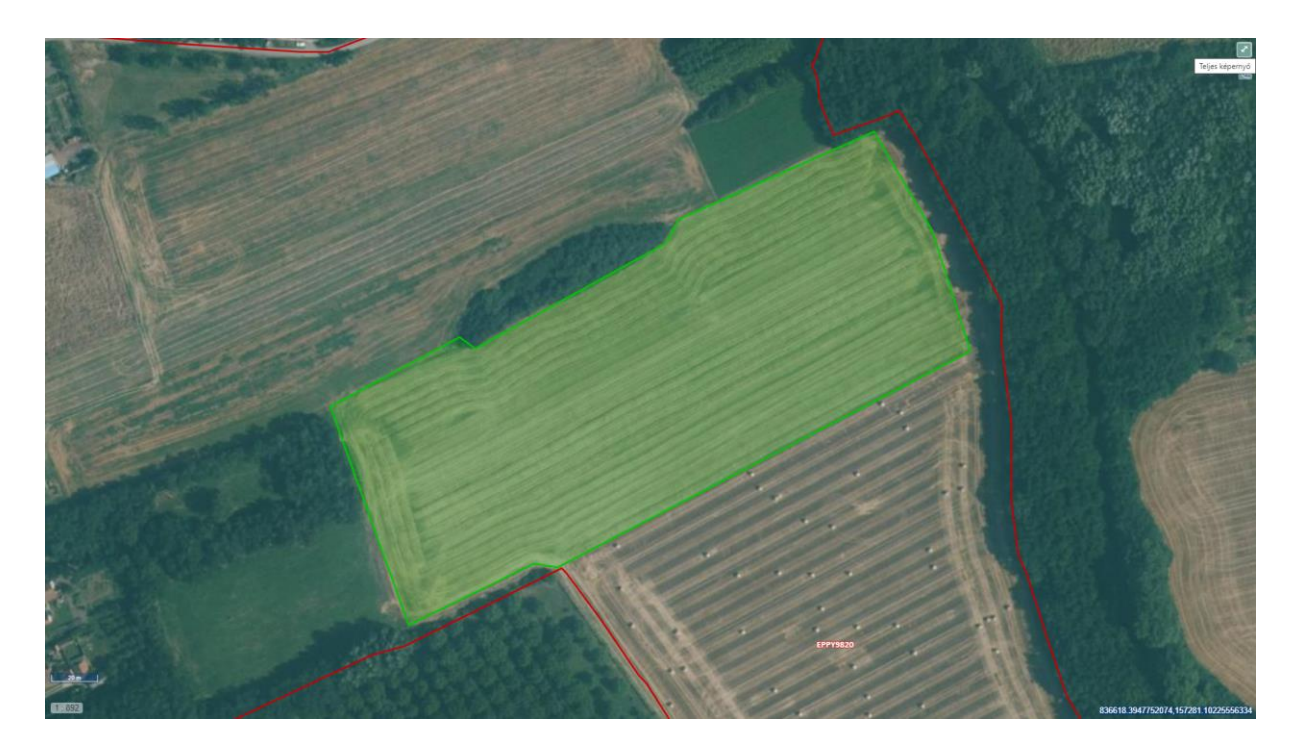

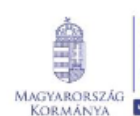

Európei M

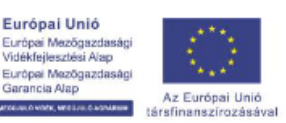

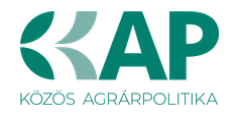

Ha végzett a rajzolással, kattintson jobb felül található 🎴 gombra, majd a "Kész" gombra.

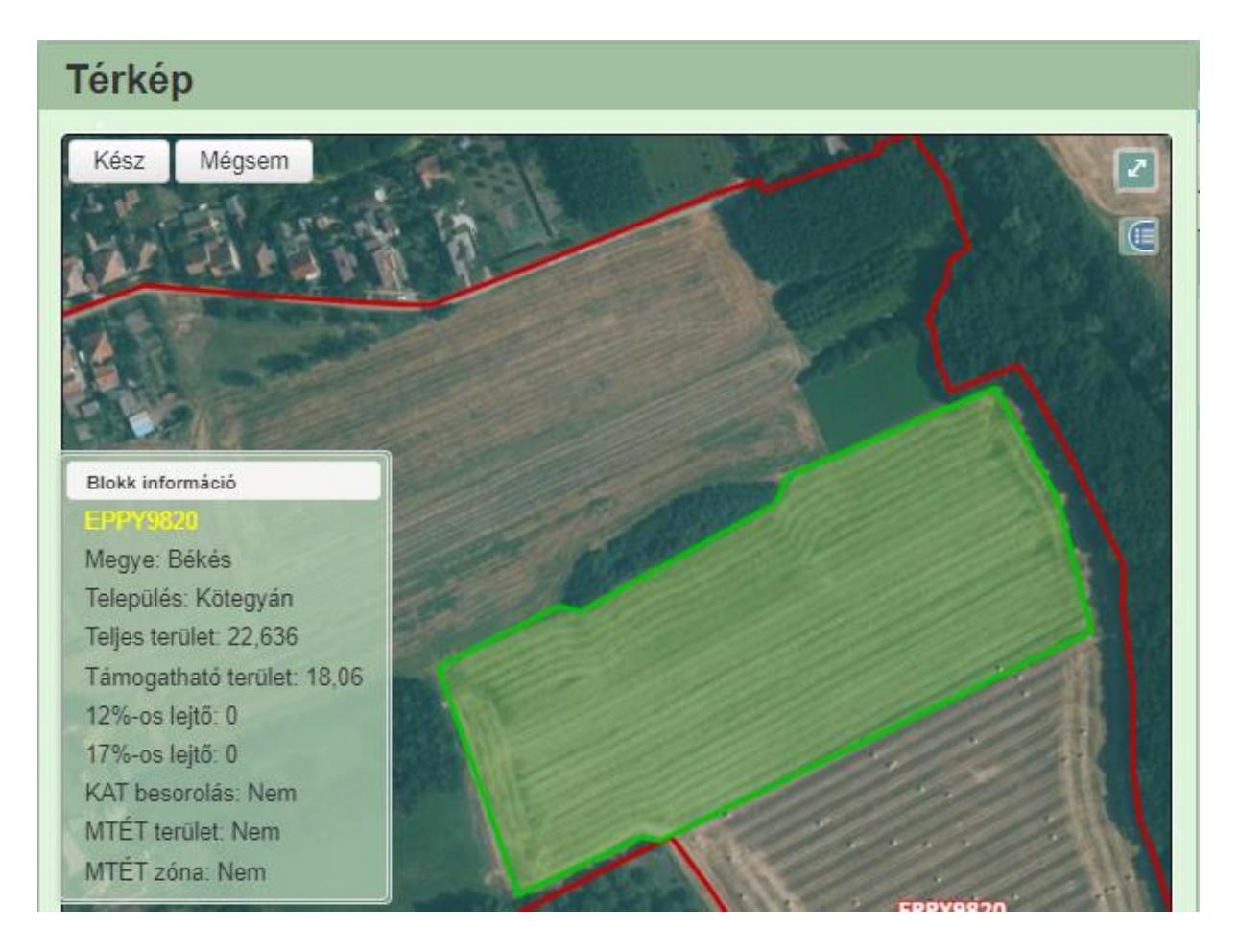

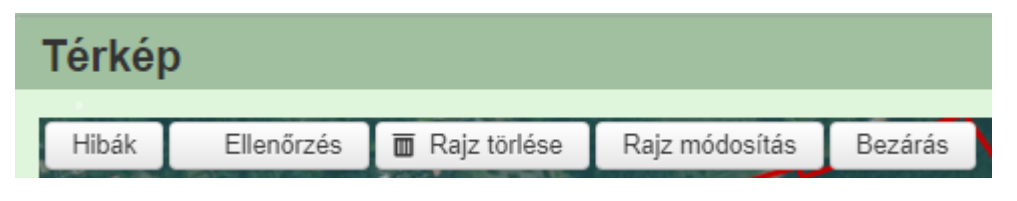

Hibák: a gombra kattintva megjelennek a hibák.

Ellenőrzés: a gombra kattintva lefutnak az ellenőrzések.

Rajz törlése: a gombra kattintva a rajz törölhető.

Betöltés: A meglévő poligonok feltöltését az alábbi módokon lehet elvégezni:

shape kiterjesztésű fájl betöltése, EOV koordináták megadása táblázattal, EOV koordináták kézi megadása.

Bezárás: a gombra kattintva kilép az adott blokkból.

**Fedvénytár:** a jobb oldalon található ikonra kattintva megjelenik a lenyíló lista, amely tartalmazza a megjeleníthető rétegeket, előttük egy jelölőnégyzettel. A jelölőnégyzetet bejelölve az adott fedvény/réteg megjelenik, a jelölést törölve eltűnik. Lehetőség van valamennyi réteg bejelölésére/törlésére egy mozdulattal.

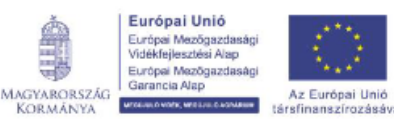

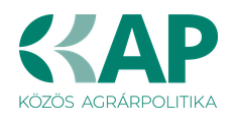

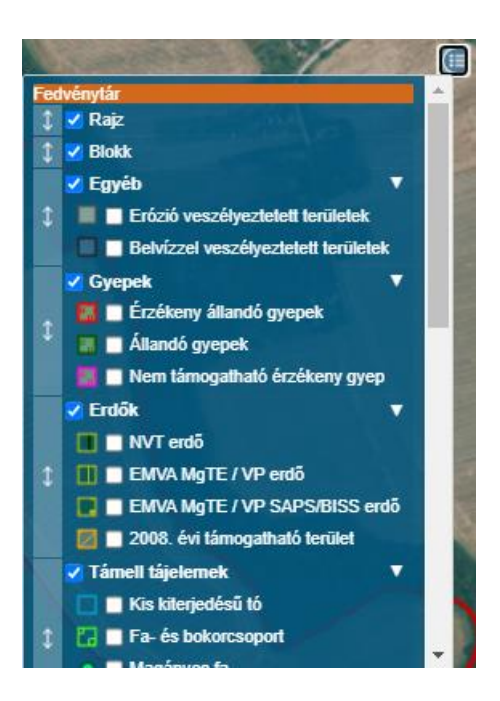

Minden, a megvalósítási hely részlet panelen megadott blokkazonosító esetén szükséges térképet rajzolni, a teljes, művelettel érintett területet be kell jelölni.

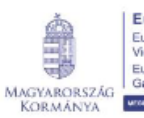

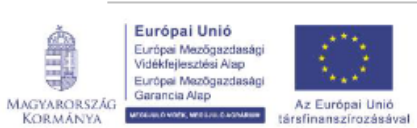

Magyar Államkincstár

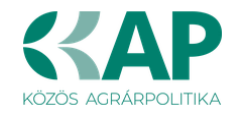

### Hely-Tevékenység

Ezen a fülön kell megadni a projekt megvalósítási helyére, illetve a megvalósítandó tevékenységekre vonatkozó adatokat.

#### FIGYELEM!

**Megvalósítási hely:** a támogatási kérelemben megjelölt, a projekt megvalósulását szolgáló önálló ingatlan (egy helyrajzi számon nyilvántartott) vagy természetben összefüggő önálló ingatlanok (több helyrajzi számon nyilvántartott), közutak, - terek, vasutak, csatornák elágazással és kereszteződéssel, valamint közigazgatási vagy belterületi határ által meg nem szakított területe. Indokolt esetben egy megvalósítási helynek kell tekinteni az egymással nem összefüggő helyrajzi számon lévő helyszíneket, amennyiben a különböző helyrajzi számokon megvalósuló projektelemek műszaki és/vagy gazdasági értelemben összefüggnek és egységes projektet alkotnak.

A Felhívás öntözéssel és az öntözéssel érintett víztest mennyiségi minősítésével kapcsolatos előírásai miatt, ennél a felhívásnál – technikai okok miatt - külön megvalósítási hely soron szükséges felvinni azokat az öntözőtelepeket, amelyek esetében az öntözéséhez szükséges vízmennyiség nem ugyanabból a víztestből származik.

Egy megvalósítási hely sorhoz csak olyan öntözőtelepet rögzítsen, amely öntözéséhez szükséges vízmennyiség ugyanabból a víztestből származik.

Amennyiben öntözésfejlesztés nem történik az adott megvalósítási helyen, úgy azt elhelyezkedéstől függetlenül egy megvalósítási hely sorra kell rögzíteni.

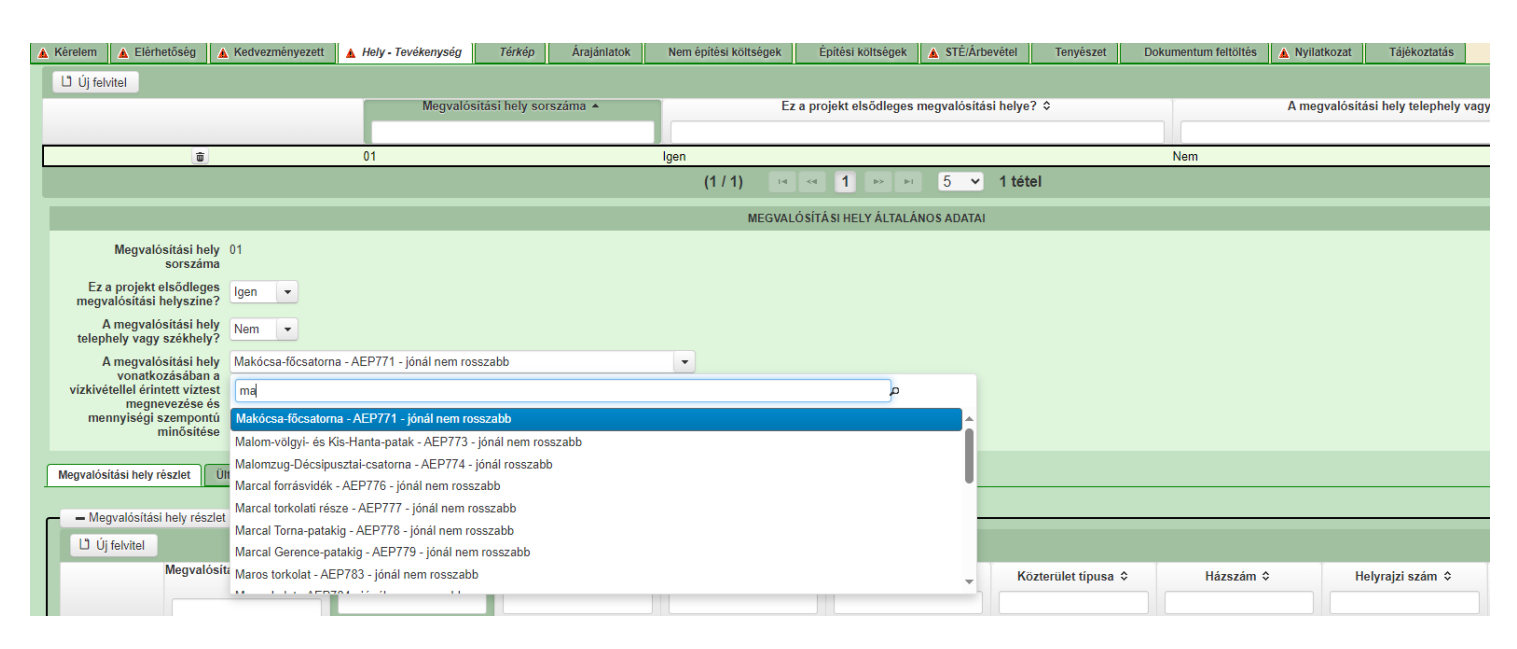

#### Megvalósítási hely általános adatai

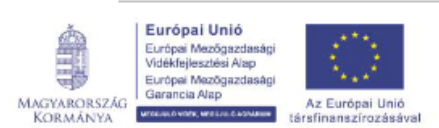

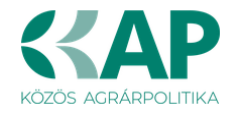

**Megvalósítási hely sorszáma:** Nem szerkeszthető, automatikusan töltődik folytatólagos sorszámmal. Ha szükséges, akkor további megvalósítási helyek hozzáadására is van lehetőség az *Új felvitel* gombbal.

**Ez a projekt elsődleges megvalósítási helyszíne?** Ebben a cellában adja meg, hogy az adott sorszámú megvalósítási hely a projekt elsődleges megvalósítási helyszíne-e. (Igen/Nem)

A megvalósítási hely telephely vagy székhely? Ebben a cellában adja meg, hogy az adott sorszámú megvalósítási hely a telephely vagy székhely. (Igen/Nem)

A megvalósítási hely vonatkozásában a vízkivétellel érintett víztest megnevezése és mennyiségi szempontú minősítése: Ebben a cellában adja meg a vízkivétellel érintett, a vízjogi engedélyben vagy a vízügyi igazgatóság által kiadott vagyonkezelői hozzájárulásban, a hatályos vízgyűjtő-gazdálkodási tervben szereplő víztestet. (Víztest megnevezés – VOR kód – víztest kód (amennyiben van) – víztest mennyiségi szempontú besorolása)

Felhívjuk szíves figyelmét, hogy az öntözött területek nettó növekedését eredményező tevékenységek kizárólag abban az esetben támogathatók, ha az érintett víztest a támogatási kérelem elbírálásakor hatályos vízgyűjtő-gazdálkodási tervben nem kapott jónál rosszabb minősítést vízmennyiséggel kapcsolatos okok miatt. Ha a vízjogi engedély nem tér ki a víztest mennyiségével kapcsolatos minősítésére, úgy egyéb igazoló dokumentum (pl.: a vízügyi igazgatóság által kiadott vagyonkezelői hozzájárulás) benyújtása szükséges a támogatási kérelemhez!

#### Megvalósítási hely – További információk

Ezen a munkalapon jelennek meg a specifikus megvalósítási hely szintű adatok.

| További információk                  | Megvalósítási hely részlet | Tevékenységek | Energetika - Megvalósítási hely |                                                                                                    |                           |    |
|--------------------------------------|----------------------------|---------------|---------------------------------|----------------------------------------------------------------------------------------------------|---------------------------|----|
|                                      |                            |               |                                 |                                                                                                    |                           |    |
| <ul> <li>További informác</li> </ul> | .iók                       |               |                                 |                                                                                                    |                           |    |
|                                      | C                          |               |                                 | Vielle A                                                                                                    | 161                       | ±. |
| 01                                   | Sorszar                    | m *           | A mer                           | gvalósítási hely vonatkozásában az öntözött terület nagysága a korszerűsítést megelőzen                                                                                                    | 110.0000                  |    |
| 01                                   |                            |               | (ha):                           |                                                                                                    | 10,000                    |    |
| 02                                   |                            |               | A meç                           | gvalósítási hely vonatkozásában korszerűsítéssel érintett öntözött területek nagysága (ha):                                                                                                    | 0,0000                    |    |
| 03                                   |                            |               | A meg                           | gvalósítási hely vonatkozásában az újonnan kialakított öntözött területek nagysága (ha):                                                                                                    | 50,0000                   |    |
| 04                                   |                            |               | A műv                           | velet tartalmaz vízjogi engedélyköteles beruházást?                                                                                                    | Igen                      | •  |
| 1                                    |                            |               |                                 |                                                                                                    | 32135465465465465         |    |
| 04.1                                 |                            |               | Vízjog                          | ji engedély száma:                                                                                                    |                           | 1  |
| 04.2                                 |                            |               | Vízjog                          | gi engedély típusa:                                                                                                    | létesítési                | •  |
| 07                                   |                            |               | A műv<br>szolg:                 | velet a már meglévő öntözőberendezések/öntöző rendszerek hatékonyság-növelélését<br>álja?                                                                                                    | Nem                       | •  |
| 08                                   |                            |               | Mikro                           | ,<br>ontözés esetén a potenciális vízmegtakarítás mértéke (%):                                                                                                    | 0,0000                    |    |
| 09                                   |                            |               | Csévé<br>mérté                  | Iődobos, körforgó és lineár berendezések esetében esetén a potenciális vízmegtakarítás<br>ike (%):                                                                                                    | 0,0000                    |    |
| 11                                   |                            |               | Öntöz                           | zéssel érintett víztest típusa:                                                                                                    | Felszíni                  | -  |
| 12                                   |                            |               | A műv<br>benyú<br>iónál i       | velettel, vagy annak valamely eleme által érintett bármely víztest a támogatási kérelem<br>jításakor hatályos vízgyűjű-gazdálkodási tervben vízmennyiséggel kapcsolatos okok miatt<br>rosszabb minősítást kapott? | Nem                       | •  |
| 14                                   |                            |               | A műv<br>öntöz                  | velet a megvalósítási hely vonatkozásában talajvízből vagy felszíni vizekből álló víztestet érintő,<br>ött területek nettó növekedését eredményezi?                                                               | Igen                      | •  |
| 18                                   |                            |               | Az ön                           | tözésre használni kívánt víz forrása                                                                                                    | Felszíni vízkivételi hely | -  |
| 21                                   |                            |               | Víztár                          | rozó megvalósítását tartalmazza a művelet?                                                                                                    | Igen                      | -  |
| 21.1                                 |                            |               | A felh                          | ívás keretében létesítendő víztározó nagysága (m3):                                                                                                    | 8 000,0000                |    |
| 21.2                                 |                            |               | Közep<br>nagys                  | pes méretűnél kisebb, a technológiai igényeket kielégítő, az öntözővíz minőségét javító tározó<br>sága (m3):                                                                                                    | 8 000,0000                |    |
| 21.3                                 |                            |               | Közep<br>tárolá                 | pes méretű tározótér (a területre hulló csapadék és felgyülemlett belvíz visszatartására,<br>isára céljából) nagysága (m3):                                                                                       | 0,0000                    |    |
| 22                                   |                            |               | A műv<br>kiépítr                | veletnek részét képezi megújuló energiaforrást hasznosító technológia fejlesztése vagy<br>ése?                                                                                                    | Igen                      | •  |
| 22.1                                 |                            |               | Amen                            | nyiben van, akkor a napelemes rendszer típusa:                                                                                                    | Nem releváns              | •  |
|                                      |                            |               |                                 | (1 / 1) 💷 < 1 🔛 🗉 30 🗸 19 tétel                                                                                                    |                           |    |

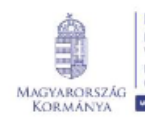

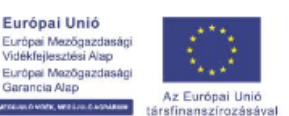

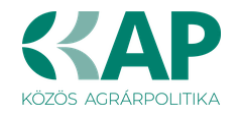

### 01 A megvalósítási hely vonatkozásában az öntözött terület nagysága a korszerűsítést megelőzen (ha):

A mezőre adható válasz: szám négy tizedessel.

Amennyiben a megvalósítási helyen nem korszerűsítés, hanem új öntözőtelep létrehozása történik, abban az esetben a mezőbe 0 értéket rögzítsen.

### 02 A megvalósítási hely vonatkozásában korszerűsítéssel érintett öntözött területek nagysága (ha):

A mezőre adható válasz: szám négy tizedessel.

A megvalósítási helyen található korszerűsítendő öntözőtelep területe.

Az itt megadott értéket (több rögzített megvalósítási hely sor esetén értékeket) szükséges alapul venni a kérelem szintű adatok (*Kérelem - További információk*) megadásánál.

### 03 A megvalósítási hely vonatkozásában az újonnan kialakított öntözött területek nagysága (ha):

A mezőre adható válasz: szám négy tizedessel.

A megvalósítási helyen újonnan kialakítandó öntözőtelep területe.

Az itt megadott értéket (több rögzített megvalósítási hely sor esetén értékeket) szükséges alapul venni a kérelem szintű adatok (*Kérelem - További információk*) megadásánál.

#### 04 A művelet tartalmaz vízjogi engedélyköteles beruházást?

A mezőre adható válasz: *Igen/Nem*.

#### 04.1 Vízjogi engedély száma:

Amennyiben a 04 sorszámú kérdésre *Igen* választ adott, kérjük adja meg a hatályos vízjogi engedély számát/azonosítóját.

#### 04.2. Vízjogi engedély típusa:

Amennyiben a 04 sorszámú kérdésre *Igen* választ adott, kérjük a legördülő listából válassza ki a hatályos vízjogi engedély típusát.

A mezőre adható válaszok:

- elvi
- létesítési
- üzemeltetési
- fennmaradási

#### 07 A művelet a már meglévő öntözőberendezések/öntözőrendszerek hatékonyságnövelését szolgálja?

A mezőre adható válasz: Igen/Nem.

#### 08 Mikroöntözés esetén a potenciális vízmegtakarítás mértéke (%):

A mezőre adható válasz: szám négy tizedessel.

## 09 Csévélődobos, körforgó és lineár berendezések esetében esetén a potenciális vízmegtakarítás mértéke (%):

A mezőre adható válasz: szám négy tizedessel.

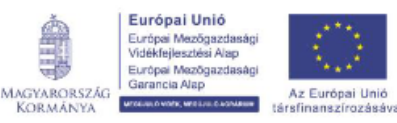

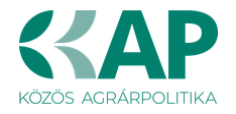

#### 11 Öntözéssel érintett víztest típusa:

A mezőre adható válaszok:

- Felszíni
- Felszín alatti
- Mindkettő

12 A művelettel, vagy annak valamely eleme által érintett bármely víztest a támogatási kérelem benyújtásakor hatályos vízgyűjtő-gazdálkodási tervben vízmennyiséggel kapcsolatos okok miatt jónál rosszabb minősítést kapott?

A mezőre adható válasz: Igen/Nem.

14 A művelet a megvalósítási hely vonatkozásában talajvízből vagy felszíni vizekből álló víztestet érintő, öntözött területek nettó növekedését eredményezi?

A mezőre adható válasz: Igen/Nem.

#### 18 Az öntözésre használni kívánt víz forrása

A mezőre adható válaszok:

- Felszíni vízkivételi hely
- Öntözőkút, felszín alatti vízkivételi hely
- Vízvisszatartás (összegyűjtött csapadékvíz)
- Tisztított szennyvíz
- Egyéb (pl.: technológiai víz, szürkevíz, bányavíz)

Válassza ki a lenyíló listából, a megvalósítási helyen kialakítandó, korszerűsítendő öntözőrendszerek által érintett vízforrás kategóriát.

#### 21 Víztározó megvalósítását tartalmazza a művelet?

A mezőre adható válasz: *Igen/Nem*.

#### 21.1 A felhívás keretében létesítendő víztározó nagysága (m3):

A mezőre adható válasz: szám négy tizedessel.

### 21.2. Közepes méretűnél kisebb, a technológiai igényeket kielégítő, az öntözővíz minőségét javító tározó nagysága (m3):

A mezőre adható válasz: szám négy tizedessel.

### 21.3 Közepes méretű tározótér (a területre hulló csapadék és felgyülemlett belvíz visszatartására, tárolására céljából) nagysága (m3):

A mezőre adható válasz: szám négy tizedessel.

## 22 A műveletnek részét képezi megújuló energiaforrást hasznosító technológia fejlesztése vagy kiépítése?

A mezőre adható válasz: Igen/Nem.

#### 22.1 Amennyiben van, akkor a napelemes rendszer típusa:

A mezőre adható válasz:

- Hálózatra termelő
- Vissz-wattos
- Nem releváns

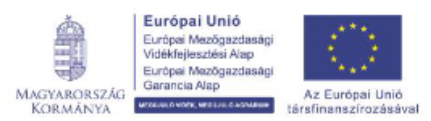

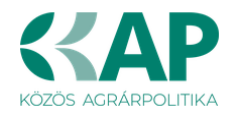

#### Megvalósítási hely részlet

| Megvalósítási hely részlet Ültetvé                           | eny adatok Tevékenységek | Megvalósítási hely - További információk |                |                       |                     |           |                  |   |
|--------------------------------------------------------------|--------------------------|------------------------------------------|----------------|-----------------------|---------------------|-----------|------------------|---|
| Megvalósítási hely részlet     Új felvitel     Megvalósítási | nelv sorszáma            |                                          |                |                       |                     |           |                  | 2 |
|                                                              | Sorsza                   | im ▲ Telepules ≎                         | Iranyitoszam ≎ | Kozterulet neve: O    | Kozterulet tipusa ≎ | Hazszam ≎ | Helyrajzi szam 🗘 |   |
| ۵ 🛦 01                                                       | 01                       |                                          |                |                       |                     |           |                  |   |
|                                                              |                          |                                          | (1 / 1) 💷 🔜    | 1 🕫 🗉 5 🛩             | 1 tétel             |           |                  |   |
|                                                              |                          |                                          | MEGVALÓSÍTÁS   | I HELY RÉSZLET ADATAI |                     |           |                  |   |
| Megvalósítási hely<br>sorszáma                               | 01                       |                                          |                |                       |                     |           |                  |   |
| Sorszám                                                      | 01                       |                                          |                |                       |                     |           |                  |   |
| Irányítószám                                                 |                          | ▲                                        |                |                       |                     |           |                  |   |
| Település                                                    |                          | 💌 🔺                                      |                |                       |                     |           |                  |   |
| Közterület neve:                                             |                          | ۵                                        |                |                       |                     |           |                  |   |
| Közterület típusa                                            |                          | ▼ ▲                                      |                |                       |                     |           |                  |   |
| Házszám                                                      |                          | <u>۸</u>                                 |                |                       |                     |           |                  |   |
| Helyrajzi szám                                               |                          | ▲                                        |                |                       |                     |           |                  |   |
| Blokkazonosító                                               |                          | ۸                                        |                |                       |                     |           |                  |   |

A megvalósítási hely részletes adatok adatmezőben a megvalósítási helyre vonatkozó részletes adatokat kell megadni.

### FIGYELEM! A támogatási kérelemben érintett minden helyrajzi számot külön megvalósítási hely részlet soron kell felvinni!

**Megvalósítási hely sorszáma:** a cellában a lenyíló listából válassza ki a fejlesztésnek helyet adó megvalósítási hely sorszámát.

Irányítószám: itt adja meg az irányítószámot

Település: az irányítószám alapján töltődik.

Közterület neve: itt adja meg a tárolási hely címét (pl. Kossuth Lajos).

Közterület típusa: a legördülő listából válassza ki a megfelelő közterülettípust (pl. utca, tér, stb.)

Házszám: itt adja meg a megvalósítási helyként megadott ingatlan pontos házszámát.

Helyrajzi szám: itt adja meg a megvalósítási helyként megadott ingatlan helyrajzi számát.

**Blokkazonosító:** itt adja meg a megvalósítási helyként megadott ingatlan MEPAR nyilvántartással megegyező blokkazonosítóját.

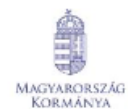

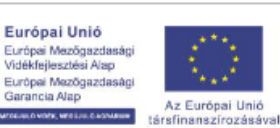
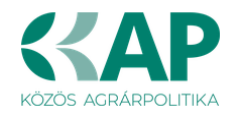

# Megvalósítási hely részlet – További információk

Ezen a munkalapon jelennek meg a specifikus megvalósítási hely részlet szintű adatok.

| - További információk |           |                                                                                                    |         |          |
|-----------------------|-----------|----------------------------------------------------------------------------------------------------|---------|----------|
|                       |           |                                                                                                    |         | <u>±</u> |
|                       | Sorszám 🔺 | Kérdés ≎                                                                                                    | Válasz  |          |
| 01                    |           | A megvalósítási hely részlet (helyrajzi szám) besorolása a művelet szempontjából.                                               | <b></b> | ۸        |
| 03                    |           | A megvalósítási hely részlet vonatkozásában a műveletet megelőzően öntözött terület mérete (ha):                                |         | ٨        |
| 04                    |           | A megvalósítási hely részlet vonatkozásában a korszerűsítéssel érintett öntözött területek nagysága<br>(ha):                    |         | •        |
| 05                    |           | A megvalósítási hely részlet vonatkozásában az újonnan kialakított öntözött területek nagysága (ha):                            |         | ٨        |
| 06                    |           | A megvalósítási hely részlet vonatkozásában a művelet megvalósítását követően öntözött terület<br>mérete (ha):                  |         | •        |
| 07                    |           | A korszerűsítéssel érintett területen a korszerűsítés előtti öntözésre felhasznált víz mennyisége<br>(m3/év):                   |         | •        |
| 08                    |           | A korszerűsítéssel érintett területen a korszerűsítés utánra tervezett, öntözésre felhasznált víz<br>mennyisége (m3/év):        |         |          |
| 09                    |           | A korszerűsítéssel érintett területen a korszerűsítés utánra tervezett, potenciális vizfelhasználás<br>megtakarítás mértéke (%) |         |          |
|                       |           | (1/1) 🔤 🔜 1 🗁 🗉 30 🗸 8 tétel                                                                                                    |         |          |

# 01 A megvalósítási hely részlet (helyrajzi szám) besorolása a művelet szempontjából.

A mezőre adható válaszok:

- Kizárólag öntözött terület
- Öntözési infrastruktúra építésével érintett ingatlan
- Öntözéssel és építési tevékenységgel egyaránt érintett ingatlan
- Vízvisszatartás létesítményeinek kialakításával érintett ingatlan
- Felszíni vízkivételi hely
- Öntözőkút, felszín alatti vízkivételi hely
- Meliorációs tevékenységekkel, mg-i célú tereprendezéssel, vízrendezéssel érintett terület
- Megújuló energiaforrások létesítésével érintett ingatlan
- Mobil eszközök tárolására szolgáló ingatlan (telephely)
- Egyéb, az öntözőtelep(ek)hez kapcsolódó, ún. kiszolgáló terület

Válassza ki a lenyíló listából, hogy az adott megvalósítási hely részlet milyen minőségben érintett a művelet megvalósítása során.

# 03 A megvalósítási hely részlet vonatkozásában a műveletet megelőzően öntözött terület mérete (ha):

A mezőre adható válasz: szám négy tizedessel.

# 04 A megvalósítási hely részlet vonatkozásában a korszerűsítéssel érintett öntözött területek nagysága (ha):

A mezőre adható válasz: szám négy tizedessel.

# 05 A megvalósítási hely részlet vonatkozásában az újonnan kialakított öntözött területek nagysága (ha):

A mezőre adható válasz: szám négy tizedessel.

# 06 A megvalósítási hely részlet vonatkozásában a művelet megvalósítását követően öntözött terület mérete (ha):

A mezőre adható válasz: szám négy tizedessel.

# 07 A korszerűsítéssel érintett területen a korszerűsítés előtti öntözésre felhasznált víz mennyisége (m3/év):

A mezőre adható válasz: szám négy tizedessel.

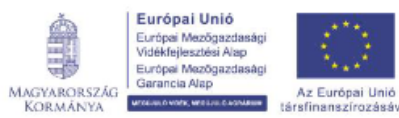

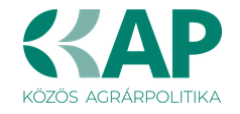

# 08 A korszerűsítéssel érintett területen a korszerűsítés utánra tervezett, öntözésre felhasznált víz mennyisége (m3/év):

A mezőre adható válasz: szám négy tizedessel.

# 09 A korszerűsítéssel érintett területen a korszerűsítés utánra tervezett, potenciális vízfelhasználás megtakarítás mértéke (%)

A mezőre adható válasz: szám négy tizedessel.

# Tevékenységek

A tevékenységre vonatkozó adatok adatmezőben a fejlesztés során megvalósítandó tevékenységekre vonatkozó részletes adatokat kell megadni.

|                                                | TEVÉKENYSÉGRE VONATKOZÓ ADATOK |    |
|------------------------------------------------|--------------------------------|----|
| Megvalósítási hely sorszáma                    | 01                             |    |
| Tevékenység sorszáma                           | 01                             |    |
| Tevékenység azonosító                          | 0101                           |    |
| Támogatási azonosító                           | 1034655290-Fodor Balázs        |    |
| Célterület                                     |                                | L. |
| Tevékenység csoport                            |                                | 1  |
| Tevékenység:                                   |                                | ί. |
| Tevékenység megnevezése                        |                                | L. |
| Önállóan támogatható<br>tevékenység?           |                                |    |
| Tevékenység leírása, adatok,<br>információk    |                                | •  |
| Támogatási kategória:<br>Támogatás mértéke (%) | . ▲<br>50                      |    |

Amennyiben több tevékenységet kíván megadni, mint a megjelenítőben rögzített alapérték, kérem módosítsa a megjelenítendő sorok számát.

| r = 1 | Tevékenységek |    |                               |        |                       |      |                                                                |                                                                       |
|-------|---------------|----|-------------------------------|--------|-----------------------|------|----------------------------------------------------------------|-----------------------------------------------------------------------|
| 0     | Új felvitel   |    |                               |        |                       |      |                                                                | ±                                                                     |
|       |               |    | Megvalósítási hely sorszáma 🗢 | Te     | evékenység sorszáma 🔺 |      | Tevékenység csoport ≎                                          | Tevékenység ≎                                                         |
|       |               |    |                               |        |                       |      |                                                                |                                                                       |
|       | ۵ 🔺           | 01 | 0                             | 1      |                       | Ì.   | Gyümölcstermő ültetvények telepítése - Új ültetvény telepítése | Gyümölcs-Szaporítóanyag beszerzése-Kétféle oltványtípus-Elágazás r    |
|       | <b>a</b> 🕭    | 01 | 0                             | 2      |                       | l.   | Gyümölcstermő ültetvények telepítése - Új ültetvény telepítése | Gyümölcs-Ültetés (csemete) (9.sz.melléklet II/a táblázat) 1CT         |
|       | ۵ 🕭           | 01 | 0                             | 3      |                       | L.   | Gyümölcstermő ültetvények telepítése - Új ültetvény telepítése | Gyümölcs-Jégvédő háló tartására alkalmas támrendszer, Beton (9.sz.r   |
|       | ۵ 🚯           | 01 | 0                             | 4      |                       | -    | Gyümölcstermő ültetvények telepítése - Új ültetvény telepítése | Gyümölcs-Rögzített vagy mobil légkeverő berendezések, autonóm hőt     |
|       | ۵ 🕭           | 01 | 0                             | 5      |                       | 5    | Gyümölcstermő ültetvények telepítése - Új ültetvény telepítése | Gyümölcs-Kútfúrás, öntözőkút átmérője >250 mm (9.sz.melléklet II/a ta |
|       | ā 🕭           | 01 | 0                             | 6      |                       | 10   | Gyümölcstermő ültetvények telepítése - Új ültetvény telepítése | Gyümölcs-Víztakarékos öntözőrendszer kiépítése 2CT                    |
|       | ۵ 🕭           | 01 | 0                             | 7      |                       | 30   | Gyümölcstermő ültetvények telepítése - Új ültetvény telepítése | Gyümölcs, Gyógy, Borszőlő-Meteorológiai adatgyűjtő állomás kialakítá  |
|       | 💼 🕭           | 01 | 0                             | 8      |                       | 50   | Gyümölcstermő ültetvények telepítése - Új ültetvény telepítése | Általános költségekhez kapcsolódó tevékenységek                       |
|       | ۵ 🕭           | 01 | 0                             | 9      |                       | 100  | Gyümölcstermő ültetvények telepítése - Új ültetvény telepítése | Gyümölcs, Gyógy, Borszőlő-Traktor beszerzése (maximum 1 db, legfel    |
|       |               |    |                               | (1 / 1 | I) 14 <4 1 >> >1      | 15 🗸 | 9 tétel                                                        |                                                                       |

**Megvalósítási hely sorszáma:** automatikusan töltődik, attól függően, hogy melyik megvalósítási hely sorhoz kerül rögzítésre a tevékenység.

Tevékenység sorszáma: Automatikusan töltődik.

Tevékenység azonosító: Automatikusan töltődik.

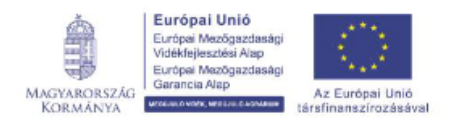

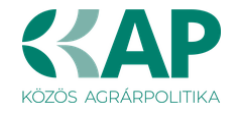

Támogatási azonosító: Automatikusan töltődik, de lenyíló listából választható

Célterület: Ebben a cellában a lenyíló listából válassza ki a fejlesztéssel érintett célterületet a Felhívásban meghatározottak szerint.

Tevékenység csoport: Ebben a cellában a lenyíló listából válassza ki a fejlesztéssel érintett tevékenységcsoportot a Felhívásban meghatározottak szerint.

Tevékenység: Ebben a cellában a lenyíló listából válassza ki a fejlesztéssel érintett tevékenységet. A lenyíló listában a célterület és a tevékenység csoport kiválasztását követően, a Felhívás alapján támogatható tevékenységek választhatóak.

Tevékenység megnevezése: Ebben a cellában adja meg a beazonosításra alkalmas módon a műveletben tervezett, adott tevékenység megnevezését.

Önállóan támogatható tevékenység? Automatikusan töltődik

Tevékenység leírása, adatok, információk: Ebben a cellában adja meg a tevékenységhez kötődő adatokat és információkat.

Támogatási kategória: Automatikusan töltődik.

Támogatás mértéke (%): automatikusan töltődik a kérelemben megadott adatok alapján.

# Tevékenységek – További információk

Ezen a panelen szükséges megadnia a művelet tervezett megkezdésének idejét, valamint hogy új csatornák létesítése-, vagy meglévő csatornák felújítása tevékenységek esetén tervezi-e vad átjárók, -kilépők, menekülő utak építését.

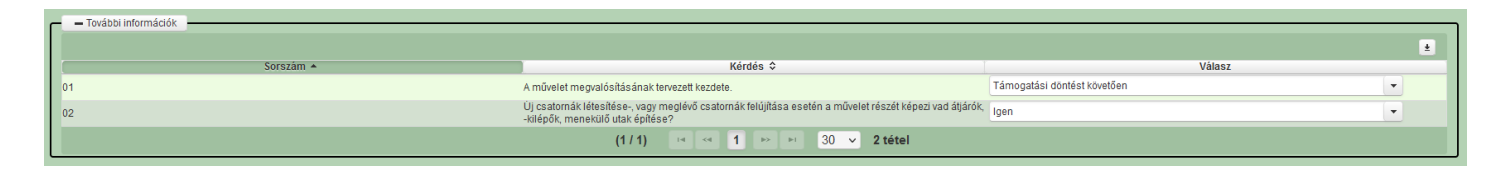

#### 01 A művelet megvalósításának tervezett kezdete.

A mezőre adható válaszok:

- Felhívás megjelenését követően
- Támogatási kérelem benyújtását követően
- Támogatási döntést követően

02 Új csatornák létesítése-, vagy meglévő csatornák felújítása esetén a művelet részét képezi vad átjárók, -kilépők, menekülő utak építése?

A mezőre adható válaszok: Igen/Nem.

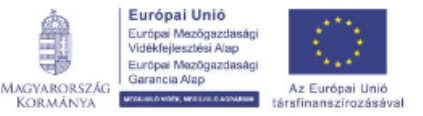

KORMÁNYA

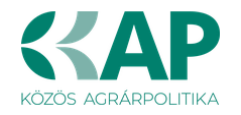

# Tevékenységek – Megújuló energiatermelő berendezés

Ezen a panelen az adott tevékenységhez tartozó megújuló energiatermelő berendezésre vonatkozó adatokat kell megadni.

| – Megújuló energiatermelő berendezés |           |                                        | ž                                                                                  |
|--------------------------------------|-----------|----------------------------------------|------------------------------------------------------------------------------------|
|                                      | Sorszám ▲ | Megújuló energiatermelő technológia: 🗢 | Megújuló energiatermelő berendezés, eszköz (névleges) kapacitása (Kilowatt):<br>\$ |
| Nincs adat                           |           |                                        |                                                                                    |
|                                      | (1 / 1)   | re ≪e ⊨> ⊨r 30 ∨ 0 tétel               |                                                                                    |

A panelen található adatokat akkor kell kitölteni, amennyiben megújuló energiaforrást hasznosító technológiával kapcsolatos tevékenységet adott meg.

Ebben az esetben az L<sup>Ú</sup> Új felvitel gombot megnyomva hozzon létre egy sort és töltse ki a szükséges adatokat az alábbiak szerint.

|                                                      | MEGÚJULÓ ENERGIATERMELŐ BERENDEZÉS                                                                                          |  |
|------------------------------------------------------|----------------------------------------------------------------------------------------------------|--|
| Sorszám 1<br>Megűjuló energiatermelő<br>technológia: | <ul> <li>Megújuló energiatermelő</li> <li>berendezés, eszköz</li> <li>(névleges) kapacitása</li> <li>(Kilowatt):</li> </ul> |  |

Amennyiben az adott tevékenység keretében több megújuló energiatermelő berendezés is megvalósít (pl. egyszerre épít napelemet és szélerőművet is), akkor annyi sort szúrjon be, ahány típusú berendezés érintett.

**Megújuló energiatermelő technológia:** Ebben a mezőben a listából válassza ki az érintett megújuló energiatermelő berendezés típusát:

- Biogáz;
- Biomassza;
- Geotermikus;
- Hőszivattyú;
- Napelem;
- Napkollektor;
- Szélerőmű

A Felhívás alapján a 2. célterületen a szél- és napenergia felhasználása támogatható.

**Megújuló energiatermelő berendezés, eszköz (névleges) kapacitása (Kilowatt):** Ebben a mezőben adja meg a megújuló energiatermelő berendezés névleges kapacitását. Amennyiben az adott tevékenység keretében egy berendezés típusból többet valósít meg, akkor a berendezések összes névleges kapacitását adja meg (pl. amennyiben 3. db 1 kW-os napelemet szerelnek fel, akkor a mezőben 3 kW-ot adjon meg).

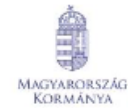

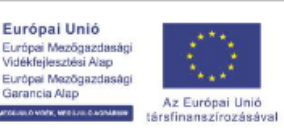

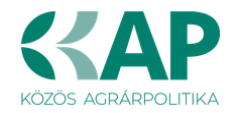

# Tevékenységek – Műszaki információk

# Műszaki információk

| Г | – Műszaki információk |                                                                      |                                             |
|---|-----------------------|----------------------------------------------------------------------|---------------------------------------------|
|   |                       |                                                                      | ±                                           |
|   | Azonosító 🔺           | Kérdés ≎                                                             | Válasz                                      |
|   |                       |                                                                      | VUIGE                                       |
|   | 1                     | Az új fejlesztés keretében alkalmazni tervezett öntözési technológia | <u>ــــــــــــــــــــــــــــــــــــ</u> |
|   |                       | (1/1) re ce 1 >> >> 30                                               | 1 v 1 tétel                                 |

Ezen a panelen a vonatkozó műszaki adatok megadása szükséges a felületen megjelenő kérdések alapján.

#### 1 Az új fejlesztés keretében alkalmazni tervezett öntözési technológia

Ebben a mezőben a lenyíló listából válassza ki a tevékenységgel érintett öntözési technológia típusát:

- felszín alatti csepegtető \_
- csévélődobos
- csepegtető
- mikroszórófejes
- lineár, körforgó (center pivot)
- felületi, árasztó

# Energetika – Megvalósítási hely

#### Energetika-Megvalósítási hely

Ezen a panelen az adott megvalósítási helyhez tartozó energetikai adatokat kell megadni.

| – Energetika - Megvalósítási hely – |                                       |                                               |                                       | *                                                                                           |
|-------------------------------------|---------------------------------------|-----------------------------------------------|---------------------------------------|---------------------------------------------------------------------------------------------|
|                                     | Sorszám ▲                             | Éves villamos energia fogyasztása (kWh/év): ≎ | Éves hőenergia fogyasztása (kJ/év): ≎ | Éves tervezett villamos energia fogyasztás a művelet<br>megvalósítását követően (kWh/év): ≎ |
| Nincs adat                          | · · · · · · · · · · · · · · · · · · · | (1/1) 14 <4 >> 11 30 ×                        | 0 tétel                               |                                                                                             |

A panelen található adatokat akkor kell kitölteni, amennyiben a megvalósítási hely 2. célterülethez tartozó tevékenységet tartalmaz.

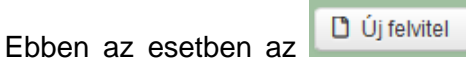

gombot megnyomva hozzon létre egy sort és töltse ki a szükséges adatokat alábbiak szerint.

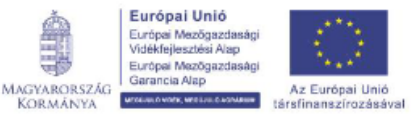

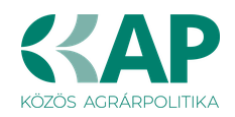

| További információk Megvalósítási hely részlet Tevéke                                                                                   | enységek Energetika - Megvalósítási hely      |                                                           |                                                                                                    |                                                      |  |  |  |  |
|----------------------------------------------------------------------------------------------------|-----------------------------------------------|-----------------------------------------------------------|----------------------------------------------------------------------------------------------------|------------------------------------------------------|--|--|--|--|
| További információk                                                                                                    |                                               |                                                           |                                                                                                    |                                                      |  |  |  |  |
| 1) Úli felvitel                                                                                                    |                                               |                                                           |                                                                                                    |                                                      |  |  |  |  |
| Biojtenie                                                                                                    | Sorszám *                                     | Éves villamos epernia forwasztása (kWb/év): 🌣             | Éves hőepergia fogyasztása (k l/óv): 🌣                                                                            | Éves tervezett villamos energia fogyasztás a művelet |  |  |  |  |
|                                                                                                    | oor opaint                                    |                                                           |                                                                                                    | megvalósítását követően (kWh/év): ≎                  |  |  |  |  |
| 8 1                                                                                                    |                                               |                                                           |                                                                                                    |                                                      |  |  |  |  |
|                                                                                                    | (1/1) 10 × 11 10 × 11 10 × 11 10 × 11 10 × 11 |                                                           |                                                                                                    |                                                      |  |  |  |  |
|                                                                                                    |                                               | ENERGIAFOGYA SZTÁSRA VONATKOZÓ                            | ADATOK                                                                                                    |                                                      |  |  |  |  |
| Sorszám 1                                                                                                    |                                               |                                                           |                                                                                                    |                                                      |  |  |  |  |
| Éves átlagos villamos energia fogyasztás a                                                                                              |                                               | Éves átlago                                               | s hőenergia fogyasztás a támogatási                                                                               |                                                      |  |  |  |  |
| tamogatasi kerelem benyujtasat megelozo evben<br>(kWh/év):                                                                              |                                               | Kerelem                                                   | benyujtasat megelozo evben (KJ/ev):                                                                               |                                                      |  |  |  |  |
| Éves tervezett villamos energia fogyasztás a<br>művelet megvalósítását követően (kWh/év):                                               |                                               | Éves terv                                                 | zett hőenergia fogyasztás a művelet<br>megvalósítását követően (kJ/év):                                           |                                                      |  |  |  |  |
|                                                                                                    |                                               |                                                           |                                                                                                    |                                                      |  |  |  |  |
|                                                                                                    | ENERG                                         | IAMEGTAKARÍTÁS - HŰTÉSSEL ÉS FŰTÉSSEL EL NEM LÁTOTT ÉPÍTN | ÉNYEK KIZÁRÓLAG ÉPÍTÉSZETI FELÚJÍTÁSA                                                                             |                                                      |  |  |  |  |
| Kiinduló hőveszteségtényező érték (W/m3K):                                                                                              |                                               | Új (terv                                                  | hőveszteségtényező érték (W/m3K):                                                                                 |                                                      |  |  |  |  |
|                                                                                                    |                                               | εμεραιαμεσταγαρίτάς αμυρεύ του άρρι έριμ ετ έριτμένου     | τάροι ας έριτέ ετετι εει ή ήτά εα                                                                                 |                                                      |  |  |  |  |
|                                                                                                    |                                               | CHERGIAMEGTARARITAS - MINUEN TOVADD EPUEL, EFTMENT R      |                                                                                                    |                                                      |  |  |  |  |
| Killulio vegsoenergia logyasztas erteke (65).                                                                                           |                                               | 101/02/01                                                 | (GJ):                                                                                                    |                                                      |  |  |  |  |
|                                                                                                    |                                               | ENERGIA MEGTAKARÍTÁS - TECHNOLÓGIA ENERGIAHA              | TÉKONYSÁG JAVÍTÁSA                                                                                                |                                                      |  |  |  |  |
| Kiinduló végsőenergia fogyasztás értéke (GJ):                                                                                           |                                               | Tervezett                                                 | új) végsőenergia fogyasztás értéke (                                                                              |                                                      |  |  |  |  |
|                                                                                                    |                                               |                                                           | GJ ):                                                                                                    |                                                      |  |  |  |  |
|                                                                                                    |                                               | ENERGETIKAI TANÚSÍTVÁNYRA VONATKO                         | ZÓ ADATOK                                                                                                    |                                                      |  |  |  |  |
| Energetikai tanúsítás vagy                                                                                                    |                                               |                                                           |                                                                                                    |                                                      |  |  |  |  |
| audit száma:                                                                                                    |                                               |                                                           |                                                                                                    |                                                      |  |  |  |  |
|                                                                                                    |                                               |                                                           |                                                                                                    | ///                                                  |  |  |  |  |
|                                                                                                    |                                               | ENERGIATERMELÉSI ADATOK, MEGÚJIJI Ó ENE                   | RGIAFORRÁSOK                                                                                                    |                                                      |  |  |  |  |
| Manualósítási helven a milvelet keretéhen                                                                                               |                                               | Herni                                                     | alósítási helven a művelet keretéhen                                                                              |                                                      |  |  |  |  |
| megvalósítandó megújuló energiaforrást<br>hasznosító berendezés éves villamos energia                                                   |                                               | megy<br>hasznosító b                                      | valósítandó megújuló energiaforrást<br>rendezés éves hőenergia termelési                                          |                                                      |  |  |  |  |
| termelési kapacitása (kWh/év):                                                                                                    |                                               |                                                           | kapacitása (kJ/év):                                                                                               |                                                      |  |  |  |  |
| wegvalositasi neiyen mar meglevo megujulo<br>energiaforrást hasznosító berendezés éves<br>villamosenermi termelési kanacitára (Mihlávi) |                                               | Megvak<br>energia                                         | suasi nerven mar megievo megujulo<br>forrást hasznosító berendezés éves<br>enervia termelési kanacitása (k. llév) |                                                      |  |  |  |  |
| Hálózatra termelő rendszer?                                                                                                    |                                               | ✓ A hálč                                                  | zatba betåplålt villamos energia éves                                                                             |                                                      |  |  |  |  |
|                                                                                                    |                                               |                                                           | mennyisége (kWh/év):                                                                                              |                                                      |  |  |  |  |

#### Energiafogyasztásra vonatkozó adatok

Ebben a mezőcsoportban az energiafogyasztásra vonatkozó adatokat adja meg.

|                                                            | ENERGIAFOGYASZTÁSRA VONATKOZÓ ADATOK |                                                |  |  |  |  |  |
|------------------------------------------------------------|--------------------------------------|------------------------------------------------|--|--|--|--|--|
| Sorszám 1                                                  |                                      |                                                |  |  |  |  |  |
| Éves átlagos villamos energia fogyasztás a                 |                                      | Éves átlagos hőenergia fogyasztás a támogatási |  |  |  |  |  |
| támogatási kérelem benyújtását megelőző évben<br>(kWh/év): |                                      | kérelem benyújtását megelőző évben (kJ/év):    |  |  |  |  |  |
| Éves tervezett villamos energia fogyasztás a               |                                      | Éves tervezett hőenergia fogyasztás a művelet  |  |  |  |  |  |
| muvelet megvalositasat kovetoen (kWh/ev):                  |                                      | megvalositasat követöen (kJ/ev):               |  |  |  |  |  |

Éves átlagos villamos energia fogyasztás a támogatási kérelem benyújtását megelőző évben (kWh/év): Ebben a mezőben adja meg a megvalósítási hely éves átlagos villamos energiafogyasztását a támogatási kérelem benyújtását megelőző év vonatkozásában.

Éves tervezett villamos energia fogyasztás a művelet megvalósítását követően (kWh/év): Ebben a mezőben adja meg a megvalósítási hely éves tervezett villamos energiafogyasztását a művelet megvalósítását követően.

Éves átlagos hőenergia fogyasztás a támogatási kérelem benyújtását megelőző évben (kJ/év): Ebben a mezőben adja meg a megvalósítási hely éves átlagos hőenergiafogyasztását a támogatási kérelem benyújtását megelőző év vonatkozásában.

A Felhívás szempontjából nem releváns, a mezőben 0 értéket adjon meg.

Éves tervezett hőenergia fogyasztás a művelet megvalósítását követően (kJ/év): Ebben a mezőben adja meg a megvalósítási hely éves tervezett hőenergiafogyasztását a művelet megvalósítását követően.

A Felhívás szempontjából nem releváns, a mezőben 0 értéket adjon meg.

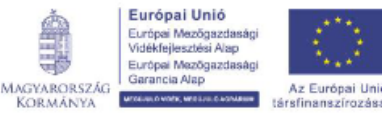

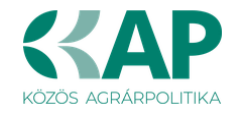

Energiamegtakarítás - Hűtéssel és fűtéssel el nem látott építmények kizárólag építészeti felújítása

Energiamegtakarítás - Minden további épület, építmény kizárólag építészeti felújítása

| Kinduló hőveszteségtényező érték (Wim3K): Új (terv) hőveszteségtényező érték (Wim3K): |  |  |  |  |  |
|---------------------------------------------------------------------------------------|--|--|--|--|--|
|                                                                                       |  |  |  |  |  |
| ENERGIAMEGTAKARÍTÁS - MINDEN TOVÁBBI ÉPÜLET, ÉPÍTMÉNY KIZÁRÓLAG ÉPÍTÉSZETI FELÚJÍTÁSA |  |  |  |  |  |
| Klinduló végsőenergia fogyasztás értéke (GJ):<br>(GJ):                                |  |  |  |  |  |

A Felhívás szempontjából nem releváns mezőcsoportok, kitöltésük nem szükséges.

# Energiamegtakarítás - Technológia energiahatékonyság javítása

 ENERGIAMEGTAKARİTÁS - TECHNOLÓGIA ENERGIAHATÉKONYSÁG JAVÍTÁSA

 Kiinduló végsőenergia fogyasztás értéke (GJ):

 GJ ;:

Ebben a mezőcsoportban található adatokat akkor töltse ki, amennyiben a művelet keretében megvalósít technológia energiahatékonyság növelését célzó fejlesztést.

(Felhívás 2. célterület 1. pont - Meglévő, alacsony hatásfokú szivattyúk cseréje, energiatakarékos gépek beszerzése, amely által legalább 10% egységnyi energiahatékonyság javulás teljesítése az elvárás.)

Amennyiben nem releváns, de a szoftver kitöltendőnek jelöli, akkor 0 értékkel töltse ki.

**Kiinduló végsőenergia fogyasztás értéke (GJ):** Az energetikai tanúsítás, hiteles energetikai tanúsítvány vagy az energetikai számítás alapján töltse ki! Az adatokat "GJ" mértékegységnek megfelelően írja be, egész számra kerekítve.

A megtakarítások számításához az energiahatékonyságról szóló törvény végrehajtásáról szóló 122/2015. (V. 26.) Korm. rendelet 6. mellékletében felsorolt átváltási tényezőket kérjük használni.

Korai csere esetében az energetikai számítás / tanúsítvány készítése során vegyék figyelembe a 17/2020. (XII. 21.) MEKH rendelet 1. mellékletében szereplő intézkedések élettartam és avulás adatait.

**Tervezett (új) végsőenergia fogyasztás értéke (GJ):** Az energetikai tanúsítás, hiteles energetikai tanúsítvány vagy az energetikai számítás alapján töltse ki! Az adatokat "GJ" mértékegységnek megfelelően írja be, egész számra kerekítve.

A megtakarítások számításához az energiahatékonyságról szóló törvény végrehajtásáról szóló 122/2015. (V. 26.) Korm. rendelet 6. mellékletében felsorolt átváltási tényezőket kérjük használni.

Korai csere esetében az energetikai számítás / tanúsítvány készítése során vegyék figyelembe a 17/2020. (XII. 21.) MEKH rendelet 1. mellékletében szereplő intézkedések élettartam és avulás adatait.

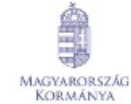

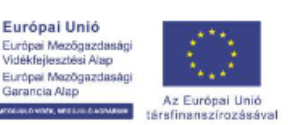

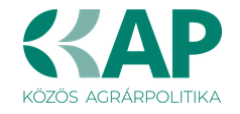

#### Energetikai tanúsítványra vonatkozó adatok

Ebben a mezőcsoportban található adatokat akkor töltse ki, amennyiben a projekt keretében megvalósít energiahatékonyságot célzó beruházást! Az adatokat a beruházás egészére vonatkozóan adja meg.

Energetikai tanúsítás vagy audit száma: Írja be az energetikai tanúsítások, hiteles energetikai tanúsítványok vagy auditok azonosító számát!

#### Energiatermelési adatok – megújuló energiaforrások

Ebben a mezőcsoportban az energiatermelésre vonatkozó adatokat adja meg. Amennyiben nem releváns, de a szoftver kitöltendőnek jelzi, akkor nullával töltse ki.

|                                                | ENERGIATERMELÉSI ADATOK- MEGÚJULÓ ENERGIAFORRÁSOK                                  |         |
|------------------------------------------------|------------------------------------------------------------------------------------|---------|
| Megvalósítási helyen a müvelet keretében       | Hegyadoziski helyena anäverke tu karekši                                           | n       |
| megvalósítandó megújuló energiaforrást         | megyadosianado negyadosi                                                           | 44      |
| hasznosító berendezés éves villamos energia    | hasznositö berendezés éves hóenergia termek                                        | 91      |
| termelési kapacitása (kVMiév):                 | kasznositö berendezés éves hóenergia termek                                        | 12      |
| Megvalósítási helyen már meglévő megújuló      | Megvalósítási hetyen már meglévő megúj                                             | 6       |
| energiaforrást hasznosító berendezés éves      | energiatornék hasznosító berendezés év                                             | 15      |
| villamosenergia termelési kapacitása (kWh/év): | hőenergi te ternélési kapacitása (kús)                                             | 12      |
| Hálózatra termelő rendszer?                    | <ul> <li>A hálózatba betáplált villamos energia év<br/>mennyisége (kWhé</li> </ul> | s<br>): |

Megvalósítási helyen a művelet keretében megvalósítandó megújuló energiaforrást hasznosító berendezés éves villamos energia termelési kapacitása (kWh/év):

Ebben a mezőben adja meg, az adott megvalósítási helyen a művelet keretében megvalósítani tervezett megújuló energiaforrást hasznosító berendezések együttes éves villamos energia termelési kapacitását. Amennyiben nem releváns, akkor nullával töltse ki.

# Megvalósítási helyen a művelet keretében megvalósítandó megújuló energiaforrást hasznosító berendezés éves hőenergia termelési kapacitása (kJ/év):

Ebben a mezőben adja meg, az adott megvalósítási helyen a művelet keretében megvalósítani tervezett megújuló energiaforrást hasznosító berendezések együttes éves hőenergia termelési kapacitását. Amennyiben nem releváns, akkor nullával töltse ki.

A Felhívás szempontjából nem releváns, a mezőben 0 értéket adjon meg.

# Megvalósítási helyen már meglévő megújuló energiaforrást hasznosító berendezés éves villamosenergia termelési kapacitása (kWh/év):

Ebben a mezőben adja meg, az adott megvalósítási helyen már meglévő megújuló energiaforrást hasznosító berendezések együttes éves villamos energia termelési kapacitását. Amennyiben nem releváns, akkor nullával töltse ki.

# Megvalósítási helyen már meglévő megújuló energiaforrást hasznosító berendezés éves hőenergia termelési kapacitása (kJ/év):

Ebben a mezőben adja meg, az adott megvalósítási helyen már meglévő megújuló energiaforrást hasznosító berendezések együttes éves hőenergia termelési kapacitását. Amennyiben nem releváns, akkor nullával töltse ki.

A Felhívás szempontjából nem releváns, a mezőben 0 értéket adjon meg.

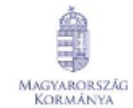

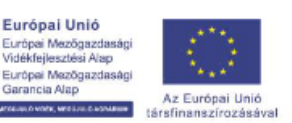

ia Alap

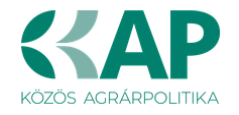

**Hálózatra termelő rendszer?** Nyilatkozzon arról, hogy a megújuló energiaforrást hasznosító berendezések által termel energia betáplálja-e a hálózatba. A mezőre adható válasz: *Igen/Nem*.

A hálózatba betáplált villamos energia éves mennyisége (kWh/év): Amennyiben hálózatba történő betáplálást tervez, akkor ebben a mezőben adja meg, az adott megvalósítási helyen a művelet keretében megvalósítani tervezett megújuló energiaforrást hasznosító berendezések és amennyiben releváns, akkor a már meglévő vagy – akár a KAP ST valamely egyéb felhívása keretében támogatott - telepítendő megújuló energiaforrást hasznosító berendezések által együttesen termelt energia hálózatba történő tervezett értékesítésének mennyiségét!

A művelet eredményeképp megtermelt villamos energia hálózatba történő értékesítése engedélyezett, de **a hálózatba betáplált elektromos energia éves mennyisége nem haladhatja meg** az adott fogyasztási hely (a fejlesztéssel érintett öntözőtelep) éves energiafogyasztását, az értékesített energia mennyisége a fenntartási időszak évei alatt nem lehet több mint a vásárolt energia mennyisége.

# Árajánlatok

Ezen a panelen a kérelemben szereplő számla alapú elszámolással érintett tevékenységekhez kapcsolódó árajánlatok fontosabb azonosító adatait kell megadni.

# FONTOS, hogy minden árajánlatot, beleértve az el nem fogadott árajánlatokat is rögzíteni kell!

Az árajánlaton szereplő tételek adatait a *Nem építési költségek* illetve az *Építési árajánlatos* tételek paneleken kell rögzíteni, hivatkozva az *Árajánlatok panelen* a vonatkozó árajánlat sorszámára.

Az ÉNGY-ben nem szereplő építési tételekre, valamint a gépekre, berendezésekre, technológiákra, szolgáltatás vásárlásra vonatkozólag a KAP Vhr 3. melléklete szerinti tartalmi elemekkel rendelkező 3 db árajánlat benyújtása kötelező. (Szolgáltatás vásárlása esetén (könyvvizsgálat, a projektmenedzsment és a projekt-előkészítés kivételével) szintén három árajánlat benyújtása szükséges.

| 🛦 Kérelem 🔺 Elérhetőség 🔺       | Kedvezményezett 🔺 Hely - Tevékenység      | Árajánlatok Nem építési költségek Építés | si költségek Dokumentum feltöltés 🔺 Nyilatkozat | Tájékoztatás        |  |
|---------------------------------|-------------------------------------------|------------------------------------------|-------------------------------------------------|---------------------|--|
| 🗋 Új felvitel 🛛 🕂 Adatok fel    | Itöltése (excel import) Importsablon lető | ltése                                    |                                                 | 2                   |  |
|                                 | Árajánlat sorszám: ≎                      | Kiállító adószáma: ≎                     | Kiállító neve: ≎                                | Árajánlat tárgya: ≎ |  |
| Nincs adat                      |                                           |                                          |                                                 |                     |  |
| (1 / 1) 14 <4 ⇒> ≥1 5 ∨ 0 tétel |                                           |                                          |                                                 |                     |  |

Az **D** Új felvitel gombot megnyomva a felület létrehoz egy új sort, aminek a vonatkozó adatait megadva tudja rögzíteni az árajánlat adatait.

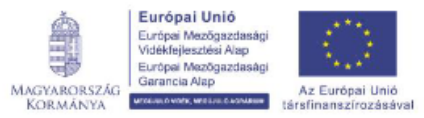

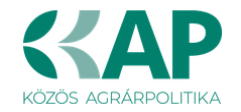

# Árajánlatok azonosító adatai

Ebben a mezőcsoportban kell rögzíteni az árajánlat azonosító adatait.

|                                        | Á   | RAJÁNLATOK AZONOSÍTÓ ADATAI |          |
|----------------------------------------|-----|-----------------------------|----------|
| Árajánlat sorszám                      | 1 🔺 |                             |          |
| Kiállító neve                          |     |                             | <b>A</b> |
| Kiállító székhely-<br>Irányítószám     |     |                             |          |
| Település                              |     |                             |          |
| Közterület neve                        |     |                             |          |
| Közterület tipusa                      |     |                             |          |
| Házszám                                |     |                             |          |
| Kiállító adószáma                      |     | <b>A</b>                    |          |
| Kiállító külföldi székhely             |     |                             |          |
| Kiállító külföldi adószáma:            |     | A                           |          |
| Érintett ország                        |     |                             |          |
| Árajánlat tárgya                       |     |                             | <b>A</b> |
| Árajánlat teljes nettó<br>összege (Ft) |     | •                           |          |
| Árajánlat teljes áfa összege<br>(Ft)   |     | A                           |          |
|                                        |     |                             |          |

Árajánlat sorszám: Automatikusan töltődik

**Kiállító neve:** Ebben a mezőben adja meg az árajánlat kiállítójának nevét az árajánlaton szereplő elnevezésnek megfelelőn.

**Kiállító székhely irányítószám:** Ebben a mezőben adja meg az árajánlat kiállító székhelyének irányítószámát, amennyiben az Magyarországon található.

**Település:** Ebben a mezőben az irányítószám alapján megjelenítésre kerül a kiállító székhely települése.

**Közterület neve:** Ebben a mezőben adja meg az árajánlat kiállító székhely címének közterület nevét, amennyiben az Magyarországon található.

**Közterület típusa:** Ebben a mezőben adja meg az árajánlat kiállító székhelyének közterület típusát.

Házszám: Ebben a mezőben adja meg az árajánlat kiállító székhelyének házszámát.

**Kiállító adószáma**: Ebben a mezőben adja meg az árajánlat kiállító magyar adószámát, amennyiben az Magyarországon bejegyzett vállalkozás.

**Kiállító külföldi székhely:** Ebben a mezőben adja meg az árajánlat kiállító székhelyének teljes címét, amennyiben nem Magyarországon bejegyzett vállalkozástól származik az árajánlat.

**Kiállító külföldi adószáma:** Ebben a mezőben adja meg az árajánlat kiállító külföldi adószámát, amennyiben nem Magyarországon bejegyzett vállalkozástól származik az árajánlat.

**Érintett ország:** Ebben a mezőben adja meg az árajánlat kiállító vállalkozás bejegyzésének országát, amennyiben nem Magyarországon bejegyzett vállalkozástól származik az árajánlat.

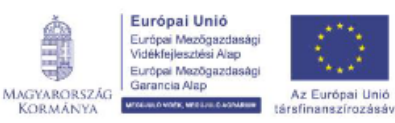

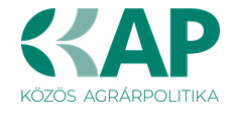

Árajánlat tárgya: Ebben a mezőben adja meg az árajánlat tárgyát.

**Árajánlat teljes nettó összege (Ft):** Ebben a mezőben adja meg az árajánlat teljes nettó összegét forintban. A forinttól eltérő pénznemben kiállított árajánlat esetén az árajánlatban szereplő nettó összeget az árajánlat kiállításának időpontjában érvényes, a Magyar Nemzeti Bank (a továbbiakban: MNB) által közzétett hivatalos devizaárfolyamon kell forintra átszámítani.

**Árajánlat teljes áfa összege (Ft):** Ebben a mezőben adja meg az árajánlat teljes áfa összegét forintban. A forinttól eltérő pénznemben kiállított árajánlat esetén az árajánlatban szereplő forgalmi adó összeget az árajánlat kiállításának időpontjában érvényes, a Magyar Nemzeti Bank (a továbbiakban: MNB) által közzétett hivatalos devizaárfolyamon kell forintra átszámítani.

Az árajánlatot a Dokumentum feltöltés alpanelen tudja feltölteni. Az árajánlat csatolása kötelező!

| Dokumentum feltöltés | )<br>Jités              |                     |                     |                      |                        |                                                    |
|----------------------|-------------------------|---------------------|---------------------|----------------------|------------------------|----------------------------------------------------|
|                      | Dokumentum elnevezése ≎ | Dokumentum típusa ≎ | Feltöltés dátuma ≎  | Feltöltés állapota 🗘 | Dokumentum csatolása ≎ | Feltöltött dokumentum ellenőrzése<br>megtörtént? ≎ |
| Nincs adat           |                         | (1                  | /1) 14 <4 \$25 \$21 | 5 v 0 tétel          |                        |                                                    |

Az DÚj felvitel gombot megnyomva tud új sort beszúrni, ahova tudja feltölteni a dokumentumot.

# Építési költségek

Ezen a fülön kell feltüntetni az építéseket, amelyeknek jellemzője, hogy önállóan értelmezhető költségvetéssel rendelkeznek. Az építés fül az alábbi három adatblokkból áll:

- Építési ÉNGY-s tételek
- Építési árajánlatos tételek
- Építés munkanem

Az itt megadott tételeket kapcsolni kell a Hely – Tevékenység / Tevékenységek panelen rögzített tevekénységgel, amelyet lenyíló listából választhat ki, ezért a kitöltés előtt győződjön meg arról, hogy a szükséges tevékenység az Építési költségek rögzítése előtt, felvitelre került!

| 🛦 Kérelem  | 🛦 Elérhetőség | 🛦 Kedvezményezett | 🛦 Hely - Tevékenység | 🛦 Árajánlatok     | 🔺 Nem építési költségek | 🛦 Építési költségek | Dokumentum feltöltés        | 🔺 Nyilatkozat | Tájékoztatás     |                   |
|------------|---------------|-------------------|----------------------|-------------------|-------------------------|---------------------|-----------------------------|---------------|------------------|-------------------|
| 🗋 Új felvi | tel           |                   |                      |                   |                         |                     |                             |               |                  |                   |
|            |               | Èpítés sorszáma ≎ | Hivatkozo            | tt tevékenység: ≎ | Építés jelle            | ege ≎               | Építés rövid leírása ≎      | Eng           | jedély köteles ≎ | Engedély típusa ≎ |
|            |               |                   |                      |                   |                         |                     |                             |               |                  |                   |
| Nincs adat |               |                   |                      |                   |                         |                     |                             |               |                  |                   |
|            |               |                   |                      |                   | (1 / 1) 💷 🤜             | ►> ►1 5 ·           | <ul> <li>O tétel</li> </ul> |               |                  |                   |

Az di Új felvitel gombot megnyomva a felület létrehoz egy új sort, aminek a vonatkozó adatait megadva tudja rögzíteni az építésre vonatkozó adatokat.

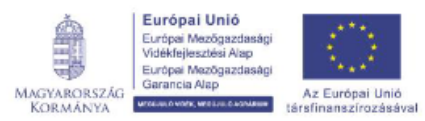

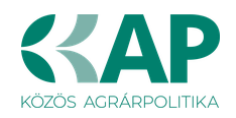

| 🛦 Kérelem                                                                                                    | 🛦 Elérhetőség        | 🛦 Kedvezményezett        | 🛦 Hely - Tevékenység                                                                                                    | 🛦 Árajánlatok 🔒    | Nem építési költségek | 🛕 Építési költségek | Dokumentum feltőltés   | 🛦 Nyilatkozat 🛛 Tájékoztatá | IS                                                                                                    |
|----------------------------------------------------------------------------------------------------|----------------------|--------------------------|----------------------------------------------------------------------------------------------------|--------------------|-----------------------|---------------------|------------------------|-----------------------------|----------------------------------------------------------------------------------------------------|
| 🗋 Új fek                                                                                                    | vitel                |                          |                                                                                                    |                    |                       |                     |                        |                             | 1                                                                                                    |
|                                                                                                    |                      | Építés sorszáma ≎        | Hivatkozo                                                                                                    | tt tevékenység: \$ | Építés jelle          | ge ≎                | Építés rövid leírása ≎ | Engedély köteles            | Constant Constant |
|                                                                                                    |                      |                          |                                                                                                    |                    |                       |                     |                        |                             |                                                                                                    |
| Û                                                                                                    | ۵۱ 🛦                 |                          |                                                                                                    |                    |                       |                     |                        |                             |                                                                                                    |
| <                                                                                                    |                      |                          |                                                                                                    |                    | (1/1) 14 <4           | 1                   | ✓ 1 tétel              |                             | >                                                                                                    |
|                                                                                                    |                      |                          |                                                                                                    |                    | ()                    |                     |                        |                             |                                                                                                    |
| -                                                                                                    |                      |                          |                                                                                                    |                    | EPITÉSRE              | VONATKOZO ADATOK    |                        |                             |                                                                                                    |
|                                                                                                    | Építés sorszám       | a 01                     |                                                                                                    |                    |                       |                     |                        |                             |                                                                                                    |
| Hivat                                                                                                    | tkozott tevékenysé   | g                        |                                                                                                    |                    | -                     |                     |                        |                             | <b>A</b>                                                                                                    |
|                                                                                                    | Építés jelleg        | e                        |                                                                                                    |                    |                       |                     |                        |                             | A                                                                                                    |
|                                                                                                    | Építés rövid leírás  | a                        |                                                                                                    |                    |                       |                     |                        |                             | *                                                                                                    |
|                                                                                                    |                      |                          |                                                                                                    |                    |                       |                     |                        |                             |                                                                                                    |
|                                                                                                    | Engodólykötolo       |                          |                                                                                                    |                    |                       |                     |                        |                             | ///.                                                                                                    |
|                                                                                                    | Engedély tique       |                          |                                                                                                    |                    |                       |                     |                        |                             |                                                                                                    |
| Éritére                                                                                                    | e electronelei biute | a<br>                    |                                                                                                    |                    |                       |                     |                        |                             |                                                                                                    |
| nettó ki                                                                                                    | iadás összesen (Ft   | ):                       |                                                                                                    |                    |                       |                     |                        |                             |                                                                                                    |
|                                                                                                    | ····                 |                          |                                                                                                    |                    |                       |                     |                        |                             |                                                                                                    |
| Epitesi EN                                                                                                    | VGY-s tetelek Epi    | tesi arajanlatos tetelek | Epites munkanem                                                                                                    |                    |                       |                     |                        |                             |                                                                                                    |
| <b>—</b> – Épí                                                                                                    | tési ÉNGY-s tételek  |                          |                                                                                                    |                    |                       |                     |                        |                             |                                                                                                    |
| 🖸 Új                                                                                                    | felvitel 🔸 Ada       | tok feltöltése (excel i  | mport) Importsablon                                                                                                    | letöltése          |                       |                     |                        |                             |                                                                                                    |
|                                                                                                    |                      | Sorszám ≎                | Építés sorszám                                                                                                    | a≎ Téte            | el ÉNGY azonosítója ≎ | Т                   | étel mennyisége ≎      | Tétel mennyiségi            | lgényel támogatást a tételre? ≎                                                                                                    |
|                                                                                                    |                      |                          |                                                                                                    |                    | 1                     |                     |                        | egysege ≎                   |                                                                                                    |
| Nincs ad                                                                                                    | lat                  |                          | . In the second second se |                    |                       | 1.1                 |                        |                             |                                                                                                    |
|                                                                                                    |                      |                          |                                                                                                    |                    | (1 / 1) 🔤 🤜           | ▶> №1 <u>30</u> v   | 0 tétel                |                             |                                                                                                    |
| and the second second sec |                      |                          |                                                                                                    |                    |                       |                     |                        |                             | or and to or production period                                                                                                    |

Az építéshez tartozó adatok rögzítését az alábbi sorrendben javasoljuk:

- 1. Építésre vonatkozó adatok mezőcsoport
- 2. Építés ÉNGY-s tételek panel
- 3. Építési árajánlatos tételek panel
- 4. Építés munkanem panel

# Építésre vonatkozó adatok

Építés sorszáma: automatikusan töltődik, folytatólagos sorszámmal.

**Hivatkozott tevékenység:** A lenyíló listából válassza ki azt a tevékenységet, amelyhez az adott építés tartozik. A lenyíló listában a tevékenységekre vonatkozó adatok adatblokkban megadott tevékenységek sorszáma és megnevezése kerül megjelenítésre.

**Építés jellege:** Ebben a mezőben adja meg az építés jellegét, ami lehet *Új építés* vagy *Felújítás*.

Korszerűsítés és felújítás esetében a Kincstár által lefolytatott, előzetes helyszíni szemlét követően kezdhető meg a projekt.

Felújítás, korszerűsítés vagy bővítés, energiahatékonyság javulásra irányuló művelet a Kincstár által lefolytatott, előzetes helyszíni szemlét követően kezdhető meg. Az előzetes helyszíni szemlét megelőzően megkezdett felújítás, korszerűsítés vagy bővítés, energiahatékonyság javulásra irányuló művelet az érintett – előzetes helyszíni szemle nélkül megkezdett - műveletelem elutasítását vonja maga után.

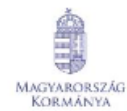

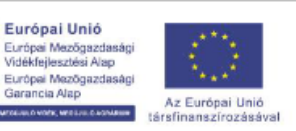

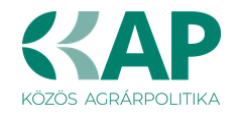

A felújításnak, korszerűsítésnek vagy bővítésnek minősülő támogatott tevékenységnek a pénzügyileg és műszaki-fizikai értelemben is elkülöníthető eleme kerül elutasításra, ha az építési tevékenységet, vagy azt megelőző bontási tevékenységet megkezdte a kedvezményezett, így az eredeti/kiinduló állapot a szemlén nem ellenőrizhető.

Építés rövid leírása: Ebben a mezőben röviden írja le, hogy milyen építési tevékenységeket tervez.

**Engedély köteles:** Ebben a mezőben adja meg, hogy az adott építés engedély köteles építésnek minősül-e vagy sem.

Engedély típusa: Ebben a cellában adja meg az engedély típusát, ami lehet például:

- építési engedély
- elvi vízjogi engedély
- vízjogi létesítési engedély
- ingatlanügyi hatósági engedély
- talajvédelmi hatósági engedély

#### Építési ÉNGY-s tételek

Ezen az alpanelen az Építési Normagyűjtemény (ÉNGY)-be besorolható építési tételek és azok mennyiségi adatait adja meg. Az építés esetében a költségek realitásának vizsgálata az Építési Normagyűjtemény (ÉNGY) alapján történik.

| Épitési ÉNGY-s tételek Épité<br>– Épitési ÉNGY-s tételek<br>D Új felvitel + Adato | si årajånlatos tételek<br>k feltöltése (excel imp | Építés munkanem   |                          |                    |                               |                                 |
|-----------------------------------------------------------------------------------|---------------------------------------------------|-------------------|--------------------------|--------------------|-------------------------------|---------------------------------|
|                                                                                   | Sorszám ≎                                         | Épités sorszáma ≎ | Tétel ÉNGY azonosítója ≎ | Tétel mennyisége ≎ | Tétel mennyiségi<br>egysége ≎ | lgényel támogatást a tételre? ≎ |
| Nincs adat                                                                        |                                                   |                   | (1 / 1) 🖂 🛹 🍺            | -1 30 v 0 tétel    | -1                            |                                 |

Figyelem! A támogatási kérelem benyújtásakor hatályos építési normagyűjtemény (ÉNGY) alkalmazandó.

Építési tételeket felvihet egyenként az

|                           |          |              |    | ,       |
|---------------------------|----------|--------------|----|---------|
| aamhhal                   | volomint | haaználhatia | 07 | Enítáni |
| dombbal.                  | valamint | nasznainalia | az | EDITEST |
| g • · · · · • • • • · · , |          |              |    |         |

tételek betöltése funkciót. Az ehhez szükséges import sablont az Importsablon letöltése gomb megnyomásával tudja letölteni.

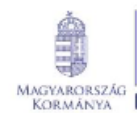

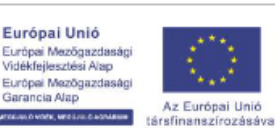

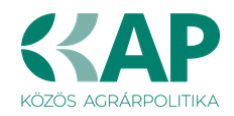

| 9   | Automatikus | s mentés                      |              | 5-                | 🤆 - 🖻 ⇒                          | Épí          | tési ÉNGY-s tételek_sablo      | n(1) - Excel                    | D Keresé         | Ės                  |                       |
|-----|-------------|-------------------------------|--------------|-------------------|----------------------------------|--------------|--------------------------------|---------------------------------|------------------|---------------------|-----------------------|
| F   | ájl Kez     | dőlap                         | Beszúrás     | Lap               | elrendezés Kép                   | letek A      | datok Véleményez               | és Nézet                        | Automatizálás    | s Súgó              |                       |
| Be  | illesztés   | Kivágás<br>Másolás<br>Formátu | •<br>mmásoló | Calibri<br>F D    | - 11<br>▲ -   ⊞ -   <u>&amp;</u> | ~ <u>A</u> ~ | = = <u>=</u> »? •<br>= = = ∈ = | ề⊉ Sortöréssel<br>臣 Cellaegyesí | több sorba 🗍 Á   | Italános<br>~ % 000 | v<br>00, 0,<br>0, 00, |
|     | Vág         | jólap                         | يرًا.        |                   | Betűtípus                        | رکا<br>ا     | Igi                            | azítás                          | ارکا<br>ا        | Szám                | لوا<br>ا              |
| A   | 1           | *                             | × ~          | $f_{\mathcal{K}}$ | Sorszám:                         |              |                                |                                 |                  |                     |                       |
| si. | А           |                               | в            | 1                 | с                                | 13           | D                              |                                 | E                | F                   | G                     |
| 1   | Sorszám:    | Építés                        | sorszáma:    | Tétel             | ÉNGY azonosítója:                | Tétel me     | nnyisége (Igényelt):           | Igényel támog                   | atást a tételre? |                     |                       |
| 2   | 1           | 01                            |              | 02001             | 3275800                          |              | 255                            | igen                            |                  |                     |                       |
| 3   |             | T                             |              |                   |                                  |              |                                |                                 |                  |                     |                       |
| 4   |             |                               |              |                   |                                  |              |                                |                                 |                  |                     |                       |
| 5   |             |                               |              |                   |                                  |              |                                |                                 |                  |                     |                       |
| 6   |             |                               |              |                   |                                  |              |                                |                                 |                  |                     |                       |
|     |             | 1                             |              |                   |                                  |              |                                |                                 |                  |                     |                       |

Az import fájl kitöltése előtt ellenőrizze, hogy az *Építés sorszáma (B oszlop)* cellaformázása <u>Szöveg</u> legyen, mert csak így tudja majd feltölteni az adatokat. Amennyiben nem az, akkor kérjük módosítsa!

| Cellák formázása                                                                                                    |      |                                   |                          |                            |                            |              | ?         |       | × |
|----------------------------------------------------------------------------------------------------|------|-----------------------------------|--------------------------|----------------------------|----------------------------|--------------|-----------|-------|---|
| Szám Igazítás                                                                                                    | Betű | típus                             | Szegély                  | Kitöltés                   | Védelem                    |              |           |       |   |
| Kglególa:<br>Ártalános<br>Détancem<br>Vérancem<br>Könyvelési<br>Dátum<br>Idő<br>Saveg<br>Tödf<br>Tudományos<br>Saveg<br>Különleges<br>Egyéni |      | Minta<br>02<br>A Szöve<br>szaz po | ig formátui<br>ntosan úg | mú cellákba<br>y, ahogy br | an a számok<br>rírta öket. | is szövegkén | l jelenne | k meg |   |
|                                                                                                    |      |                                   |                          |                            |                            | OK           |           | Mégs  | e |

Ha mindkettő módot választja, akkor először a tételek betöltésével kezdjen.

A tételek betöltéséhez a felületen az + Adatok feltöltése (excel import) gombot megnyomva, majd a kérelemre vonatkozó ÉNGY-s tételadatokkal kitöltött import fájlt kiválasztva és feltöltve (megnyitás gombbal) lehet az import fájlban rögzített ÉNGY tétel adatait betölteni a benyújtó felületre.

Sikeres feltöltés esetén a tételek megjelenítésre kerülnek a felületen, hiba esetén pedig a felület hibaüzenetet hoz.

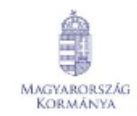

Európai Unió urópai Mezőgaz

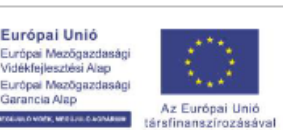

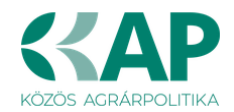

# Kézzel felvitt tételek esetén:

| Építési ÉNGY-s tételek Építés | si árajánlatos tételek Épité | s munkanem             |                          |                     |                  |                                 |
|-------------------------------|------------------------------|------------------------|--------------------------|---------------------|------------------|---------------------------------|
| Építési ÉNGY-s tételek        |                              |                        |                          |                     |                  |                                 |
| U Uj felvitel + Adato         | k feltoltese (excel import)  | Importsablon letoitese |                          |                     | Tétel mennyiségi | ±                               |
|                               | Sorszam ≎                    | Epites sorszama 🌣      | Tetel ENGY azonositoja ≎ | l etel mennyisege ≎ | egysége ≎        | Igenyel tamogatast a tetelre? 2 |
| <b>a</b>                      | 1 01                         |                        |                          |                     |                  | ·                               |
| <                             |                              |                        |                          |                     |                  | >                               |
|                               |                              |                        | (1/1) 14 <4 1 >>         | ≥ 30 × 1 tétel      |                  |                                 |
|                               |                              |                        | ÉPÍTÉSI TÉTELRE VONATK   | OZÓ ADATOK          |                  |                                 |
| Sorszá                        | m 1                          |                        |                          |                     |                  |                                 |
| Építés sorszán                | ia 01                        |                        |                          |                     |                  |                                 |
| Tétel mennviséo               |                              |                        |                          |                     |                  |                                 |
| Tétel mennyiségi egység       | e                            |                        |                          |                     |                  |                                 |
| lgényel támogatást            | a 🔹 🔹 🔺                      |                        |                          |                     |                  |                                 |
| teteire                       |                              |                        |                          |                     |                  |                                 |

Építés sorszáma: Automatikusan töltődik.

Tétel ÉNGY azonosítója: Itt adja meg az elszámolni kívánt tétel ÉNGY szerinti azonosítóját. Pl: 21-002-0014456 (az ÉNGY elérhető a Kincstár honlapján, www.allamkincstar.gov.hu címen).

Tétel mennyisége: Itt adja meg az adott tétel mennyiségét az ÉNGY-ben meghatározott mennyiségi egységben (a mennyiségi egységet ne írja be, csak a mennyiséget (számot)).

Tétel mennyiség egysége: Nem szerkeszthető, szoftver tölti ki az adott Tétel azonosító szerint az ÉNGY alapján.

Igényel támogatást a tételre? Ebben a mezőben kell megadni, hogy igényel-e támogatást a tételre.

#### Építési árajánlatos tételek

Ezen az alpanelen az Építési Normagyűjtemény (ÉNGY)-be nem besorolható építési tételek és azok adatait adja meg. Itt azokat az építéshez kapcsolódó tételek adja meg, amelyekre árajánlatot kért, mert nem szerepelnek az ÉNGY-ben. Az árajánlatok adatait az Árajánlatok panelen rögzíteni kell!

| Építési ÉNGY-s tételek Építési árajánlatos t | ételek Építés munkanem |                                  |                      |
|----------------------------------------------|------------------------|----------------------------------|----------------------|
| Éstási ásriáslatos tátslala                  |                        |                                  |                      |
| Li felvitel                                  |                        |                                  |                      |
|                                              | Tétel sorszám: ≎       | Elfogadott árajánlat sorszáma: ≎ | Tétel megnevezése: ≎ |
|                                              |                        |                                  |                      |
| Nincs adat                                   |                        |                                  |                      |
|                                              | (1 / 1)                | re « » » » 5 v 0 tétel           |                      |

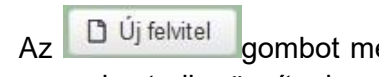

gombot megnyomva a felület létrehoz egy új sort, aminek a vonatkozó adatait megadva tudja rögzíteni az építési árajánlatos tételek adatait.

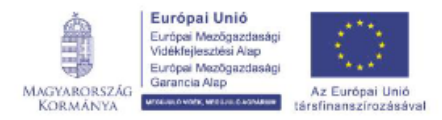

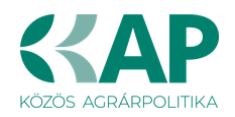

|                            | 1                                |
|----------------------------|----------------------------------|
|                            | (1 / 1) ™ ≪ 1 ≫ № 5 ¥ 1 tétel    |
|                            | ÉPÍTÉSI ÁRAJÁNLATOS TÉTEL ADATOK |
| Tétel sorszám: 1           |                                  |
| Építés sorszáma 01         |                                  |
| Munkanem kódja             |                                  |
| Tétel megnevezése:         | A                                |
|                            | A                                |
| Tétel részletes kifejtése: | A                                |
|                            |                                  |
|                            |                                  |

# Építési árajánlatos tétel adatok

Ebben a mezőcsoportban tudja megadni a nem építési költség telek általános adatait.

Tétel sorszáma: Automatikusan töltődik.

Építés sorszáma: Automatikusan töltődik a kapcsolódó építés sorszámával.

**Munkanem kódja:** Ebben a cellában kell megadni azt a munkanemet, amihez az adott tétel tartozik.

Tétel megnevezése: Ebben a mezőben adja meg az adott tétel megnevezését.

**Tétel részletes kifejtése:** Ebben a mezőben lehetősége van az adott tételhez tartozó részletesebb információk megadására.

#### Tétel igényelt mennyiségi és kiadási adatok

Ebben a mezőcsoportban adja meg az adott tétel mennyiségére és árára vonatkozó adatokat.

|                                                         | TÉTEL IGÉNYELT MENNYISÉGI ÉS KIADÁSI ADATOK |          |  |  |  |  |  |
|---------------------------------------------------------|---------------------------------------------|----------|--|--|--|--|--|
| Mennyiség (igényelt):                                   |                                             | Å        |  |  |  |  |  |
| Mennyiségi egység:                                      | -                                           | <u> </u> |  |  |  |  |  |
| Nettó egységár (Ft):                                    |                                             |          |  |  |  |  |  |
| Nettó kiadás összesen<br>(egységár * mennyiség)<br>(Ft) |                                             |          |  |  |  |  |  |
| Áfa összesen:                                           |                                             |          |  |  |  |  |  |
| Áfa kulcs:                                              |                                             |          |  |  |  |  |  |

**Mennyiség(igényelt):** Ebben a mezőben kell megadni az adott tételből beszerezni kívánt mennyiséget.

**Mennyiségi egység:** Ebben a mezőben kell megadni az adott tételből beszerezni kívánt mennyiséghez tartozó mennyiségi egységet.

**Nettó egységár (Ft):** Ebben a mezőben kell megadni az elfogadott árajánlatban szereplő nettó egységárat forintban.

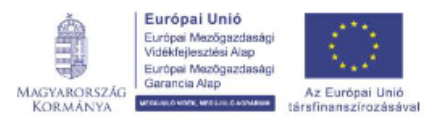

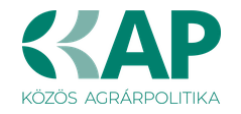

# Figyelem, amennyiben egy ugyanolyan gépből több darabra szól az árajánlat, akkor ebben a mezőben a darabonkénti árat adja meg, tehát ha 5 db 1.000.000 Ft-os gépet kíván elszámolni, akkor ebben a mezőben 1.000.000 Ft-ot tüntessen fel!

Ennek megfelelően kérjük, hogy az árajánlat tekintetében kiemelt figyelmet szíveskedjenek fordítani arra, hogy amennyiben egy árajánlaton több gép/eszköz (akár ugyanolyan, akár különböző műszaki paraméterekkel rendelkező) szerepel, akkor az árajánlaton szereplő egységárak egyértelműen megállapíthatóak legyenek! Erre azért van szükség, mert az árajánlatok alapján elfogadott és kérelemben feltüntetendő gépeket gépenként kell rögzíteni.

**Nettó kiadás összesen (egységár \* mennyiség) (Ft):** Nem szerkeszthető, szoftver tölti, Értéke a Mennyiség (igényelt) mező és a Nettó egységár (Ft) mező szorzata.

**Áfa összesen (Ft):** Ebben a mezőben adja meg az adott tétel **Nettó kiadás összesen összegére** vonatkozó ÁFA összegét. Fontos, hogy nem az adott tétel nettó egységárára vonatkozó ÁFA összegét, hanem a teljes ÁFA összegét kell itt megadni.

**Áfa kulcs:** Ebben a mezőben kell megadni az adott tételhez tartozó ÁFA kulcsot (magyar és külföldi kiállítótól származó árajánlatok esetén egyaránt).

# Elszámolható kiadásra vonatkozó adatok

Ebben a mezőcsoportban adja meg az adott tételre elszámolni kívánt kiadásra vonatkozó adatokat.

| ELSZÁMOLHATÓ KIADÁSRA VONA                         | τκοχό αdatok |
|----------------------------------------------------|--------------|
| Elszámolni kivánt nettő kiadás összesen (Ft):      |              |
| Elszámolni kívánt Áfa összesen (Ft):               |              |
| Elszámolható kiadás összesen 0<br>(nettó+Áfa)(Ft): |              |
| Kalkulált támogatási összeg (Ft): 0                |              |
| Nem elszámolható költség (Ft): 0                   |              |

**Elszámolni kívánt nettó kiadás összesen (Ft):** Ebben a mezőben kell megadni az adott tétel értékéből (Nettó kiadás összesen (egységár \* mennyiség) (Ft)) elszámolni kívánt nettó kiadás összegét. Fontos, hogy vegye figyelembe a vonatkozó Felhívásban felsorolt elszámolható költségek körét. Az itt megadott összeget nem kell csökkenteni az intenzitással!

**Elszámolni kívánt Áfa összesen (Ft):** Ebben a mezőben kell megadni az adott tétel Áfa értékéből (**Áfa összesen (Ft):**) elszámolni kívánt Áfa összegét. Az itt megadott összeget nem kell csökkenteni az intenzitással! Amennyiben áfa visszatérítésre jogosult, akkor nullával töltse!

**Elszámolható kiadás összesen (nettó+Áfa)(Ft):** Nem szerkeszthető. Szoftver tölti ki, értéke az *Elszámolni kívánt nettó kiadás összesen (Ft)* és az *Elszámolható Áfa (Ft)* mezők összege.

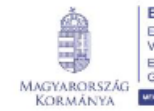

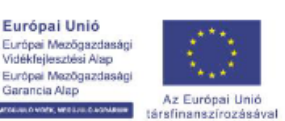

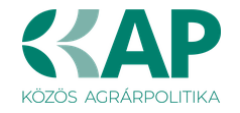

Kalkulált támogatási összeg (Ft): Nem szerkeszthető. Szoftver tölti ki az Elszámolható kiadás összesen (nettó+Áfa)(Ft) és a kapcsolódó tevékenységnél meghatározott támogatási intenzitás szorzatával.

Nem elszámolható költség (Ft): Nem szerkeszthető, szoftver tölti ki a Nettó kiadás összesen (egységár \* mennyiség) (Ft) és az Elszámolni kívánt nettó kiadás összesen (Ft) mezők értékének különbségével.

### Árajánlatra vonatkozó adatok

Ebben a mezőcsoportban adja meg az adott tételhez kapcsolódó árajánlatra vonatkozó adatokat. Itt kell kiválasztania, hogy az adott tétel melyik az Árajánlatok panelen rögzített árajánlaton szerepel.

|                                               | ÁRAJÁNLÁTRA VONATKOZÓ ADATOK                  |
|-----------------------------------------------|-----------------------------------------------|
| Elfogadott árajánlat<br>sorszáma:             |                                               |
| Árajánlat elfogadásának<br>indoklása:         |                                               |
| Visszautasított árajánlat<br>sorszáma 1:      | Visszautasított árajánlat     sorszáma 2:     |
| Visszautasított árajánlat<br>nettó összege 1: | Visszautasított árajánlat<br>nettö összege 2: |

Elfogadott árajánlat sorszáma: A lenvíló listából válassza ki azt az Árajánlatok panelen rögzített árajánlatot, amelyiken az adott tétel szerepel és amelyik alapján a tételt el kívánja számolni a kérelmében.

Árajánlat elfogadásának indoklása: Ebben a cellában röviden indokolja, hogy miért ezt az árajánlatot fogadta el.

Visszautasított árajánlat sorszáma1: A lenyíló listából válassza ki azt az Árajánlatok panelen rögzített nem elfogadott árajánlatot, amelyiken az adott tétel szerepel.

Visszautasított árajánlat tétel nettó összege 1: Ebben a mezőben kell megadni a visszautasított árajánlatban szereplő tétel nettó értékét (mennyiség \* egységár) forintban.

Visszautasított árajánlat sorszáma 2: A lenyíló listából válassza ki azt az Árajánlatok panelen rögzített nem elfogadott árajánlatot, amelyiken az adott tétel szerepel.

Visszautasított árajánlat tétel nettó összege 2: Ebben a mezőben kell megadni a visszautasított árajánlatban szereplő tétel nettó értékét (mennyiség \* egységár) forintban.

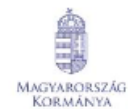

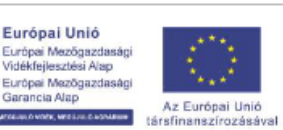

a Alap

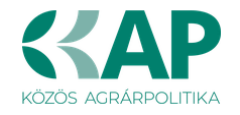

# Építés munkanem

Ezen az alpanelen az Építés munkanem adatok kerülnek megjelenítésre.

A panelen automatikusan a megadott építési tételek (ÉNGY-s és árajánlatos) alapján hoz létre sorokat a felület.

| Építési ÉNGY-s tételek | Építési árajánlatos tételek Építés munkanem |                    |                        |                                                |
|------------------------|---------------------------------------------|--------------------|------------------------|------------------------------------------------|
| Ć-his mulumon          |                                             |                    |                        |                                                |
| Epites munkanem        |                                             |                    |                        |                                                |
|                        | Építés sorszáma ≎                           | Munkanem kódja ≎   | Munkanem megnevezése ≎ | Elszámolható kiadás összesen (nettó+Áfa)(Ft) ≎ |
|                        |                                             |                    |                        |                                                |
| Nincs adat             |                                             |                    |                        |                                                |
|                        |                                             | (1/1) 14 <4 (1) 10 | V 0 tétel              |                                                |

Az építési tételadatok alapján a felület munkanemre összesítve megjeleníti a munkanemekre vonatkozó adatokat. Az adott munkanem sorra kattintva az alábbi kitöltendő mezők jelennek meg.

| Építési ÉNGY-s tételek Építési árajánlatos tételek                                                    | Építés munkanem                       |                             |                                         |                                                 |
|----------------------------------------------------------------------------------------------------|---------------------------------------|-----------------------------|-----------------------------------------|-------------------------------------------------|
| Építés munkanem                                                                                       |                                       |                             |                                         |                                                 |
|                                                                                                    |                                       |                             |                                         | *                                               |
| É                                                                                                    | pítés sorszáma ≎                      | Munkanem kódja ≎            | Munkanem megnevezése                    | Elszámolható kiadás összesen (nettó+Áfa)(Ft) \$ |
|                                                                                                    |                                       |                             |                                         |                                                 |
| ۵2 🗴 🗴                                                                                                |                                       | 72 É                        | pületautomatika, -felügyelet (gyengeára | im) 0                                           |
| č                                                                                                    |                                       | (1/1) 14 <4 1 P> PT 10      | v 1 tétel                               |                                                 |
|                                                                                                    |                                       |                             | 1.0001                                  |                                                 |
|                                                                                                    |                                       | MUNKANEMRE VONATKOZO ADATOK |                                         |                                                 |
| Sorszám 1                                                                                             |                                       |                             |                                         |                                                 |
| Építés sorszáma 02                                                                                    |                                       |                             |                                         |                                                 |
| Munkanem 72<br>kódja                                                                                  |                                       |                             |                                         |                                                 |
| Munkanem Épületautomatika, -fel<br>megnevezése                                                        | lügyelet (gyengeáram)                 |                             |                                         |                                                 |
| Költségtípus                                                                                          | ▼ ▲                                   |                             |                                         |                                                 |
| Költségkategóri<br>a                                                                                  |                                       |                             |                                         |                                                 |
| Munkanemre tervezett nettó kiadás összesen<br>(Ft)                                                    |                                       |                             |                                         |                                                 |
| Munkanemre elszámolni kívánt nettó kiadás<br>összesen (Ft):                                           | · · · · · · · · · · · · · · · · · · · |                             |                                         |                                                 |
| Ebből Munkanemre elszámolni kívánt nettó<br>kiadás összesen (Ft) - Építési árajánlat:                 | 0                                     |                             |                                         |                                                 |
| Ebből munkanemre elszámolni kívánt nettó<br>kiadás összesen (Ft) - Építési ÉNGY-s tételek<br>alapján: | 0                                     |                             |                                         |                                                 |
| Munkanemre tervezett áfa összesen (Ft):                                                               |                                       |                             |                                         |                                                 |
| Munkanemre elszámolni kívánt áfa összesen<br>(Ft)                                                     |                                       |                             |                                         |                                                 |
| Elszámolható kiadás összesen (nettó+Áfa)(Ft)                                                          | 0                                     |                             |                                         |                                                 |
| Nem elszámolható költség (Ft)                                                                         | 0                                     |                             |                                         |                                                 |
| Kalkulált támogatási összeg (Ft)                                                                      | 0                                     |                             |                                         |                                                 |

Építés sorszáma: Nem szerkeszthető, szoftver tölti ki a kapcsolódó építés sorszámával.

**Munkanem kódja:** Nem szerkeszthető, szoftver tölti ki az Építési tételek blokkban megadott munkanemek kerülnek betöltésre.

**Munkanem megnevezése:** Nem szerkeszthető, az Építési Normagyűjteményben (ÉNGY) az adott munkanemhez tartozó megnevezés alapján a szoftver tölti ki.

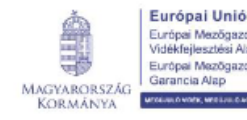

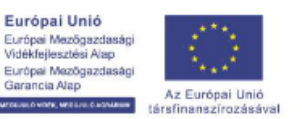

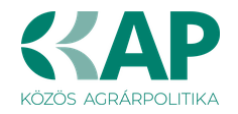

**Költségtípus:** Ebben a mezőben kell megadni azt a költség típust, amibe az adott építés tétel besorolható. A projekt költségvetését úgy kell elkészíteni, hogy minden a projekt elkészítésével kapcsolatos releváns költséget tételesen tartalmazza. A lenyíló listában az alábbi költségtípusok kerülnek megjelenítésre:

- Terület-előkészítés
- Építés
- Tárgyi eszközök beszerzése
- Próbaüzem
- Nem elszámolható költség

Fontos, hogy a költségtípus pontosan kerüljön meghatározásra, mert ez befolyásolja az elszámolható költségek belső arányát.

Költségkategória: nem szerkeszthető, a költségtípus alapján automatikusan kerül kitöltésre.

**Munkanemre tervezett nettó kiadás összesen (Ft):** Ebben a mezőben kell megadni az adott munkanemre tervezett beruházás **nettó** költségét.

**Munkanemre elszámolni kívánt nettó kiadás összesen (Ft):** Ebben a mezőben kell forintban megadni az adott tétel értékéből (*Munkanemre tervezett nettó kiadás összesen*) elszámolni kívánt nettó kiadás összegét. Fontos, hogy elszámolhatóság alatt a vonatkozó felhívás szerinti besorolást kell érteni, illetve hogy az elszámolható költséget nem kell csökkenteni az intenzitással!

**Ebből Munkanemre elszámolni kívánt nettó kiadás összesen (Ft) - Építési árajánlat:** Automatikusan töltődik. Ebben a mezőben az adott munkanemhez tartozó építési árajánlatos panelen megadott tételeknél jelölt nettó kiadás kerül megjelenítésre.

**Ebből Munkanemre elszámolni kívánt nettó kiadás összesen (Ft) - Építési ÉNGY-s tételek alapján:** Automatikusan töltődik. Ebben a mezőben az adott munkanemhez tartozó Építési ÉNGY-s tételek panelen megadott tételeknél jelölt nettó kiadás kerül megjelenítésre.

**Munkanemre tervezett áfa összesen (Ft):** Ebben a cellában kell megadni az adott tételhez tartozó tervezett ÁFA összegét.

**Munkanemre elszámolni kívánt áfa összesen (Ft):** Ebben a cellában kell megadni az adott tételhez elszámolni kívánt ÁFA összegét. Amennyiben Áfa visszatérítésre jogosult akkor nullával töltse.

Elszámolható kiadás összesen (nettó+Áfa) (Ft): Nem szerkeszthető. Szoftver tölti ki, értéke a Munkanemre elszámolni kívánt nettó kiadás összesen (Ft) és az Elszámolható Áfa (Ft) mezők összege.

**Nem elszámolható költség (Ft):** Nem szerkeszthető. Szoftver tölti ki a *Munkanemre tervezett nettó kiadás összesen (Ft)* és a *Munkanemre elszámolni kívánt nettó kiadás összesen (Ft)* mezők értékének különbségével.

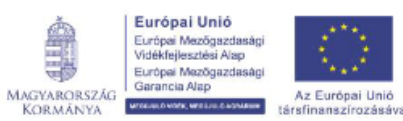

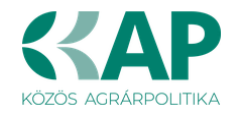

Kalkulált támogatási összeg (Ft): Nem szerkeszthető. Szofver tölti ki az Elszámolható kiadás összesen (nettó+áfa) (Ft) és a kapcsolódó tevékenységhez tartozó Támogatás mértéke (%) mező szorzatával.

# Nem építési költségek

Ezen a panelen a kérelemben szereplő azon tételek adatait kell rögzíteni, amelyek nem építési költségek (úgynevezett általános költségek, gépek, berendezések, szolgáltatások költség tételei).

Figyelem! Az árajánlatos építési tételeket NEM ezen a panelen szükséges megadni, hanem az Építési költségek / Építési árajánlatos tételek panelen!

Az itt megadott tételeket kapcsolni kell a vonatkozó árajánlathoz ezért a kitöltés előtt győződjön meg arról, hogy minden releváns árajánlatot rögzített már korábban az Árajánlatok panelen!

Az itt megadott tételeket kapcsolni kell a Hely – Tevékenység / Tevékenységek panelen rögzített tevekénységekkel, amelyeket lenyíló listából választhat ki, ezért a kitöltés előtt győződjön meg arról, hogy a szükséges tevékenység a Nem építési költségek (és az Építési költségek) rögzítése előtt felvitelre került!

| 🛦 Kérelem 📔 🛦 Elérhetőség 📔 🛦 Kedvezményezett 📔 🛦 | , Hely - Tevékenység 🚺 🛦 Árajánlatok 🗍 | 🛦 Nem építési költségek | 🛦 Építési költségek    | Dokumentum feltöltés | 🛦 Nyilatkozat | Tájékoztatás |             |
|---------------------------------------------------|----------------------------------------|-------------------------|------------------------|----------------------|---------------|--------------|-------------|
| Új felvitel     Adatok feltöltése (excel import)  | Importsablon letöltése                 |                         |                        |                      |               |              | Ŧ           |
|                                                   | Tétel sorszám: ≎                       |                         | Hivatkozott tevékenysé | :g: ≎                |               | Tétel megn   | evezése: \$ |
|                                                   |                                        |                         |                        |                      |               |              |             |
| Nincs adat                                        |                                        | (1/1) 14 <4             | ►> ►1 5 ×              | 0 tétel              |               |              |             |
|                                                   |                                        | (11.1)                  |                        | 0.000                |               |              |             |

Uj felvitel

gombot megnyomva a felület létrehoz egy új sort, aminek a vonatkozó adatait Δ7 megadva tudja rögzíteni a tételek adatait.

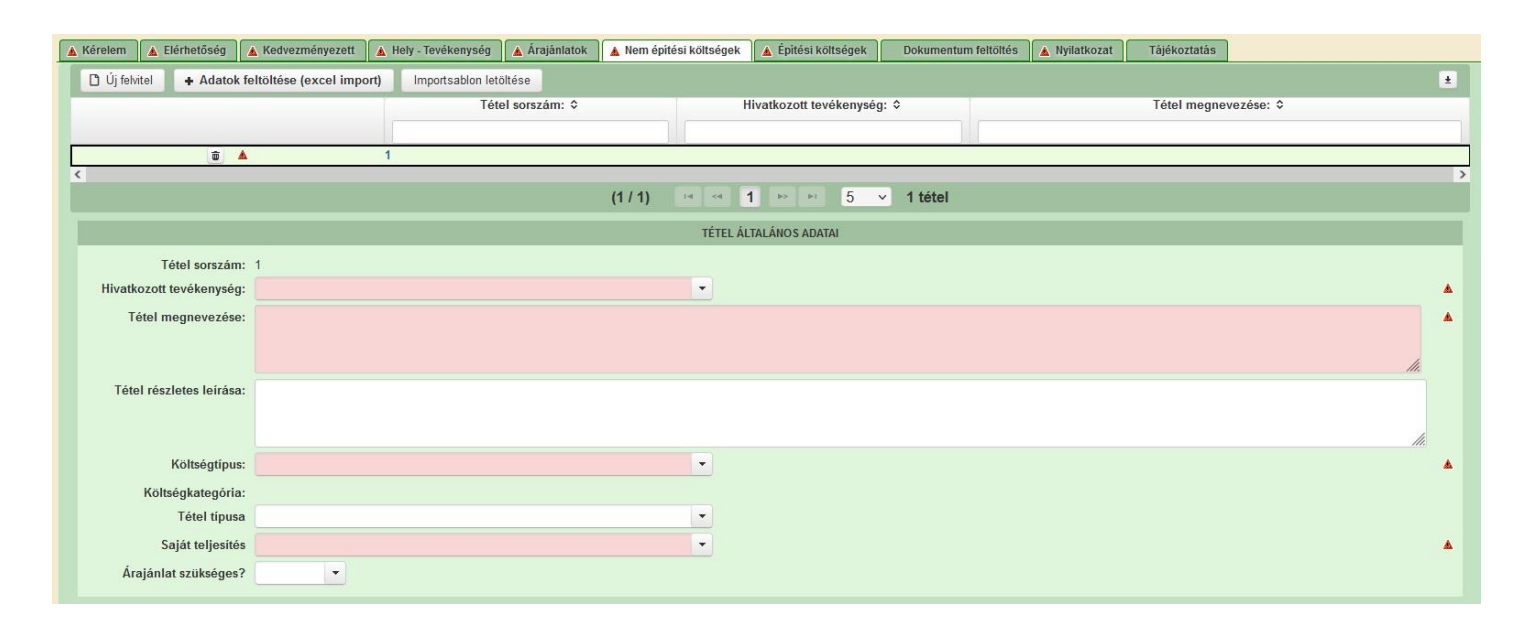

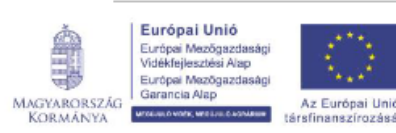

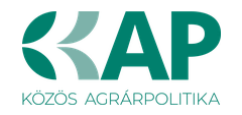

# Tétel általános adatai

Ebben a mezőcsoportban tudja megadni a nem építési költség telek általános adatait.

|                          | TÉTEL ÁLTALÁNOS ADATAI                                                                                                    |  |
|--------------------------|----------------------------------------------------------------------------------------------------|--|
| Tétel sorszám:           | f                                                                                                    |  |
| Hivatkozott tevékenység: |                                                                                                    |  |
| Tétel megnevezése:       |                                                                                                    |  |
|                          |                                                                                                    |  |
|                          | hi and a second second se |  |
| Tétel részletes leírása: |                                                                                                    |  |
|                          |                                                                                                    |  |
| V # Ite é etén un        |                                                                                                    |  |
| Konsegupus:              |                                                                                                    |  |
| Költségkategória:        |                                                                                                    |  |
| Tétel típusa             | •                                                                                                    |  |
| Saját teljesítés         |                                                                                                    |  |
|                          |                                                                                                    |  |

**Hivatkozott tevékenység:** Ebben a mezőben a lenyíló listából válassza ki azt a tevékenységet, amihez az adott tétel tartozik.

**Tétel megnevezése:** Ebben a mezőben adja meg az adott tétel megnevezését. Fontos, hogy a beazonosíthatóság miatt a megvásárolni kívánt gép pontos megnevezése (márka/gyártmány, típus/modell, pontos kivitel) kerüljön megadásra.

**Tétel részletes leírása:** Ebben a mezőben lehetősége van az adott tételhez tartozó részletesebb információk megadására.

**Költségtípus:** Ebben a mezőben a lenyíló listából válassza ki azt a költségtípust, amihez a tétel tartozik. A művelet költségvetését úgy kell elkészíteni, hogy minden a művelet elkészítésével kapcsolatos releváns költséget tételesen tartalmazza.

Amennyiben az adott tételt nem kívánja elszámolni a művelet keretében, akkor a Nem elszámolható költség típust válassza!

- Jogszabály, hatóság, felhívás által előírt kötelező előzetes tanulmányok, műszaki dokumentáció, közbeszerzési eljárásokhoz kapcsolódó szakmai háttér-dokumentáció
- Megvalósíthatósági tanulmány
- Környezeti hatásvizsgálat, előzetes vizsgálat, egységes környezethasználati engedélyhez kapcsolódó vizsgálat
- Egyéb háttértanulmányok, szakvélemények, a beruházással érintett terület ökológiai állapotának felmérése és egyéb adatszolgáltatás érdekében felmerülő költség
- Engedélyezési dokumentumok, műszaki tervek, kiviteli és tendertervek és ezek hatósági díja, a művelési ág váltás adminisztratív költsége
- Tervellenőr költsége
- Közbeszerzési eljárások lebonyolításával kapcsolatos költségek (ideértve a szakértő díját is)
- Projekt/Művelet-előkészítéshez kapcsolódó egyéb szakértői tanácsadás
- Projekt/Műveletmenedzsment-tevékenységben közvetlenül közreműködő személyzet bruttó munkabére

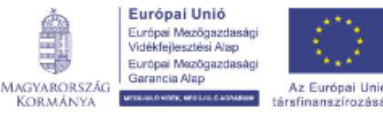

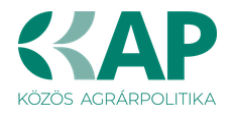

- Projekt/Műveletmenedzsment-tevékenységben közvetlenül közreműködő személyzet személyi jellegű egyéb kifizetései
- Projekt/Műveletmenedzsment-tevékenységben közvetlenül közreműködő személyzet munkaköri alkalmassági vizsgálatának díja
- Projekt/Műveletmenedzsment-tevékenységben közvetlenül közreműködő személyzet bérjárulékai
- Projekt/Műveletmenedzsment-tevékenységhez igénybe vett szakértői szolgáltatás díja
- Felhívás által előírt nyilvánosság költsége
- Építési műszaki ellenőri szolgáltatás költsége
- Projekt/Művelet vonatkozásában végzett könyvvizsgálói szolgáltatás
- Projektmenedzsment tevékenységhez igénybe vett szakértői szolgáltatás díja
- Ingatlanvásárlás
- Terület-előkészítés
- Építés
- Tárgyi eszközök beszerzése
- Próbaüzem
- Immateriális javak beszerzése
- Lízing
- Nem elszámolható költség

Költségkategória: Automatikusan töltődik a költség típus alapján.

**Tétel típusa:** Ebben a mezőben sorolja be a tételt a lenyíló listában szereplő típusok valamelyikébe. Kitöltése akkor kötelező, amennyiben Tárgyi eszköz beszerzése költségtípus lett megadva. Azt a tétel típust válassza, amelyik a leginkább jellemző az adott tételnek.

#### Tétel besorolása

Ebben a mezőcsoportban a tárgyi eszközök közül azokra kell adatot szolgáltatni, amelyek Mezőgazdasági, vagy élelmiszeripari gépek, eszközök tétel típusba tartoznak.

|            |   | TÉTEL BESOROLÁSA |
|------------|---|------------------|
| Föcsoport: |   | *                |
| Csoport:   |   | <u>۸</u>         |
| Alcsoport: |   | <b>▲</b>         |
| Változat:  | · | <u>.</u>         |

A **Főcsoport/Csoport/Alcsoport/Változat** mezőkben szereplő lista alapján sorolja be az érintett tételt.

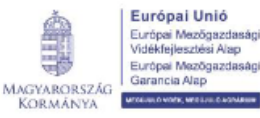

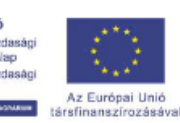

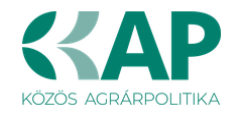

#### Mennyiségre és árra vonatkozó adatok

Ebben a mezőcsoportban adja meg az adott tétel mennyiségére és árára vonatkozó adatokat.

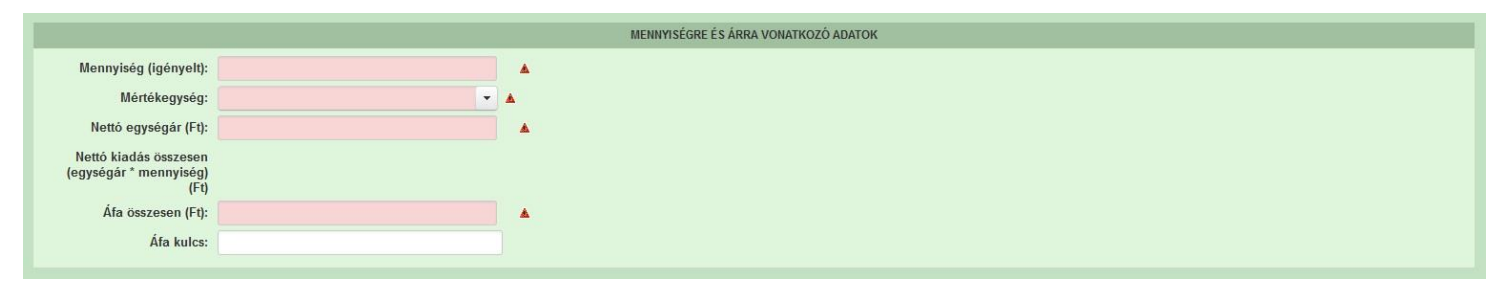

Mennyiség(igényelt): Ebben a mezőben kell megadni az adott tételből beszerezni kívánt mennyiséget.

Mértékegység: Ebben a mezőben kell megadni az adott tételből beszerezni kívánt mennyiséghez tartozó mennyiségi egységet.

Nettó egységár (Ft): Ebben a mezőben kell megadni az elfogadott árajánlatban szereplő nettó egységárat forintban.

Figyelem, amennyiben egy ugyanolyan gépből több darabra szól az árajánlat, akkor ebben a mezőben a darabonkénti árat adja meg, tehát ha 5 db 1.000.000 Ft-os gépet kíván elszámolni, akkor ebben a mezőben 1.000.000 Ft-ot tüntessen fel!

Ennek megfelelően kérjük, hogy az árajánlat tekintetében kiemelt figyelmet szíveskedjenek fordítani arra, hogy amennyiben egy árajánlaton több gép/eszköz (akár ugyanolyan, akár különböző műszaki paraméterekkel rendelkező) szerepel, akkor az árajánlaton szereplő egységárak egyértelműen megállapíthatóak legyenek! Erre azért van szükség, mert az árajánlatok alapján elfogadott és kérelemben feltüntetendő gépeket gépenként kell rögzíteni.

#### Példák:

- 1. Ha az elfogadott árajánlaton 3 db ugyanolyan gép szerepel (egységár 1 000 000 Ft/db) összesen 3 000 000 Ft összeggel, akkor Mennyiség: 3, nettó egységár (Ft): 1 000 000
- 2. Ha az elfogadott árajánlaton különböző gépek/eszközök (is) szerepelnek, akkor tételenként a külön-külön sorokban fel kell vinni az összes különböző tételt, a darabszámhoz az ugyanolyan gépből igényelt összesen mennyiséget, az elfogadott árajánlat –nettó egységár értéke mezőbe pedig az ugyanolyan tételre megadott nettó egységárat megadva. Például az árajánlatban szerepel 2 db ugyanolyan típusú gép (egységár 6 000 000 Ft/darab) és egy darab másik tétel (egység ár 9 000 000 Ft/darab) akkor összesen kettő darab árajánlatos blokkban kell felvinni a gépeket. Az egyikben a 2 db tétel szerepel, az alábbiak szerint:
  - mennyiség: 2
  - elfogadott árajánlat nettó egységár: 6 000 000 Ft
  - A másik árajánlatos blokkban az 1 db másik tételt kell feltüntetni az alábbiak szerint:
    - mennyiség: 1
    - elfogadott árajánlat nettó egységár: 9 000 000 Ft

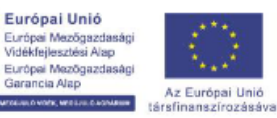

MAGYARORSZÁG

KORMÁNYA

MED

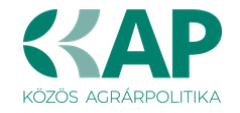

**Nettó kiadás összesen (egységár \* mennyiség) (Ft):** Nem szerkeszthető, szoftver tölti, Értéke a Mennyiség (igényelt) mező és a Nettó egységár (Ft) mező szorzata.

**Áfa összesen (Ft):** Ebben a mezőben adja meg az adott tétel **Nettó kiadás összesen összegére** vonatkozó ÁFA összegét. Fontos, hogy nem az adott tétel nettó egységárára vonatkozó ÁFA összegét, hanem a teljes ÁFA összegét kell itt megadni.

**Áfa kulcs:** Ebben a mezőben kell megadni az adott tételhez tartozó ÁFA kulcsot (magyar és külföldi kiállítótól származó árajánlatok esetén egyaránt).

# Elszámolható kiadás

Ebben a mezőcsoportban adja meg az adott tételre elszámolni kívánt kiadásra vonatkozó adatokat.

|                                                    | EL SZÁMOLHATÓ KIADÁS |  |
|----------------------------------------------------|----------------------|--|
| Elszámolni kívánt nettó kiadás összesen<br>(Ft):   |                      |  |
| Elszámolni kívánt Áfa összesen (Ft):               |                      |  |
| Elszámolható kiadás összesen 0<br>(nettó+Áfa)(Ft): |                      |  |
| Kalkulált támogatási összeg (Ft): 0                |                      |  |
| Nem elszámolható költség (Ft): 1270000             |                      |  |

**Elszámolni kívánt nettó kiadás összesen (Ft):** Ebben a mezőben kell megadni az adott tétel értékéből (Nettó kiadás összesen (egységár \* mennyiség) (Ft)) elszámolni kívánt nettó kiadás összegét. Fontos, hogy vegye figyelembe a vonatkozó Felhívásban felsorolt elszámolható költségek körét. Az itt megadott összeget nem kell csökkenteni az intenzitással!

**Elszámolni kívánt Áfa összesen (Ft):** Ebben a mezőben kell megadni az adott tétel Áfa értékéből (**Áfa összesen (Ft):**) elszámolni kívánt Áfa összegét. Az itt megadott összeget nem kell csökkenteni az intenzitással! Amennyiben áfa visszatérítésre jogosult, akkor nullával töltse!

**Elszámolható kiadás összesen (nettó+Áfa)(Ft):** Nem szerkeszthető. Szoftver tölti ki, értéke az *Elszámolni kívánt nettó kiadás összesen (Ft)* és az *Elszámolható Áfa (Ft)* mezők összege.

**Kalkulált támogatási összeg (Ft):** Nem szerkeszthető. Szoftver tölti ki az *Elszámolható kiadás* összesen (nettó+Áfa)(Ft) és a kapcsolódó tevékenységnél meghatározott támogatási intenzitás szorzatával.

**Nem elszámolható költség (Ft):** Nem szerkeszthető, szoftver tölti ki a *Nettó kiadás összesen (egységár \* mennyiség) (Ft)* és az *Elszámolni kívánt nettó kiadás összesen (Ft)* mezők értékének különbségével.

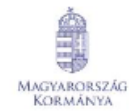

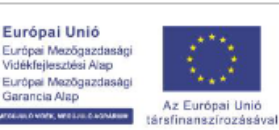

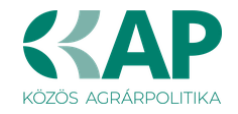

# Árajánlatra vonatkozó adatok

Ebben a mezőcsoportban adja meg az adott tételhez kapcsolódó árajánlatra vonatkozó adatokat. Itt kell kiválasztania, hogy az adott tétel melyik az Árajánlatok panelen rögzített árajánlaton szerepel.

|                                               | ÁRAJÁNL | ATRA VONATKOZÓ ADATOK                         |     |
|-----------------------------------------------|---------|-----------------------------------------------|-----|
| Elfogadott árajánlat<br>sorszáma:             | •       |                                               |     |
| Árajánlat elfogadásának<br>indoklása:         |         |                                               | łi. |
| Visszautasított árajánlat<br>sorszáma 1:      |         | Visszautasított árajánlat<br>sorszáma 2:      |     |
| Visszautasított árajánlat<br>nettó összege 1: |         | Visszautasított árajánlat<br>nettó összege 2: |     |

**Elfogadott árajánlat sorszáma:** A lenyíló listából válassza ki azt az Árajánlatok panelen rögzített árajánlatot, amelyiken az adott tétel szerepel és amelyik alapján a tételt el kívánja számolni a kérelmében.

**Árajánlat elfogadásának indoklása:** Ebben a cellában röviden indokolja, hogy miért ezt az árajánlatot fogadta el.

**Visszautasított árajánlat sorszáma1:** A lenyíló listából válassza ki azt az Árajánlatok panelen rögzített nem elfogadott árajánlatot, amelyiken az adott tétel szerepel.

**Visszautasított árajánlat tétel nettó összege (Ft)1:** Ebben a mezőben kell megadni a visszautasított árajánlatban szereplő tétel nettó értékét (mennyiség \* egységár) forintban.

**Visszautasított árajánlat sorszáma1:** A lenyíló listából válassza ki azt az Árajánlatok panelen rögzített nem elfogadott árajánlatot, amelyiken az adott tétel szerepel.

Visszautasított árajánlat tétel nettó összege (Ft)2: Ebben a mezőben kell megadni a visszautasított árajánlatban szereplő tétel nettó értékét (mennyiség \* egységár) forintban.

# STÉ/Árbevétel

Ezen a panelen az STÉ üzemméret, illetve a mezőgazdasági árbevétel meghatározásához szükséges adatokat kell megadni.

| 🔺 Kérelem  | 🛦 Elérhetőség        | 🛦 Kedvezményezett | 🔺 Hely - Tevékenység | Térkép | Árajánlatok | Nem építési költségek | Építési költségek | STÉ/Árbevétel | Tenyészet | Dokumentum feltöltés | 🛦 Nyilatkozat | Tájékoztatás |  |  |
|------------|----------------------|-------------------|----------------------|--------|-------------|-----------------------|-------------------|---------------|-----------|----------------------|---------------|--------------|--|--|
| 🗋 Új felvi | tel                  |                   |                      |        |             |                       |                   |               |           |                      |               | 1            |  |  |
|            | Támogatási azonosító |                   |                      |        |             |                       | Név               |               |           |                      | STÉ év        |              |  |  |
| Nincs adat |                      |                   |                      |        |             |                       |                   |               |           |                      |               |              |  |  |
|            |                      |                   |                      |        | (1 / 1)     | 14 <4 (2) (4)         | 5 v 0 tétel       |               |           |                      |               |              |  |  |

# 🖸 Új felvitel

Az gomb megnyomásával kell új sort felvenni. Legalább egy sort rögzíteni kell. Amennyiben a kérelemben több kedvezményezett kapcsán is kíván STÉ adatot felvinni akkor kedvezményezettenként egy-egy sort vegyen fel és töltsön ki.

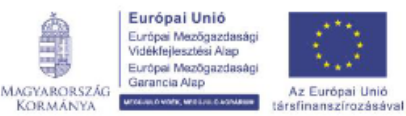

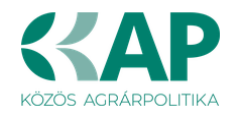

| 🔺 Kére | em 🚺 🛦 Elérhetőség           | 🛦 Kedvezményezett   | 🛦 Hely - Tevékenység | Térkép        | Árajánlatok | Nem építési költségek | Építési költségek | 🔺 STÉ/Árbevétel | Tenyészet | Dokumentum feltöltés | 🛦 Nyilatkozat | Tájékoztatás |
|--------|------------------------------|---------------------|----------------------|---------------|-------------|-----------------------|-------------------|-----------------|-----------|----------------------|---------------|--------------|
| 0      | j felvitel                   |                     |                      |               |             |                       |                   |                 |           |                      |               | ±            |
|        |                              |                     | Támogati             | ási azonosító |             |                       | Név               |                 |           | STÉ é                | έv            |              |
|        | ۵ 🔺                          |                     |                      |               |             |                       |                   |                 |           |                      |               |              |
| <      |                              |                     |                      |               |             |                       |                   |                 |           |                      |               | >            |
|        |                              |                     |                      |               | (1 / 1)     | 14 <4 1 1> 14         | 5 v 1 tete        | 91              |           |                      |               |              |
|        |                              |                     |                      |               |             | STÉ ÉVRE VONATKOZÓ A  | DATOK             |                 |           |                      |               |              |
|        | Sorszá                       | m 1                 |                      |               |             |                       |                   |                 |           |                      |               |              |
|        | Támogatási azonos            | itó                 |                      |               |             |                       |                   |                 |           |                      |               | <b>A</b>     |
|        | N                            | év                  |                      |               |             |                       |                   |                 |           |                      |               | <b>A</b>     |
|        | akóhely vagy székhe          | łly                 |                      |               |             |                       |                   |                 |           |                      |               | ٨            |
|        | cim                          | e:                  |                      |               |             |                       |                   |                 |           |                      |               |              |
|        |                              |                     |                      |               |             |                       |                   |                 |           |                      |               | 11.          |
|        | Adószám va<br>adóazonosító j | gy<br>el:           |                      |               |             |                       |                   |                 |           |                      |               |              |
|        | STÉ                          | év                  |                      |               |             |                       |                   |                 |           |                      |               | <b>A</b>     |
|        |                              |                     |                      |               |             |                       |                   |                 |           |                      |               |              |
| STÉ    | ételek - Állatok STÉ         | Tételek - Termőföld | Árbevétel adatok     |               |             |                       |                   |                 |           |                      |               |              |
|        | STÉ tételek - Állatok        |                     |                      |               |             |                       |                   |                 |           |                      |               |              |
|        | ۱ Úi felvitel                |                     |                      |               |             |                       |                   |                 |           |                      |               | ±            |
|        |                              |                     | Sorszár              | n 🔺           |             | STÉ kódhoz tarte      | ozó megnevezés    |                 |           | Mennyiség            | Mértékegység  | \$           |
| Nin    | s adat                       |                     |                      |               | 14.145      |                       | 50 0444-1         |                 |           |                      |               |              |
|        |                              |                     |                      |               | (1 / 1)     |                       | 50 V Utetel       |                 |           |                      |               |              |

#### STÉ évre vonatkozó adatok

Ebben a mezőcsoportban adja meg az STÉ számításhoz szükséges alap adottokat.

Sorszám: Automatikusan töltődik futó sorszámmal.

**Támogatási azonosító:** Ebben a mezőben adja meg a kedvezményezett a támogatási azonosítóját. Amennyiben a kedvezményezett nem rendelkezik támogatási azonosítóval, akkor a név, lakóhely vagy székhely címe és az adószám mezőket töltse ki.

Név: Ebben a mezőben adja meg a kedvezményezettnek a nevét.

**Lakóhely vagy székhely címe:** Ebben a mezőben akkor adja meg a kedvezményezett lakóhely vagy székhely cím adatát, amennyiben az nem rendelkezik támogatási azonosítóval.

Adószám vagy adóazonosító jel: Ebben a mezőben akkor adja meg a kedvezményezett adószámát vagy adóazonosító jelét, amennyiben az nem rendelkezik támogatási azonosítóval.

**STÉ év:** Ebben a mezőben válassza ki azt az évet, amely vonatkozásában az adatokat rögzíti. Évnek a támogatási kérelem benyújtását megelőző évet, vagy amennyiben arra vonatkozóan nem rendelkezik még adatokkal, akkor az azt megelőző évet adja meg.

Figyelem!

Az STÉ évnek egyeznie kell az Üzleti terv "Kérelem beadása előtti utolsó lezárt üzleti év" kérdésnél megadott évszámmal!

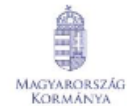

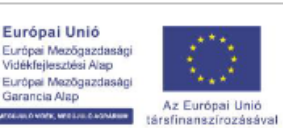

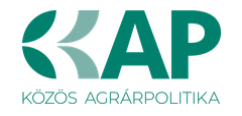

# STÉ tételek- Állatok

Ezen a panelen az állattartással összefüggő üzemméret számításhoz szükséges adatokat adja meg. A számítás alapja a Nemzeti Élelmiszerlánc-biztonsági Hivatal által nyilvántartásba vett állattartó telepen tartott állat lehet.

Ha az üzemméret számítás alapját képező állat szarvasmarha, anyajuh, vagy anyakecske, akkor az érintett állatfaj tekintetében a teljes lezárt üzleti év vonatkozásában az **ENAR nyilvántartás**ba bejelentett éves átlagos állatlétszámot kell az üzemméret számításánál figyelembe venni. **Ebben az esetben nem szükséges adatot megadnia ezen a felületen.** 

Egyéb állatfajok esetében az üzemméret nagyságát az állatállomány tartási helye szerint illetékes vármegyei kormányhivatal illetékes járási hatósági állatorvos által kiállított igazolás alapján kell a teljes lezárt üzleti év vonatkozásában az éves átlagos állatlétszám alapján kiszámolni. Amennyiben a kedvezményezettnek több tartási helye is van és az egyes tartási helyek esetében más az illetékes járási hatósági állatorvos, akkor az ügyfélnek több a felhívás vonatkozó melléklete szerinti "Hatósági állatorvos igazolása" nyomtatványt is be kell nyújtania.

# Az <u>STÉ tételek- Állatok panelen kizárólag a hatósági állatorvos igazoláson szereplő</u> adatokat kell rögzíteni!

Amennyiben kizárólag ENAR nyilvántartásban szereplő állatokkal rendelkezik, akkor a panelt nem kell kitöltenie!

| STÉ tételek - Állatok STÉ Tétele | ek - Termőföld Árl | rbevétel adatok |         |                                    |    |     |           |                |
|----------------------------------|--------------------|-----------------|---------|------------------------------------|----|-----|-----------|----------------|
| - STÉ tételek - Állatok          |                    |                 |         |                                    |    |     |           |                |
| 🗅 Új felvitel                    |                    |                 |         |                                    |    |     |           | ±              |
|                                  |                    | Sorszám 🔺       |         | STÉ kódhoz tartozó megnevezés      |    |     | Mennyiség | Mértékegység ≎ |
| Ū.                               | <u> </u>           | 1               |         |                                    |    | - 4 |           |                |
| <                                |                    |                 |         |                                    | ~  |     |           | >              |
|                                  |                    |                 | (1 / 1) | ) 14 <4 <b>1</b> 1 15 150 v 1 téte | el |     |           |                |
|                                  |                    |                 |         | STÉ ÁLLATOKRA VONATKOZÓ ADATOK     |    |     |           |                |
| Sorszám                          | 1                  |                 |         |                                    |    |     |           |                |
| STÉ kód és megnevezés            |                    |                 |         |                                    |    |     |           | <b>A</b>       |
| Mennyiség                        |                    |                 |         |                                    |    |     |           |                |
| Mértékegység                     |                    |                 |         |                                    |    |     |           |                |
|                                  |                    |                 |         |                                    |    |     |           |                |

Az STÉ tételek - Állatok panelen az gomb megnyomásával lehet új sort felvinni. Minden, a Felhívás vonatkozó melléklete szerinti nyomtatványon felvezetett STÉ termékkód esetében új sort kell felvinni.

STÉ kód és megnevezés: az igazoláson szereplő termékkódot kell kiválasztani.

Mennyiség: az illetékes járási hatósági állatorvos által kiállított igazolás alapján kell megadni.

**Mértékegység:** automatikusan töltődik (ellenőrzés vagy mentés gomb megnyomása után), amennyiben a mértékegység 100 db, akkor az adatokat 100 db-ban kell megadni a következő cellában.

Az itt felvitt adatoknak meg kell egyeznie az illetékes járási hatósági állatorvos által kiállított igazolással.

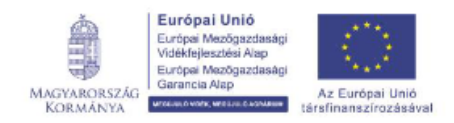

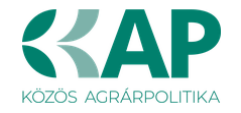

### STÉ tételek- Termőföld

Ezen a panelen a növénytermesztéssel összefüggő üzemméret számításhoz szükséges adatokat adja meg. A számítás alapja a támogatási kérelem benyújtását megelőző teljes lezárt üzleti év egységes kérelme (a továbbiakban: EK kérelem) alapján elfogadott, mezőgazdasági tevékenységből származó üzemméret.

#### Figyelem!

# Az STÉ tételek- Termőföld panelen kizárólag a kormányhivatali igazoláson szereplő adatokat kell rögzíteni!

### Amennyiben kizárólag az EK kérelemben szereplő területekkel rendelkezik, akkor a panelt nem kell kitöltenie!

Ha a mezőgazdasági termelő a támogatási kérelem benyújtását megelőző teljes lezárt üzleti évre vonatkozóan rendelkezik a felhívás vonatkozó melléklete szerinti "Kormányhivatal igazolása а mezőgazdasági tevékenységgel hasznosított területadatokról" című formanyomtatványon feltüntetett mezőgazdasági tevékenységgel művelt területtel, vagy EK kérelemben nem szereplő területtel, akkor az azokon szereplő adatokat kell ezen a panelen rögzíteni.

Az adatok igazolásához az üzleti év vonatkozásában a mezőgazdasági tevékenységére vonatkozóan rendelkeznie kell a székhelye/lakóhelye szerint illetékes vármegyei kormányhivatal által kiállított (a felhívás szerinti) igazolással, amely tartalmazza az üzemméret számításánál figyelembe vett terület nagyságát és hasznosítási kódját.

Az új időszakban a "Kormányhivatal igazolása a mezőgazdasági tevékenységgel hasznosított területadatokról" igazoláson szereplő mindhárom terület típusra vonatkozó adatokat a Termőföldre vonatkozó STÉ adatok mezőcsoportban kell megadni.

| - |      |          |
|---|------|----------|
|   |      |          |
|   | 112  | fabrital |
|   | 1.11 | leivitei |
|   | ~    | 10111201 |

Az STÉ tételek - Termőföld panelen az gomb megnyomásával lehet új sort felvinni. Minden, a Felhívás vonatkozó melléklete szerinti nyomtatványon felvezetett STÉ termékkód esetében új sort kell felvinni. A "Kormányhivatal igazolása a mezőgazdasági tevékenységgel hasznosított területadatokról" nyomtatványon szereplő adatok kell rögzíteni a felületen.

|   | STÉ tételek - Állatok STÉ Tétele | k - Termőföld Árbevétel adatok                               |   |
|---|----------------------------------|--------------------------------------------------------------|---|
| ſ | – STÉ Tételek - Termőföld        |                                                              |   |
|   | 🗅 Új felvitel                    |                                                              |   |
|   |                                  | Sorszám STÉ kódhoz tartozó megnevezés Mennyiség Mértékegység | - |
|   | <                                |                                                              | > |
|   |                                  | (1/1) 14 44 1 12 150 V 1 tétel                               |   |
|   |                                  | TERMŐFÖLDRE VONATKOZÓ STÉ ADATOK                             |   |
|   | Sorszám                          | 1                                                            |   |
|   | STÉ kód és megnevezés            | · · · · · · · · · · · · · · · · · · ·                        |   |
|   | Mennyiség                        |                                                              |   |
|   | Mértékegység                     |                                                              |   |
|   | Település                        | · ·                                                          |   |
|   | Helyrajzi szám                   |                                                              |   |
|   | Blokkazonosító:                  |                                                              |   |
|   | Táblasorszám                     |                                                              |   |
|   |                                  |                                                              |   |

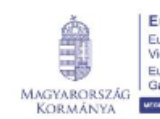

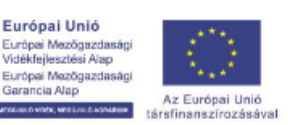

a Alap

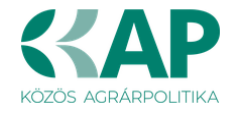

**Termékkód és megnevezés:** A "Kormányhivatal igazolása a mezőgazdasági tevékenységgel hasznosított területadatokról" nyomtatványon szereplő adatok alapján.

**Mennyiség:** A "Kormányhivatal igazolása a mezőgazdasági tevékenységgel hasznosított területadatokról" nyomtatványon szereplő **Művelt terület nagysága (ha):** értékét kell megadni.

Mértékegység: automatikusan töltődik.

**Település neve:** A "Kormányhivatal igazolása a mezőgazdasági tevékenységgel hasznosított területadatokról" nyomtatványon szereplő a település nevet kell megadni.

**Helyrajzi szám:** A "Kormányhivatal igazolása a mezőgazdasági tevékenységgel hasznosított területadatokról" nyomtatványon szereplő helyrajzi számot kell megadni. Amennyiben a tábla több helyrajzi számon helyezkedik el, akkor a táblát több sorban kell felvezetni. Ebben az esetben a táblasorszám több esetben is ugyanaz lesz.

**Blokkazonosító:** A "Kormányhivatal igazolása a mezőgazdasági tevékenységgel hasznosított területadatokról" nyomtatványon szereplő blokkazonosítót kell megadni, kötőjelek nélkül (pl. F2159-4-11 esetében F2159411).

# Táblasorszám:

A "Kormányhivatal igazolása a mezőgazdasági tevékenységgel hasznosított területadatokról" nyomtatványon szereplő **1. táblázatában szereplő adatok** (egységes kérelem adatkiegészítés) rögzítésekor kötelező az **EK adattal megegyező táblasorszám** megadása.

A Kormányhivatal igazolása a mezőgazdasági tevékenységgel hasznosított területadatokról" **2. és 3. táblázatában szereplő adat** (egységes kérelmen kívüli terület és gomba) rögzítésekor a **táblasorszám nulla** értékkel töltendő!

# Figyelem!

. . .

Amennyiben ökológiai gazdálkodásért járó emelt intenzitás alkalmazását igényli, amennyiben releváns - a hatósági állatorvosi- és a kormányhivatali igazolás benyújtása kötelező a támogatási kérelem benyújtásával egyidejűleg.

Felhívás 13.1.1.

"Támogatási kérelem elkészítésekor kötelezően csatolandó (nem pótolható) mellékletek A támogatási kérelem elkészítésekor a következő mellékleteket **kötelezően** szükséges csatolni:

2. Ökológiai gazdálkodást folytató kedvezményezett vonatkozásában, ha a kedvezményezett 10%-kal megemelt támogatási intenzitást kíván érvényesíteni:

 - a "Kormányhivatal igazolása a mezőgazdasági tevékenységgel hasznosított területadatokról", valamint a "Hatósági állatorvos igazolása az éves átlagos állatlétszám igazolásához" című nyomtatványok (ha azok relevánsak).

Felhívjuk a figyelmet, hogy a támogatási kérelem benyújtását követően a fenti dokumentumok pótlására nincs lehetőség, így ha e dokumentumok nem kerülnek benyújtásra a támogatási kérelemmel egyidejűleg, úgy a 10%-kal megemelt támogatási intenzitás nem érvényesíthető!"

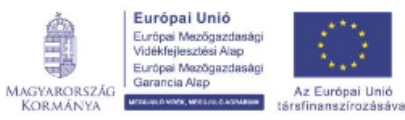

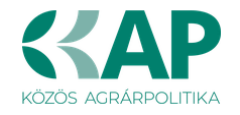

# Árbevétel adatok

Ezen a panelen a kedvezményezettre vonatkozó árbevétel adatokat adja meg az utolsó teljes lezárt üzleti év vonatkozásában. A Felhívás 6. mellékletében szereplő adatok megadása szükséges.

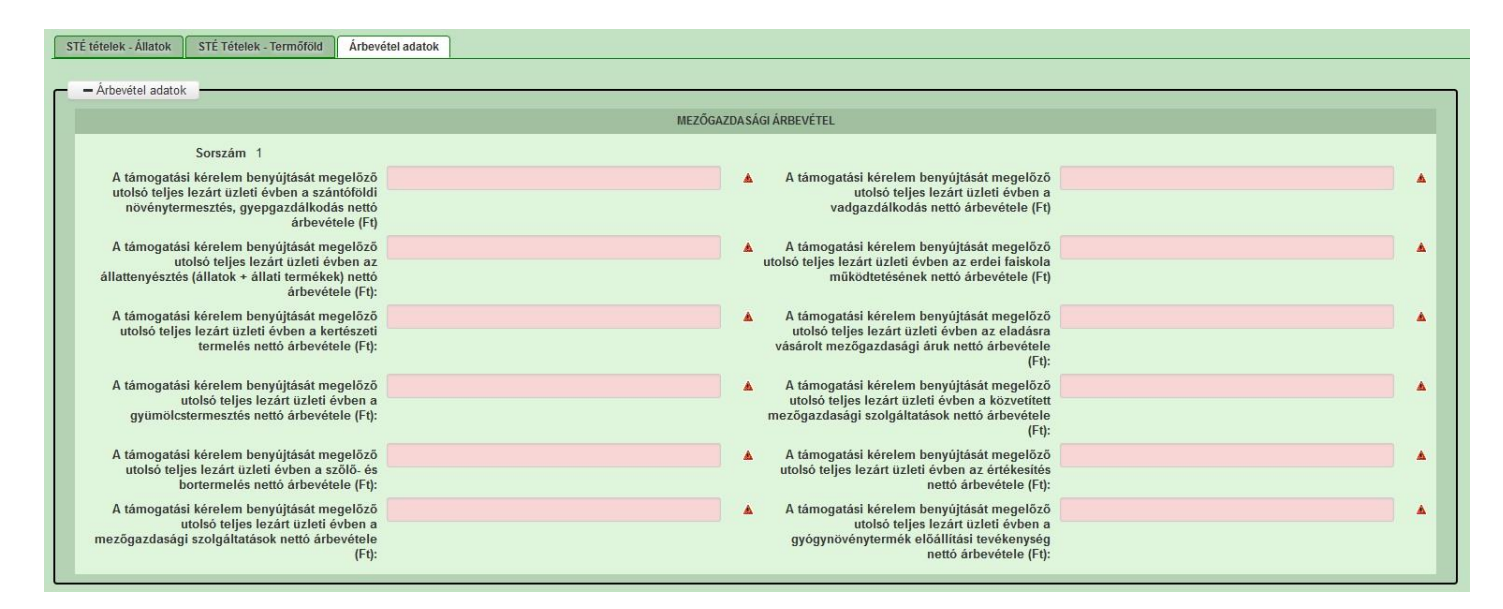

# Nyilatkozat

A panelon szereplő nyilatkozatok tartalmának megismerését követően az alábbi kérdésre válaszadás kötelező: A nyilatkozatok tartalmát megismertem és elfogadom. (Igen/Nem).

# Dokumentum feltöltés panel

Ezen a panelen tudja csatolni/feltölteni a kérelem elbírálásához szükséges dokumentumokat.

| 🔺 Kérelemadatok 🔒 Elérhetős                                                            | ég 🔺 Kedvezményezett 🔺 Hely - Tevéke                                                              | nység 🛛 Partnerek 🚺 Nyilatkozat          | Költségterv tábla Dokumentum feltöltés |                      |                        |                                                     |
|----------------------------------------------------------------------------------------|---------------------------------------------------------------------------------------------------|------------------------------------------|----------------------------------------|----------------------|------------------------|-----------------------------------------------------|
| Kijelentem, hogy a kérelemi<br>feltöltésre kerültek, a benyú<br>mindenben megegyeznek. | rez csatolt 0 darab dokumentumot leellenőrizte<br>tott elektronikus másolatok az eredeti papírala | n, azok teljes körűen<br>ú dokumentummal | •                                      |                      |                        |                                                     |
| - Dokumentum feltöltés                                                                 |                                                                                                   |                                          |                                        |                      |                        |                                                     |
| L <sup>1</sup> Új felvitel                                                             |                                                                                                   |                                          |                                        |                      |                        | ±                                                   |
|                                                                                        | Dokumentum elnevezése ≎                                                                           | Dokumentum típusa ≎                      | Feltöltés dátuma 🗘                     | Feltöltés állapota ≎ | Dokumentum csatolása ≎ | Feltöltött dokumentum ellenőrzése<br>megtörtént? \$ |
|                                                                                        |                                                                                                   |                                          |                                        |                      |                        |                                                     |
| Nincs adat                                                                             |                                                                                                   |                                          |                                        |                      |                        |                                                     |
|                                                                                        |                                                                                                   |                                          | (1 / 1) 14 <4 b> b1                    | 5 🔽 O tétel          |                        |                                                     |

Az <u>Ú új felvitel</u> gomb megnyomásával nyílnak meg a cellák, valamint + új sor vihető fel.

Az űrlaphoz csatolandó dokumentumok hiteles elektronikus iratok, szkennelt dokumentumok, kitöltött fájlok lehetnek a felhívásnak megfelelően. A "Dokumentumok feltöltése" funkcióval kell az űrlaphoz/kérelemhez csatolni.

Az elektronikusan csatolt dokumentumokat nem kell papír alapon beküldeni!

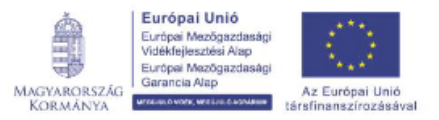

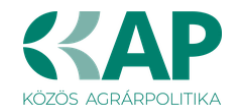

| Kerelem 🔬 E                                     | lérhetőség                                       | 🛦 Kedvezményezett                                 | 🛕 Hely - Tevékenység                                     | Árajánlatok                           | Nem építési költségek | Építés 🛕 Dokume      | ntum feltöltés | Nyilatkozat      | Tájékoztatás          |                                    |
|-------------------------------------------------|--------------------------------------------------|---------------------------------------------------|----------------------------------------------------------|---------------------------------------|-----------------------|----------------------|----------------|------------------|-----------------------|------------------------------------|
| Kijelentem, h<br>feltöltésre ker<br>mindenben m | ogy a kérelem<br>rültek, a benyü<br>negegyeznek. | hez csatolt 1 darab do<br>jtott elektronikus máso | kumentumot leellenőrizten<br>latok az eredeti papíralapi | n, azok teljes körű<br>ú dokumentumma | en<br>I               | × 🛦                  |                |                  |                       |                                    |
| – – Dokument                                    | tum feltöltés                                    |                                                   |                                                          |                                       |                       |                      |                |                  |                       | ±                                  |
|                                                 | Dokur                                            | nentum elnevezése 🤇                               | Dokumentum típu                                          | usa ≎ I                               | Feltöltés dátuma ≎    | Feltöltés állapota ≎ | Doku           | mentum csatolása | Feltöltő<br>ellenőrzé | ott dokumentum<br>se megtörtént? ≎ |
| <u></u>                                         |                                                  |                                                   |                                                          | (1 / 1)                               | H - 1 - H             | 5 v 1 tétel          |                |                  |                       | >                                  |
| Dokum                                           | entum csato                                      | ása                                               |                                                          |                                       |                       |                      |                |                  |                       | Ŧ± 🖬 🛦                             |
| Dokume                                          | ntum elnevez                                     | ése                                               |                                                          |                                       |                       |                      |                |                  |                       |                                    |
| Dok                                             | kumentum típ                                     | usa                                               |                                                          |                                       | •                     |                      |                |                  |                       | ▲                                  |
|                                                 | Feltöltés dátu                                   | ima                                               |                                                          |                                       |                       |                      |                |                  |                       |                                    |
| F                                               | Feltöltés állap                                  | ota                                               |                                                          |                                       |                       |                      |                |                  |                       |                                    |
| Feltölt<br>ellenőrz                             | tött dokumen<br>zése megtörté                    | ium<br>int?                                       |                                                          |                                       | •                     |                      |                |                  |                       | <b>A</b>                           |

A fájl feltöltéséhez nyomja meg a **Dokumentum csatolása** mező végén található (feltöltés) gombot.

A megnyitásra kerülő Fájl feltöltése ablak segítségével keresse meg a feltölteni kívánt fájlt, majd jelölje ki. A megnyitás gomb megnyomásával indítható a fájl feltöltése:

| Fájl feltöltése           |                                 |                     |             |       |      | 2 🛛       |
|---------------------------|---------------------------------|---------------------|-------------|-------|------|-----------|
| Hele                      | 🗀 E_KK                          |                     | <b>~</b>    | 0 🕫 ( | •⊡ • |           |
| Legutóbbi<br>dokumentumok | Adibe jelentikez<br>Simport.csv | ési_wésolat.pdf     |             |       |      |           |
| Asztal                    |                                 |                     |             |       |      |           |
| Dokumentumok.             |                                 |                     |             |       |      |           |
| Sniklpip                  |                                 |                     |             |       |      |           |
|                           | Fálgév:                         | Addbejelentkezési_n | vásolat pdl |       | • (  | Megnyilás |
| Hálózati helyek           | Féltipus                        | Minden fäj          |             |       | · [  | Mégse     |

Csatoláskor a **Dokumentum csatolása** mező automatikusan kitöltésre kerül a feltöltött dokumentum nevével.

**FONTOS**! A feltöltendő fájl mérete maximum 25 MB lehet. Ennél nagyobb fájlt nem tud feltölteni. Ezt az alábbi hibaüzenet jelzi:

|  |  | Érvénytelen fájl méret | × |
|--|--|------------------------|---|
|--|--|------------------------|---|

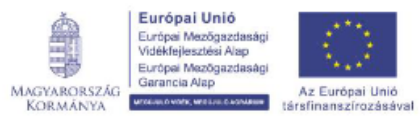

Ŧ

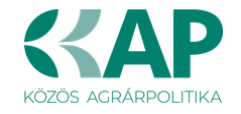

Dokumentum elnevezése: Ebben a cellában szükséges megadni a dokumentum nevét.

Dokumentum típusa: Ebben a cellában a legördülő menüből válassza ki a megfelelő típust.

Feltöltés dátuma: Automatikus a feltöltés dátumával töltődik.

Feltöltés állapota: Azt mutatja, hogy a fáj feltöltése sikeres vagy sikertelen.

**Feltöltött dokumentum ellenőrzése megtörtént?**: Ebben a cellában a legördülő menüből – a feltöltött dokumentum ellenőrzését követően – válassza ki az 'igen' választ. (A feltöltött

dokumentum ellenőrzése a **Dokumentum csatolása** mező végén lévő **k**ikonra kattintva lehetséges)

# Ellenőrzés

Az gombra kattintást követően a feltöltött dokumentum(ok) adata(i) megjelennek a panel fejlécében:

|   | Dokumentum elnevezése ≎ | Dokumentum típusa ≎ | Feltöltés dátuma ≎  | Feltöltés állapota ≎ | Feltöltött fájl megnevezése \$ | Feltöltött dokumentum ellenőrzése<br>megtörtént? ≎ |
|---|-------------------------|---------------------|---------------------|----------------------|--------------------------------|----------------------------------------------------|
|   |                         |                     |                     |                      |                                |                                                    |
| Û | Iratbeküldés            | Egyéb dokumentum    | 2024.03.08 10:09:04 | SIKERES              | TK_WEB iratbeküldés.docx       | igen                                               |

Az összes dokumentum sikeres feltöltést követően nyilatkozni szükséges a csatolt dokumentumok teljeskörű ellenőrzéséről és feltöltéséről. A nyilatkozatban az egyéb panelen feltöltött dokumentumok száma is megjelenik (pl.: Árajánlatok fül).

| Kijelentem, hogy a kérelemhez csatolt 2 darab dokumentumot leellenőriztem, azok teljes körűen | • | ▲ |
|-----------------------------------------------------------------------------------------------|---|---|
| feltoltesre kerültek, a benyujtott elektronikus masolatok az eredeti papiralapu dokumentummal |   |   |
| mindenben megegyeznek                                                                         |   |   |

Teljeskörű feltöltést követően, amennyiben a feltöltött dokumentumok az eredeti papíralapú dokumentumokkal mindenben megegyeznek, a legördülő menüből válassza ki az 'igen' választ.

A feltöltött dokumentumo(ka)t megnyithatja a Dokumentum csatolása mező végén található

tintva (letöltés) gombra kattintva

Csak a következő kiterjesztésű fájlok használhatóak: bmp, doc, docx, jpeg, jpg, ods, odt, pdf, rtf, txt, xls, xlsx tölthetőek fel. Ha nem megfelelő formátumú dokumentumot kíván feltölteni, akkor az alábbi hibaüzenet jelentkezik:

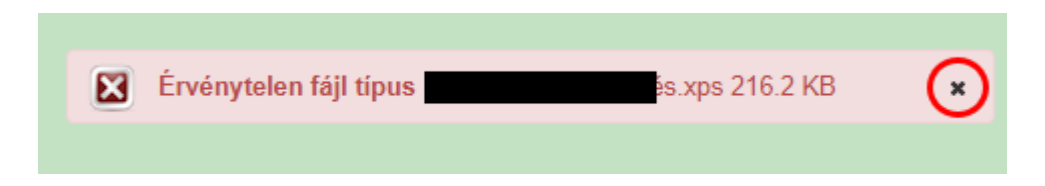

**FONTOS!** A fájl nevében csak egyetlen egy pont szerepelhet, aminek közvetlenül a kiterjesztés előtt kell lennie! (például terv.pdf)

Az alábbi mellékletek csatolása kötelező a felhívás szerint:

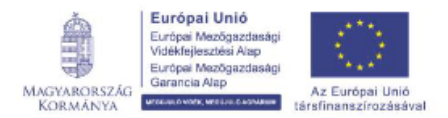

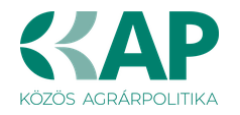

| Csatolandó melléklet leírása                                                                                                    | Csatolandó melléklet<br>rövid neve    |
|----------------------------------------------------------------------------------------------------|---------------------------------------|
| Építési tevékenység esetén az építészeti-műszaki<br>tervdokumentáció                                                                                                    | Tervdokumentáció                      |
| Felhívás 2. melléklete szerinti nyilatkozat az építési tevékenységekről.                                                                                                    | 2. sz. melléklet                      |
| Ökológiai gazdálkodást folytató kedvezményezett<br>vonatkozásában, ha a kedvezményezett 10%-kal<br>megemelt támogatási intenzitást kíván érvényesíteni:<br>- a "Kormányhivatal igazolása a mezőgazdasági<br>tevékenységgel hasznosított területadatokról", valamint<br>- a "Hatósági állatorvos igazolása az éves átlagos<br>állatlétszám igazolásához" című nyomtatványok (ha azok<br>relevánsak). | 4. sz. melléklet; 5. sz.<br>melléklet |

Felhívjuk a figyelmet arra, hogy a fenti dokumentumok pótlására nem nyílik lehetőség, így amennyiben a fejlesztés szempontjából releváns fenti dokumentumok valamelyike nem kerül benyújtásra a támogatási kérelemmel egyidejűleg, az a támogatási kérelem visszautasítását vonja maga után!

# Tájékoztatás

A panelon szereplő linken keresztül elérhetőek a támogatási kérelem kitöltéséhez szükséges útmutatók és egyéb dokumentumok, közlemények.

| Kérelem 🛕 Elérhetőség 🛕 Kedvezménye                                         | ezett 🛕 Hely - Tevékenység                                                        | 🛦 Árajánlatok | 🛦 Nem építési költségek | 🛕 Építési költségek | Dokumentum feltöltés | Nyilatkozat | Tájékoztatás |  |
|-----------------------------------------------------------------------------|-----------------------------------------------------------------------------------|---------------|-------------------------|---------------------|----------------------|-------------|--------------|--|
|                                                                             |                                                                                   |               |                         | TÁJ                 | ÉKOZTATÁS            |             |              |  |
| Az alábbi linkre kattintva elérheti<br>kitöltéséhez szükséges<br>dokumentum | a támogatási kérelem <u>link</u><br>útmutatókat és egyéb<br>lokat, közleményeket: |               |                         |                     |                      |             |              |  |

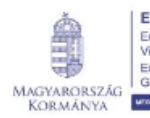

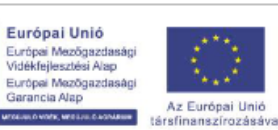

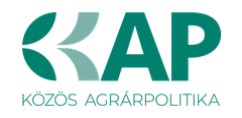

# Kérelem benyújtása

Amennyiben végzett az űrlap kitöltésével kattintson az **Ellenőrzés** gombra, amennyiben hibát nem jelez a rendszer a kérelem beadható. **Beadás előtt minden esetben mentsen**!

| A                     | Beadás  | gomb aktívvá válik, megnyomását követően figyelmeztető üzenet jele                                                                                                    | enik meg: |
|-----------------------|---------|----------------------------------------------------------------------------------------------------|-----------|
|                       |         | Figyelem!                                                                                                    |           |
| A                     |         | Tájékoztatjuk, hogy jelenleg az alábbi Kedvezményezett kérelmét kívánja benyújtani:     Kedvezményezett neve:     Támogatási azonosító: 10                                                                                                 |           |
|                       |         | Képviselet típusa: Állandó meghatalmazás/egyéb képviselet típus                                                                                                    |           |
|                       |         | Nyilvántartásunk szerint Ön <b>állandó meghatalmazottként</b> kívánja a bizonylatot benyújtani.<br>Kérjük ne felejtse el a benyújtás előtt kinyomtatni a bizonylat tartalmát.                                                              |           |
|                       |         | ✓ Rendben × Mégse                                                                                                    |           |
| <ul> <li>I</li> </ul> | Rendben | gomb megnyomását követően kérelem beadásra kerül:                                                                                                    |           |
|                       |         | Ön sikeresen kezdeményezte a bizonylat beadását.<br>Kérjük töltse le a beadást igazoló KR dokumentumot az ügyfélkapus tárhelyéről.<br>Amennyiben egy napon belül nem kap értesítést, kérjük vegye fel a kapcsolatot az ügyfélszolgálattal. |           |
|                       |         | Vissza a menüre                                                                                                    |           |

Visszalépve a menüre, majd a felhívás űrlapjait tartalmazó előválasztó felületre lépve tájékozódhat az űrlap állapotáról. A benyújtás több percet is igénybe vehet, így ha azt látja, hogy nem aktív az új űrlap és a Folyatás gomb sem, akkor még folyamatban van a benyújtás.

|                                           |                                                               |                                                                                 | Az űrlap kiválasztás         | sához kattintson az eg                   | jérrel a megfelelő sorra!                                                    |                                                                                             |                   |              |                |  |
|-------------------------------------------|---------------------------------------------------------------|---------------------------------------------------------------------------------|------------------------------|------------------------------------------|------------------------------------------------------------------------------|---------------------------------------------------------------------------------------------|-------------------|--------------|----------------|--|
|                                           |                                                               | Ürlap megnev                                                                    | ezése                        |                                          |                                                                              |                                                                                             |                   |              |                |  |
| Támogatási kérele                         | m-Feldolgozó (                                                | zemek fejlesztése                                                               |                              |                                          |                                                                              | Új                                                                                          |                   |              |                |  |
| Támogatáshoz kap                          | ocsolódó iratok                                               | elektronikus beküldés                                                           | e                            |                                          |                                                                              | Új                                                                                          |                   |              |                |  |
|                                           |                                                               |                                                                                 |                              |                                          |                                                                              |                                                                                             |                   |              |                |  |
|                                           |                                                               | _                                                                               |                              |                                          |                                                                              | _                                                                                           |                   |              |                |  |
|                                           |                                                               |                                                                                 |                              |                                          |                                                                              |                                                                                             |                   |              |                |  |
|                                           |                                                               |                                                                                 | Támogatási                   | Rogzites alatt allo uri                  | зрок                                                                         | Ĩ                                                                                           | Ĩ                 |              | _              |  |
| Űrlap megne                               | vezése                                                        | Hivatkozott<br>iratazonosító                                                    | kérelem<br>iratazonosítója   | Utolsó módosítás<br>időpontja            | Folytatás                                                                    | Folytatás Szerkesztés alatt álló kérelem törlése Tova                                       |                   | ovábbi infor | obi információ |  |
| Támogatási kérele<br>Feldolgozó üzeme     | m-<br>k foilosztáso                                           |                                                                                 |                              | 2024.08.09 08:29:58                      | Folytatás                                                                    |                                                                                             |                   |              |                |  |
| r eldolgozo uzerne                        | (16)16321636                                                  |                                                                                 |                              |                                          |                                                                              |                                                                                             |                   |              | >              |  |
|                                           |                                                               | _                                                                               |                              |                                          |                                                                              | _                                                                                           |                   |              |                |  |
|                                           |                                                               |                                                                                 |                              |                                          |                                                                              |                                                                                             |                   |              |                |  |
|                                           |                                                               |                                                                                 |                              | Beadott ürlapok                          |                                                                              |                                                                                             |                   |              |                |  |
|                                           |                                                               |                                                                                 |                              |                                          |                                                                              |                                                                                             |                   | Exect        | Τονά           |  |
| Iratazonosító                             | Űrlap                                                         | megnevezése                                                                     | Hivatkozott<br>iratazonosító | Támogatási<br>kérelem<br>iratazonosítója | Beadás időpontja                                                             | Beadott kérelem<br>módosítása                                                               | Pdf               | Excer        | 1044           |  |
| <b>Iratazonosító</b><br>3954720217        | Űrlap<br>Támogatási<br>Feldolgozó                             | megnevezése<br>kérelem-<br>uzemek fejlesztése                                   | Hivatkozott<br>iratazonosító | Támogatási<br>kérelem<br>iratazonosítója | Beadás időpontja<br>2024.08.08 15:04:24                                      | Beadott kérelem<br>módosítása<br>Kérelem<br>módosítás                                       | Pdf<br>Pdf        | Xlsx         | 1044           |  |
| Iratazonosító<br>3954720217<br>3954722763 | Ürlap<br>Támogatási<br>Feldolgozó<br>Támogatási<br>Feldolgozó | megnevezése<br>kérelem-<br>üzemek fejlesztése<br>kérelem-<br>üzemek fejlesztése | Hivatkozott<br>iratazonosító | Támogatási<br>kérelem<br>iratazonosítója | Beadás idöpontja           2024.08.08 15:04:24           2024.08.08 16:48:00 | Beadott kérelem<br>módosítása           Kérelem<br>módosítás           Kérelem<br>módosítás | Pdf<br>Pdf<br>Pdf | Xlsx         |                |  |

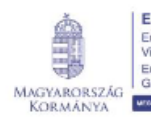

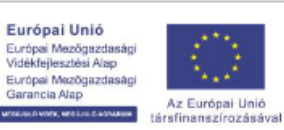

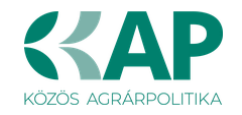

MAGYARORSZÁG

KORMÁNYA

WITCH

Az Európai Unid

nanszírozásával

Amennyiben a beadás sikeres a Beadott űrlapok között megjelenik a benyújtott kérelem, és az iratazonosítója.

Amennyiben a felhívás szerint módosítható a beadott kérelem, úgy aktív a "Kérelem módosítása" gomb.

Itt tölthető le a beadott űrlap PDF vagy Excel formátumban. Az itt letöltött fájl nem helyettesíti a KR dokumentumot!

| A kérelem kiválasztásához kattintson az egérrel a megfelelő sorra                      |                                                      |  |                                          |                                          |                     |                                  |                 |                    |      |  |
|----------------------------------------------------------------------------------------|------------------------------------------------------|--|------------------------------------------|------------------------------------------|---------------------|----------------------------------|-----------------|--------------------|------|--|
|                                                                                        |                                                      |  |                                          |                                          |                     |                                  |                 |                    |      |  |
| Az uriap kivalasztasanoz kattintson az egerrei a megrelelo sorra!<br>Úrian megnevezése |                                                      |  |                                          |                                          |                     |                                  |                 |                    |      |  |
| Támogatási kérelem-Feldolgozó üzemek fejlesztése                                       |                                                      |  |                                          |                                          |                     | Új                               |                 |                    |      |  |
| Támogatáshoz kapcsolódó iratok elektronikus beküldése                                  |                                                      |  |                                          |                                          |                     | Új                               |                 |                    |      |  |
|                                                                                        |                                                      |  |                                          |                                          |                     |                                  |                 |                    |      |  |
|                                                                                        |                                                      |  |                                          |                                          |                     |                                  |                 |                    |      |  |
| Rögzítés alatt álló űrlapok                                                            |                                                      |  |                                          |                                          |                     |                                  |                 |                    |      |  |
| Űrlap megne                                                                            | Űrlap megnevezése Hivatkozott<br>iratazonosító       |  | Támogatási<br>kérelem<br>iratazonosítója | Utolsó módosítá<br>időpontja             | s Folytatás         | Szerkesztés ala<br>kérelem törlé | itt álló<br>ése | További információ |      |  |
| Nincs rögzítés alatt álló űrlap!                                                       |                                                      |  |                                          |                                          |                     |                                  |                 |                    |      |  |
| C                                                                                      |                                                      |  |                                          |                                          |                     |                                  |                 |                    |      |  |
|                                                                                        |                                                      |  |                                          |                                          |                     |                                  |                 |                    |      |  |
| Beadott űrlapok                                                                        |                                                      |  |                                          |                                          |                     |                                  |                 |                    |      |  |
| Iratazonosító                                                                          | Űrlap megnevezése                                    |  | Hivatkozott<br>iratazonosító             | Támogatási<br>kérelem<br>iratazonosítója | Beadás időpontja    | Beadott kérelem<br>módosítása    | Pdf             | Excel              | Tová |  |
| 395                                                                                    | Támogatási kérelem-<br>Feldolgozó üzemek fejlesztése |  |                                          |                                          | 2024.08.08 15:04:24 | Kérelem<br>módosítás             | Pdf             | Xlsx               |      |  |
| 395                                                                                    | Támogatási kérelem-<br>Feldolgozó üzemek fejlesztése |  |                                          |                                          | 2024.08.08 16:48:00 | Kérelem<br>módosítás             | Pdf             | Xlsx               |      |  |
| 3954                                                                                   | Támogatási kérelem-<br>Feldolgozó üzemek fejlesztése |  |                                          |                                          | 2024.08.09 08:29:57 | Kérelem<br>módosítás             | Pdf             | Xlsx               |      |  |
| C                                                                                      |                                                      |  |                                          |                                          |                     |                                  |                 |                    | >    |  |
|                                                                                        |                                                      |  |                                          |                                          |                     |                                  |                 |                    |      |  |
|                                                                                        |                                                      |  |                                          |                                          |                     |                                  |                 |                    |      |  |

Amennyiben a "ÜK. Beadás" gomb megnyomását követően az alábbi hibaüzenetet kapja, a kérelem adatai tárolásra kerültek a szerveren és egy rendszeresen lefutó csoportos parancs fogja átküldeni az adatokat az Ügyfélkapunak.

A benyújtás ekkor sikeres volt, figyelje E-mail postafiókját, ha megérkezett az értesítő levél, akkor folytassa a további lépésekkel. Amennyiben 1 nap elteltével sem kapja meg az értesítést, jelezze a Kincstár ügyfélszolgálatának.

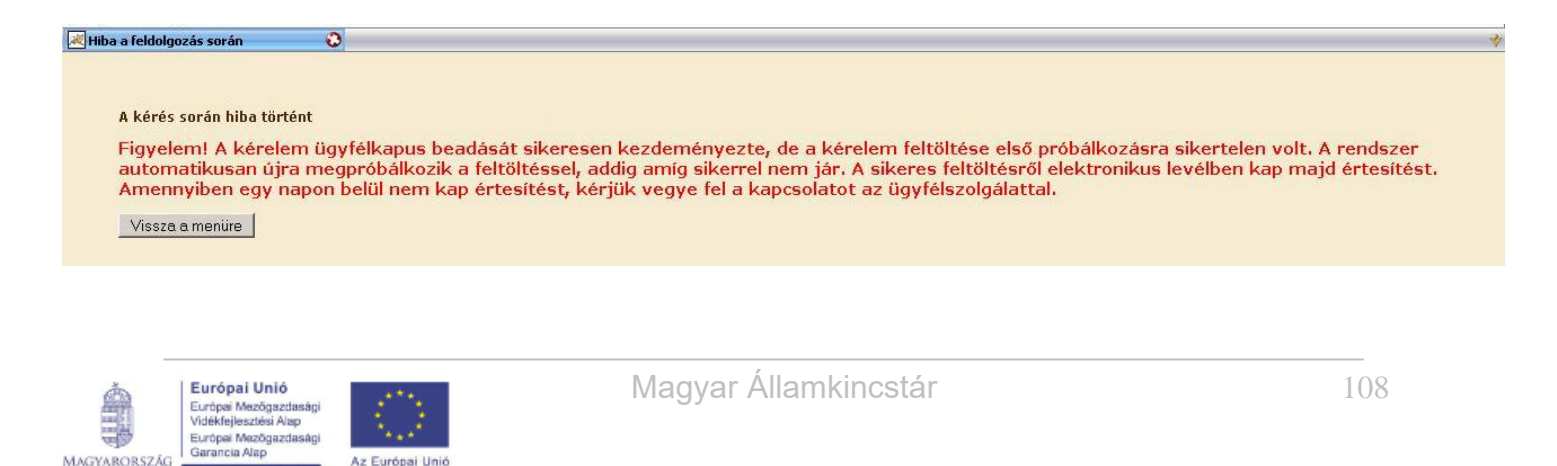
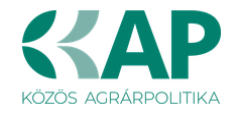

#### Visszaigazolás letöltése a Tárhelyről

Az adatokat a Kincstár a kérelem mellé eltárolja, majd visszaigazolást készít belőlük, mely visszaigazolást felteszi a kedvezményezett értesítési tárhelyére, és e-mail-ben el is küldi a kedvezményezett által az ügyfélkapus regisztrációkor megadott e-mail címre. A kérelem beérkezésének időpontját az ideiglenes tárhelyére kapott automatikus értesítés igazolja.

| <u>«</u> | Vissza ide: Beérkező levelek Archiválás Ez spam Tölés További műveletek 🔻                                                                                                    |
|----------|----------------------------------------------------------------------------------------------------|
| 1        | Értesítés hivataltól érkezett dokumentumról Beérkező levelek 🛛 🛛                                                                                                    |
|          | 😭 kr@kr.gov.hu címzett: saját magam részletek megjelenítése 16:44 (4 perce) 🔄 Válasz 💌                                                                                                    |
|          | Tisztel C!                                                                                                    |
|          | Az Őn részére a(z) mvh elküldte a *7000 - EMVA 2008, (1004378743)*típusú dokumentumát/nyomtatványát. A dokumentumot az<br>elektronikus közigazgatási rendszer befogadta és gondoskodott annak továbbításáról a(z) Őn értesítési tárába. |
|          | A befogadott dokumentum érkeztetési száma:                                                                                                    |
|          | 329541000-200810071644-491138                                                                                                    |
|          | a befogadás hivatalos érkeztetési időpontja:                                                                                                    |
|          | 2008.10.07. 16:44<br>Segítség a nap 24 órájában                                                                                                    |

Amikor a kérelem felkerül a kedvezményezett tárhelyére, az Elektronikus Kormányzati Központ rendszere (KR) érkeztetési számot és úgynevezett digitális időbélyeget készít. Az időbélyeg ugyanazt a szerepet tölti be, mint papíralapú beadásnál a postára adás dátumát igazoló feladóvevény/igazolás.

Lépjen be a www.magyarorszag.hu weboldalon található értesítési tárhelyére a kérelem kinyomtatása érdekében.

| Kattintson a 🖾 ikonra: |                                                           |
|------------------------|-----------------------------------------------------------|
|                        | $\leftarrow$ $\rightarrow$ C $\triangleq$ magyarorszag.hu |
|                        | Egentedes sudados                                         |
|                        | BEJELENTKEZÉS                                             |
|                        | CSALÁD                                                    |
|                        | Tovább a mo.hu<br>Tárhely oldalra 🖄                       |
|                        | ۶ PÉNZÜGY                                                 |

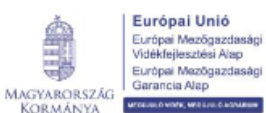

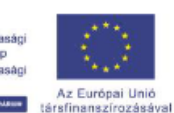

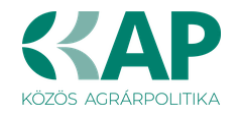

Ezt követően az azonosítási szolgáltatások valamelyike (pl. ügyfélkapu) közüli választással lépjen be a tárhelyére:

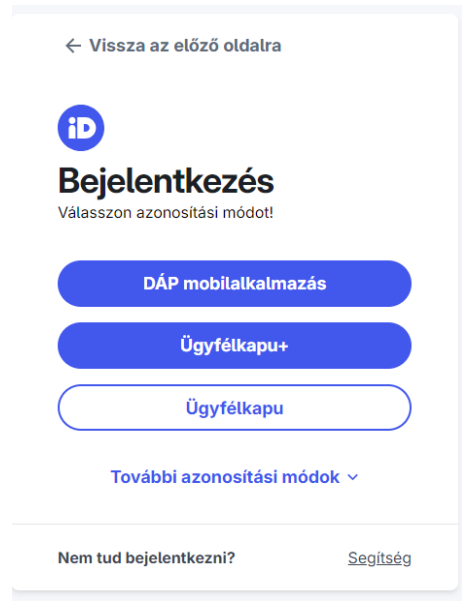

## Kattintson a BEÉRKEZETT menüpontra

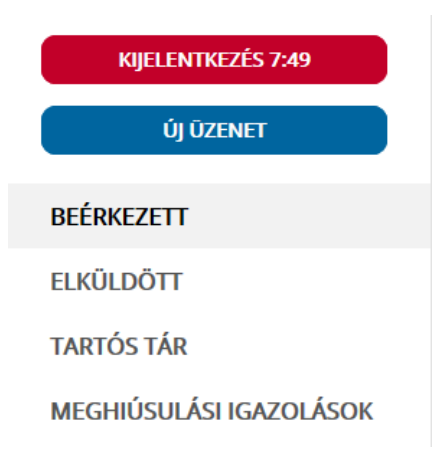

Kattintson a beérkezett levélre. Várjon, amíg megjelenik az alábbi panel, majd kattintson a sevenet gombra.

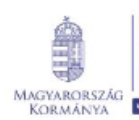

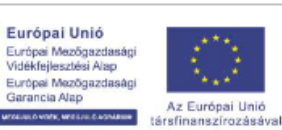

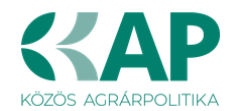

| ÜZENET RÉSZLETEI                         |                                   | × |
|------------------------------------------|-----------------------------------|---|
| Feladó:                                  | MAKMV                             |   |
| Feladó ügyintéző:                        |                                   |   |
| Cimzett:                                 |                                   |   |
| Jgyintéző:                               |                                   |   |
| Dokumentum típusa:                       | 1450                              |   |
| Dokumentum leirása:                      | W1450 (1000646473)                |   |
| Beérkezés dátuma:                        | 2017.06.07. 08:25                 |   |
| rkeztetési szám:                         | 744086107-2017.06.07.08:25-707965 |   |
| livatkozott érkeztetési szám:            | 1849633743                        |   |
| Megjegyzés:                              |                                   |   |
| ímkék:                                   |                                   |   |
| Tárolási hely:                           | TARTÓS TÁR                        |   |
| satolmäny                                |                                   |   |
| W1450_1849633743_1000646473.xml (123 KB) |                                   |   |

Javasoljuk, hogy nyisson egy külön mappát az elektronikus kérelmei számára és ide mentse a letöltött dokumentumot. Adja meg a mentés helyét és kattintson a "Mentés" gombra.

| Adja meg a fájl                                                                                                    | nevet, amelybe       | ment                   |           |        | ? 🛛             |
|----------------------------------------------------------------------------------------------------|----------------------|------------------------|-----------|--------|-----------------|
| <u>H</u> ely:                                                                                                    | 🚞 webteszt           |                        | O (3)     | 🏚 📂 🛄- |                 |
| Legutóbbi<br>dokumentumok                                                                                                    |                      |                        |           |        |                 |
| Dia Contractoria de la contractoria de la contracto |                      |                        |           |        |                 |
| Dokumentumok                                                                                                    |                      |                        |           |        |                 |
| <b>P</b> Sajátgép                                                                                                    |                      |                        |           |        |                 |
|                                                                                                    | Fájl <u>n</u> év:    | W7002_8106372364_10043 | 76859.xml | (V     | M <u>e</u> ntés |
| Hálózati helyek                                                                                                    | Fájl <u>t</u> ípusa: | XML Document           |           | ~      | Mégse           |

Ezt követően tárhelyén a dokumentumot a gombra kattintva áthelyezheti tartós tárhelyre. Ezt a benyújtást követő 30 napon belül meg kell tennie, mert a KR az értesítési tárhelyekre került dokumentumokat 30 nap múlva törli.

A KIJELENTKEZÉS gombra kattintva jelentkezzen ki.

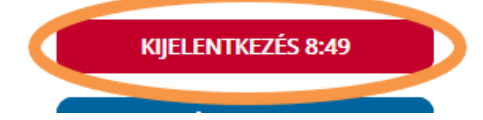

Térjen vissza a kérelem benyújtását elősegítő felületre, ahonnan az elmentett kérelmét meg tudja nyitni. Kattintson a "KR dokumentum nyomtatása" linkre.

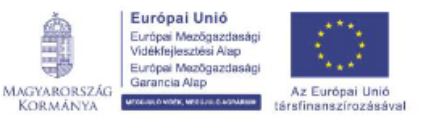

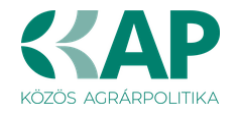

Benyújtó felületre történő bejelentkezés nélkül:

| KR nyomtatás<br>KR nyomtat | ideltienes jelszó megváltoztatása<br>lás | ldeiglenes jelszó megváltoztatása(jsf) | Admin •       | Menúpont kereső | ≗ Bejelentkezés + |
|----------------------------|------------------------------------------|----------------------------------------|---------------|-----------------|-------------------|
|                            | Ön sikeresen k                           | ilépett. Ismételt ügyintézési          | nez kérjük lé | épjen be újra!  |                   |

#### Bejelentkezve:

|   | Atalános ügyintézés 👻 Ügyfél-nyilvántartási ügyek 👻 Elektronikus kérelemkezelés 👻 🕰                                           |      |
|---|----------------------------------------------------------------------------------------------------|------|
|   | Beadott kérelmek megtekintése                                                                                                 |      |
|   | Hiánypótlás, adategyeztetés (kivéve Egységes Kérelem és Mezőgazdasági Kockázatkezelési Rendszer), nyilatkozattétel benyújtása |      |
|   | Hivatal részére küldőtt iratok elektronikus benyújtása                                                                        |      |
|   | Ideiglenes jelszó megváltoztatása                                                                                             |      |
| < | KR dokumentum nyomtatása                                                                                                    |      |
|   | Ogyfél tájékoztatási rendszer                                                                                                 | oben |
|   | I minden a Liustalud, átal küldátt dekument met krárálas az úsutálisnus tárboluárs tes mediannu elektronéus úten              | npen |

Tallózással válassza ki az elmentett xml formátumú fájlt és nyomja meg a "Megnyitás" gombot.

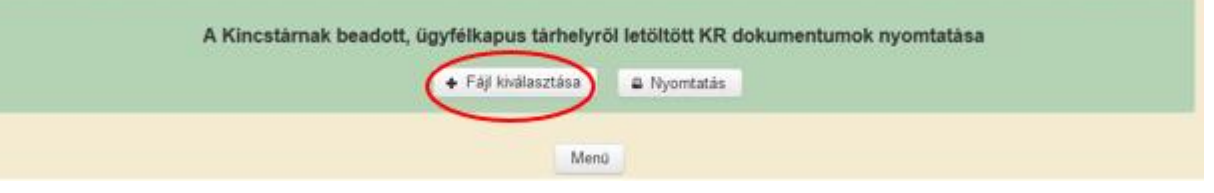

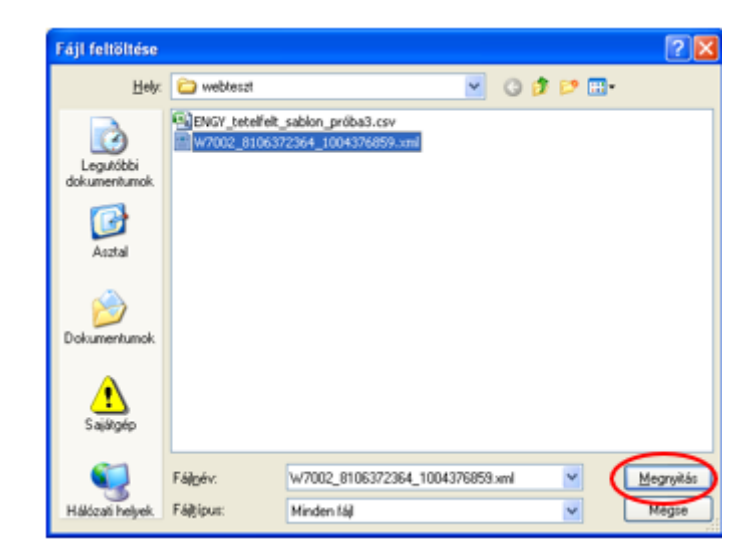

A "Nyomtatás" gombra kattintást követően a kérelem megnyílik az Adobe Reader (vagy más alapértelmezettként beállított) pdf olvasó programban.

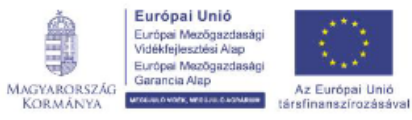

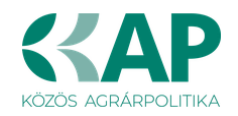

| A Kincst | arnak be       | dott, ügy    | félkapus | tárhelyrő  | l letöltött K | R dokum | antumok n | yomtatása | 1 |  |
|----------|----------------|--------------|----------|------------|---------------|---------|-----------|-----------|---|--|
|          | + Fájl         | kiválasztása | W1450    | 1846683636 | 1004607265    | (= N    | omtatás 🌒 |           |   |  |
|          | - tonior or or |              | 1111400  | 1040903030 | _1004007200.  |         |           |           |   |  |
|          |                |              |          | Manii      |               |         |           |           |   |  |
|          |                |              |          | thereine   |               |         |           |           |   |  |

A fájl generálása egy kis időt vesz igénybe.

|   | 0   |  |
|---|-----|--|
| L | ••• |  |

Majd megtörténik a KR dokumentum átalakítása pdf formátumú dokumentumra, amely az adott internet böngészőben megadott letöltési helyre kerül mentésre, illetve lehetőség van a letöltést követően az adott fájl közvetlen megnyitására is.

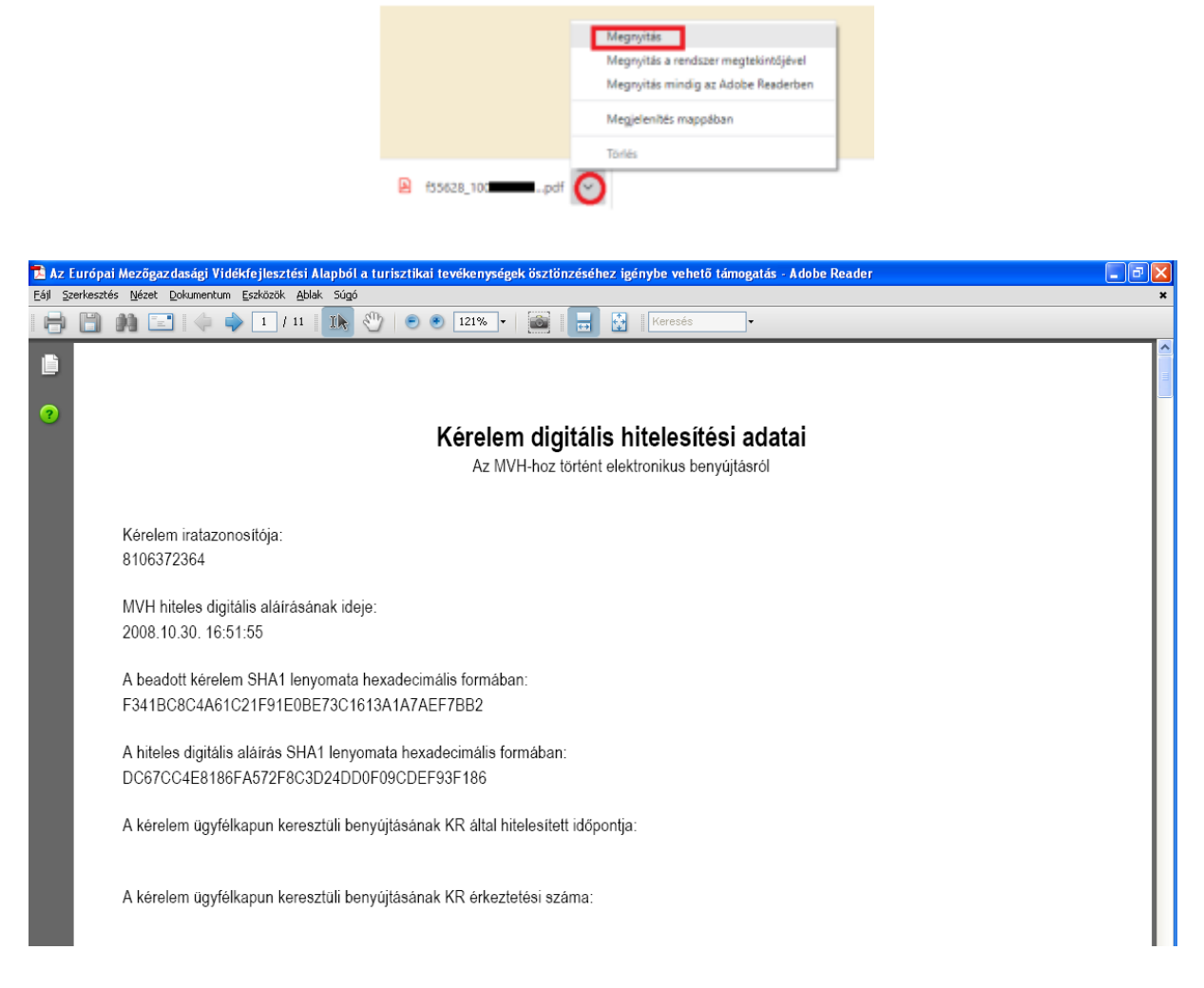

Mentse el a pdf fájlt az előzetesen elkészített mappájába.

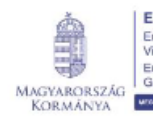

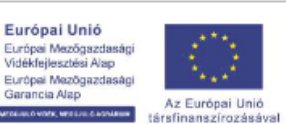

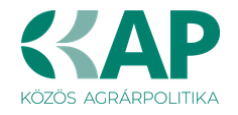

### Beadott kérelmek megtekintése

A Beadott kérelmek megtekintése menüpontra kattintva megtekinthetjük a beadott kérelme(ke)t, valamint az alábbi figyelmeztető feliratot:

|                                                                                                    | néven azonosított.                                                                                                    |                                                                                             |
|----------------------------------------------------------------------------------------------------|----------------------------------------------------------------------------------------------------|---------------------------------------------------------------------------------------------|
| Általános ügyintézés 🔻 Elektronikus kérelemkezelés 👻                                                                              | Kedvezményezetti nyilvántartási ügyek 👻                                                                                                    | Menüpont kereső 🙎                                                                           |
| Beadott kérelmek megtekintése                                                                                                    |                                                                                                    |                                                                                             |
| Befizetések                                                                                                    |                                                                                                    |                                                                                             |
| Kamatszámító segédlet                                                                                                    |                                                                                                    |                                                                                             |
| Támogatáshoz kapcsolódó iratok elektronikus beküldése                                                                             |                                                                                                    |                                                                                             |
| Iratmásolat igénylés                                                                                                    |                                                                                                    |                                                                                             |
| Ideialenes ielszó meaváltoztatása                                                                                                 |                                                                                                    |                                                                                             |
|                                                                                                    |                                                                                                    |                                                                                             |
|                                                                                                    |                                                                                                    |                                                                                             |
|                                                                                                    | Ön néven azonosított.                                                                                                    |                                                                                             |
|                                                                                                    |                                                                                                    |                                                                                             |
| Erről a felületről az Ügyfélkapun keresztü<br>minősül hivatalos KR dokumentumnak! A<br>nyomtatott verzióját pedig a "KR dokumentu | l beadott iratokat tudja megtekinteni, nyomtatni. A m<br>hivatalos KR dokumentum letöltésére az ügyfélkapu<br>m nyomtatása" menüpont alatt tudja megtekinteni. A<br>felületen nem kerülnek megjelenítésre! | egnyitott dokumentum nem<br>is tárhelyről van lehetőség,<br>beadás előtt álló iratok ezen a |

Szűrési feltételek: ahol jelölő négyzet van, ott egyszerre több feltételt is be lehet állítani:

- Kérelmező Kedvezményezett;
- Beadás időpontja;
- Kérelmezés típusa. \_

Keresés Ezután meg kell nyomni a gombot.

A lista tartalmazza a folyamatban lévő és a beadott kérelmeket is, azokra vonatkozó státuszokat és dátumokat.

Az irat vonalkódjára kattintva, innen közvetlenül is ki lehet nyomtatni a kérelmeket, vagy le lehet menteni.

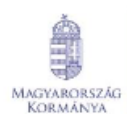

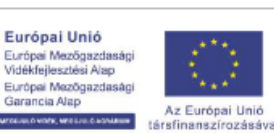

ia Alap

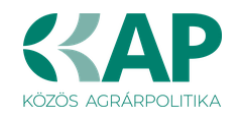

| Erről a fe<br>minősül<br>nyomtatott | elületről az Ugy<br>hivatalos KR d<br>verzióját pedig | félkapun kereszt<br>okumentumnak!<br>a "KR dokument | ül beadott iratokat tudja<br>A hivatalos KR dokume<br>um nyomtatása'' menüp<br>felületen nem kerülnel                         | a megtekinte<br>entum letölté<br>oont alatt tuo<br>k megjeleníté | ni, nyomtatni.<br>sére az ügyfél<br>dja megtekinte<br>ésre! | A megnyitott dokument<br>kapus tárhelyről van leh<br>ni. A beadás előtt álló ir | um nem<br>netőség,<br>atok ezen a |
|-------------------------------------|-------------------------------------------------------|-----------------------------------------------------|----------------------------------------------------------------------------------------------------|------------------------------------------------------------------|-------------------------------------------------------------|---------------------------------------------------------------------------------|-----------------------------------|
|                                     |                                                       |                                                     |                                                                                                    |                                                                  |                                                             |                                                                                 |                                   |
|                                     |                                                       | s                                                   | zűrés                                                                                                    |                                                                  |                                                             | م                                                                               |                                   |
| Kérelmező<br>Kedvezményezett:       |                                                       |                                                     | ejelentkezett ügyfél<br>ápviselt Kedvezményezett, örök                                                                        |                                                                  |                                                             |                                                                                 |                                   |
|                                     | Beadás id                                             | lőpontja: Ut                                        | tolsó 12 hónap                                                                                                    |                                                                  | <ul> <li>Kezdő dátun</li> </ul>                             | n - Vég dátum                                                                   |                                   |
|                                     |                                                       |                                                     |                                                                                                    |                                                                  |                                                             |                                                                                 |                                   |
|                                     | Kérelmez                                              | S<br>M<br>K<br>R<br>és típusa:                      | izűrés<br>inden típus<br>AP ST-RD - Kertészet-ültetvény<br>D12-1-24) - Támogatási kéreler                                     | telepítés és gyó<br>n                                            | gynövénytermeszté                                           | م<br>s (KAP-RD01a-                                                              |                                   |
|                                     |                                                       |                                                     | Korosós                                                                                                    |                                                                  |                                                             |                                                                                 |                                   |
|                                     |                                                       |                                                     | Releases                                                                                                    |                                                                  |                                                             |                                                                                 |                                   |
| Vonalkód \$                         | Támogatási<br>azonosító<br>szám ≎                     | Kedvezményezett<br>neve \$                          | Kérelem típusa ≎                                                                                                    | Beadva ≎                                                         | Visszaigazolás<br>ideje ≎                                   | Visszaigazolás küldve ≎                                                         | Excel<br>export ≎                 |
| <u>39:</u>                          |                                                       |                                                     | KAP ST-RD - Kertészet-<br>ültetvénytelepítés és<br>gyógynövénytermesztés<br>(KAP-RD01a-RD12-1-<br>24) - Támogatási<br>kérelem | 2024.09.10<br>09:51:47                                           | 2024.09.10<br>09:52:41                                      |                                                                                 |                                   |
|                                     |                                                       |                                                     | (1/1) 🖂 🖂 1 🕨                                                                                                    | » 🕨 5 🔹                                                          | *                                                           |                                                                                 | xLS                               |

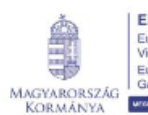

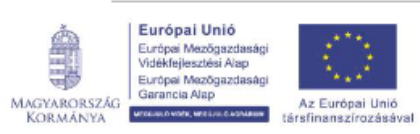

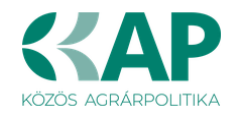

# Kérdésfeltevés

A kérelem benyújtó felület működésével, kitöltésével stb. kérdése, vagy a rendszer működésében észlelt bármely hiba esetén forduljon a Magyar Államkincstár Mezőgazdasági és Vidékfejlesztési Ügyfélszolgálatához.

A kérelem beadásához szükséges előzetesen meghatalmazást készíteni.

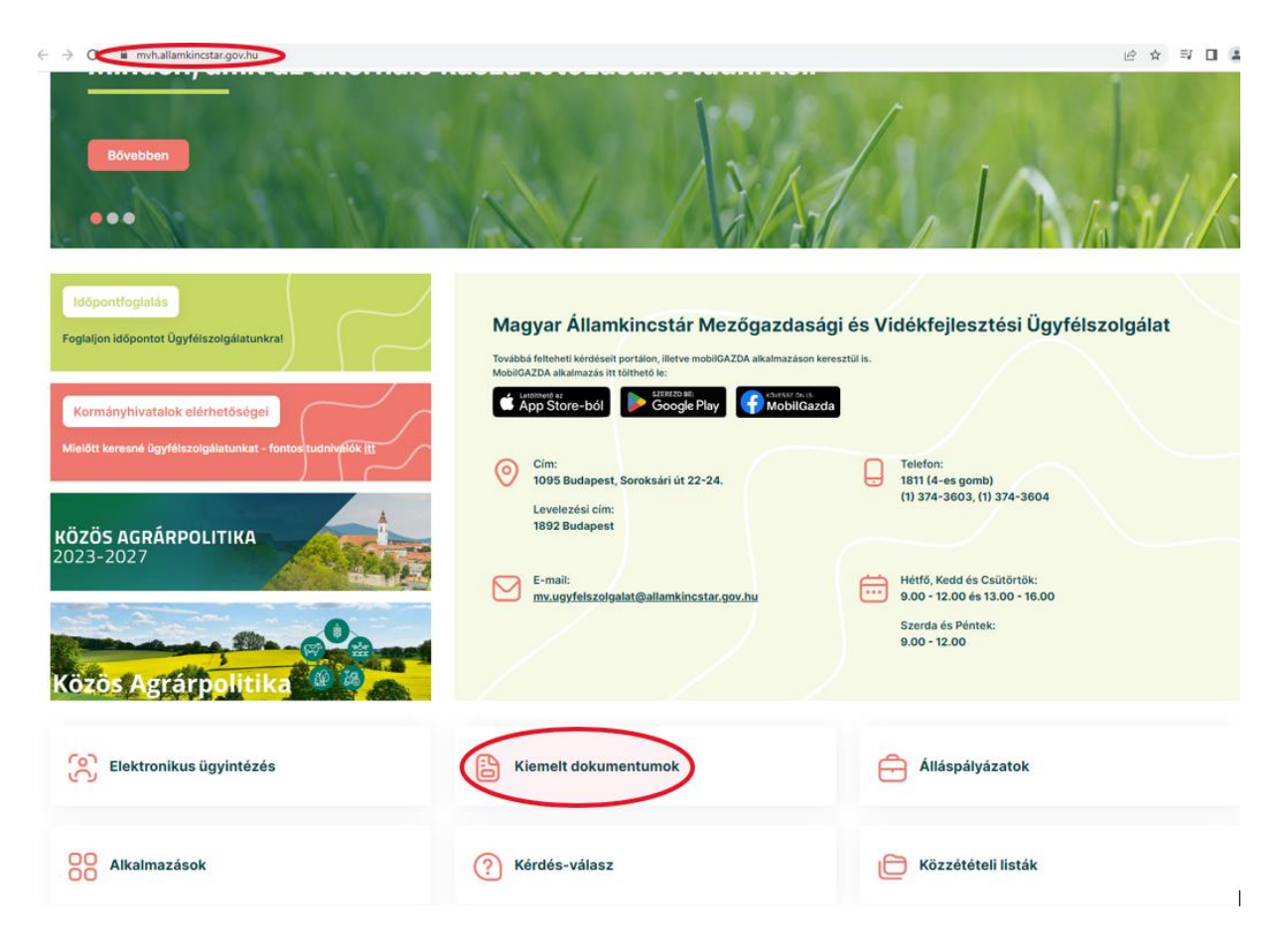

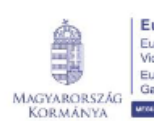

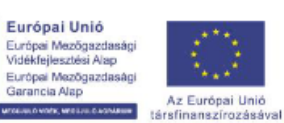

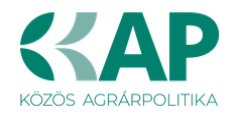

|   | a mezőgazdasági és vidékfejlesztési támogatások utalásához kapcsolódó kódok és beazonosításukhoz szükséges megnevezéseik (giro kód) |
|---|----------------------------------------------------------------------------------------------------|
|   | UTOLSÓ MÓDOSÍTÁS: 2023.06.14 09:51                                                                                                  |
| 2 | 2016.04.14 14:45                                                                                                    |
| J |                                                                                                    |
|   | 2016.02.29 08:18<br>Felhasználói tájékoztatók a kérdés-válasz modulhoz, valamint a mobilGAZDA alkalmazáshoz                         |

# Hibabejelentés

A rendszer működésében észlelt bármely hibát a Kérdésfeltevés pontban leírtak szerint kérjük bejelenteni.

Kérjük, hogy minden esetben adja meg a használt böngésző (kereső oldal) verziószámát, valamint csatolja a hiba előfordulását jelző printscreen-t (képernyőfotót)!

Előre is köszönjük. A kérdésére pár napon belül választ adunk.

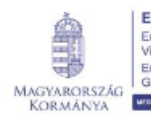

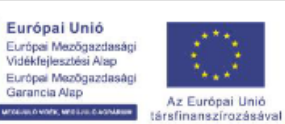